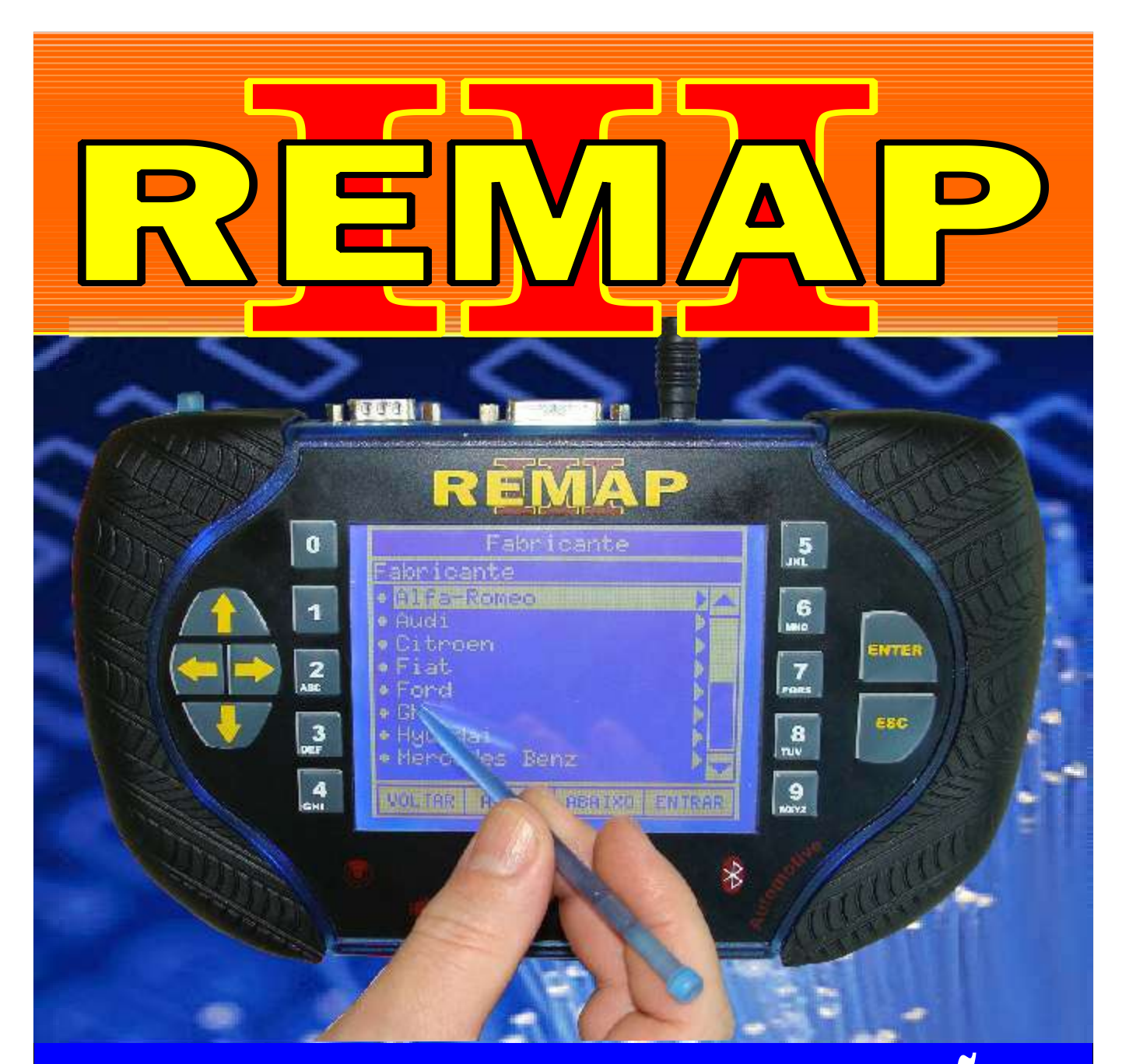

# MANUAL DE INSTRUÇÕES

DIVISÃO CARGA 1 REMAP LIGHT LEITURA DE SENHA OBD II E PINÇA VW (KOSTAL - MEGAMOS ) CARGA INICIAL WORK 1

> SR110176 CARGA 156

WWW.CHAVESGOLD.COM.BR

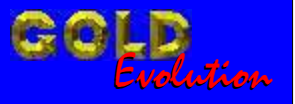

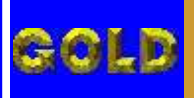

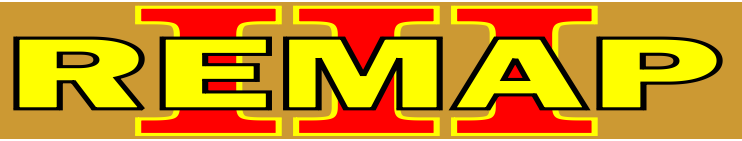

### INDICE

### DIVISÃO CARGA 1 REMAP LIGHT LEITURA DE SENHA OBD II E PINÇA VW (KOSTAL - MEGAMOS) CARGA INICIAL WORK 1

# AUDI - A4 IMOBILIZADOR MEGAMOS

| Rotina Para Verificação - Imobilizado | or Via Diagnostico | 07 |
|---------------------------------------|--------------------|----|
|                                       |                    |    |

Rotina Para Verificação - Imobilizador Megamos Via Diagnostico - Ler Senha......10

# AUDI - A6 IMOBILIZADOR MEGAMOS

| Rotina Para Verificação - Imobilizador | Via Diagnostico11 |
|----------------------------------------|-------------------|
|                                        |                   |

Rotina Para Verificação - Imobilizador Megamos Via Diagnostico - Ler Senha......14

# AUDI - A8 IMOBILIZADOR MEGAMOS

| Rotina Para Verificação - Imobilizador Via Diagnostico                     | .15 |
|----------------------------------------------------------------------------|-----|
| Rotina Para Verificação - Imobilizador Megamos Via Diagnostico - Ler Senha | 18  |

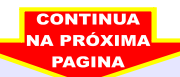

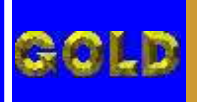

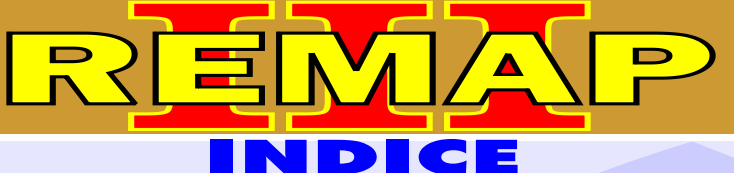

# **VOLKSWAGEN - CROSSFOX** IMOBILIZADOR DELPHI

| Rotina Para Verificação - Imobilizador Via Diagnostico                     | .19  |
|----------------------------------------------------------------------------|------|
| Rotina Para Verificação - Imobilizador Delphi - Ler Senha Via Pinça Soic 8 | .20  |
| Rotina Para Verificação - Imobilizador Delphi - Ler Senha Via Diagnostico  | .22  |
| Localização do Identificador do do Imobilizador VW                         | .149 |

### **IMOBILIZADOR MEGAMOS**

| Rotina Para Verificação - Imobilizador Megamos - Ler Senha Via Pinça Soic 8 | .24  |
|-----------------------------------------------------------------------------|------|
| Rotina Para Verificação - Imobilizador Megamos - Ler Senha Via Diagnostico  | .25  |
| Identificando O Chip a ser Programado e Conectando                          | 450  |
| a Pinça Soic 8 no Imobilizador VW Megamos                                   | .150 |

# **IMOBILIZADOR KOSTAL**

| Rotina Para Verificação - Imobilizador Kostal - Ler Senha Via Pinça Soic 8 | 30  |
|----------------------------------------------------------------------------|-----|
| Rotina Para Verificação - Imobilizador Kostal - Ler Senha Via Diagnostico  | 32  |
| Imobilizador VW Kostal                                                     |     |
| Identificando a Memória a ser Programada e Conectando a Pinça Soic 8       | 148 |

# **VOLKSWAGEN - FOX** IMOBILIZADOR DELPHI

| Rotina Para Verificação - Imobilizador Via Diagnostico                     | 35   |
|----------------------------------------------------------------------------|------|
| Rotina Para Verificação - Imobilizador Delphi - Ler Senha Via Pinça Soic 8 | 36   |
| Rotina Para Verificação - Imobilizador Delphi - Ler Senha Via Diagnostico  | .38  |
| Localização do Identificador do do Imobilizador VW                         | .149 |

## **IMOBILIZADOR MEGAMOS**

| Rotina Para Verificação - Imobilizador Megamos - Ler Senha Via Pinça Soic 8                      | 41  |
|--------------------------------------------------------------------------------------------------|-----|
| Rotina Para Verificação - Imobilizador Megamos - Ler Senha Via Diagnostico                       | 43  |
| Identificando O Chip a ser Programado e Conectando<br>a Pinca Soic 8 no. Imobilizador VW Megamos | 150 |
|                                                                                                  |     |

### **IMOBILIZADOR KOSTAL**

| Rotina Para Verificação - | Imobilizador Kostal - L  | er Senha Via Pinça | 1 Soic 847 | ' |
|---------------------------|--------------------------|--------------------|------------|---|
| Rotina Para Verificação - | Imobilizador Kostal - Le | er Senha Via Diagn | ostico49   | ) |

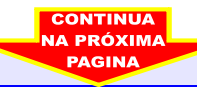

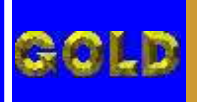

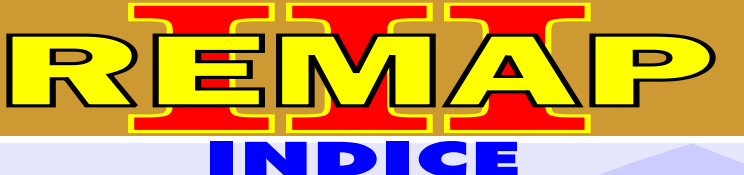

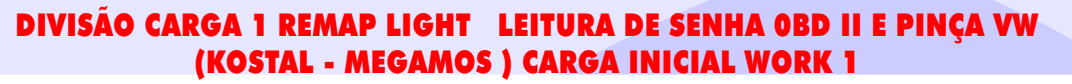

# **VOLKSWAGEN - GOL** IMOBILIZADOR DELPHI

| Rotina Para Verificação - Imobilizador Via Diagnostico                     | .52  |
|----------------------------------------------------------------------------|------|
| Rotina Para Verificação - Imobilizador Delphi - Ler Senha Via Pinça Soic 8 | .53  |
| Rotina Para Verificação - Imobilizador Delphi - Ler Senha Via Diagnostico  | .55  |
| Localização do Identificador do do Imobilizador VW                         | .149 |

### **IMOBILIZADOR MEGAMOS**

| Rotina Para Verificação - Imobilizador Megamos - Ler Senha Via Pinça Soic 8 | .58  |
|-----------------------------------------------------------------------------|------|
| Rotina Para Verificação - Imobilizador Megamos - Ler Senha Via Diagnostico  | .60  |
| Identificando O Chip a ser Programado e Conectando                          |      |
| a Pinça Soic 8 no Imobilizador VW Megamos                                   | .150 |

## **IMOBILIZADOR KOSTAL**

| Rotina Para Verificação - Imobilizador Kostal - Ler Senha Via Pinça Soic 8 | .63 |
|----------------------------------------------------------------------------|-----|
| Rotina Para Verificação - Imobilizador Kostal - Ler Senha Via Diagnostico  | .65 |
| Imobilizador VW Kostal                                                     |     |
| Identificando a Memória a ser Programada e Conectando a Pinça Soic 8       | 148 |

## **VOLKSWAGEN - KOMBI** IMOBILIZADOR DELPHI

| Rotina Para Verificação - Imobilizador Via Diagnostico                     | 68  |
|----------------------------------------------------------------------------|-----|
| Rotina Para Verificação - Imobilizador Delphi - Ler Senha Via Pinça Soic 8 | 69  |
| Rotina Para Verificação - Imobilizador Delphi - Ler Senha Via Diagnostico  | 71  |
| Localização do Identificador do do Imobilizador VW                         | 149 |

### **IMOBILIZADOR MEGAMOS**

| Rotina Para Verificação - Imobilizador Megamos - Ler Senha Via Pinça Soic 8                     | 74  |
|-------------------------------------------------------------------------------------------------|-----|
| Rotina Para Verificação - Imobilizador Megamos - Ler Senha Via Diagnostico                      | 76  |
| Identificando O Chip a ser Programado e Conectando<br>a Pinça Soic 8 no Imobilizador VW Megamos | 150 |

### **IMOBILIZADOR KOSTAL**

| Rotina Para Verificação - | Imobilizador Kostal - | Ler Senha Via | a Pinça Soic 8 | 79 |
|---------------------------|-----------------------|---------------|----------------|----|
| Rotina Para Verificação - | Imobilizador Kostal - | Ler Senha Via | Diagnostico    | 81 |

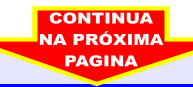

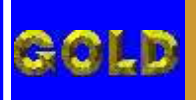

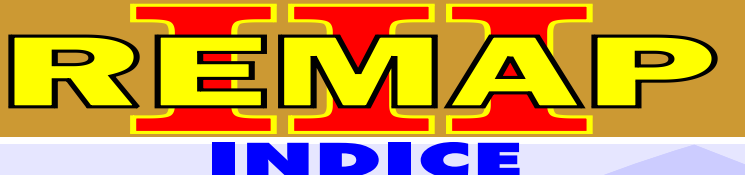

# **VOLKSWAGEN - PARATI** IMOBILIZADOR DELPHI

| Rotina Para Verificação - Imobilizador Via Diagnostico                     | .84  |
|----------------------------------------------------------------------------|------|
| Rotina Para Verificação - Imobilizador Delphi - Ler Senha Via Pinça Soic 8 | .85  |
| Rotina Para Verificação - Imobilizador Delphi - Ler Senha Via Diagnostico  | .87  |
| Localização do Identificador do do Imobilizador VW                         | .149 |

### **IMOBILIZADOR MEGAMOS**

| Rotina Para Verificação - Imobilizador Megamos - Ler Senha Via Pinça Soic 8 | .90  |
|-----------------------------------------------------------------------------|------|
| Rotina Para Verificação - Imobilizador Megamos - Ler Senha Via Diagnostico  | .92  |
| Identificando O Chip a ser Programado e Conectando                          |      |
| a Pinça Soic 8 no Imobilizador VW Megamos                                   | .150 |

# **IMOBILIZADOR KOSTAL**

| Rotina Para Verificação - Imobilizador Kostal - Ler Senha Via Pinça Soic 8                      | 95  |
|-------------------------------------------------------------------------------------------------|-----|
| Rotina Para Verificação - Imobilizador Kostal - Ler Senha Via Diagnostico                       | 97  |
| Imobilizador VW Kostal<br>Identificando o Momério o cor Programado, o Conoctando o Dineo Soio 9 | 110 |
| Identificando a Memoria a ser Programada e Conectando a Pinça Soic 8                            |     |

## **VOLKSWAGEN - SANTANA** IMOBILIZADOR DELPHI

| Rotina Para Verificação - Imobilizador Via Diagnostico                     | 100 |
|----------------------------------------------------------------------------|-----|
| Rotina Para Verificação - Imobilizador Delphi - Ler Senha Via Pinça Soic 8 | 101 |
| Rotina Para Verificação - Imobilizador Delphi - Ler Senha Via Diagnostico  | 103 |
| Localização do Identificador do do Imobilizador VW                         | 149 |

## **IMOBILIZADOR MEGAMOS**

| Rotina Para Verificação - Imobilizador Megamos - Ler Senha Via Pinça Soic 8 | 106 |
|-----------------------------------------------------------------------------|-----|
| Rotina Para Verificação - Imobilizador Megamos - Ler Senha Via Diagnostico  | 108 |
| Identificando O Chip a ser Programado e Conectando                          | 150 |
| a Pinça Soic 8 no imobilizador VW Megamos                                   | 150 |

### **IMOBILIZADOR KOSTAL**

| Rotina Para Verificação - | Imobilizador Kostal   | - Ler Senha | Via Pinça Soic 8 | 111 |
|---------------------------|-----------------------|-------------|------------------|-----|
| Rotina Para Verificação - | Imobilizador Kostal - | Ler Senha   | √ia Diagnostico  | 113 |

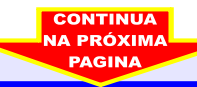

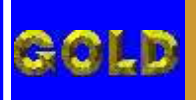

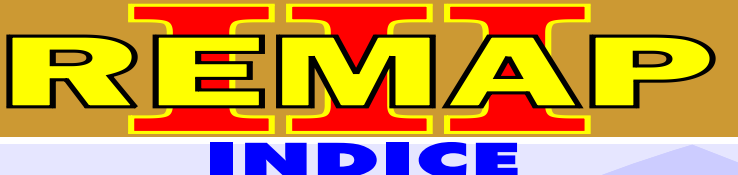

• ] :

DIVISÃO CARGA 1 REMAP LIGHT LEITURA DE SENHA OBD II E PINÇA VW (KOSTAL - MEGAMOS ) CARGA INICIAL WORK 1

# **VOLKSWAGEN - SAVEIRO** IMOBILIZADOR DELPHI

| Rotina Para Verificação - Imobilizador Via Diagnostico                     | 116 |
|----------------------------------------------------------------------------|-----|
| Rotina Para Verificação - Imobilizador Delphi - Ler Senha Via Pinça Soic 8 | 117 |
| Rotina Para Verificação - Imobilizador Delphi - Ler Senha Via Diagnostico  | 119 |
| Localização do Identificador do do Imobilizador VW                         | 149 |

### **IMOBILIZADOR MEGAMOS**

| Rotina Para Verificação - Imobilizador Megamos - Ler Senha Via Pinça Soic 8 | .122 |
|-----------------------------------------------------------------------------|------|
| Rotina Para Verificação - Imobilizador Megamos - Ler Senha Via Diagnostico  | .124 |
| Identificando O Chip a ser Programado e Conectando                          |      |
| a Pinça Soic 8 no Imobilizador VW Megamos                                   | 150  |

## **IMOBILIZADOR KOSTAL**

| Rotina Para Verificação - Imobilizador Kostal - Ler Senha Via Pinça Soic 8                      | 127 |
|-------------------------------------------------------------------------------------------------|-----|
| Rotina Para Verificação - Imobilizador Kostal - Ler Senha Via Diagnostico                       | 129 |
| Imobilizador VW Kostal<br>Identificando a Memória a ser Programada, e Conectando a Pinca Soic 8 | 148 |

### **VOLKSWAGEN - SAPACEFOX** IMOBILIZADOR DELPHI

| Rotina Para Verificação - Imobilizador Via Diagnostico                     | 132 |
|----------------------------------------------------------------------------|-----|
| Rotina Para Verificação - Imobilizador Delphi - Ler Senha Via Pinça Soic 8 | 133 |
| Rotina Para Verificação - Imobilizador Delphi - Ler Senha Via Diagnostico  | 135 |
| Localização do Identificador do do Imobilizador VW                         | 149 |

### **IMOBILIZADOR MEGAMOS**

| Rotina Para Verificação - Imobilizador Megamos - Ler Senha Via Pinça Soic 8 | 138 |
|-----------------------------------------------------------------------------|-----|
| Rotina Para Verificação - Imobilizador Megamos - Ler Senha Via Diagnostico  | 140 |
| Identificando O Chip a ser Programado e Conectando                          | 150 |
| a Filiça Sole o no filiobilizador v v Neganos                               | 150 |

### **IMOBILIZADOR KOSTAL**

| Rotina Para Verificaçã | o - Imobilizador Kostal | - Ler Senha | Via Pinça Soic 8 | 143 |
|------------------------|-------------------------|-------------|------------------|-----|
| Rotina Para Verificaçã | o - Imobilizador Kostal | - Ler Senha | Via Diagnostico  | 145 |

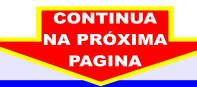

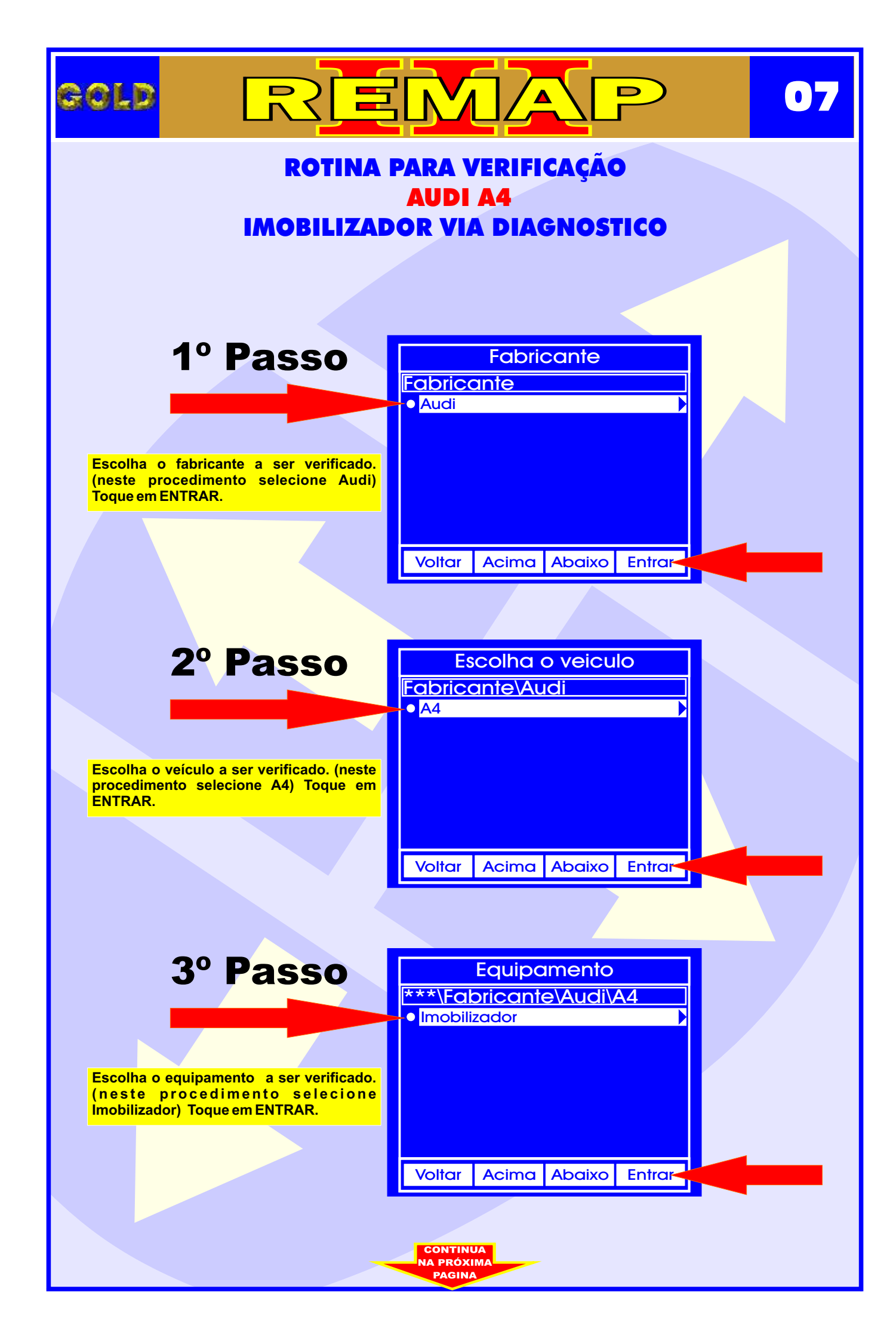

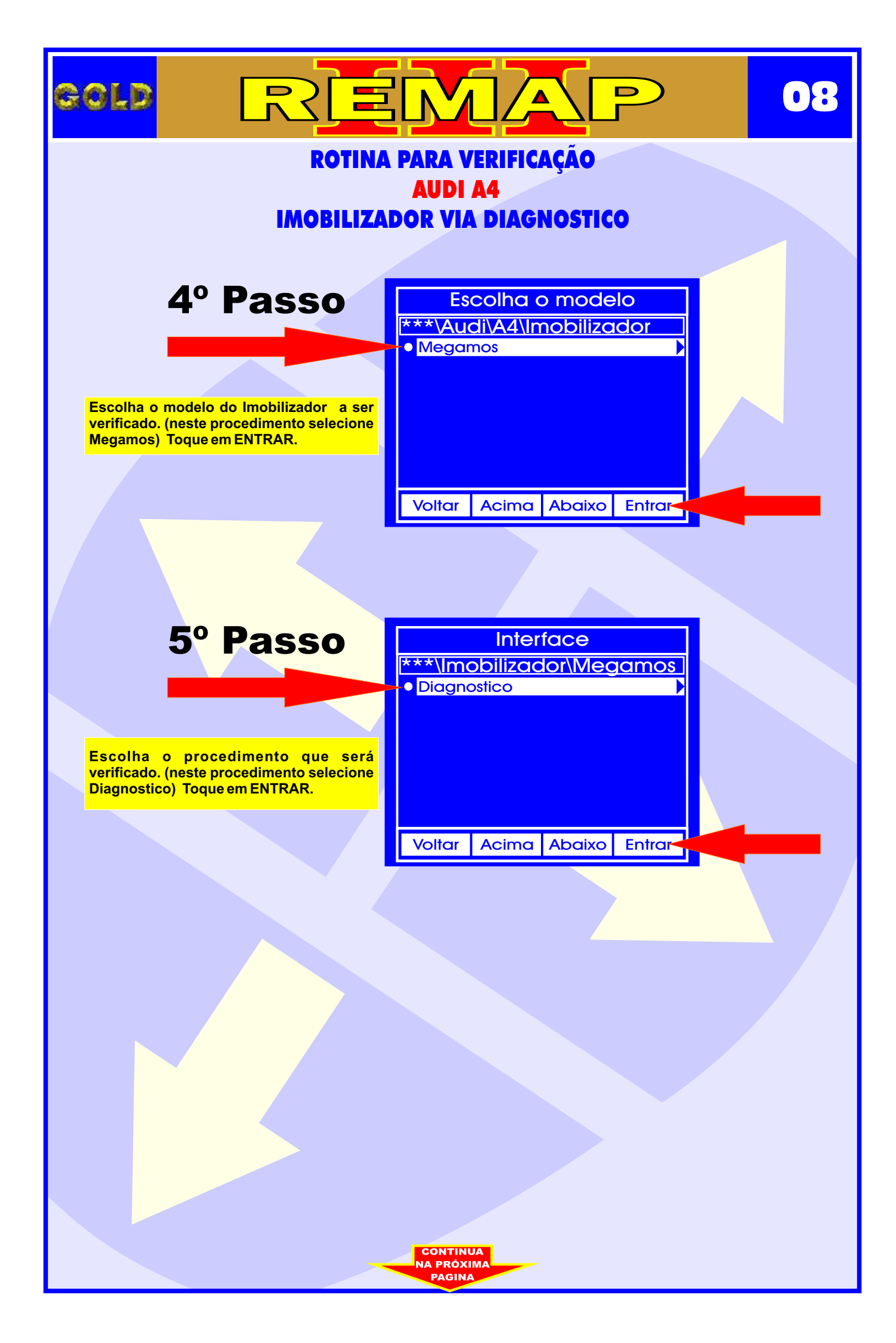

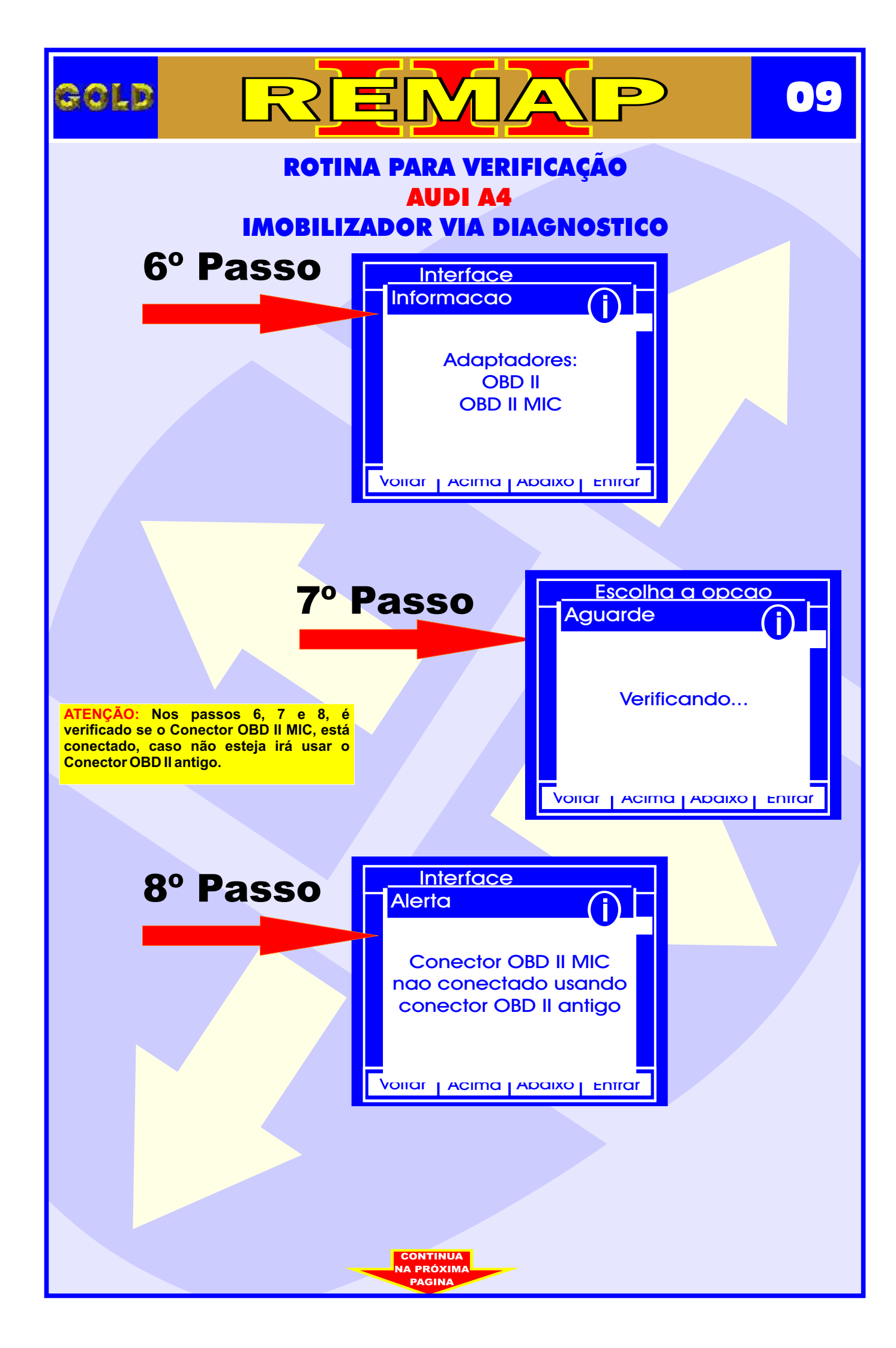

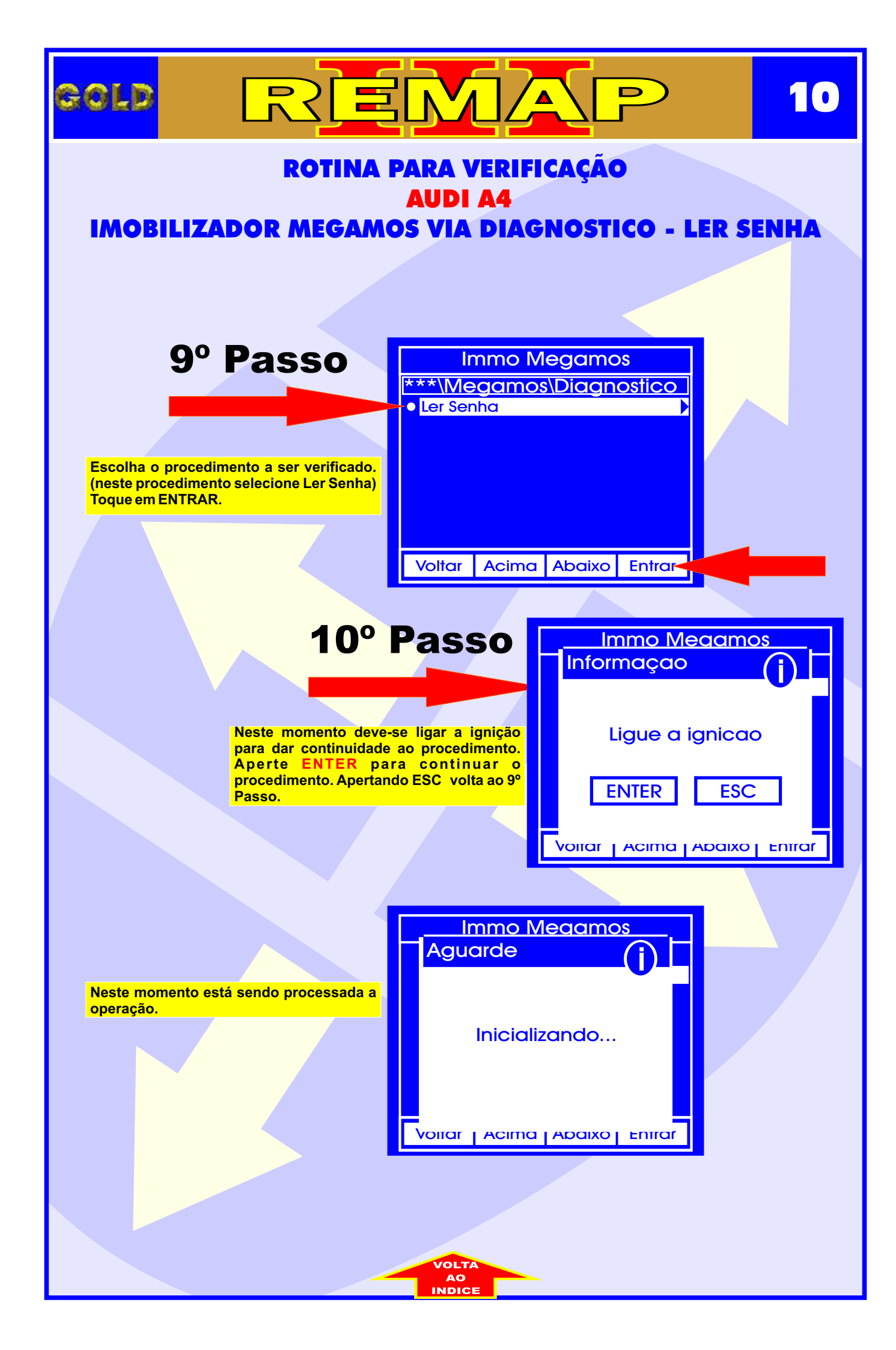

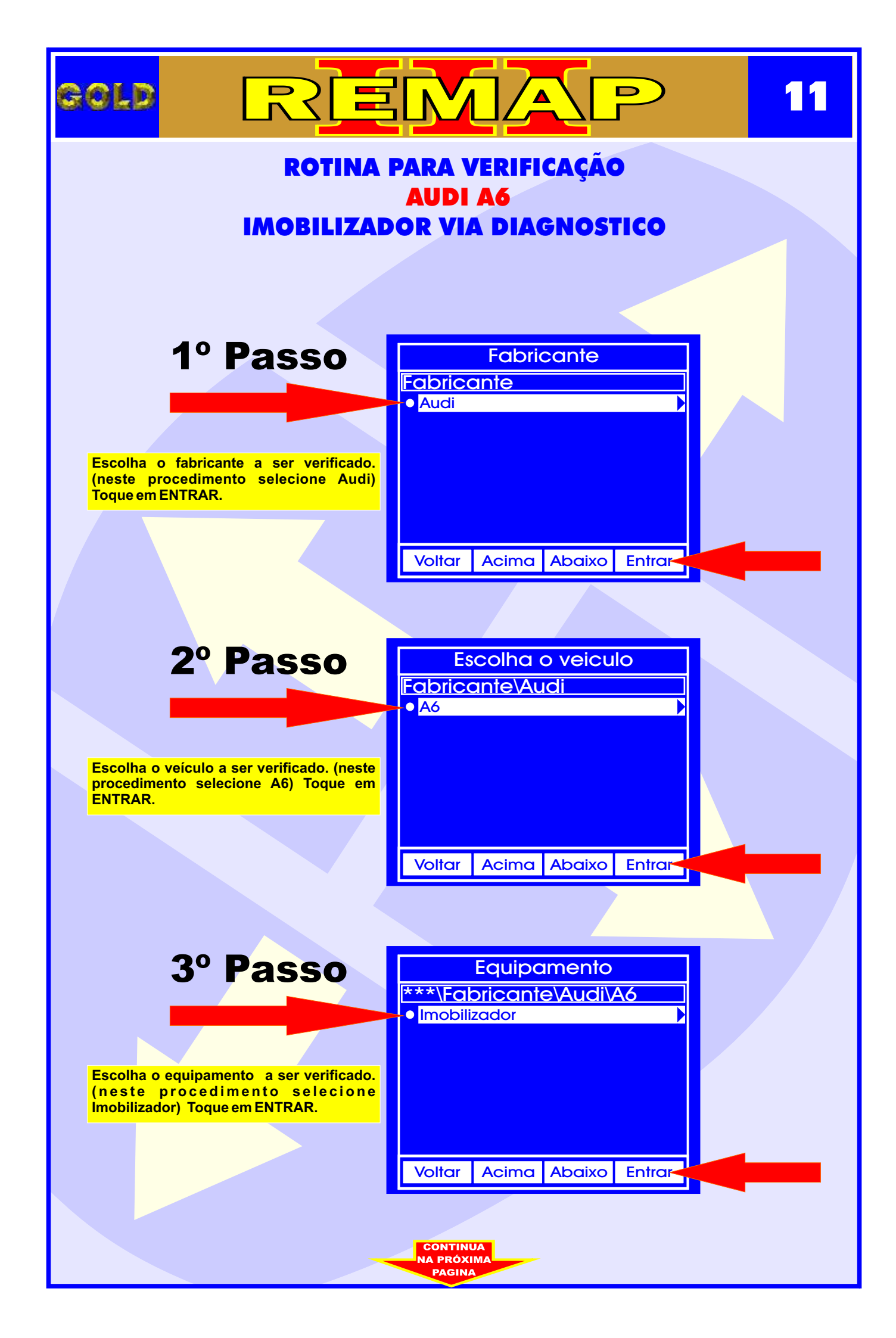

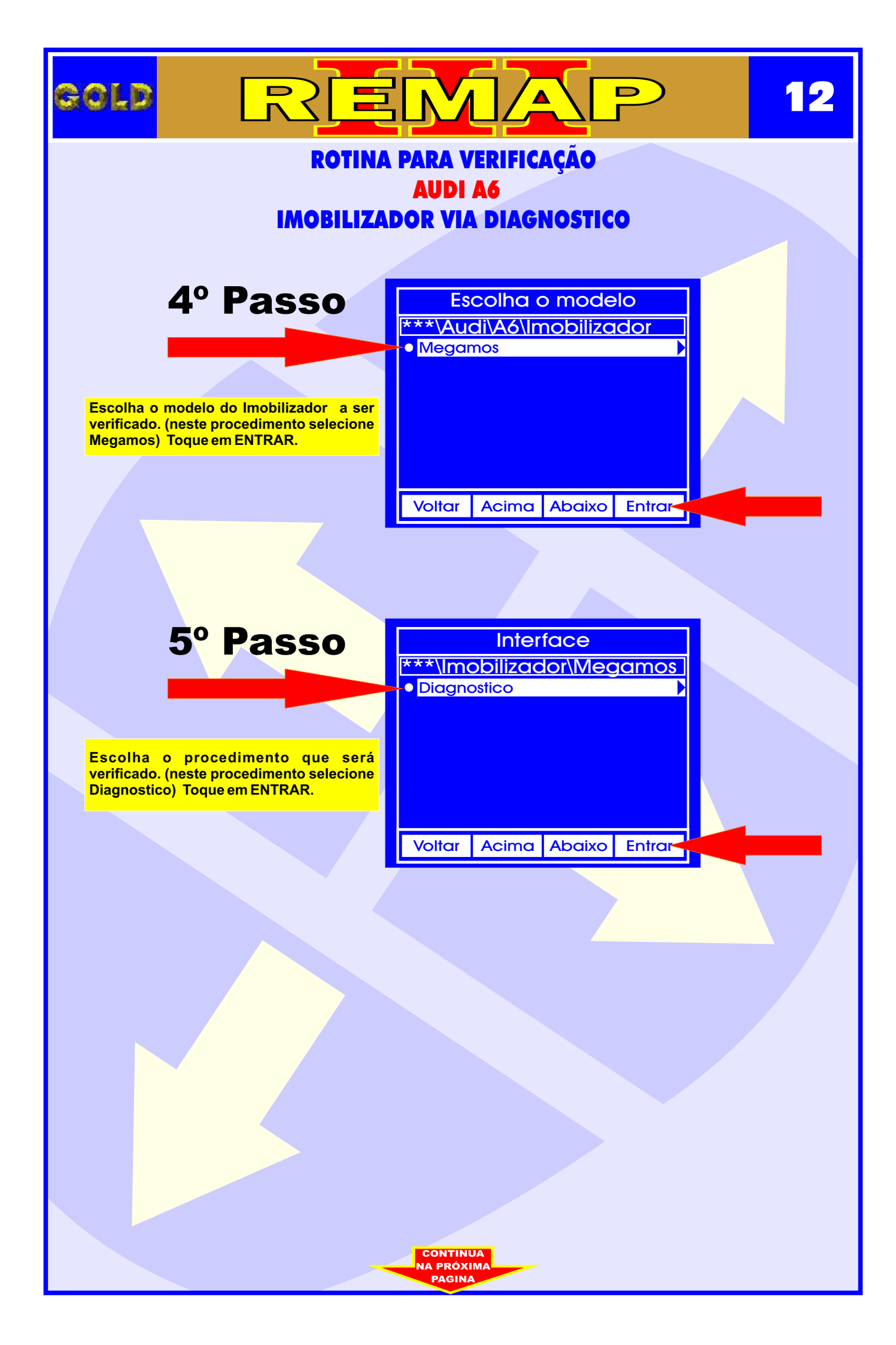

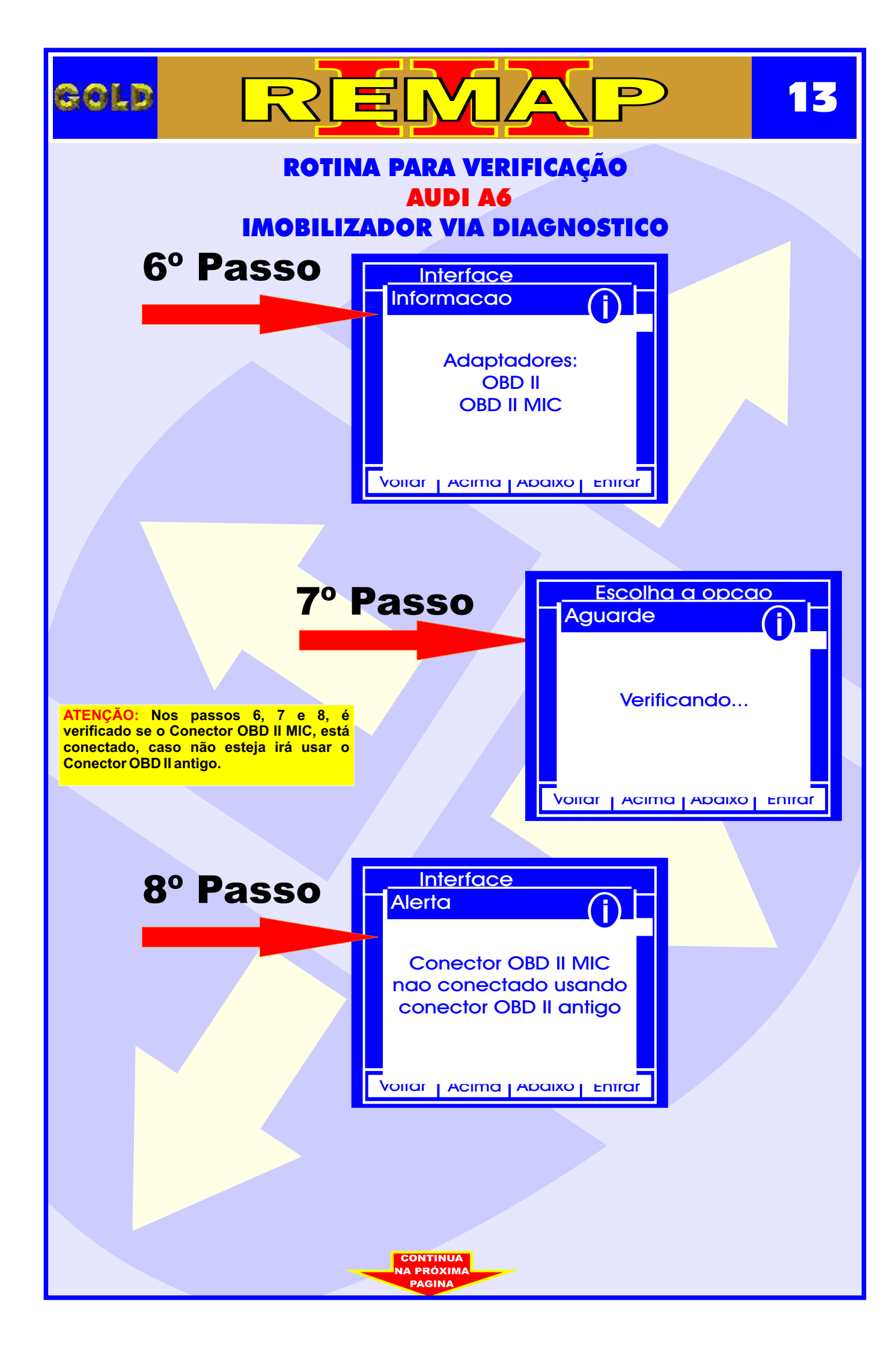

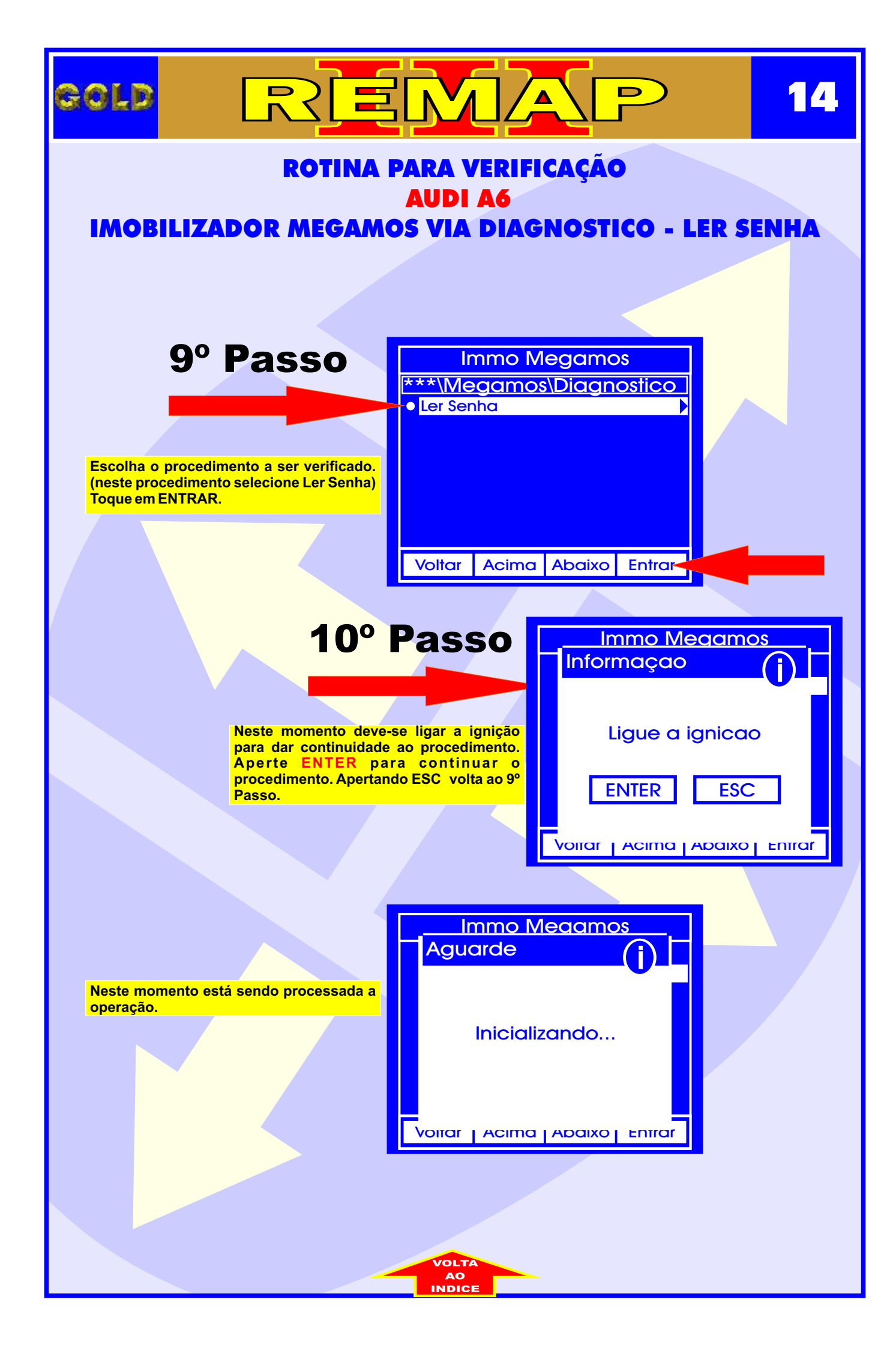

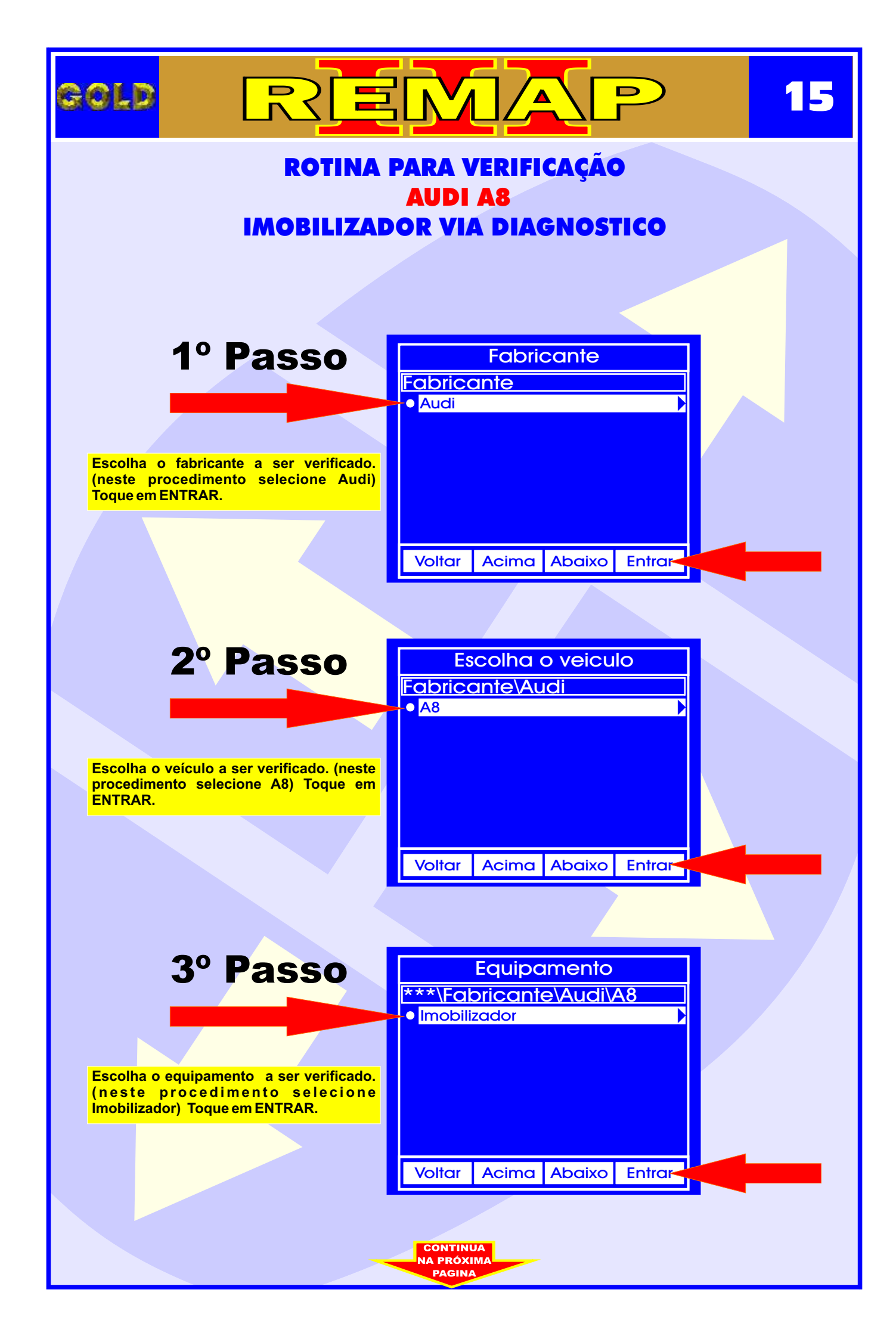

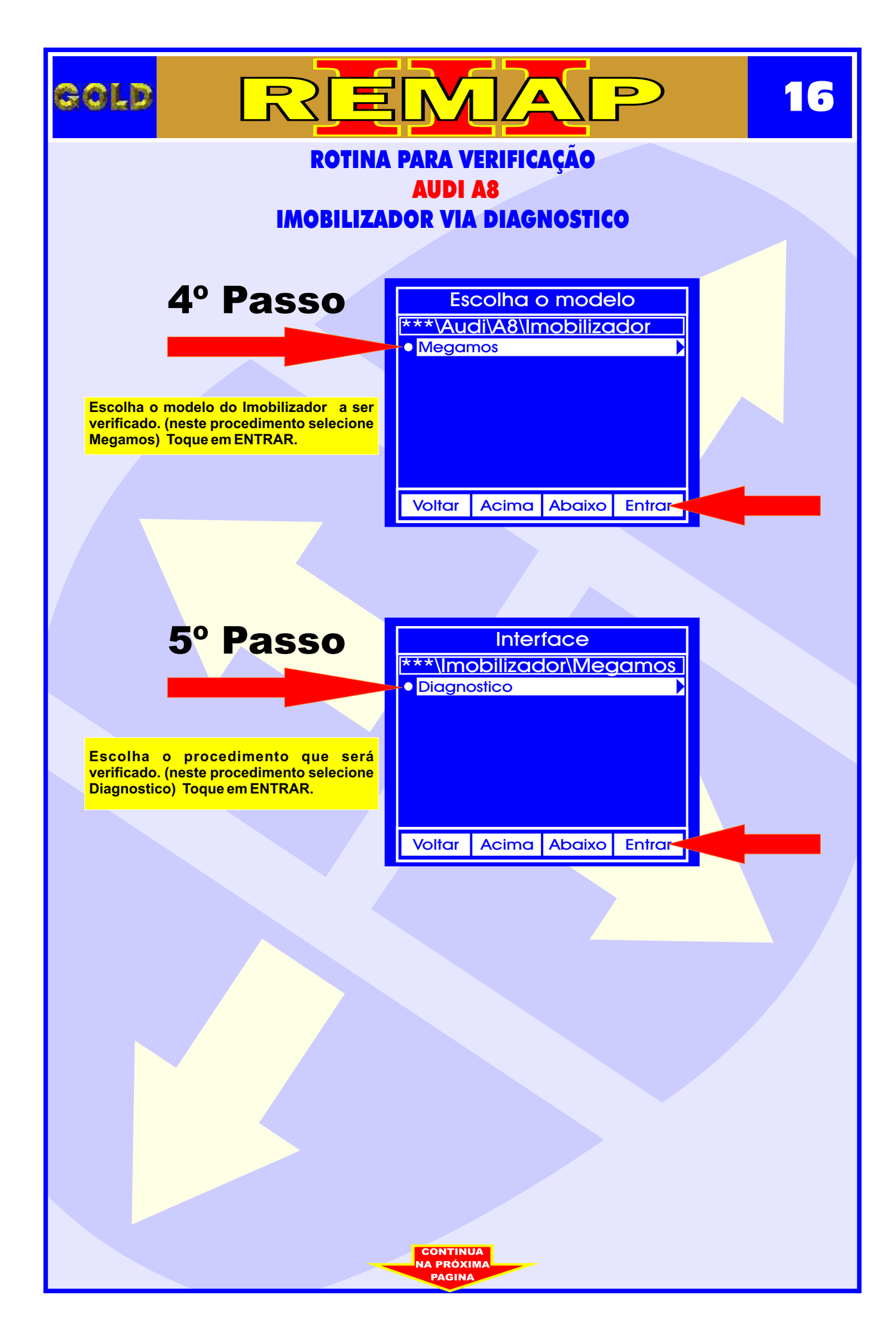

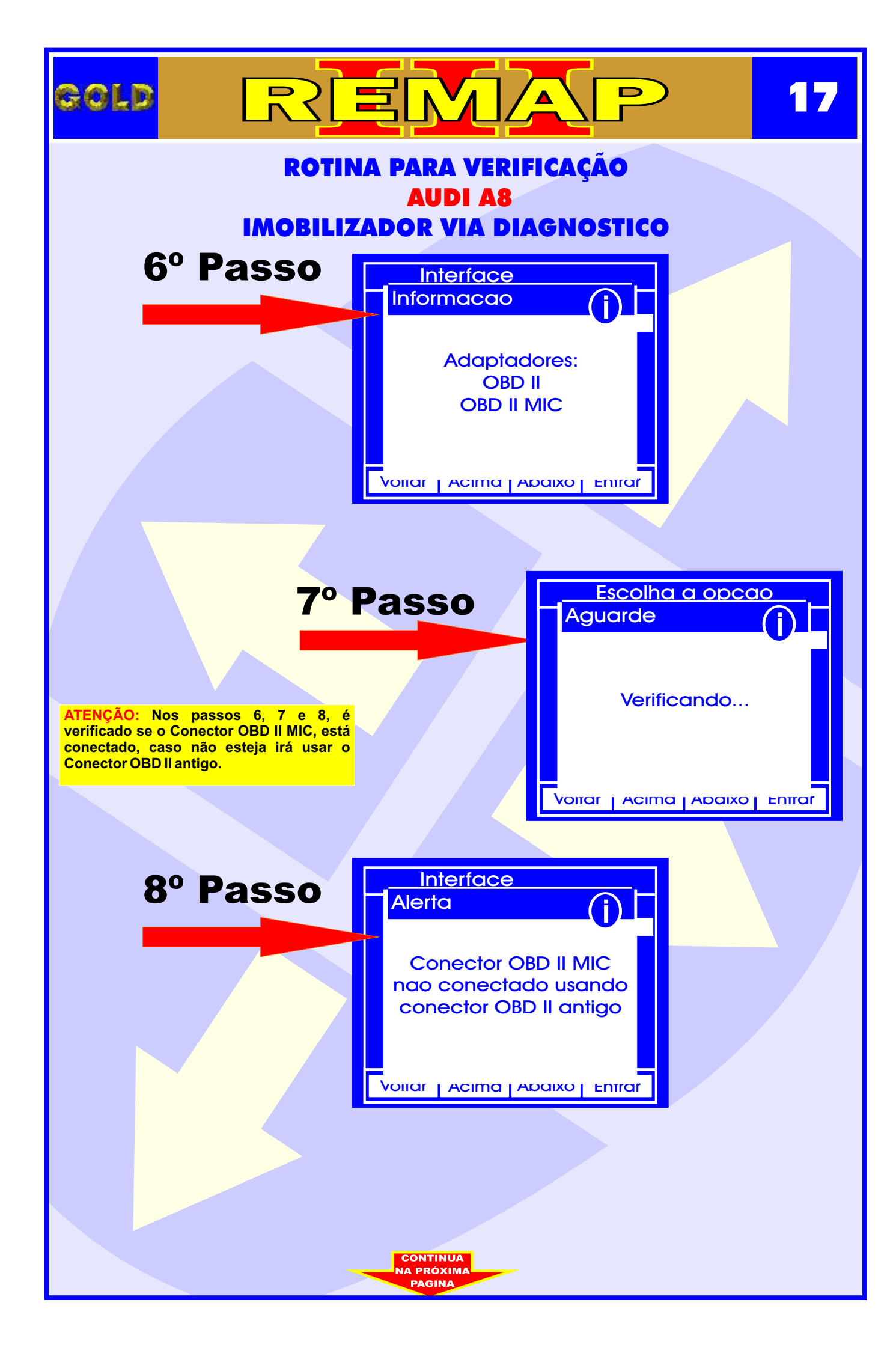

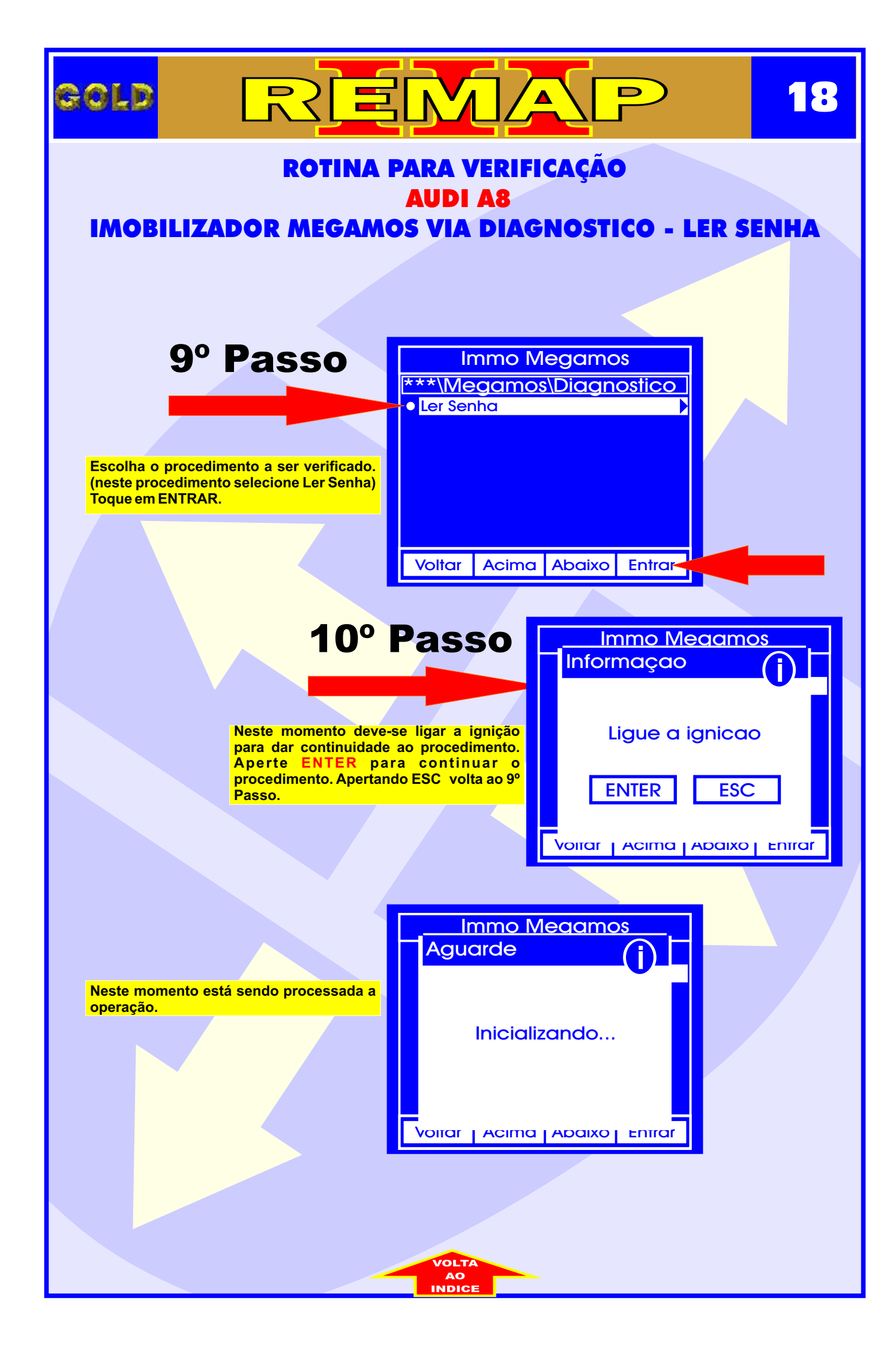

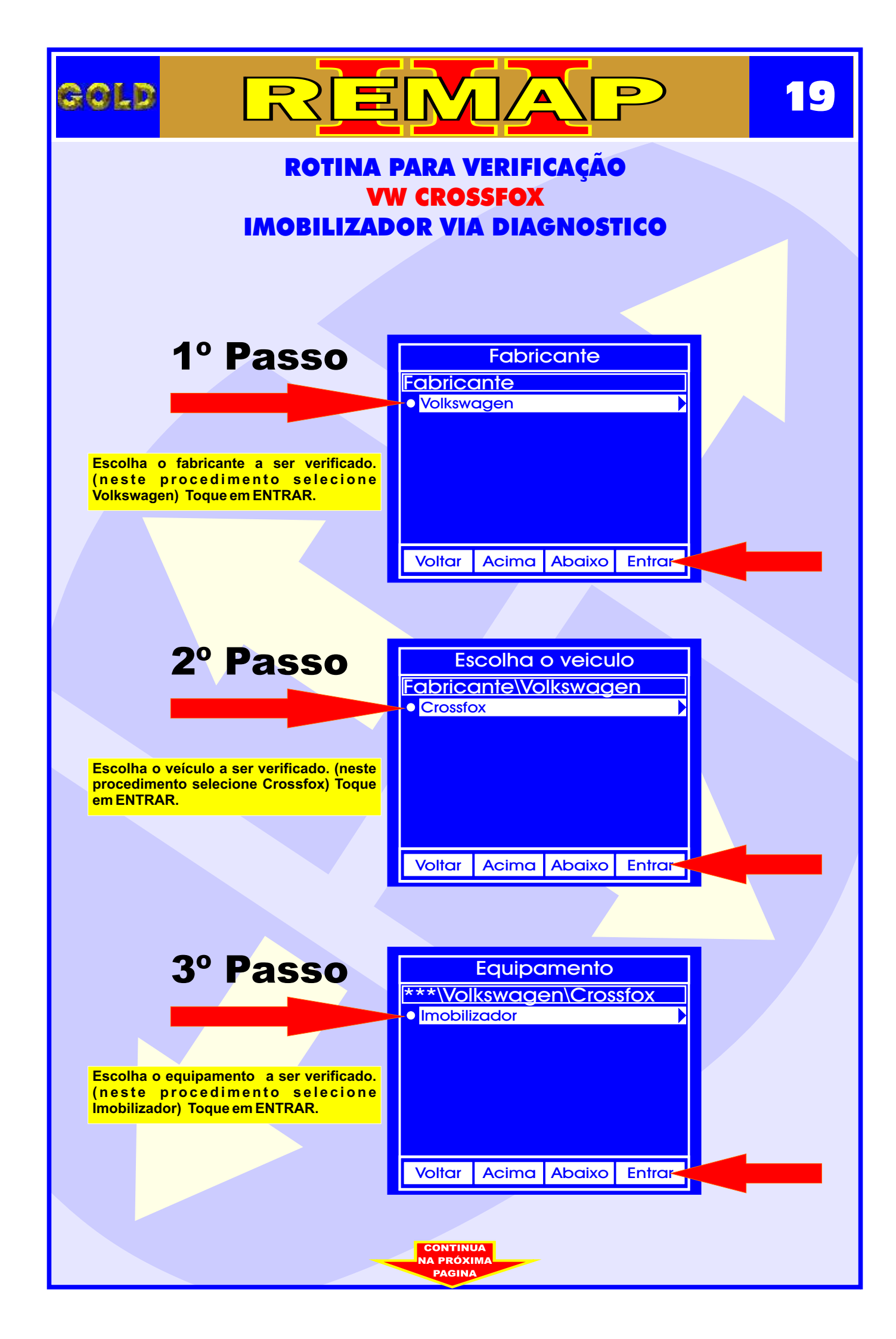

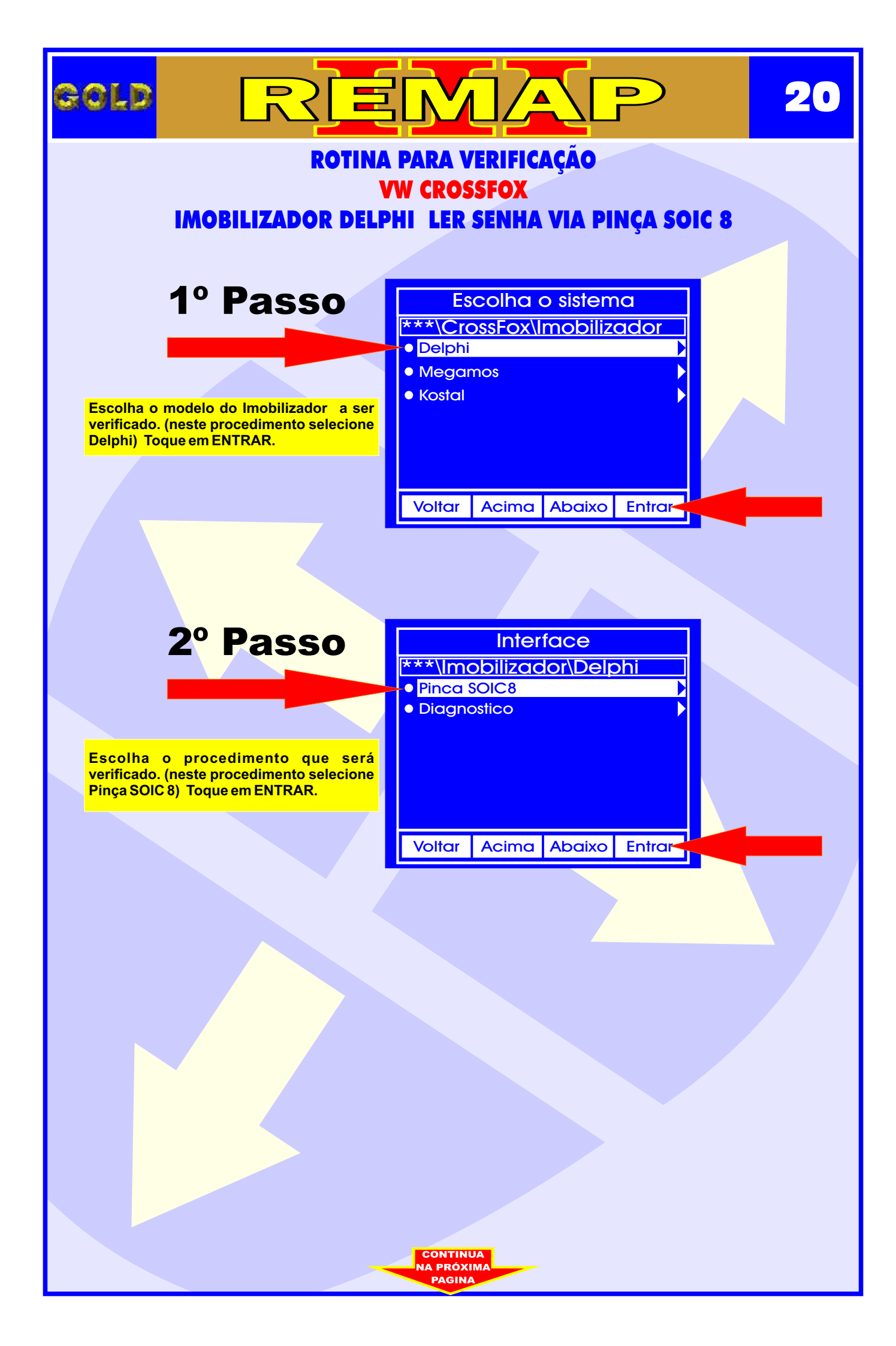

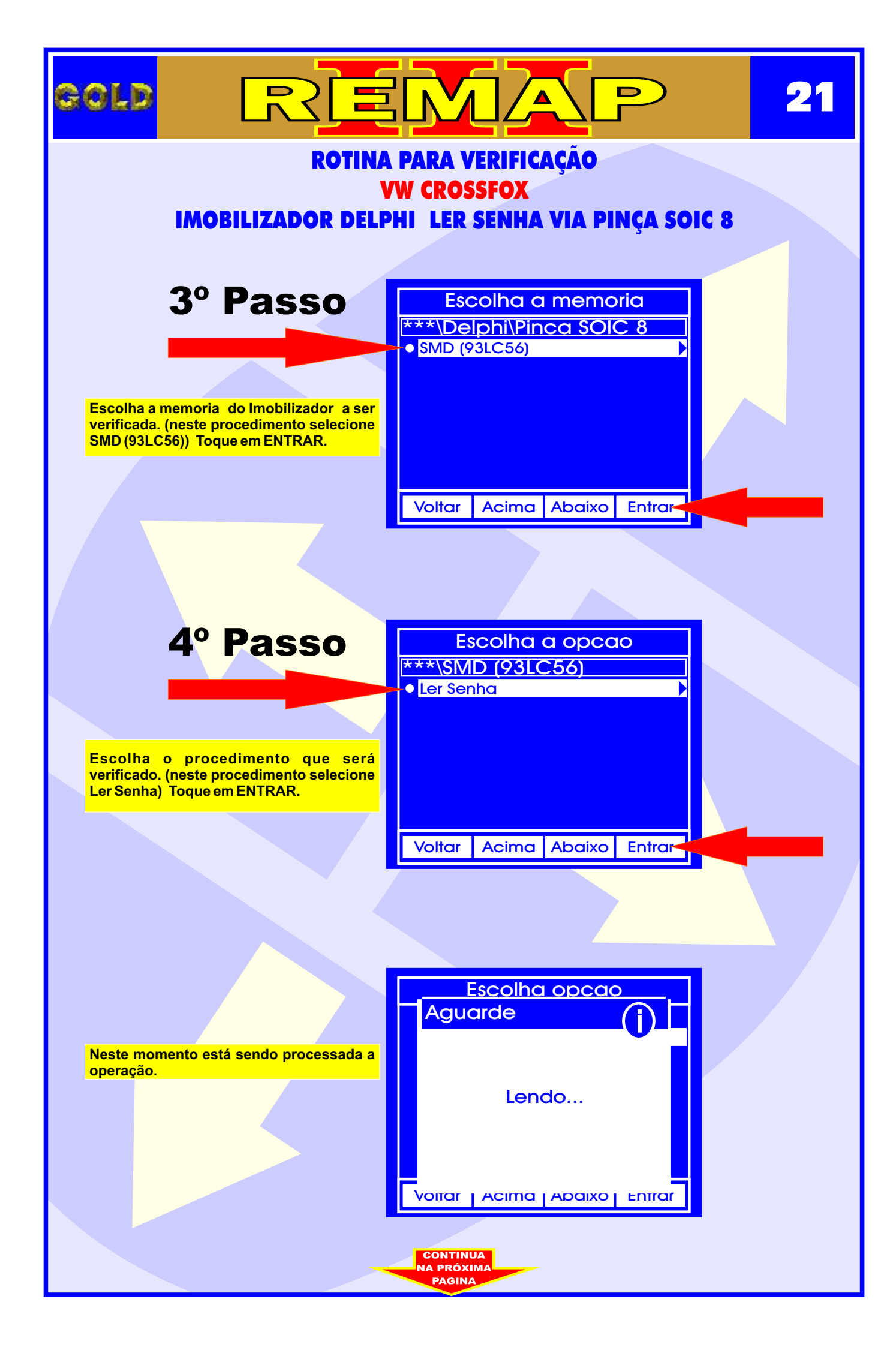

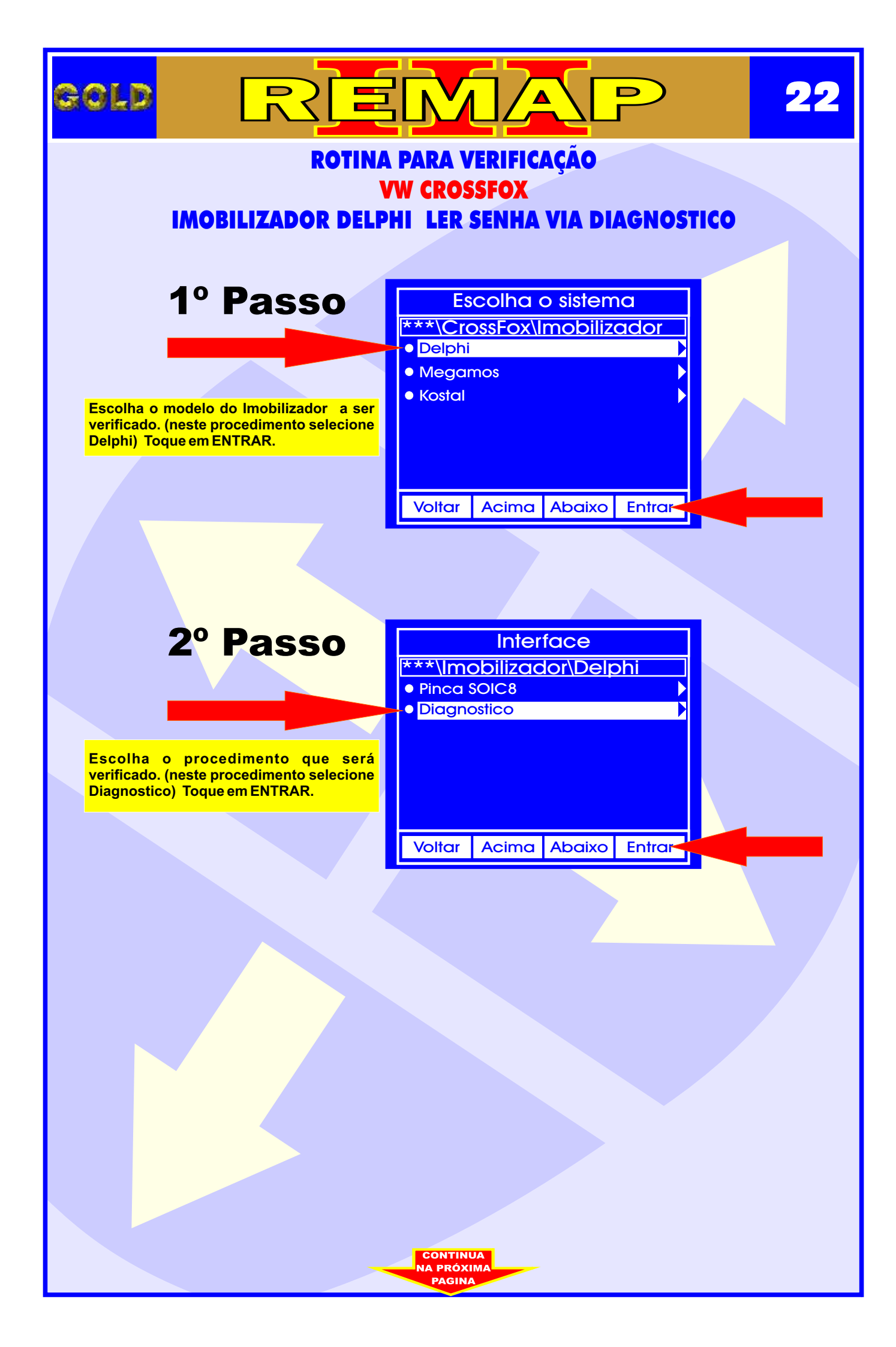

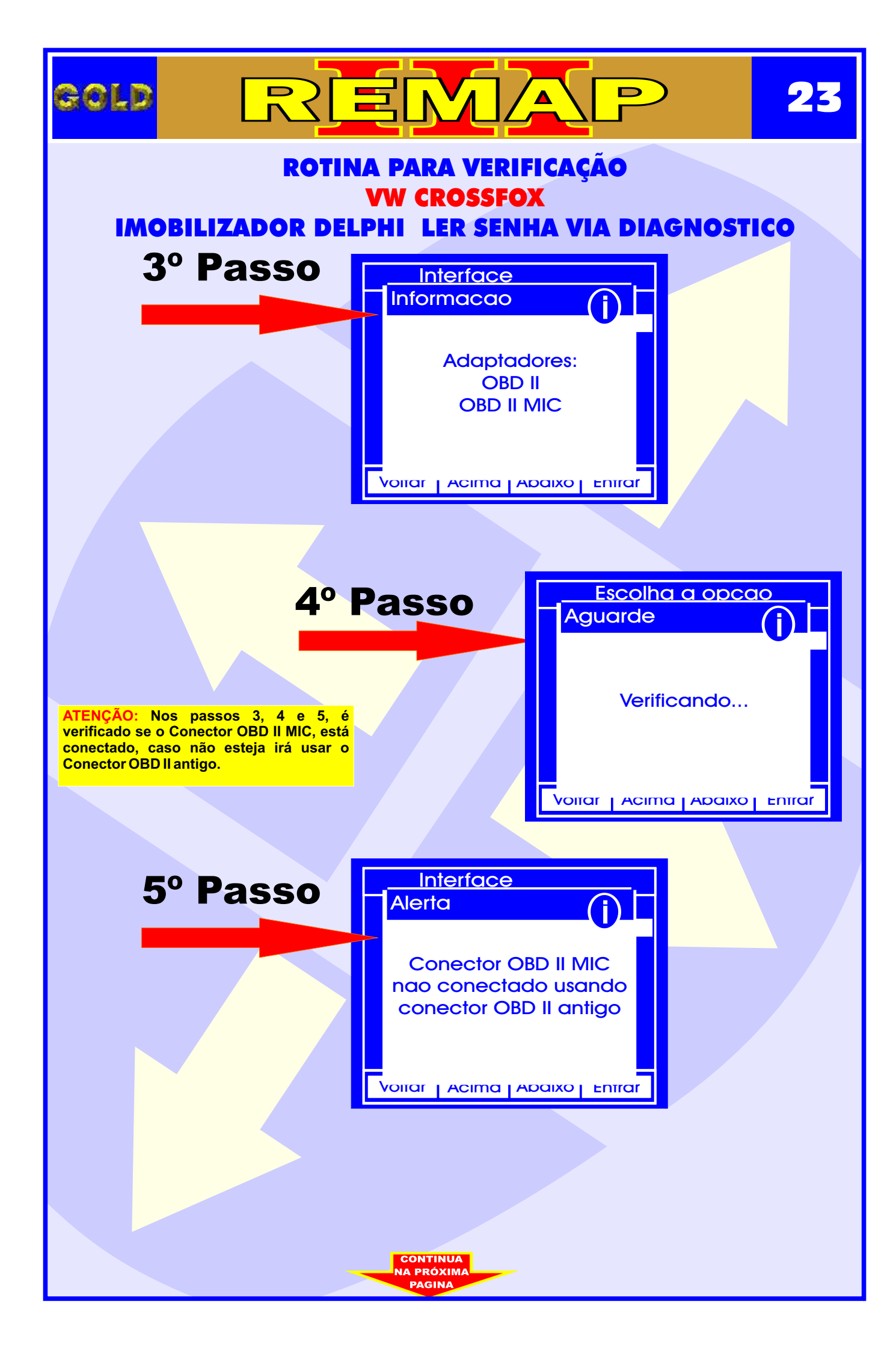

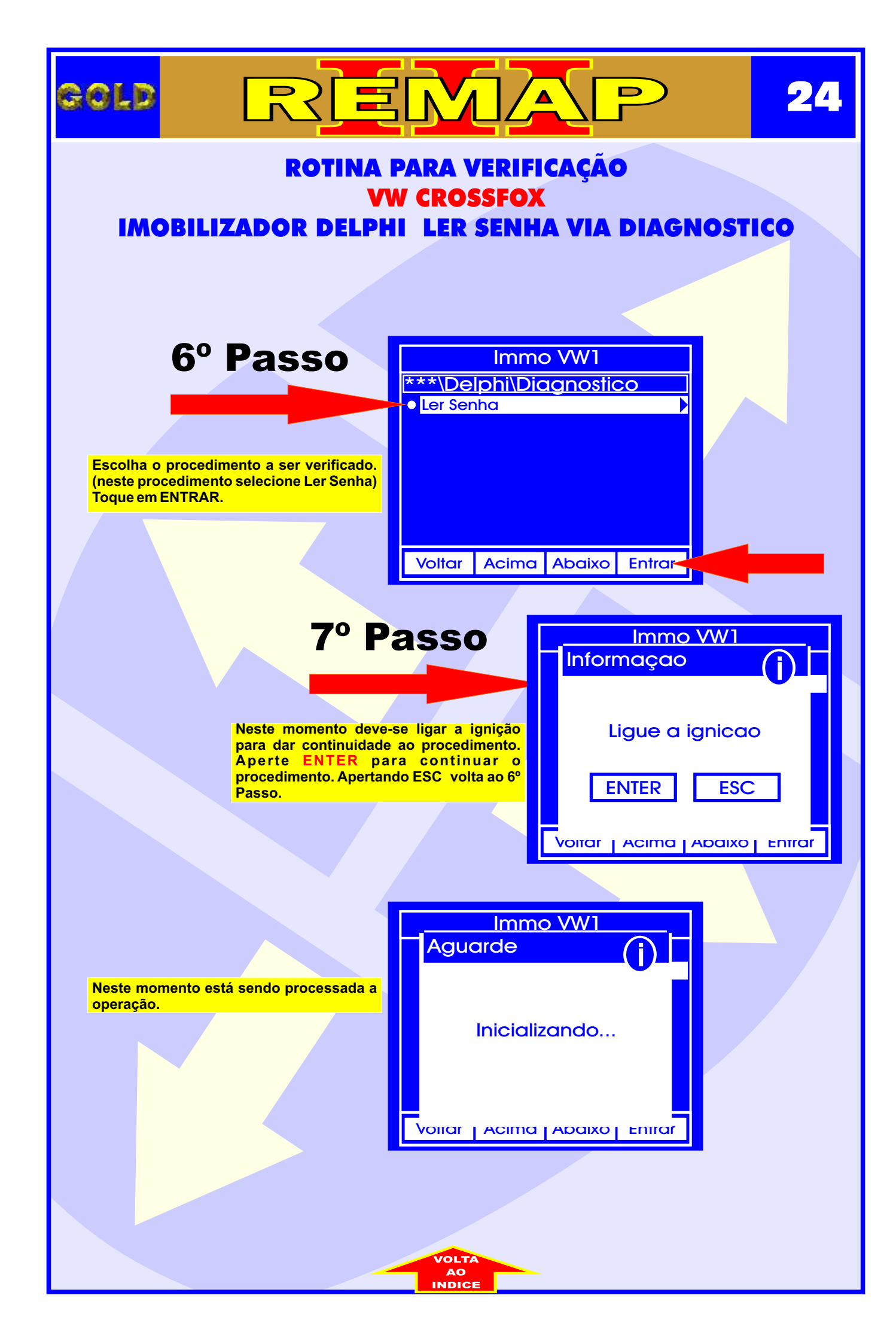

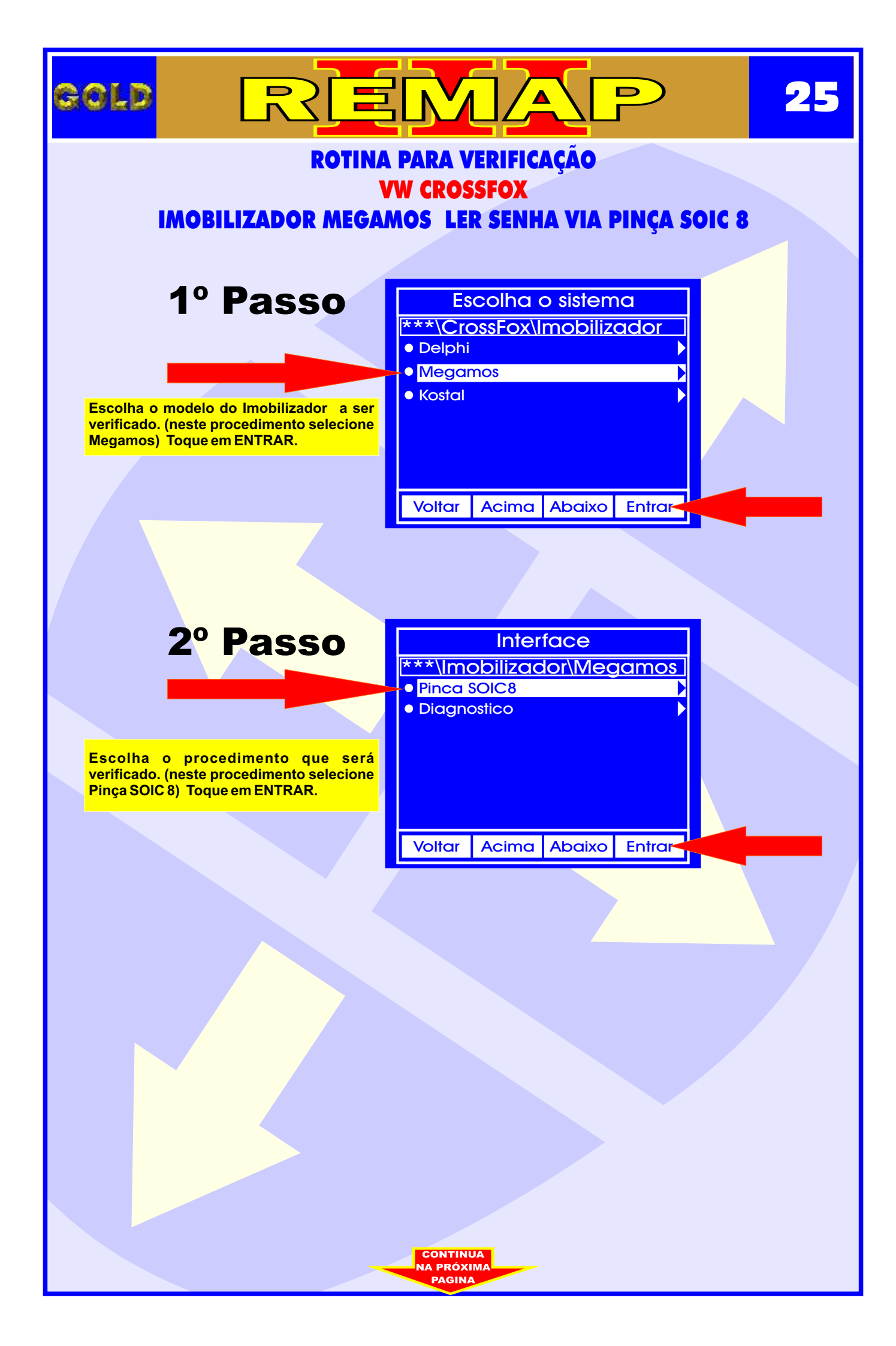

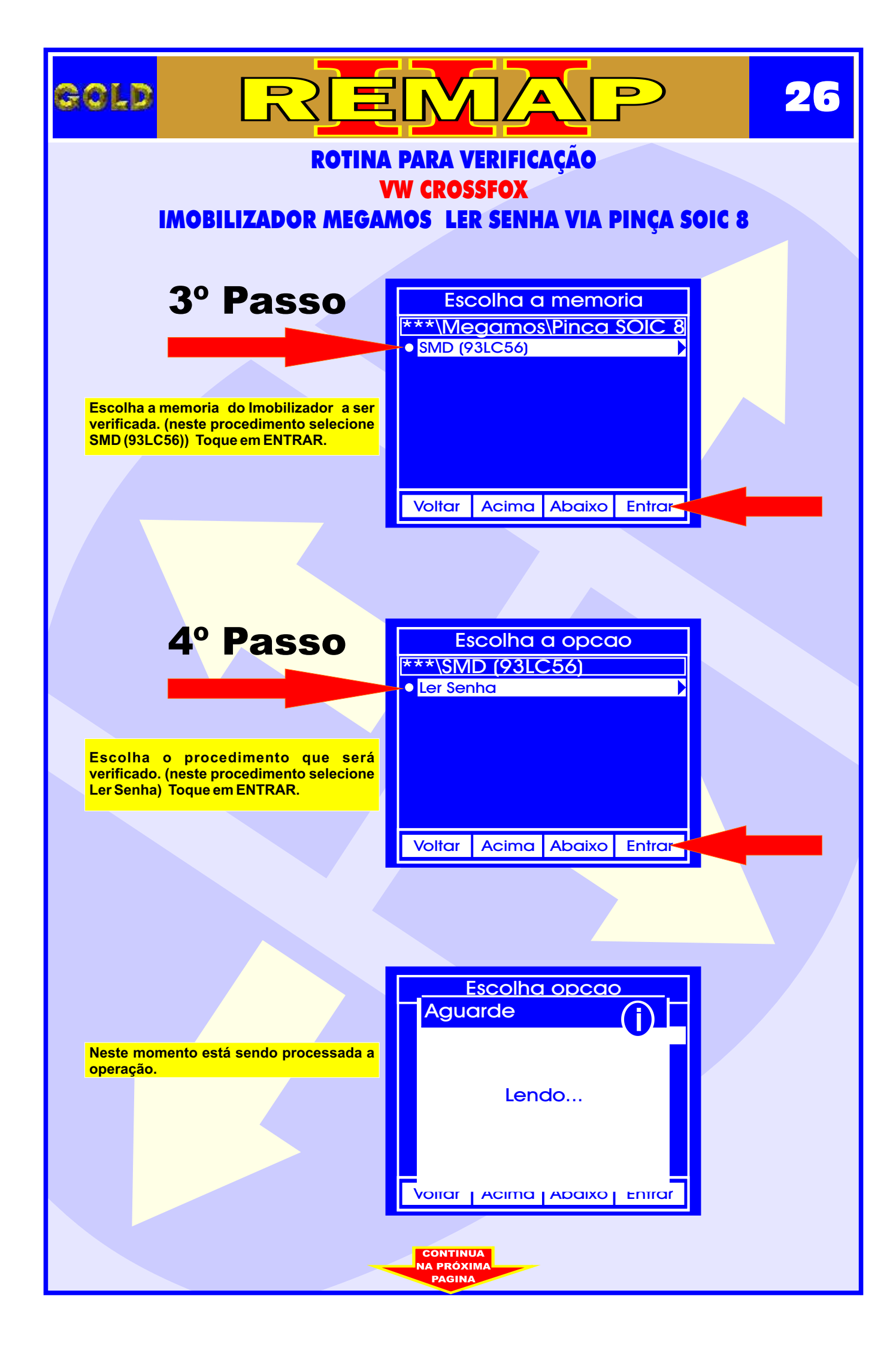

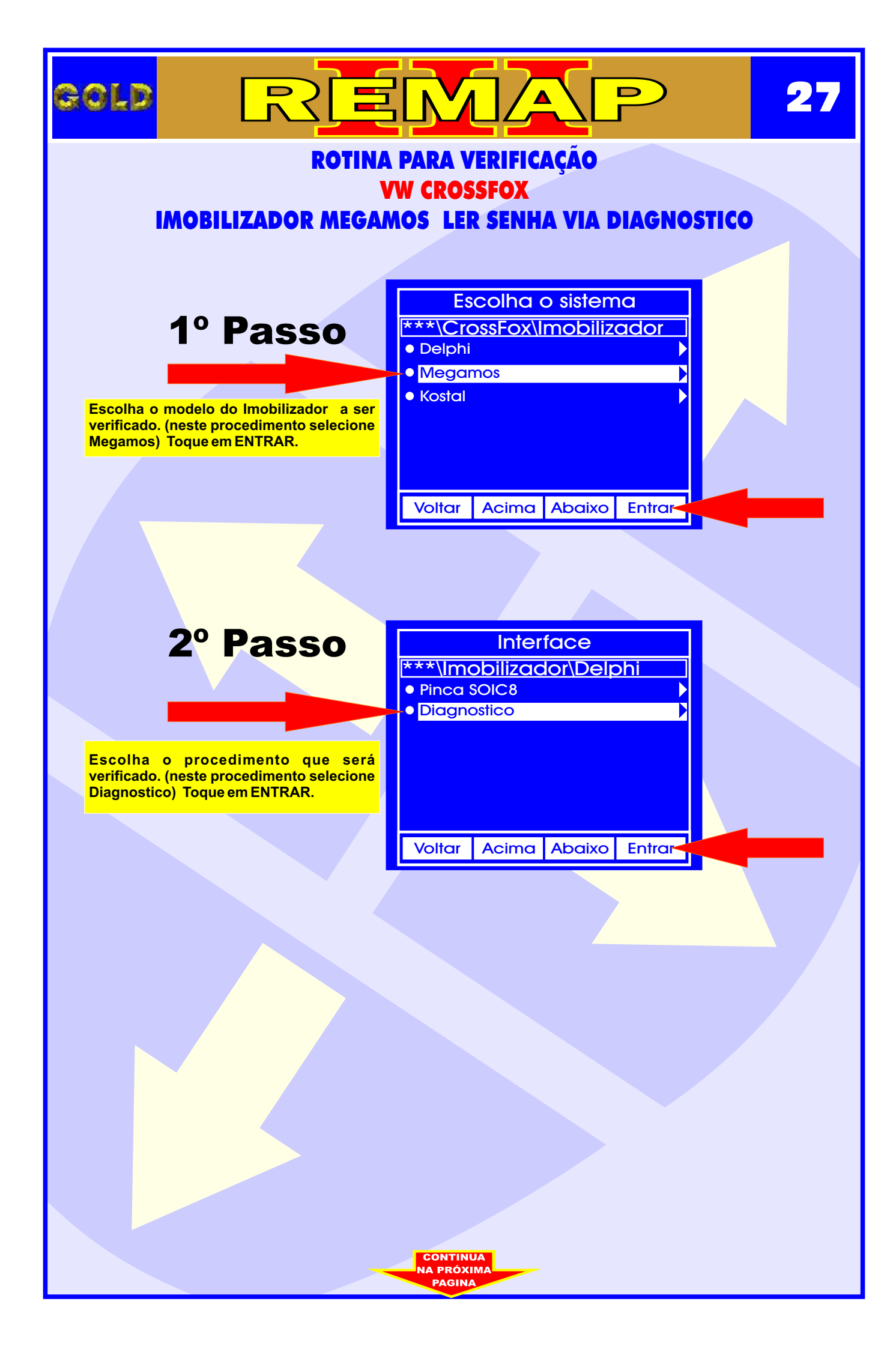

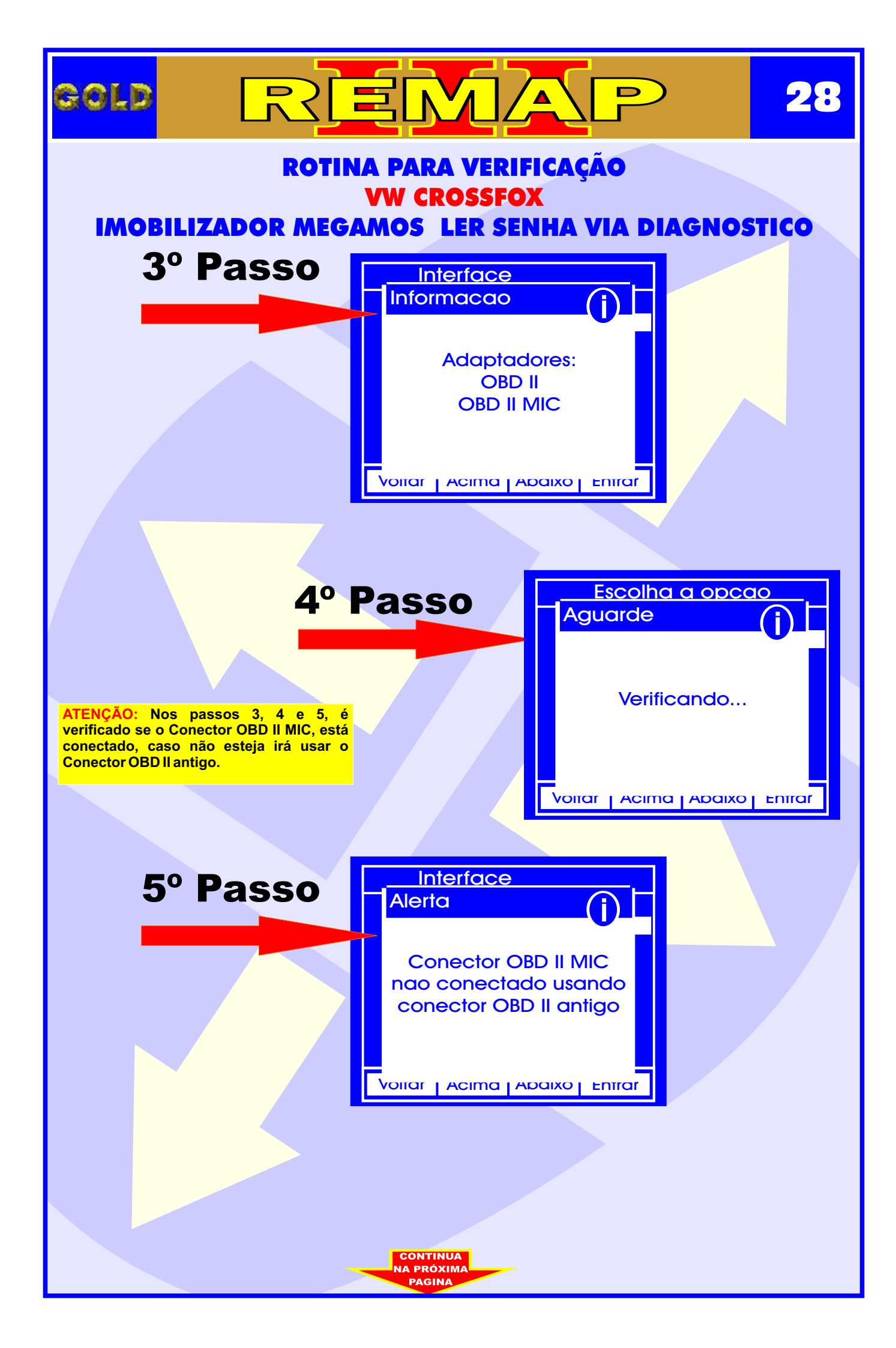

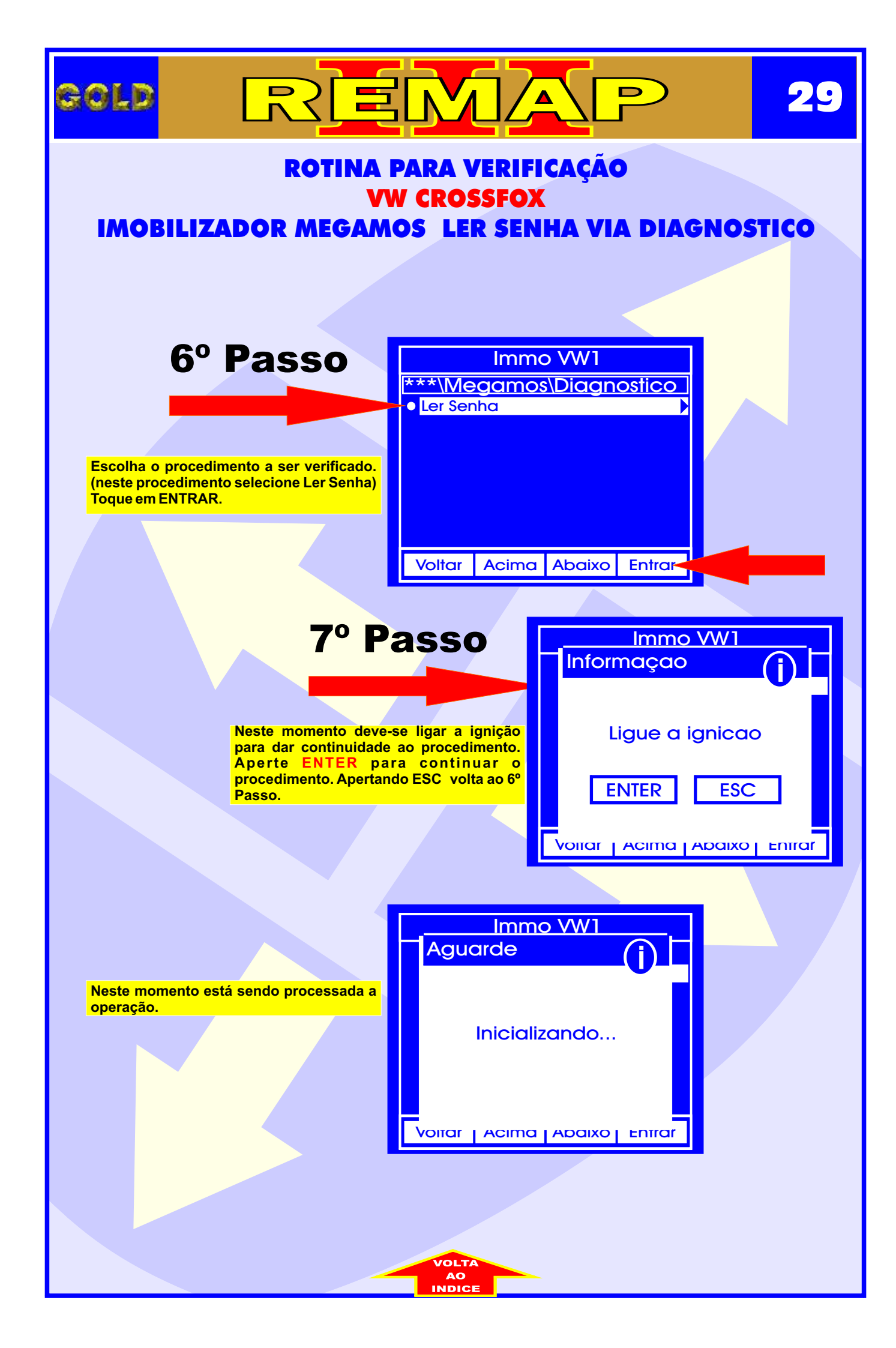

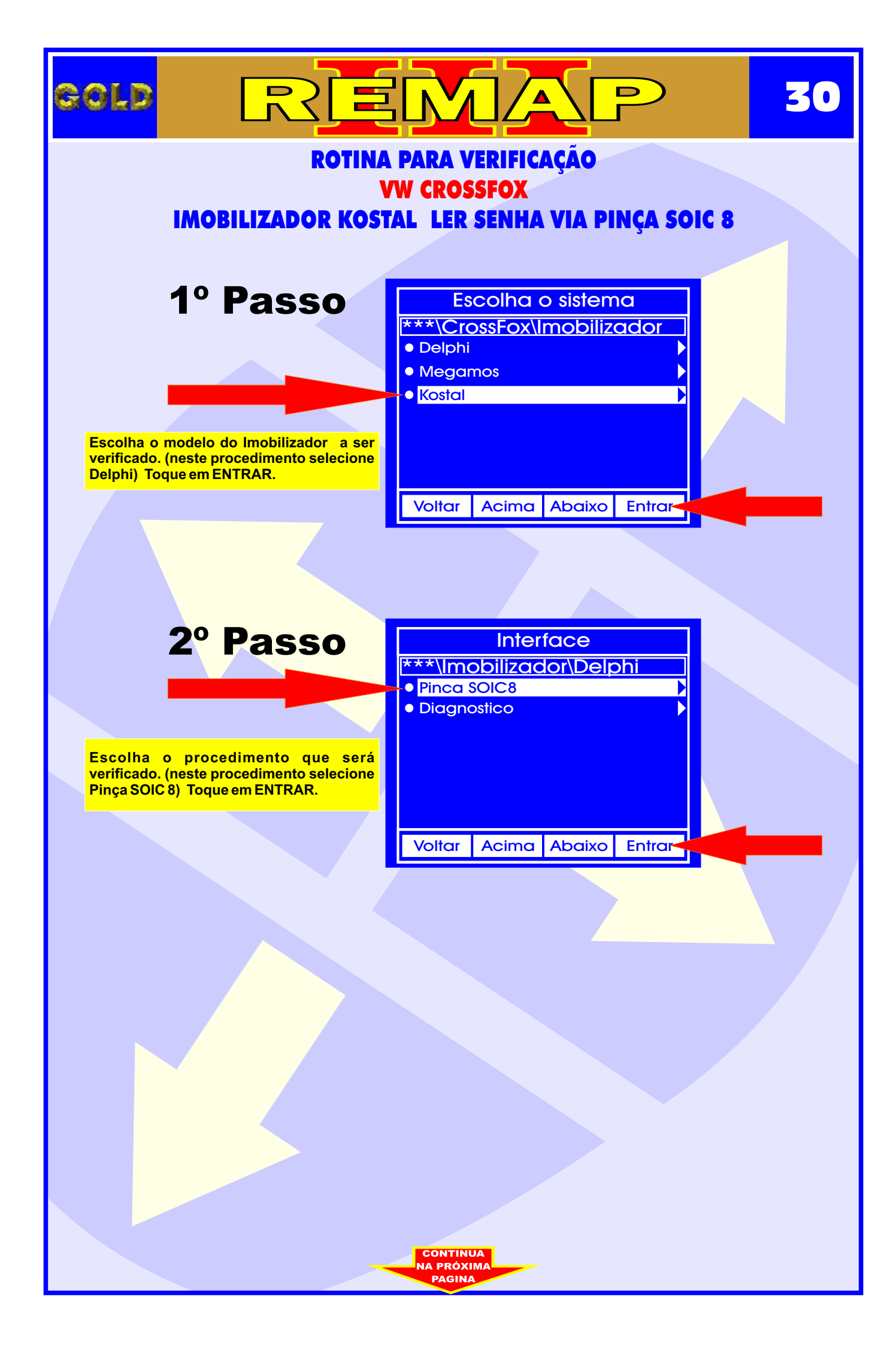

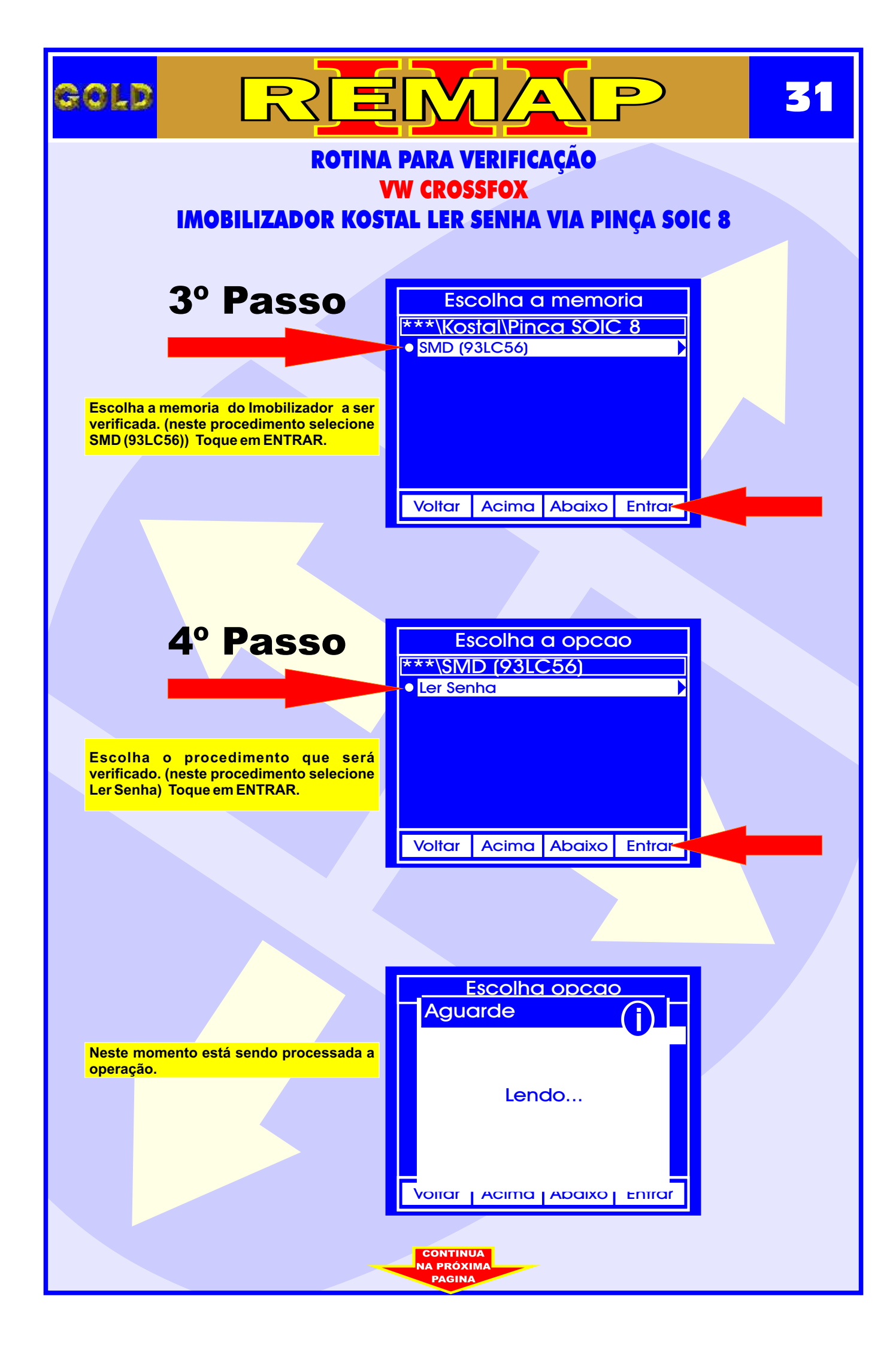

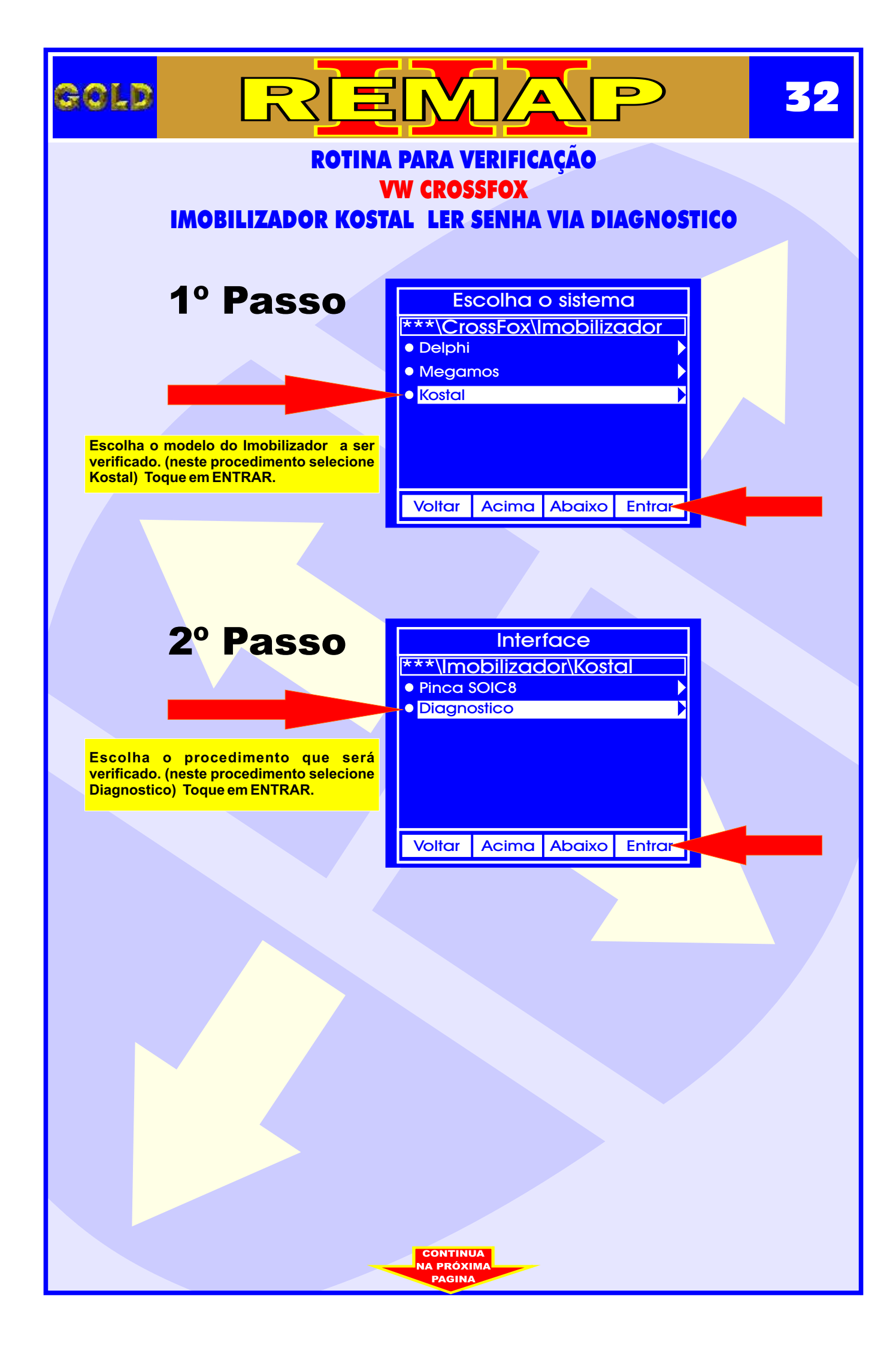

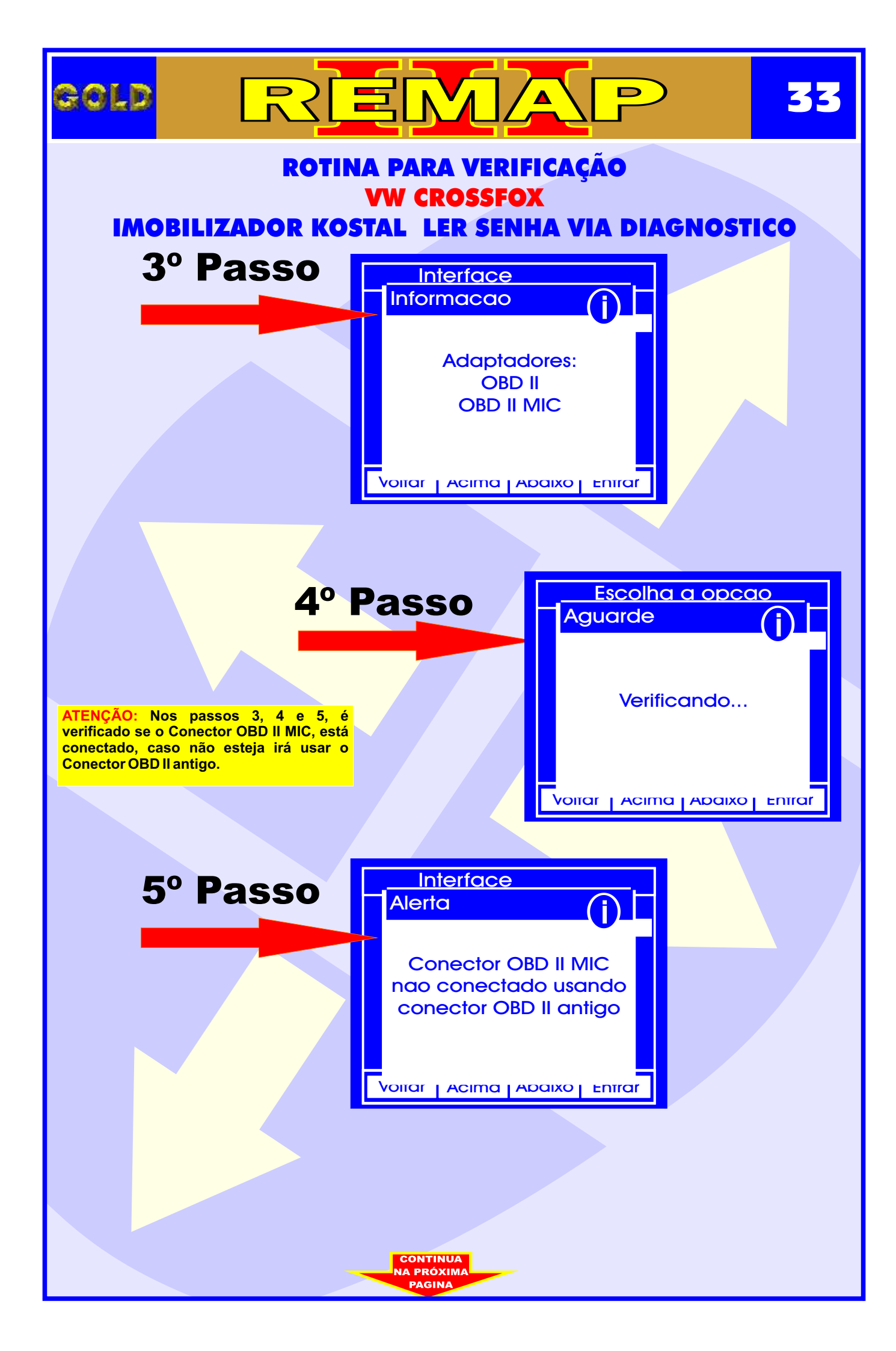

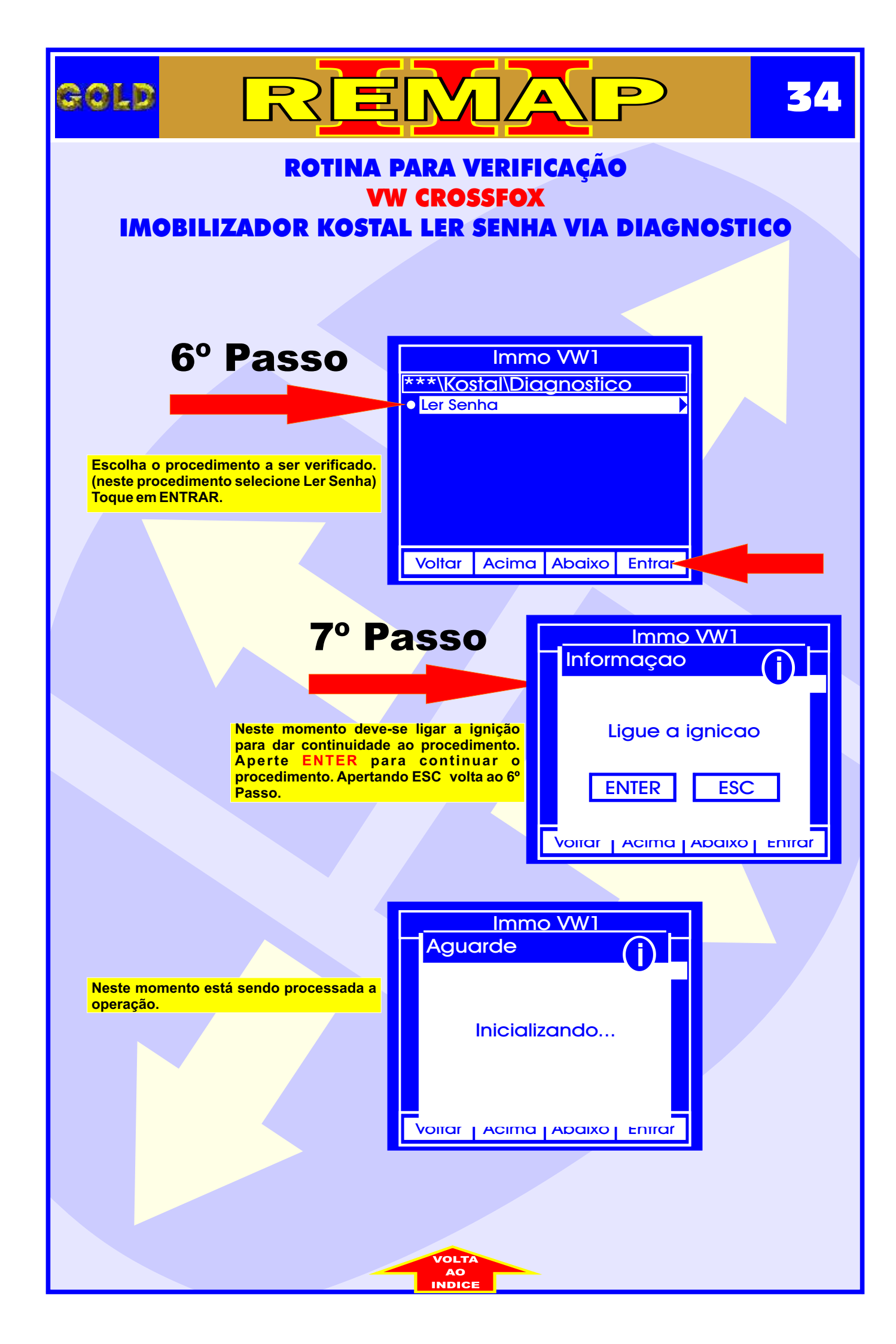

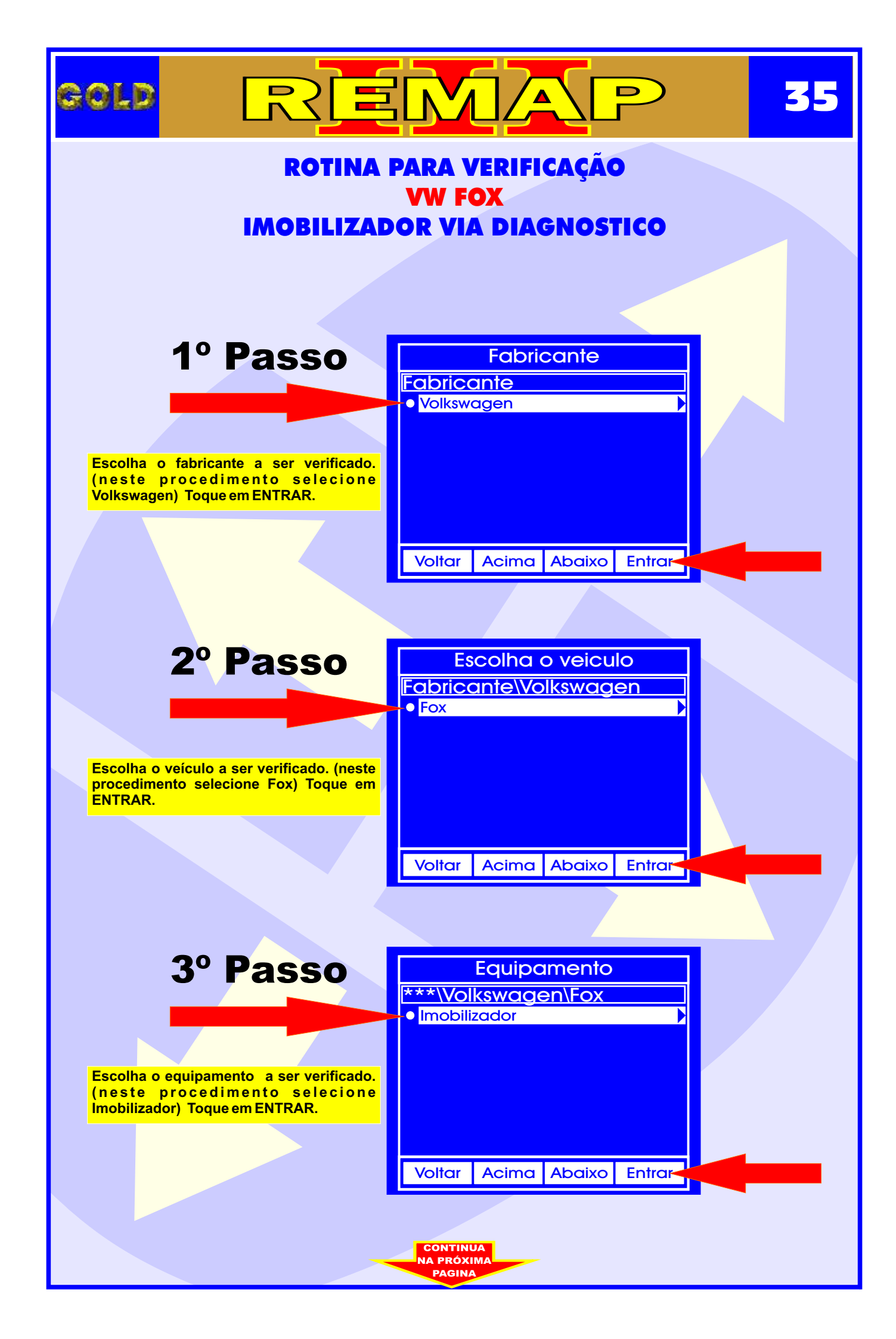

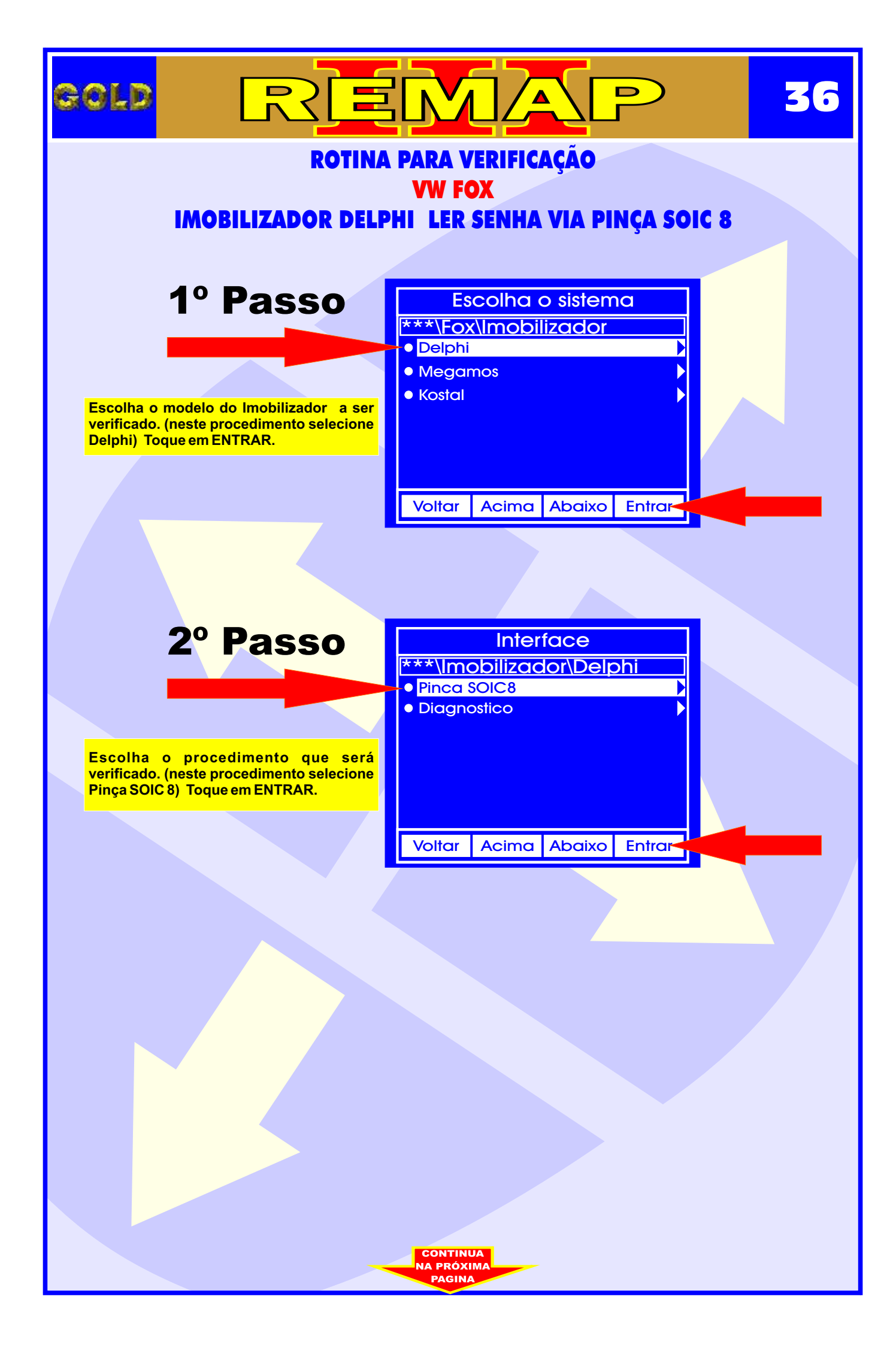
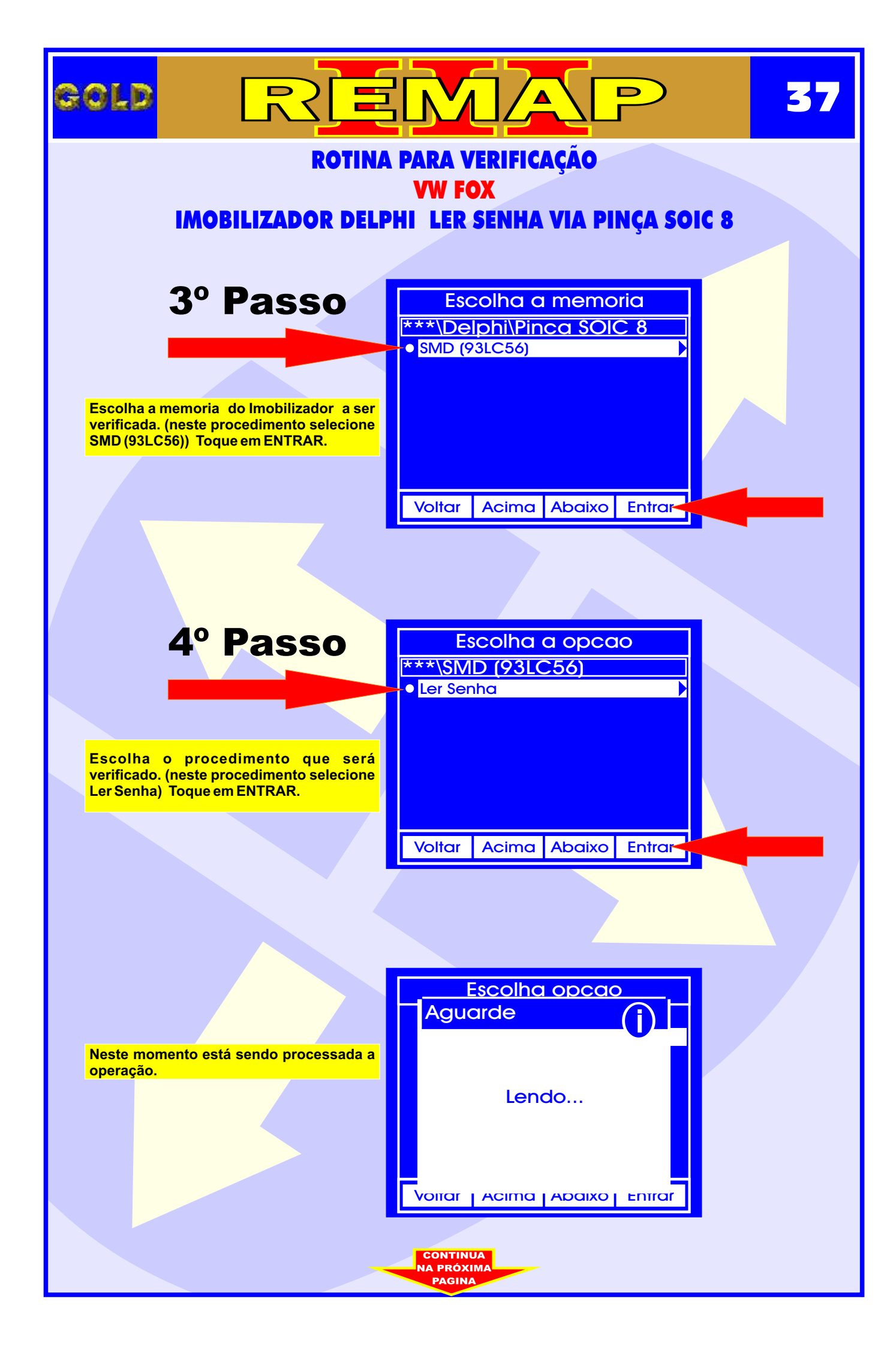

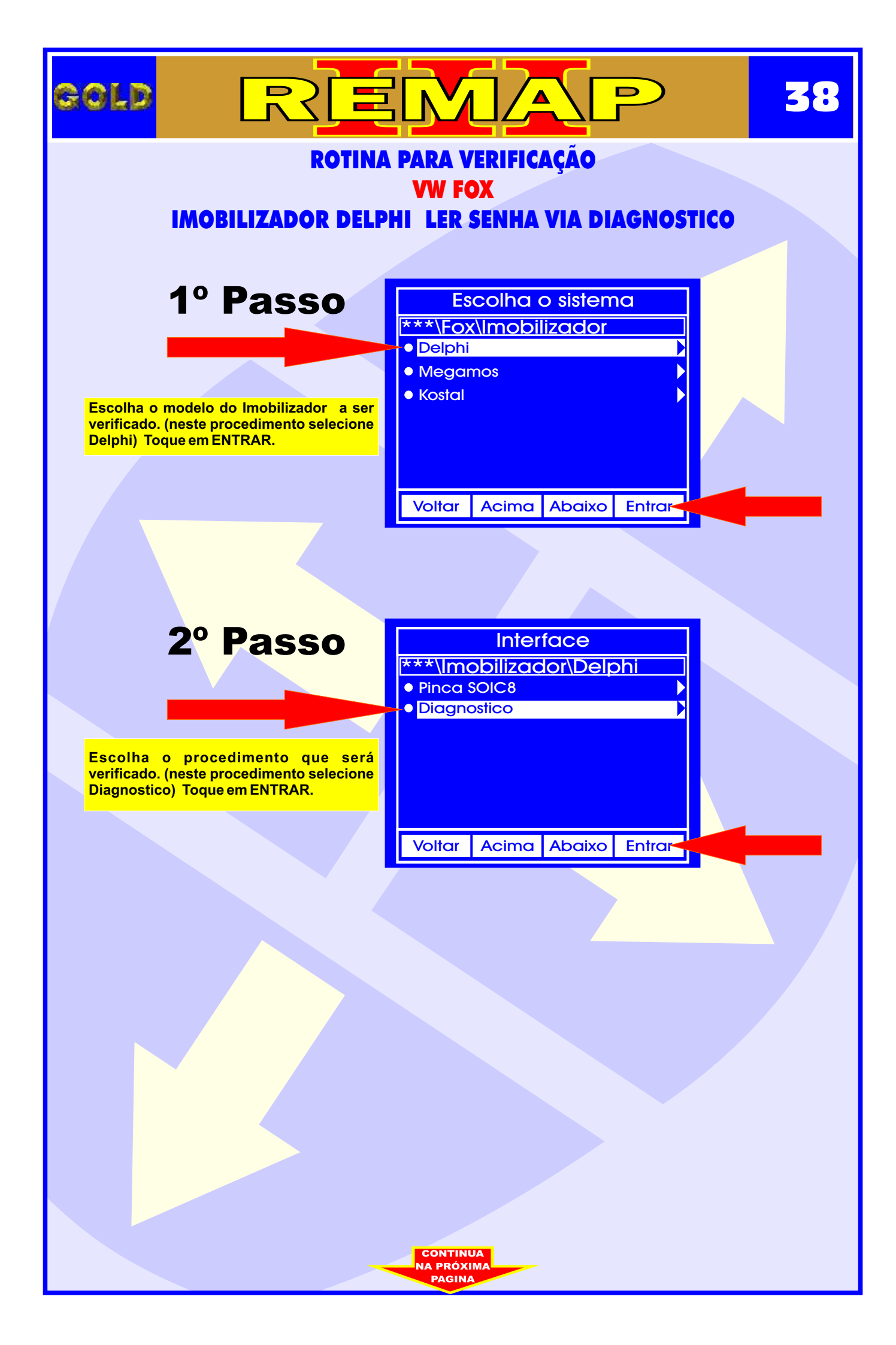

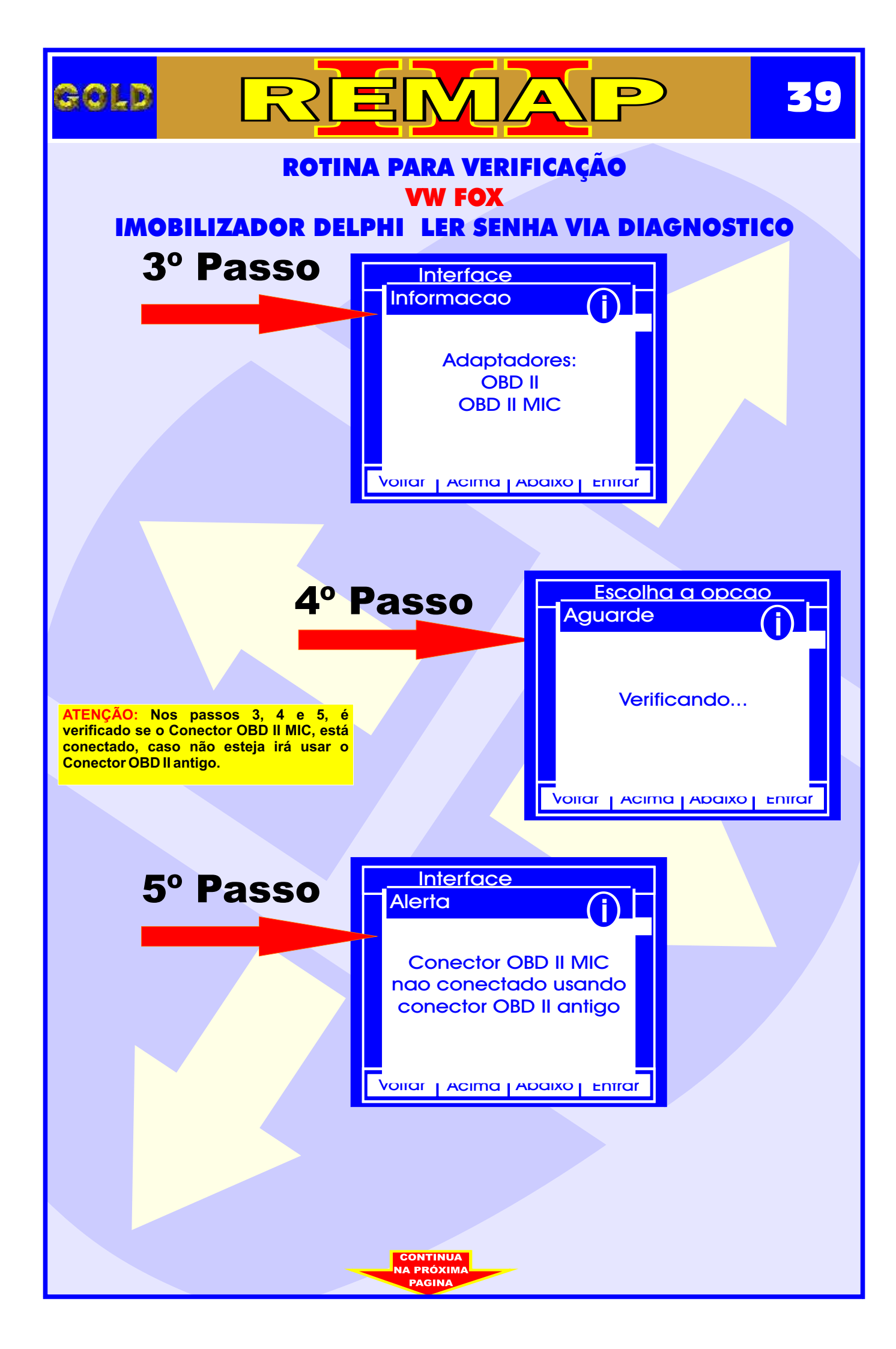

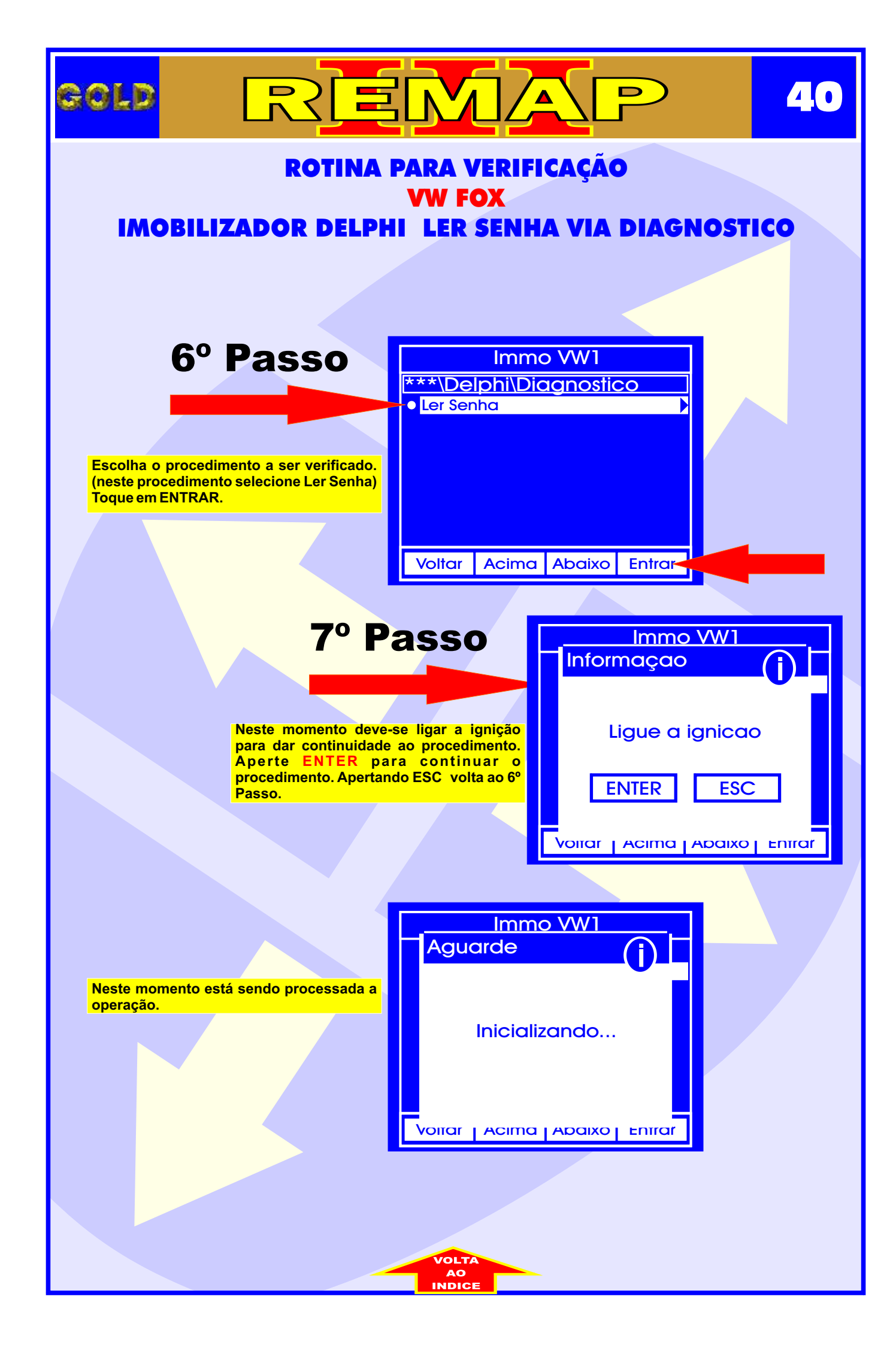

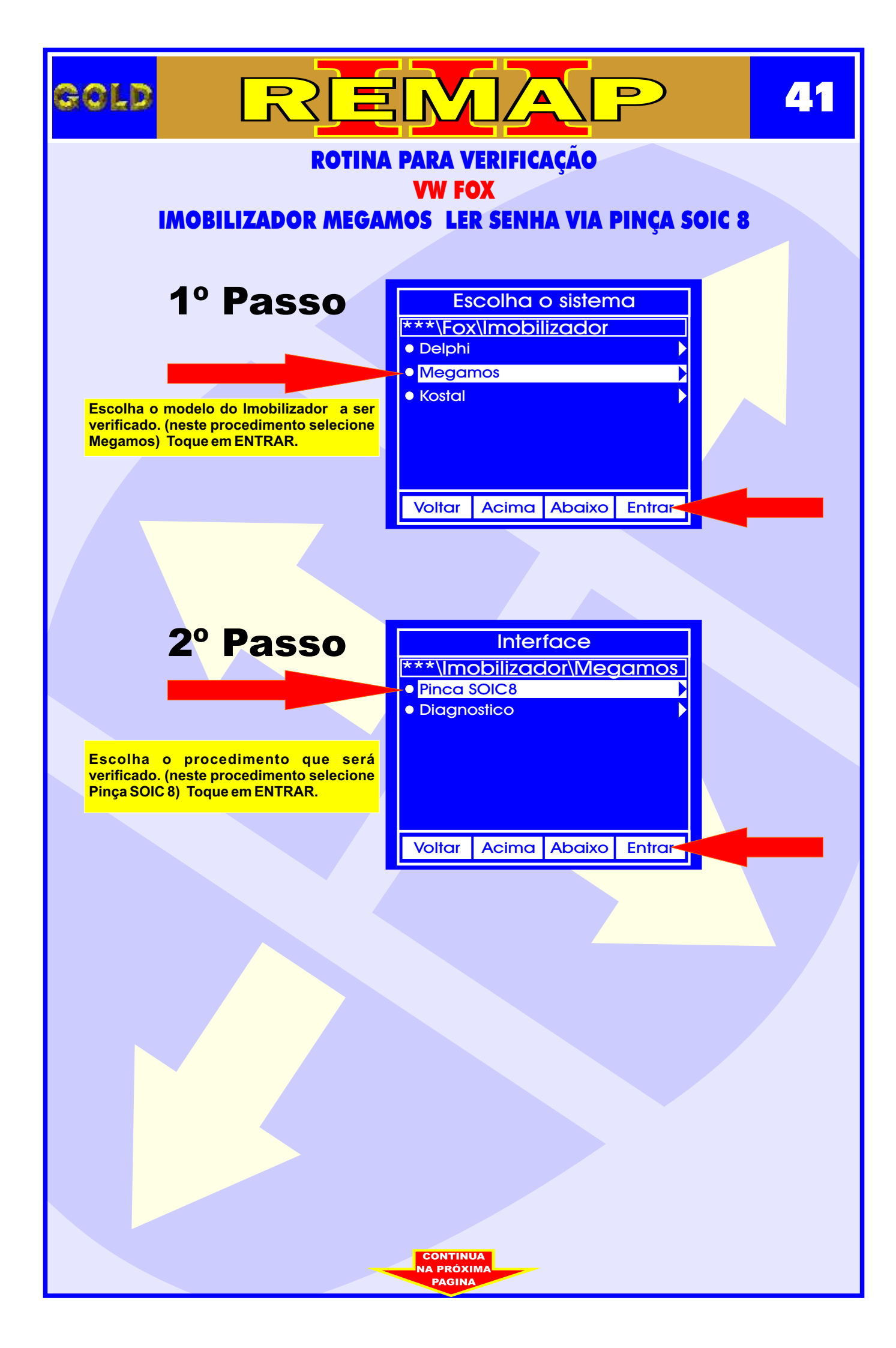

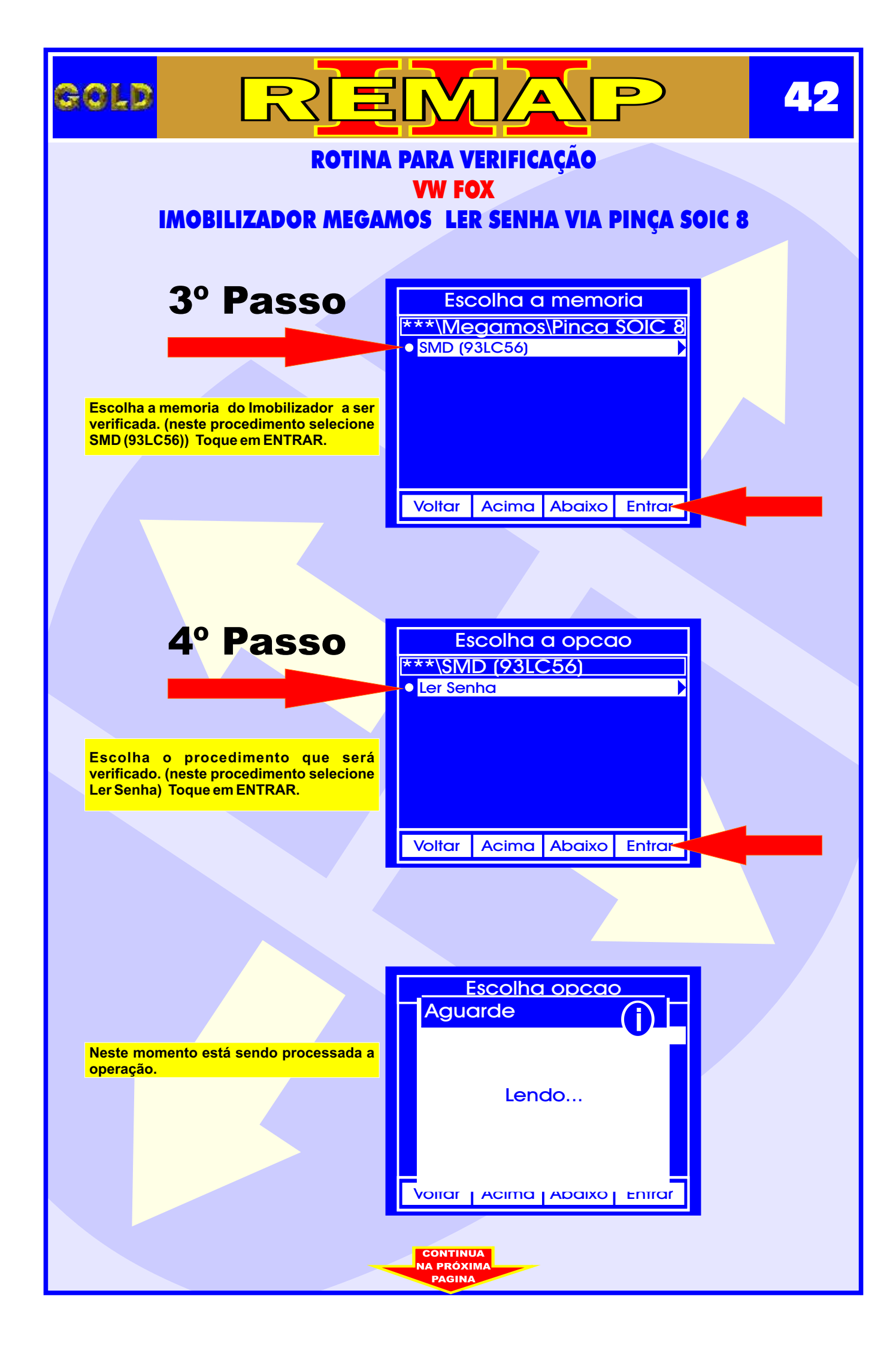

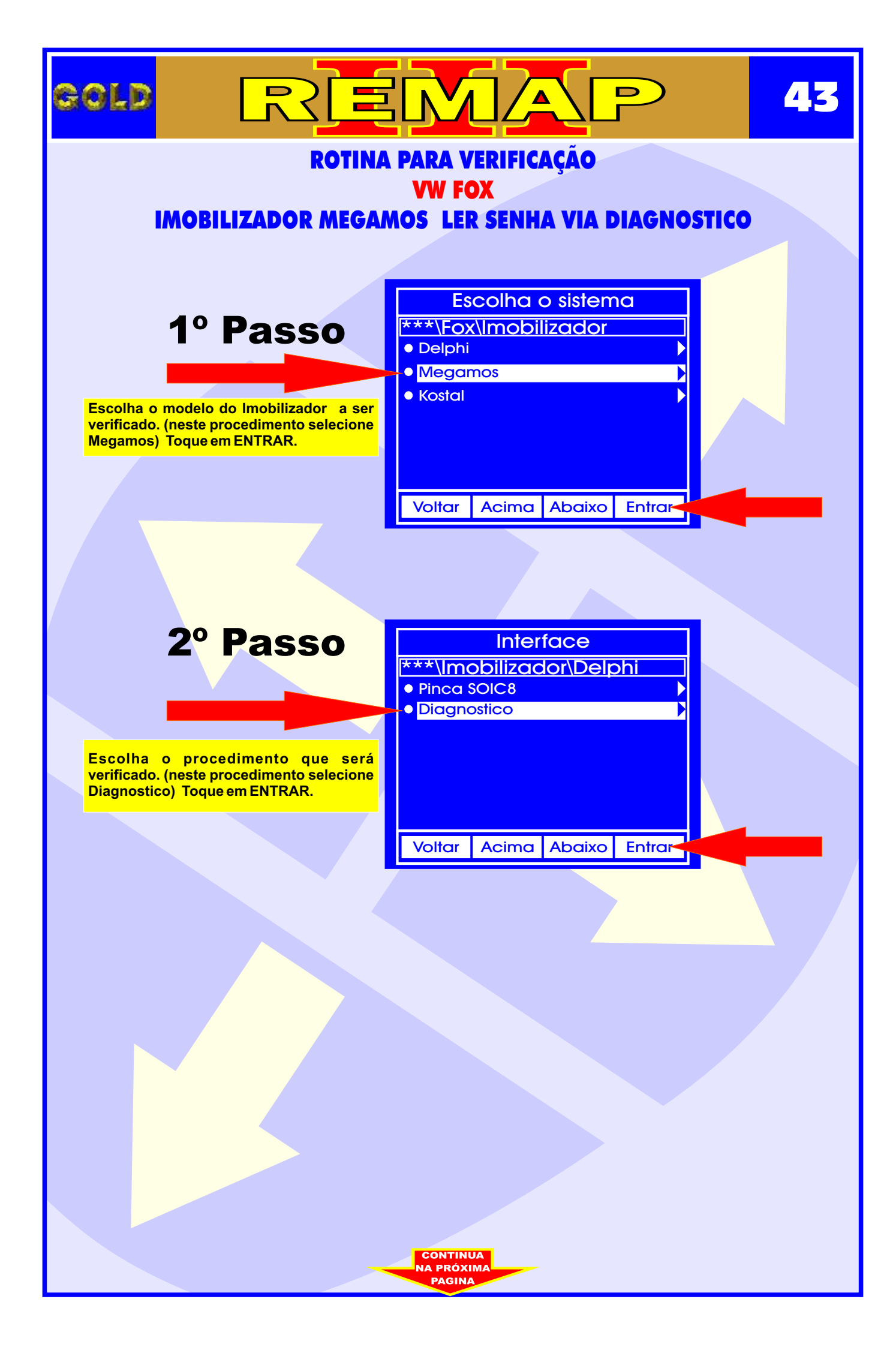

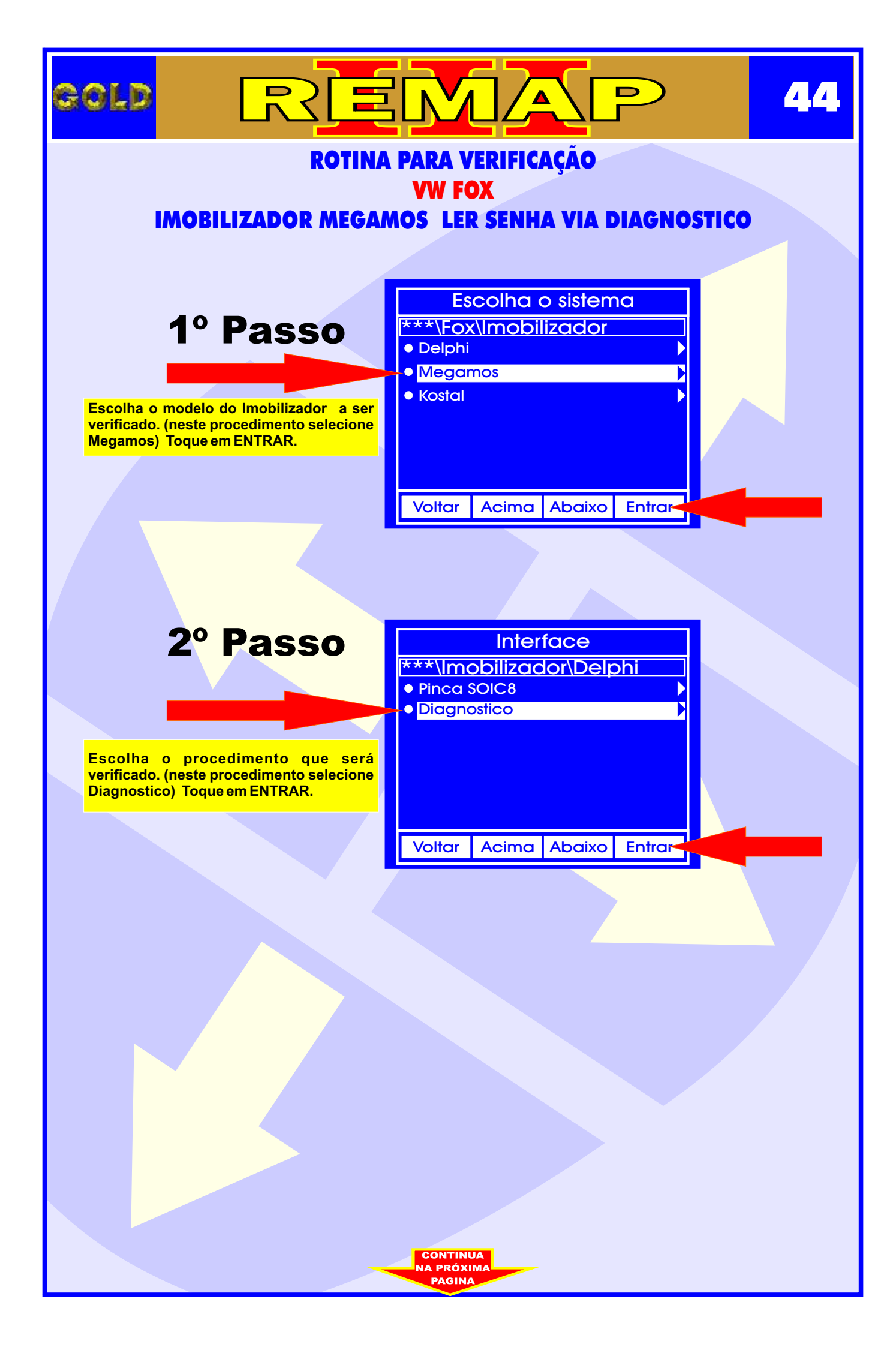

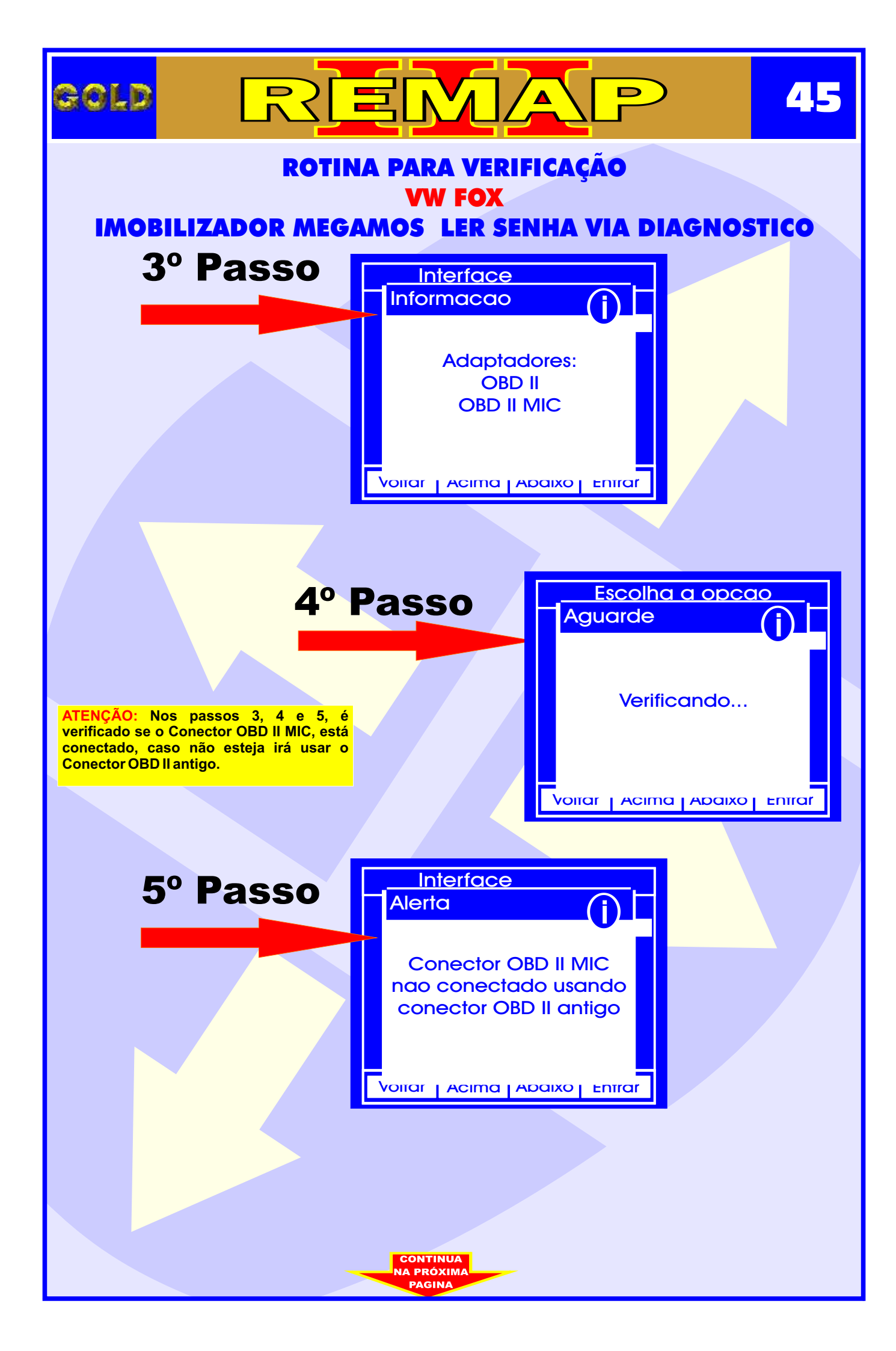

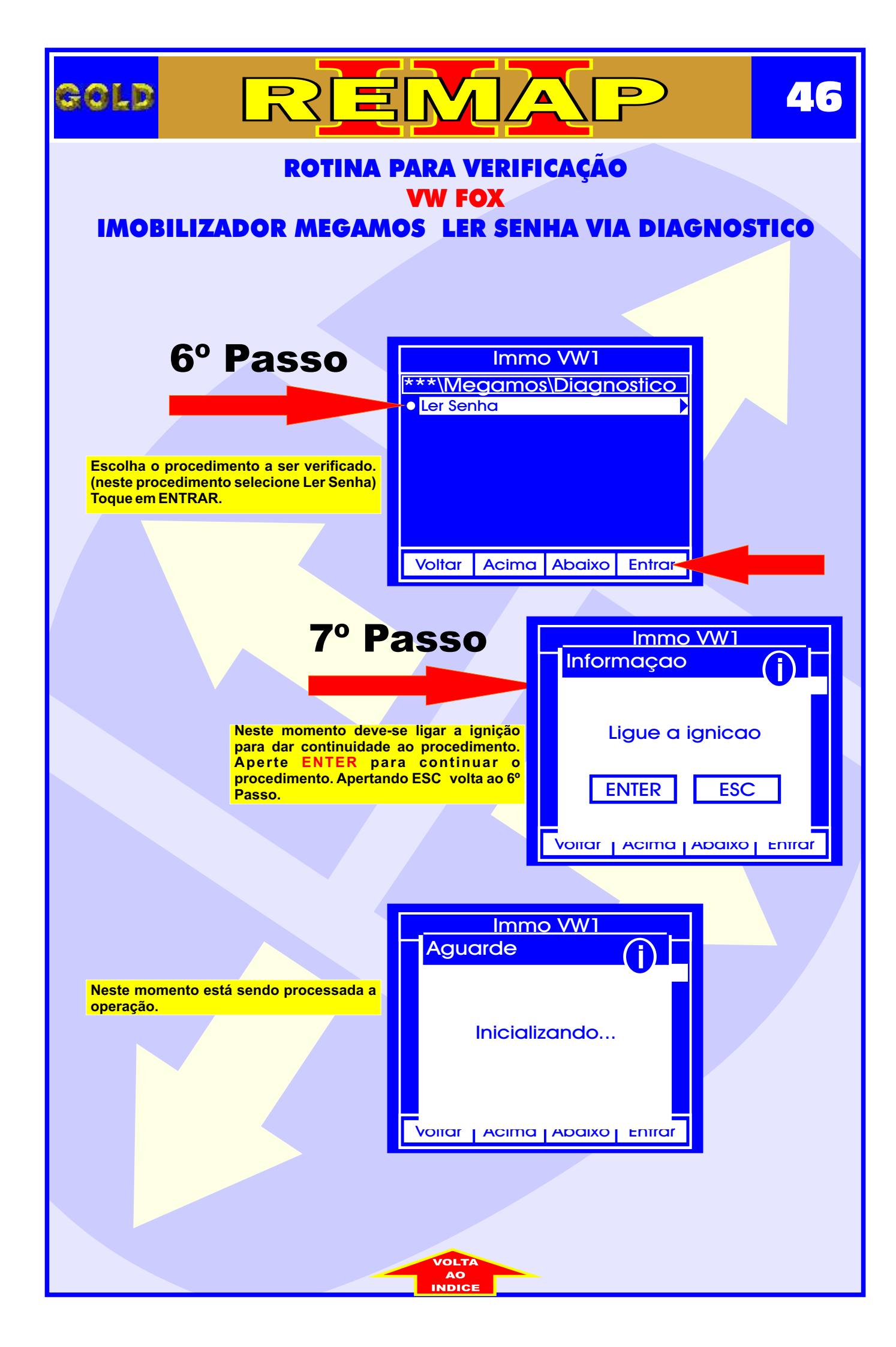

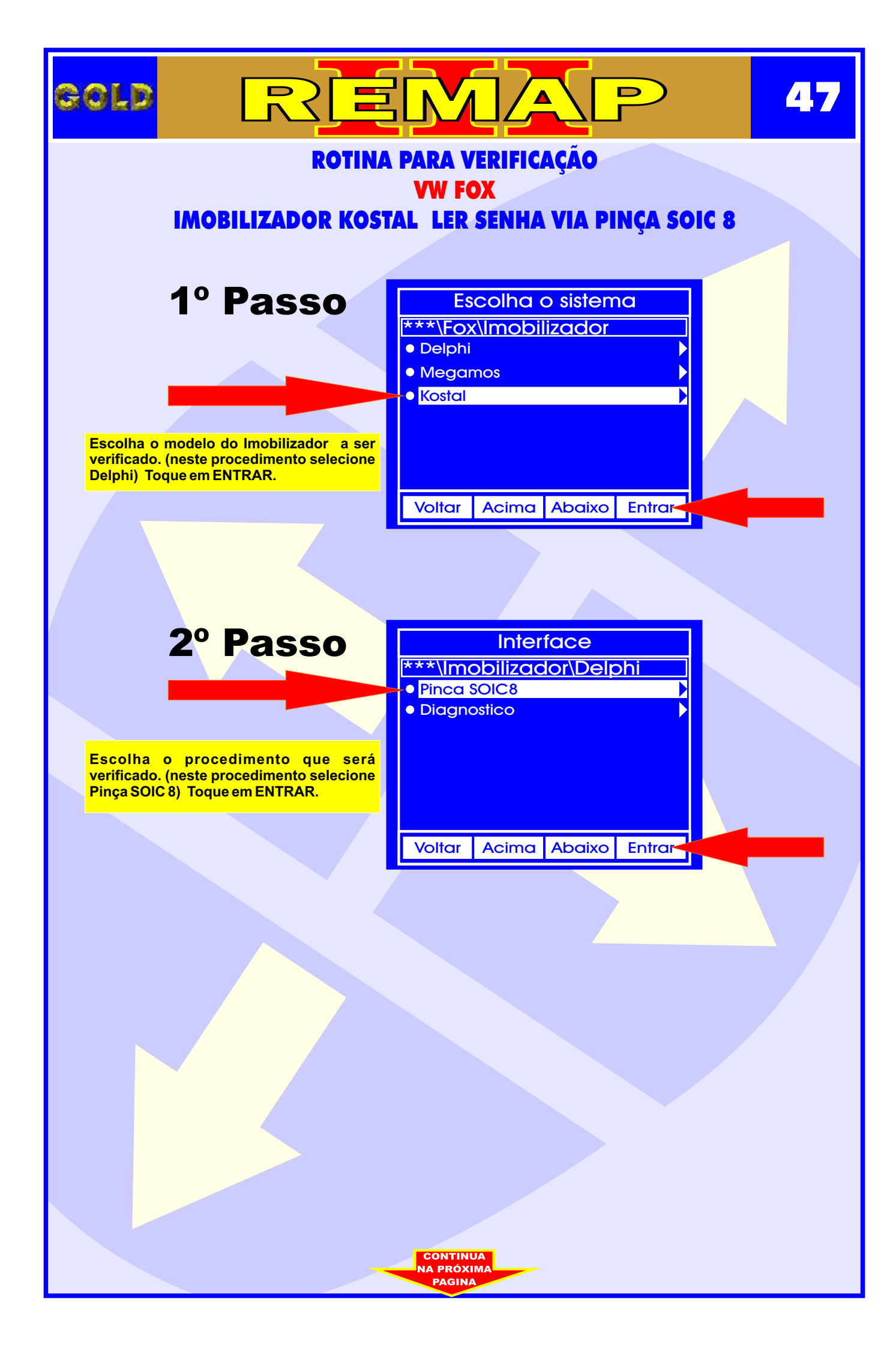

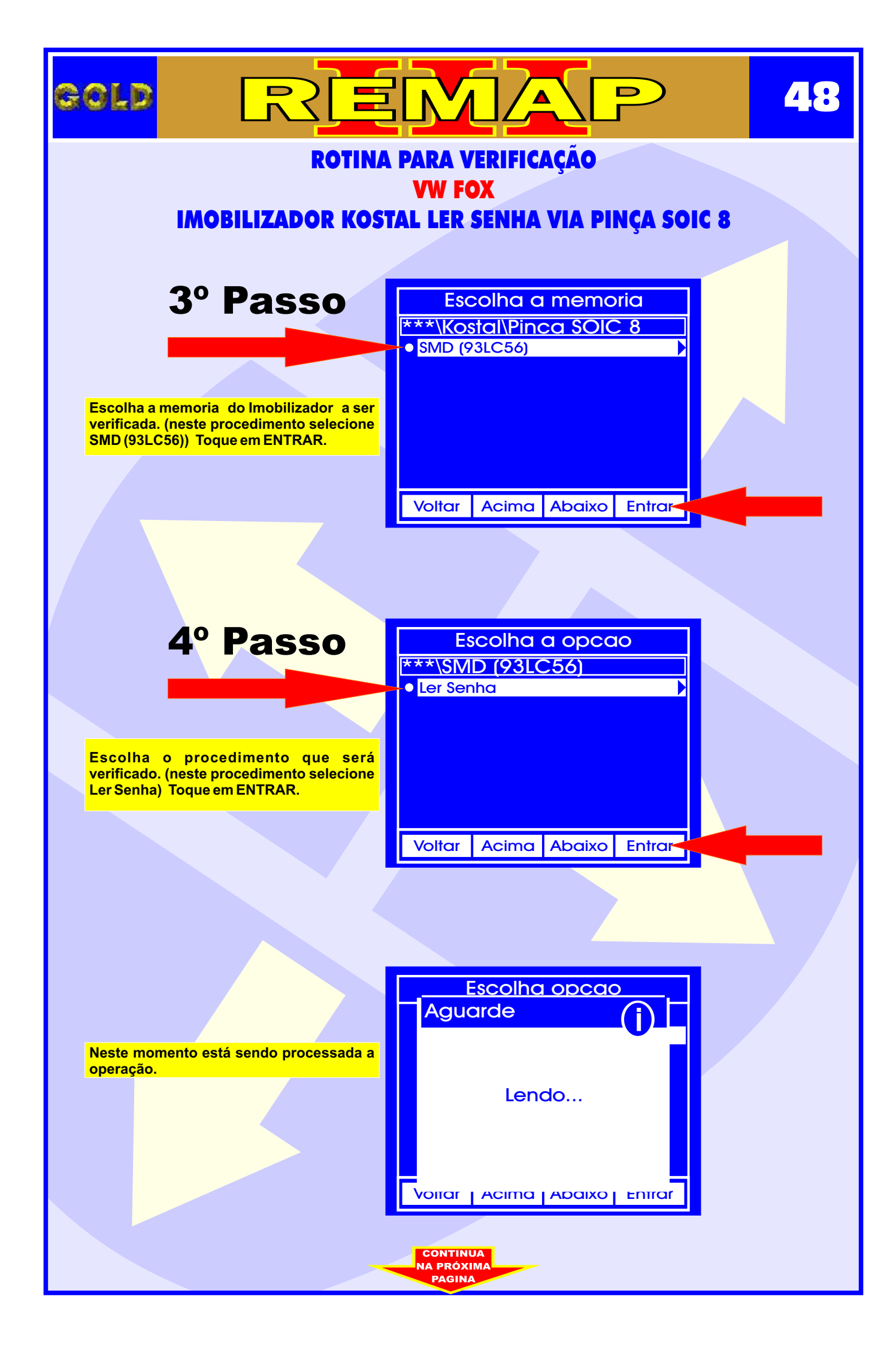

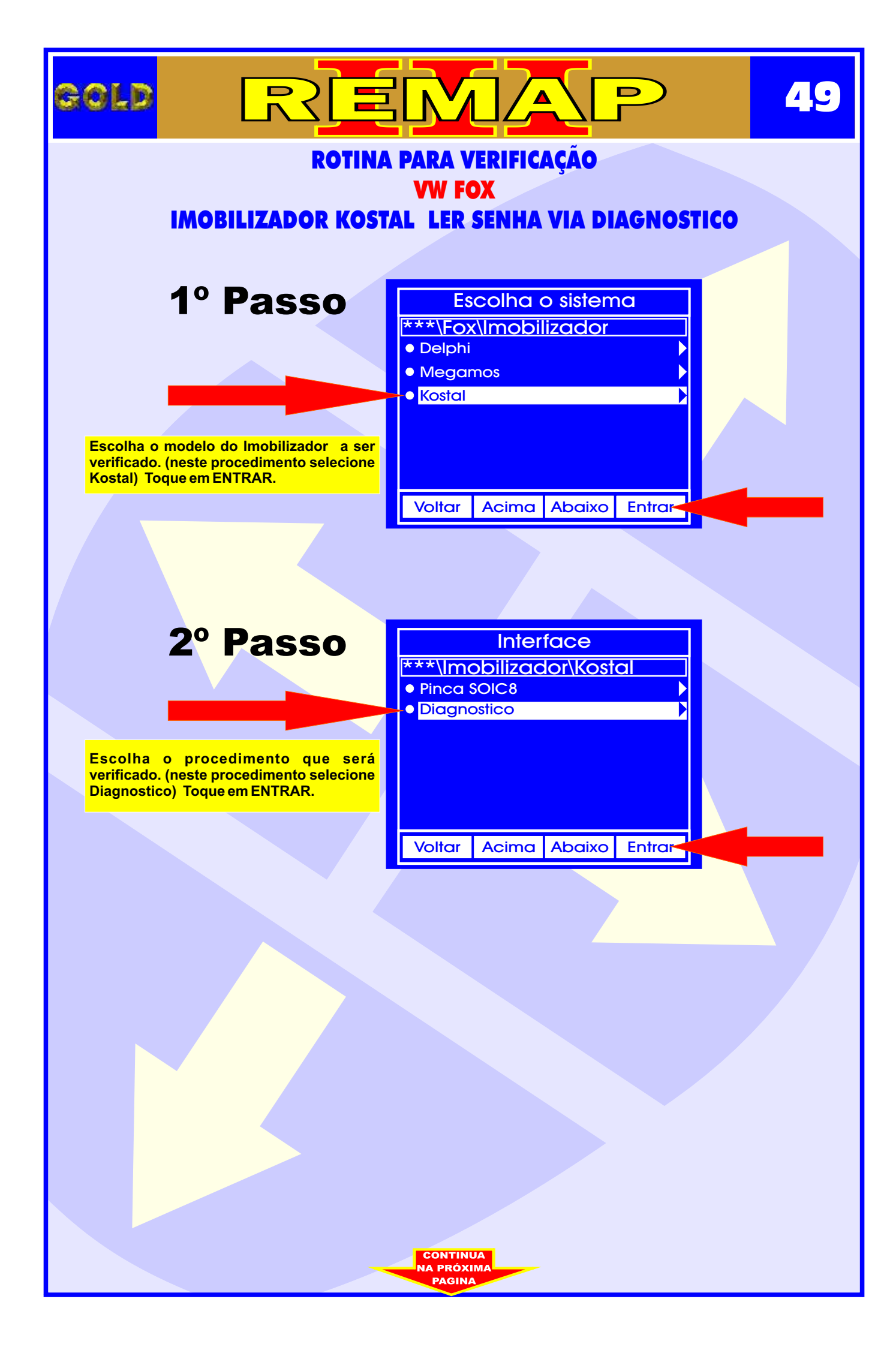

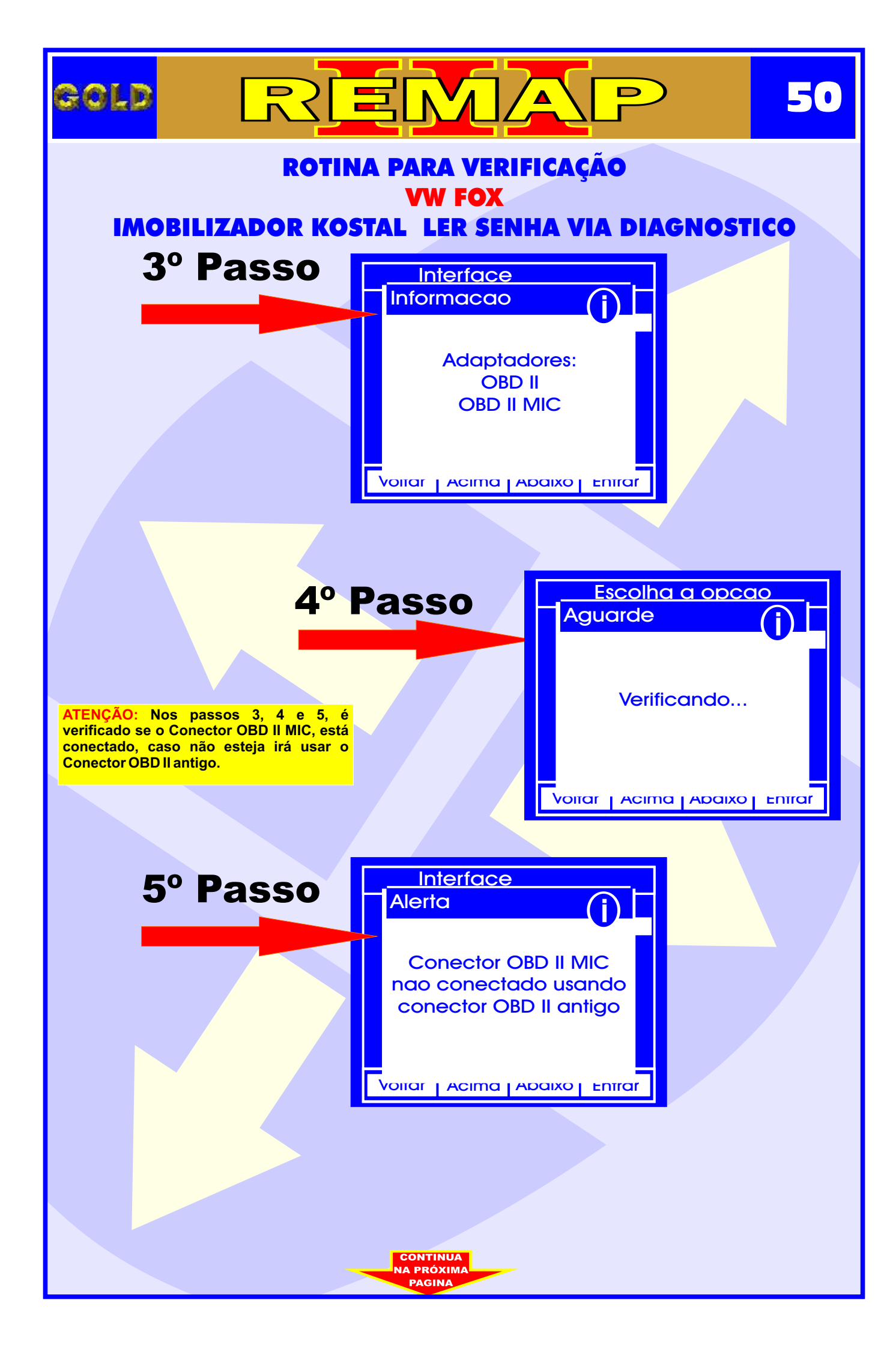

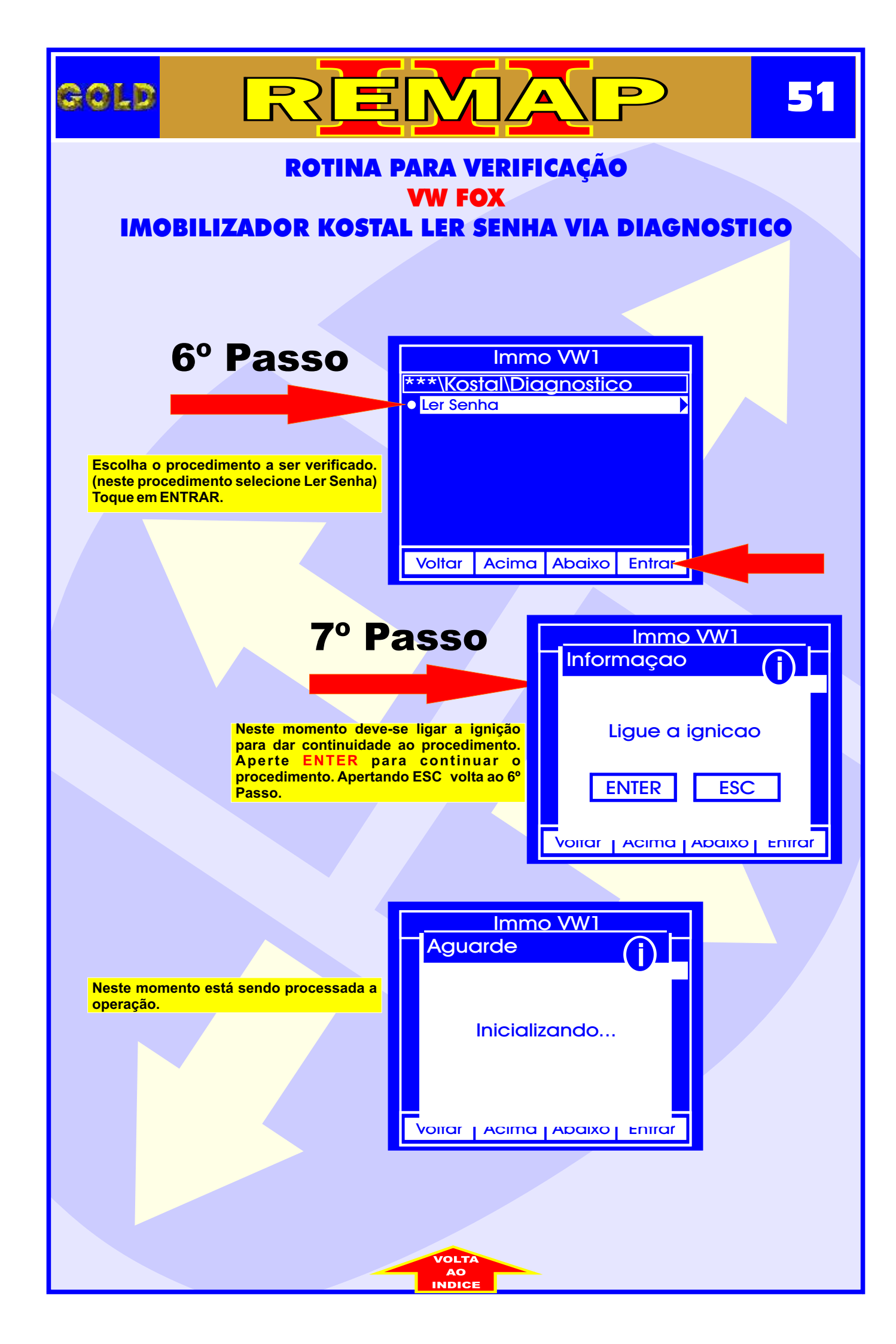

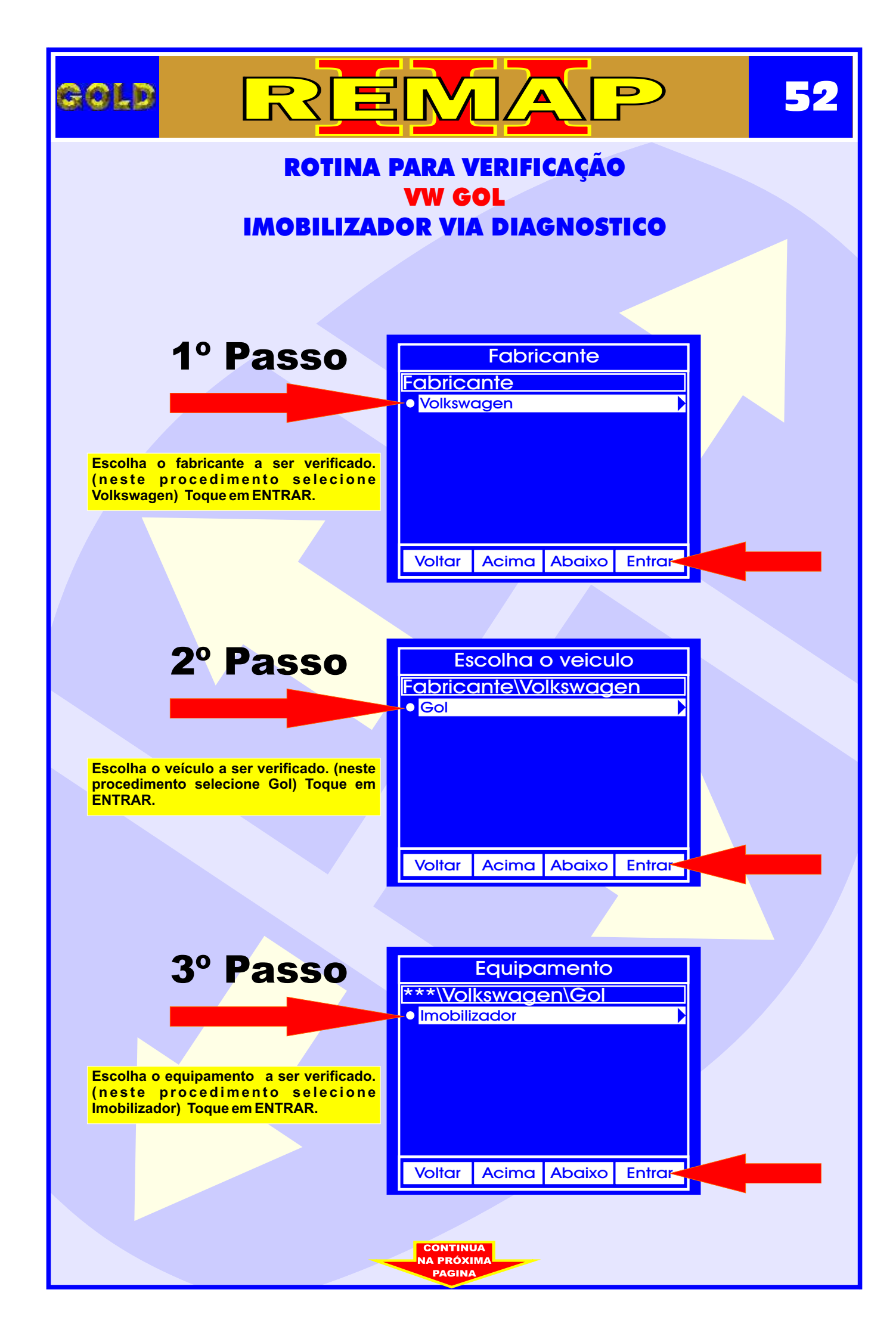

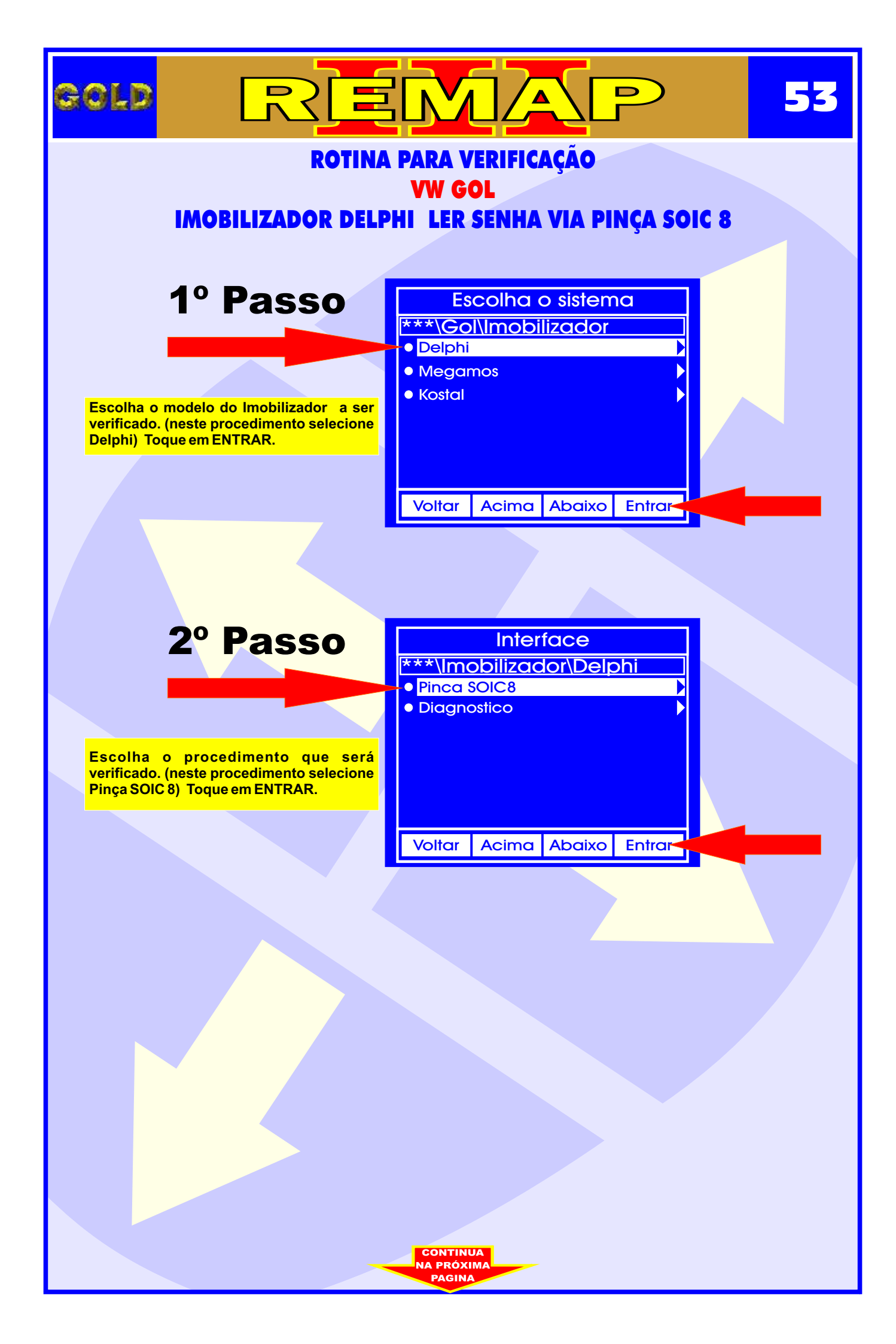

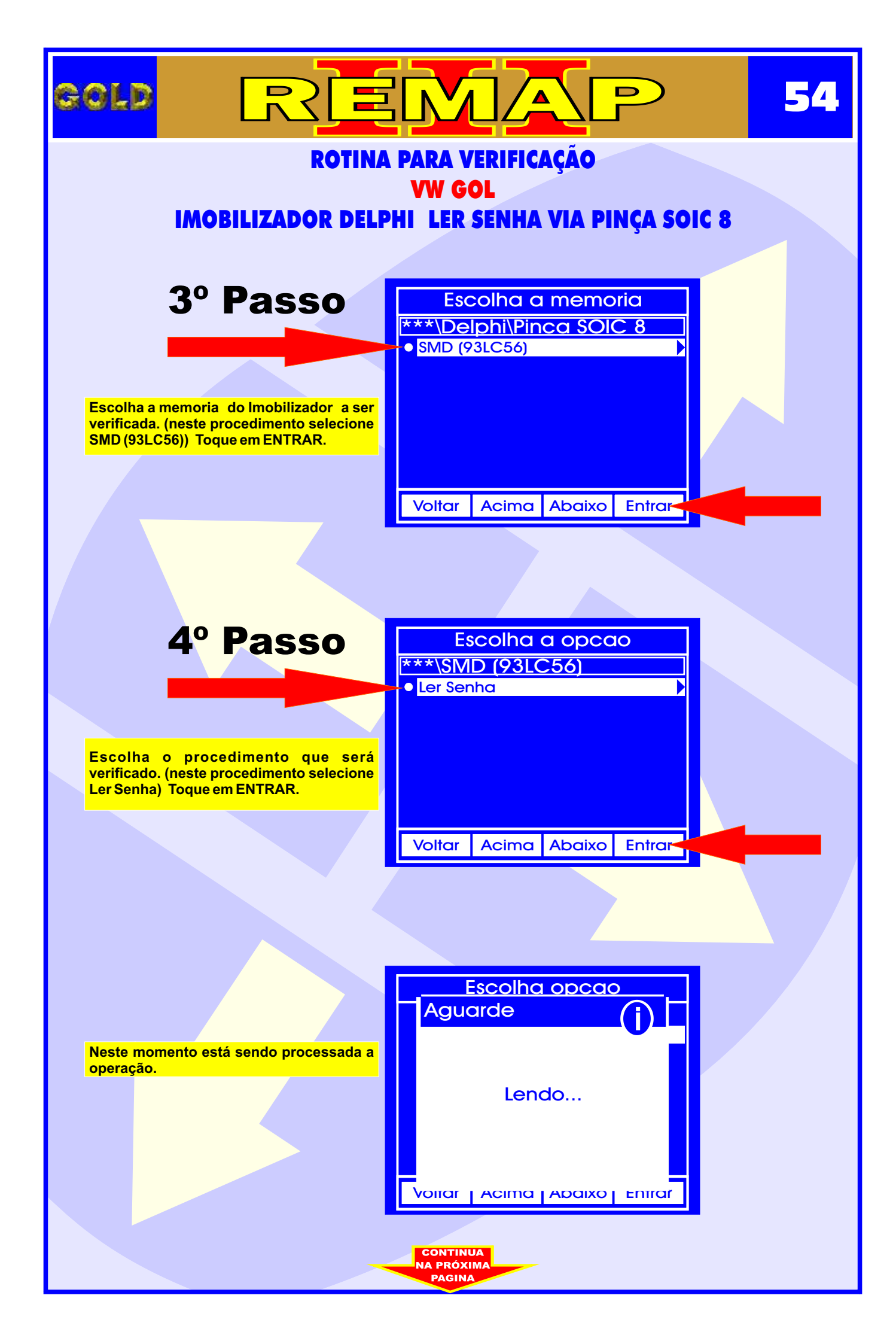

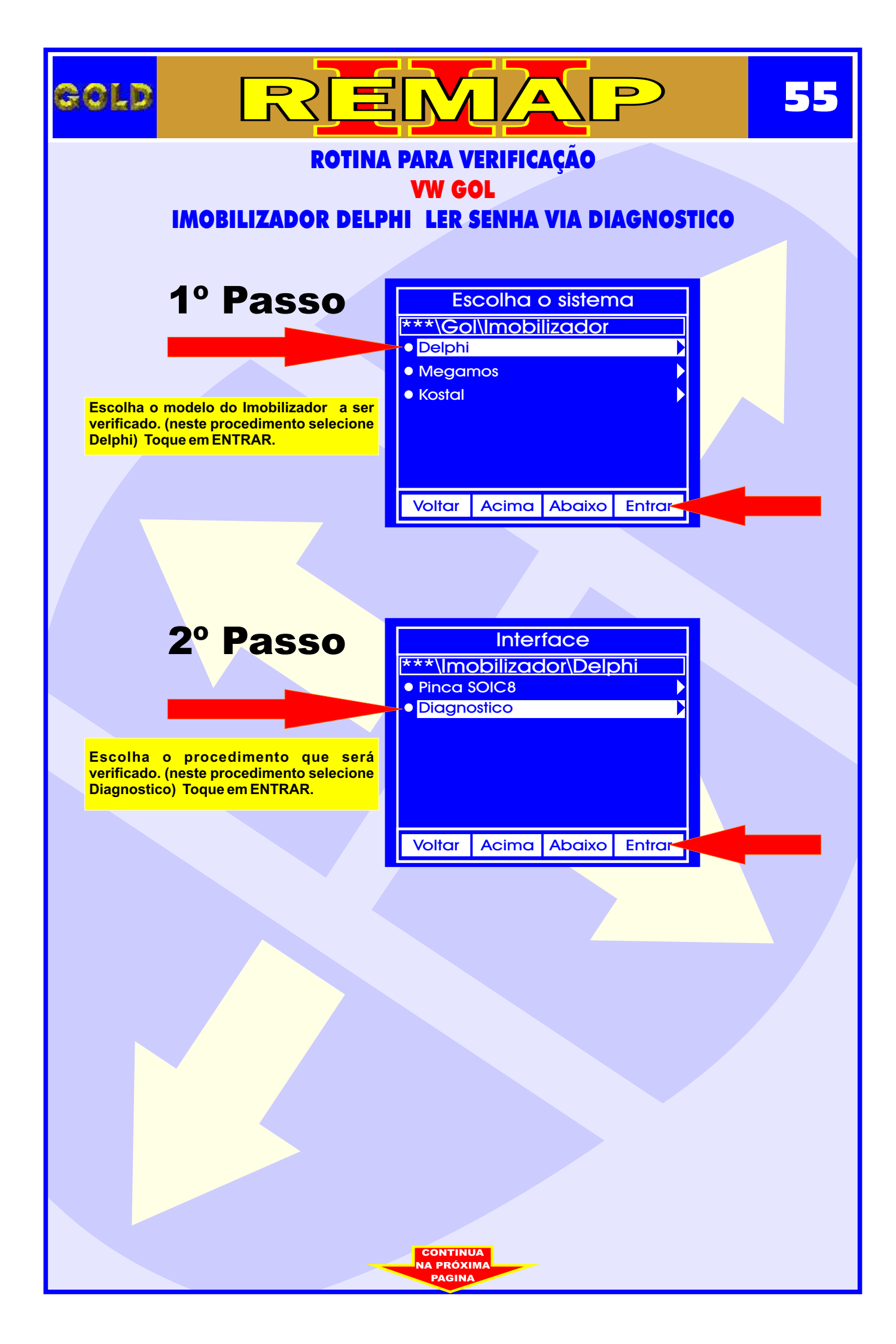

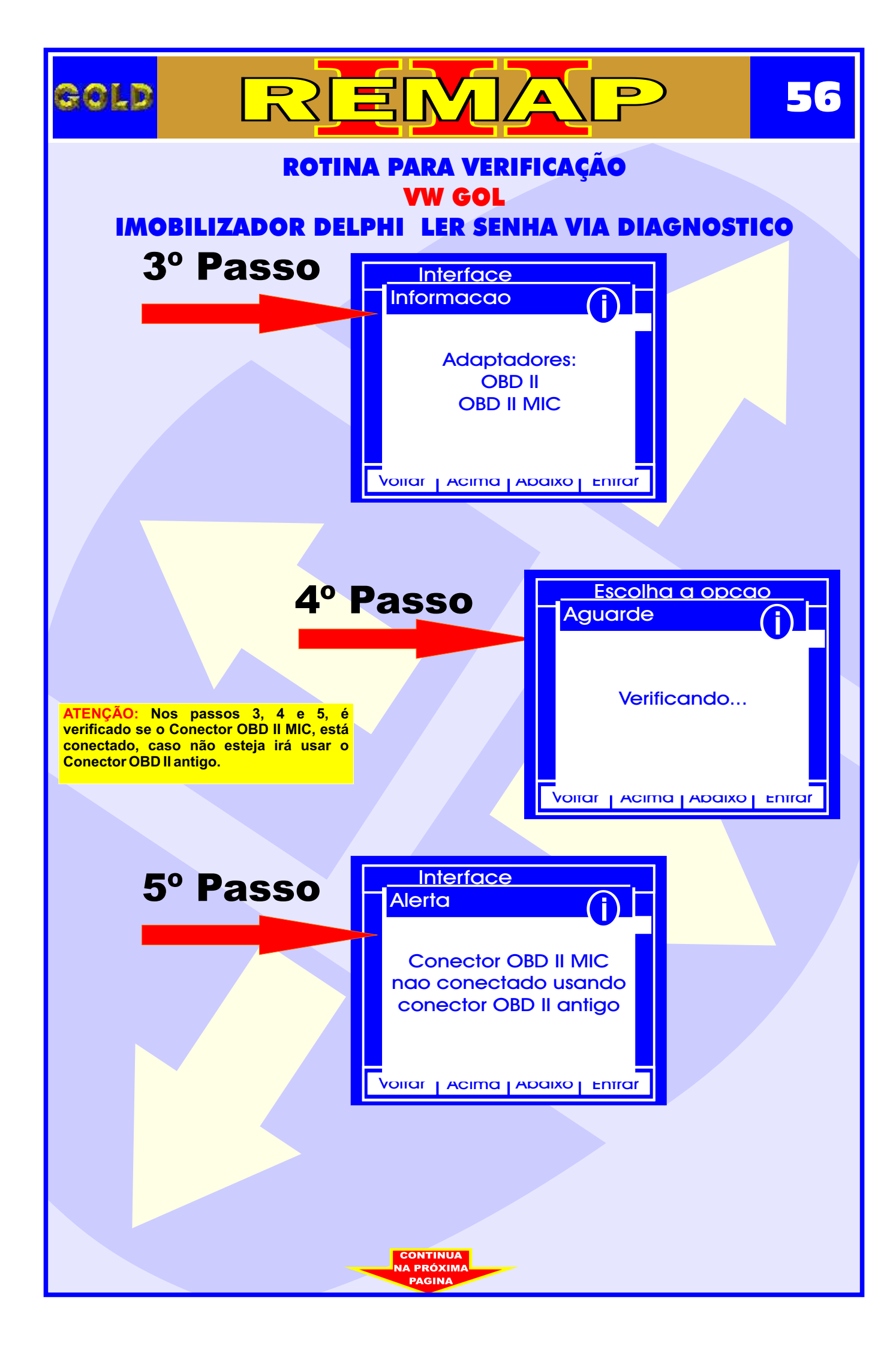

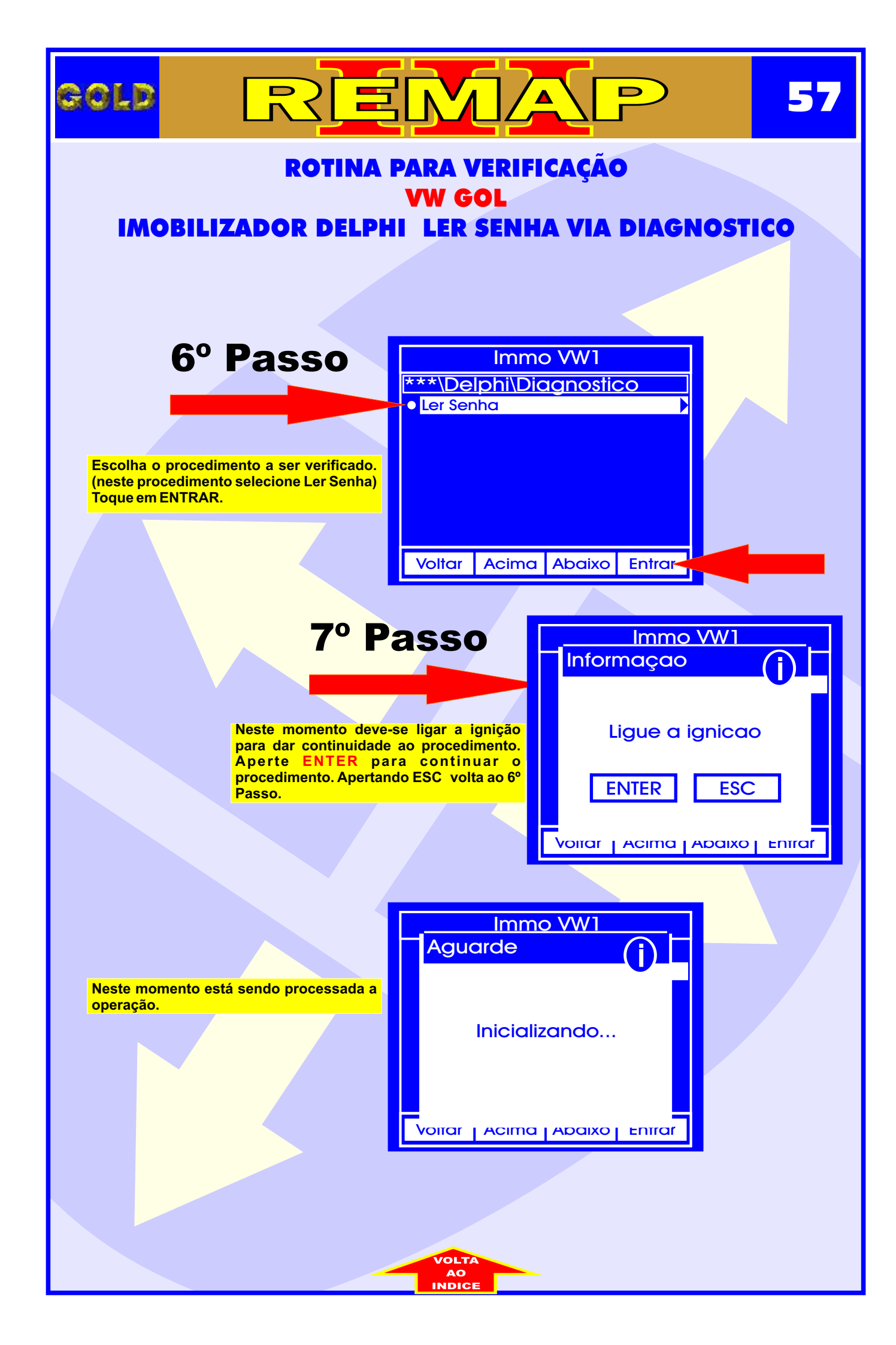

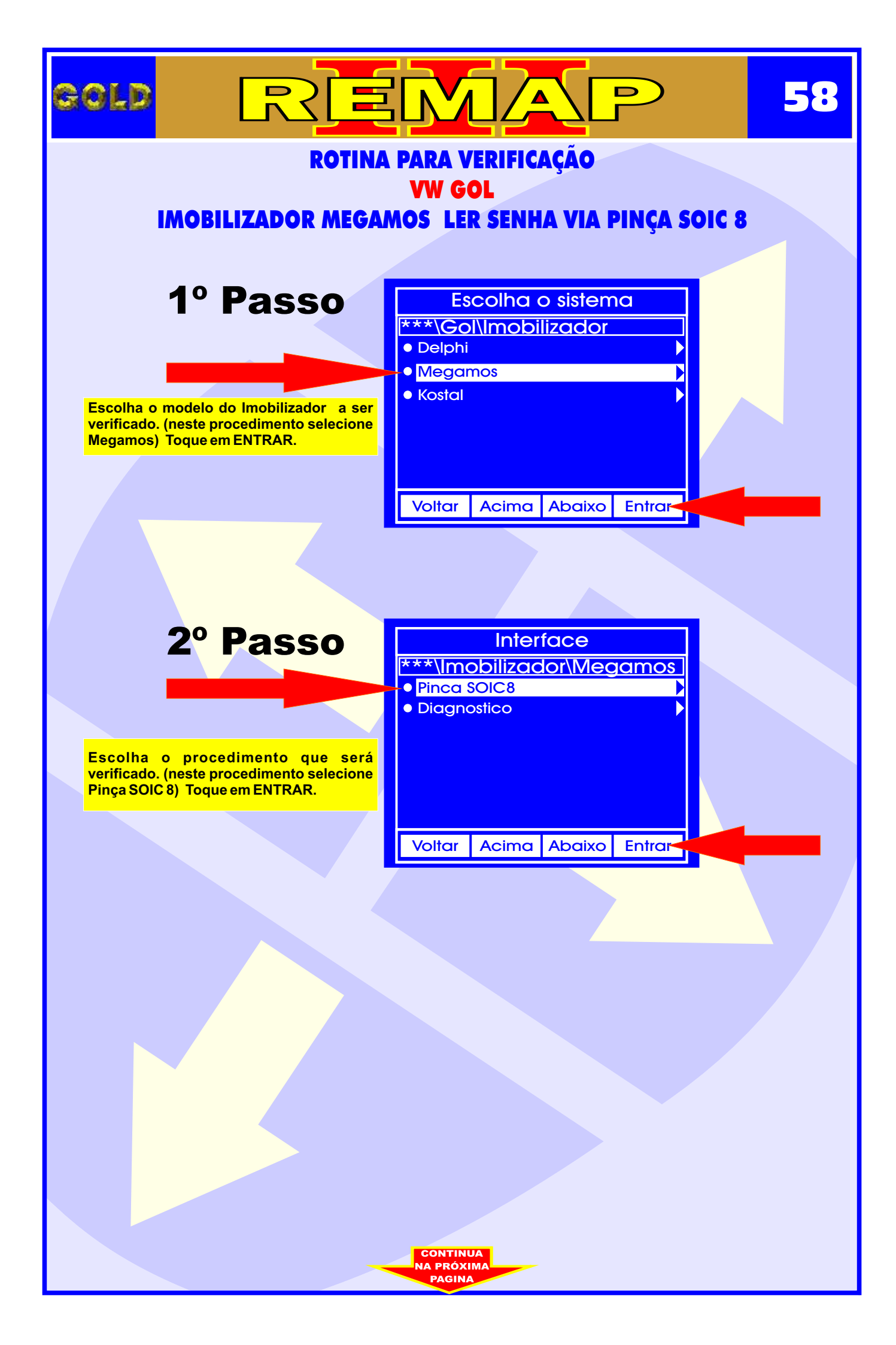

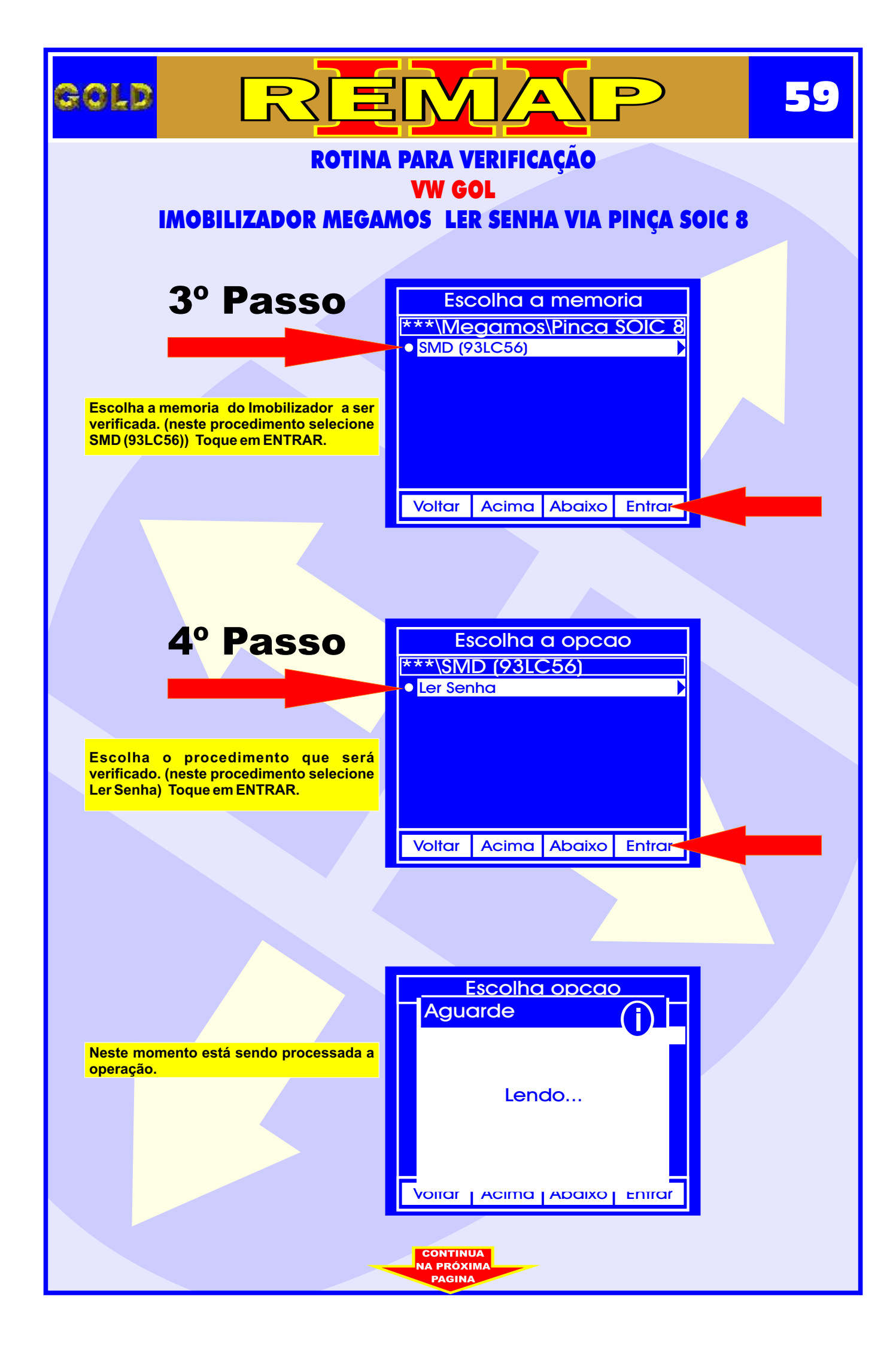

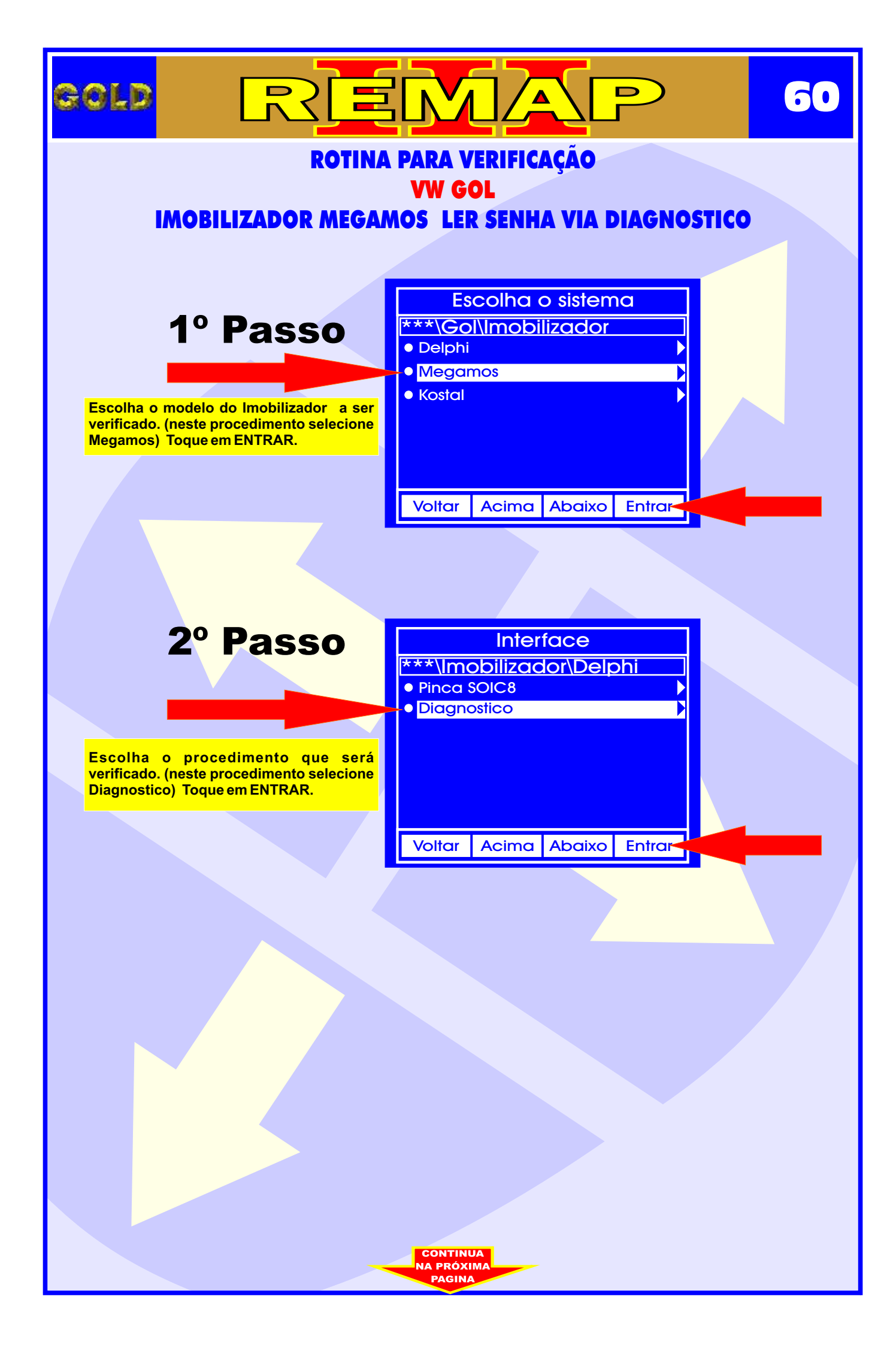

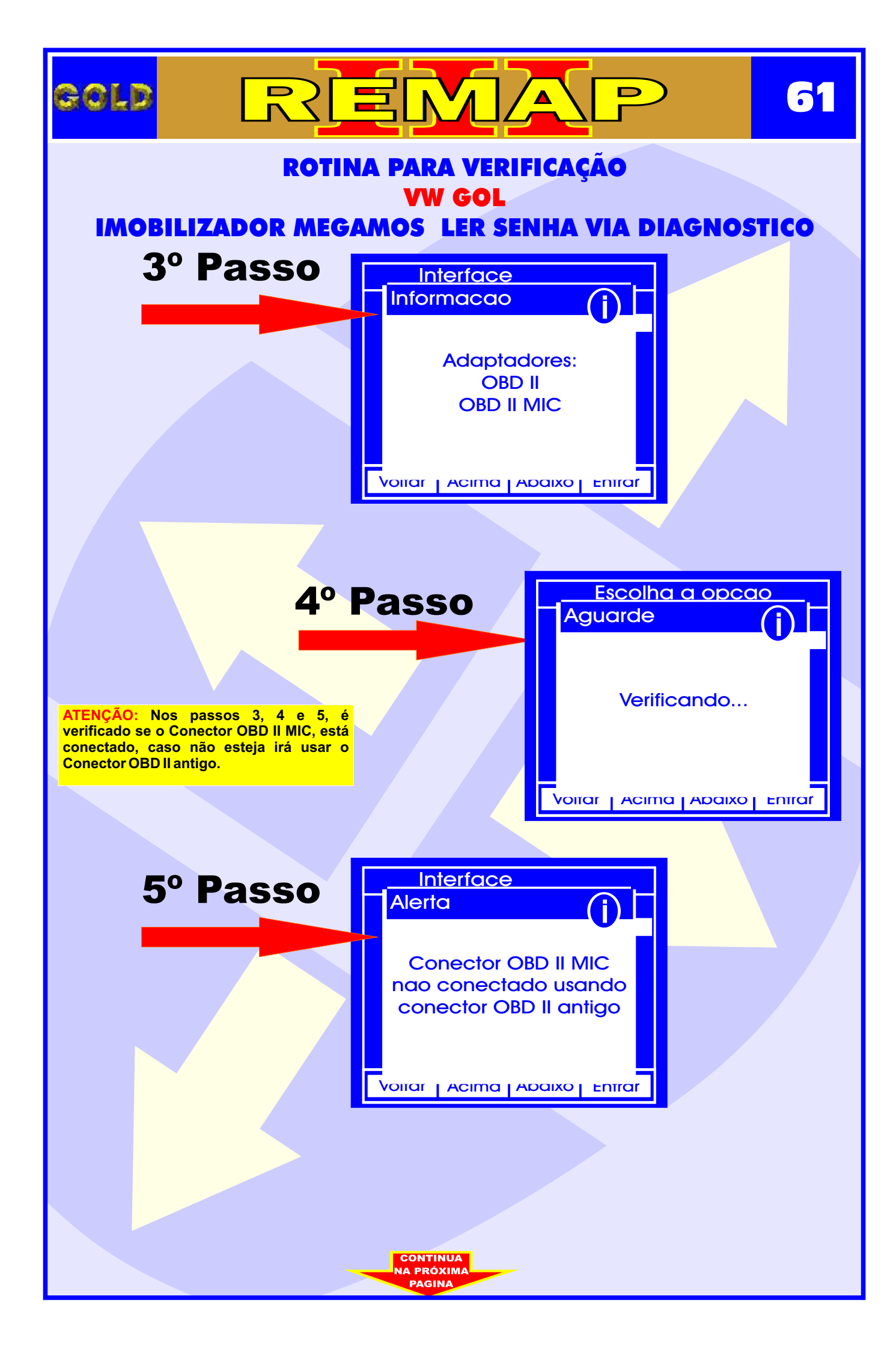

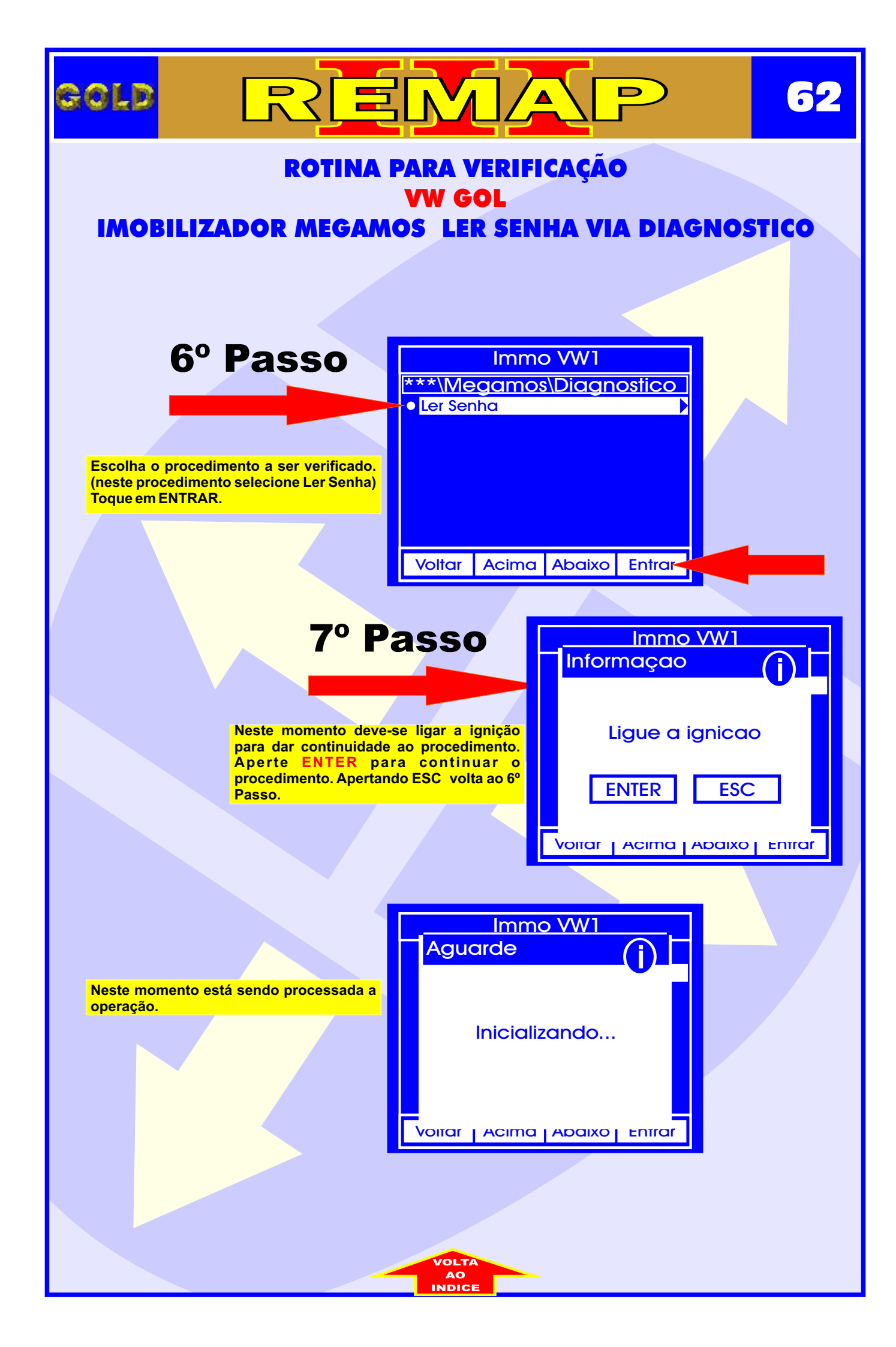

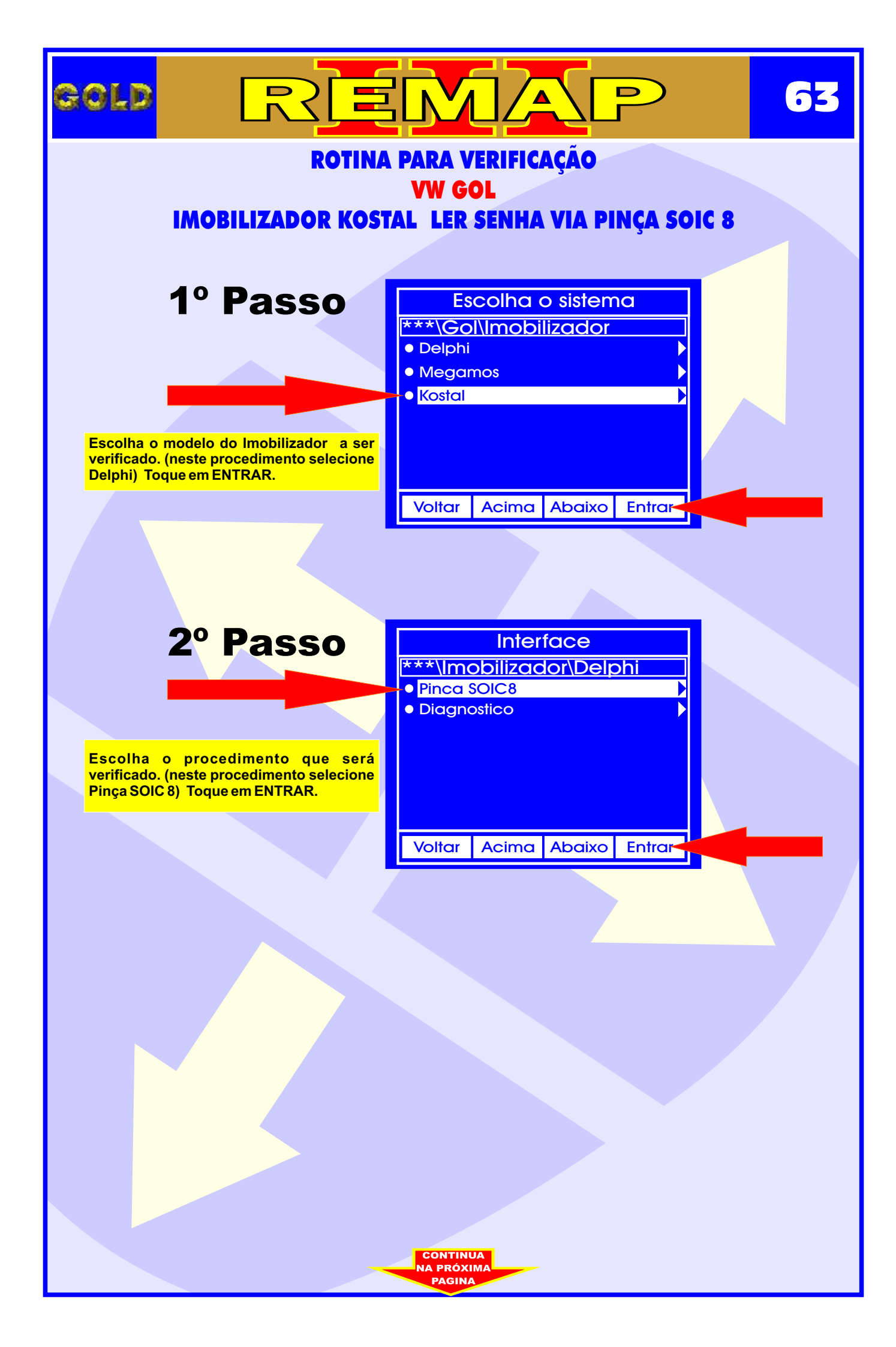

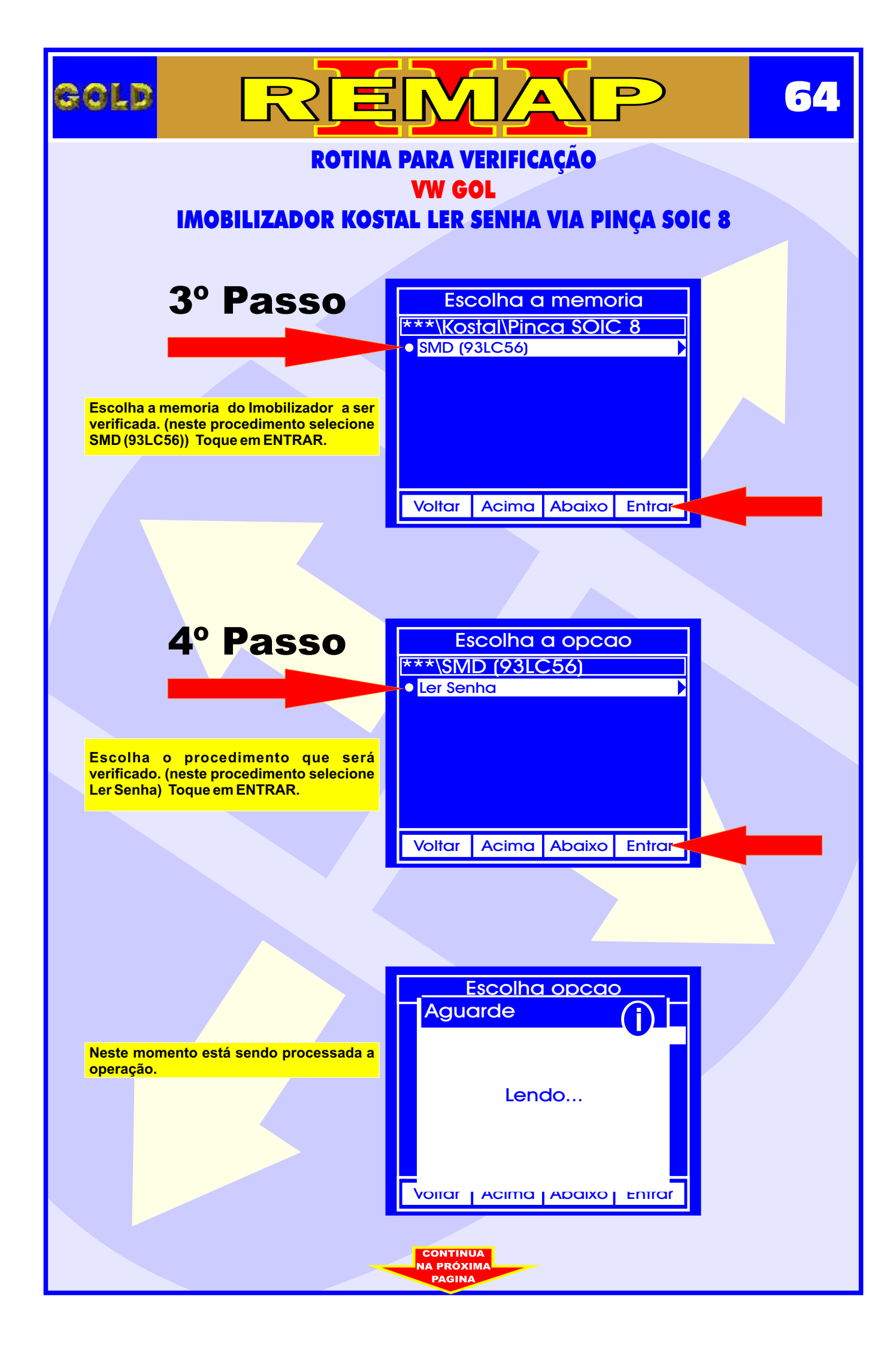

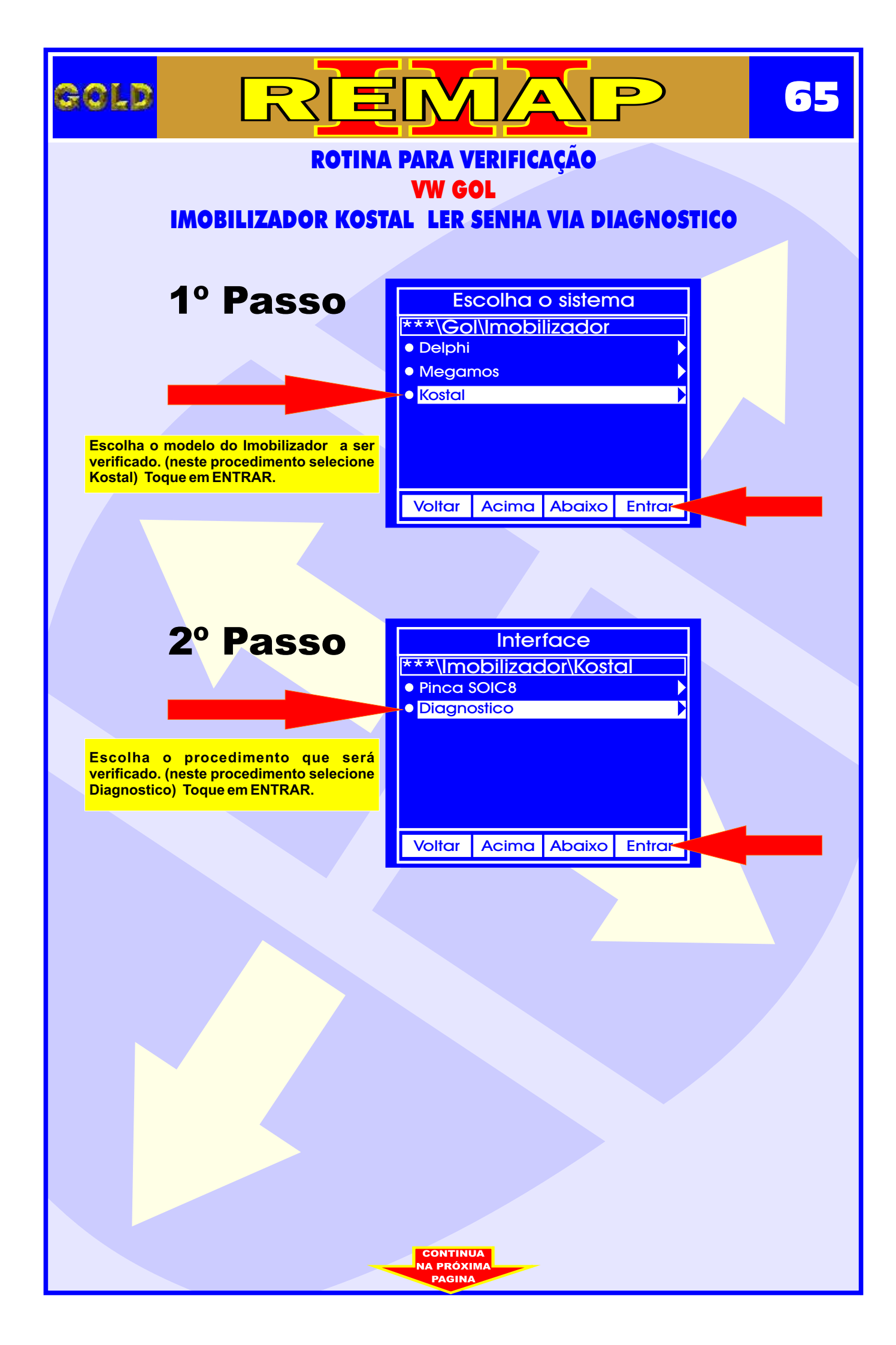

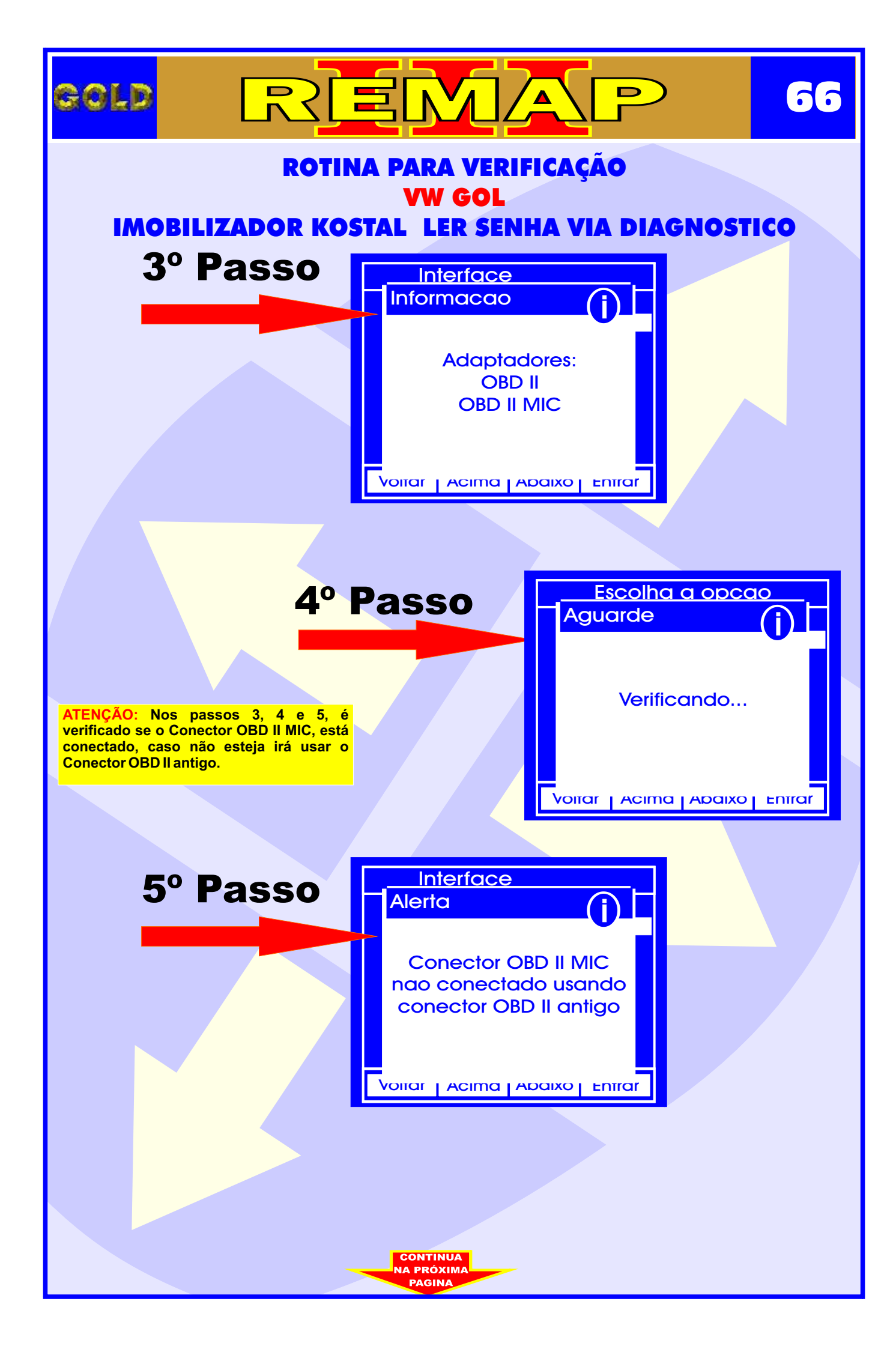

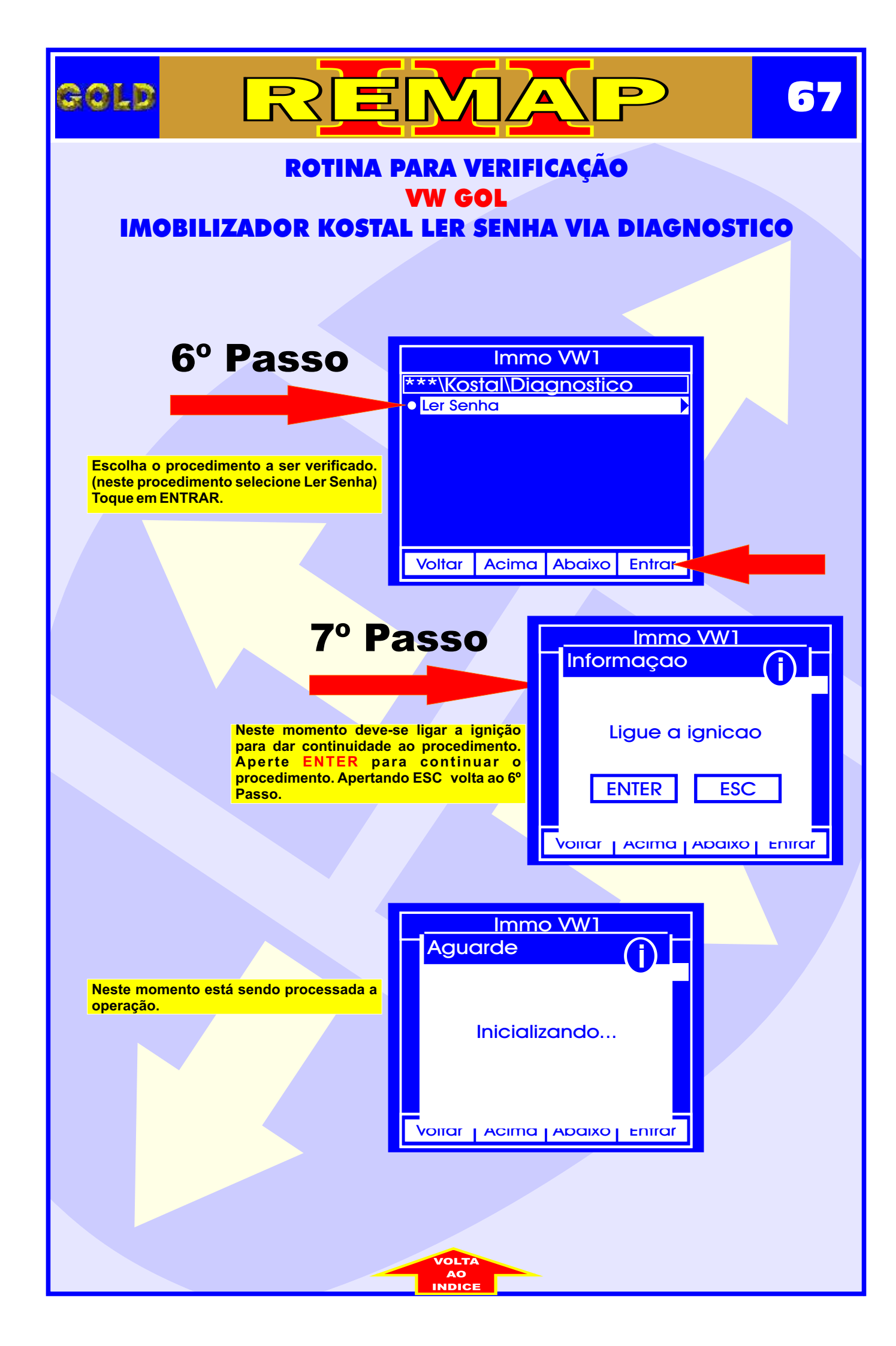

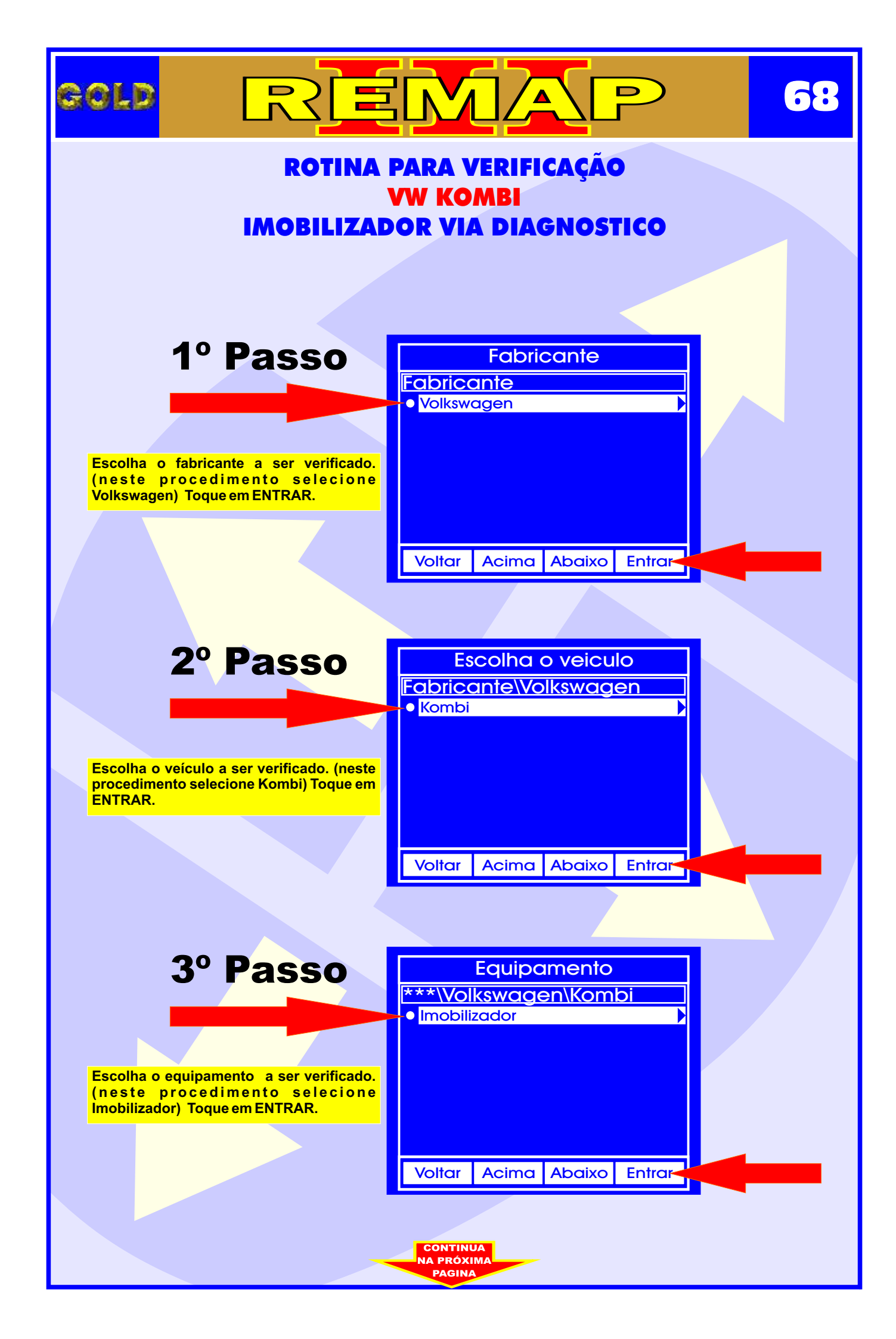

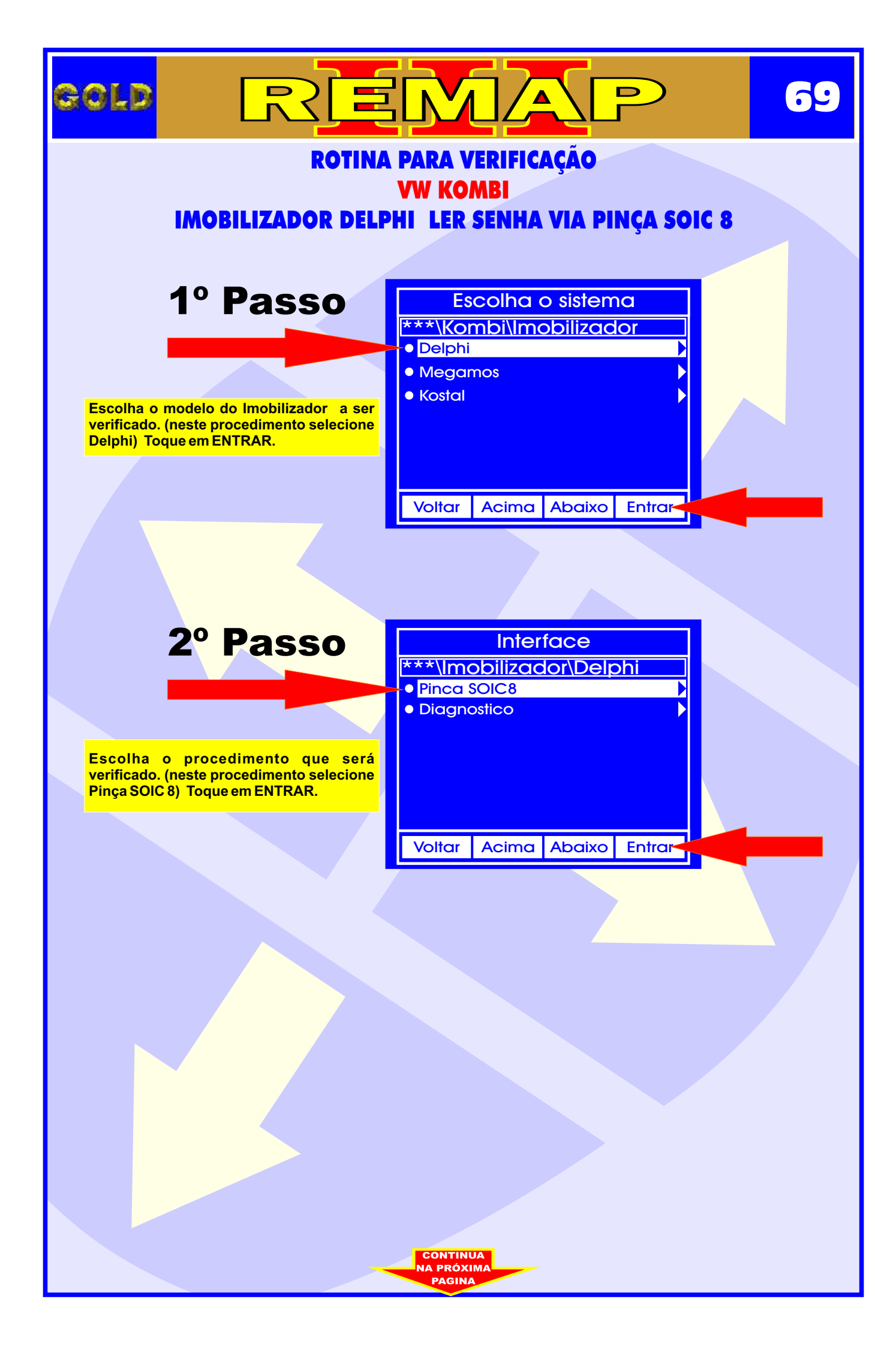

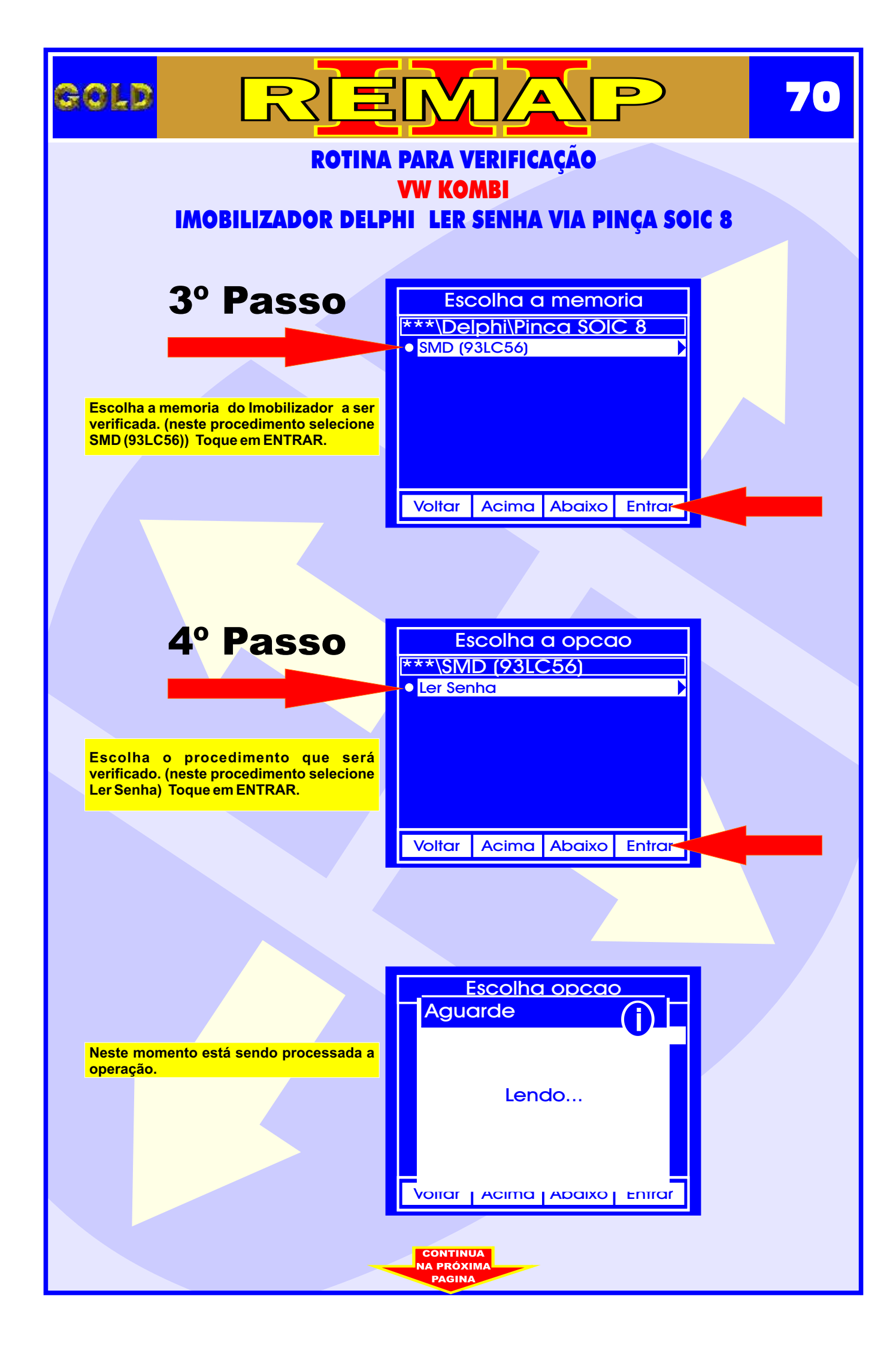

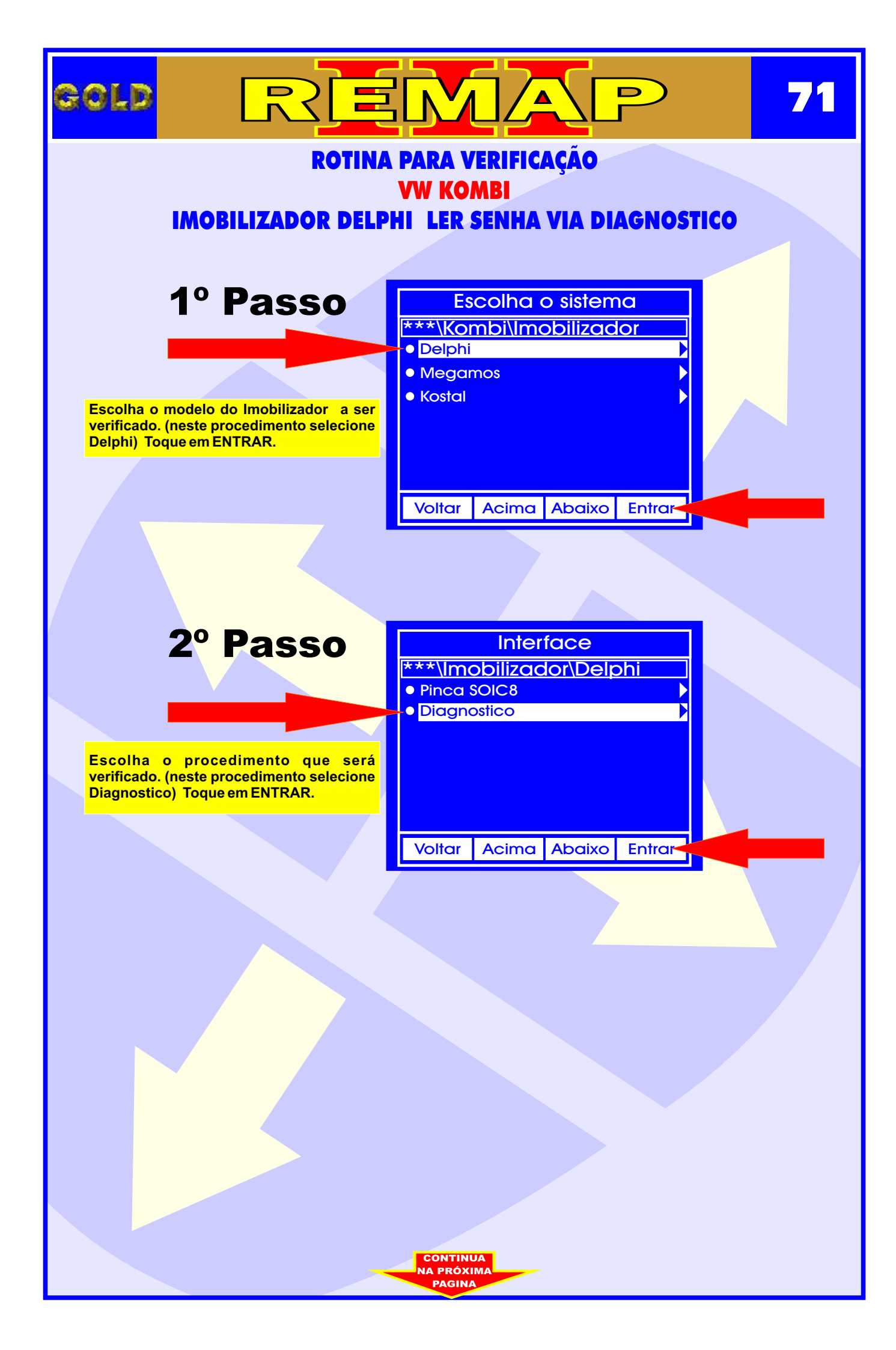

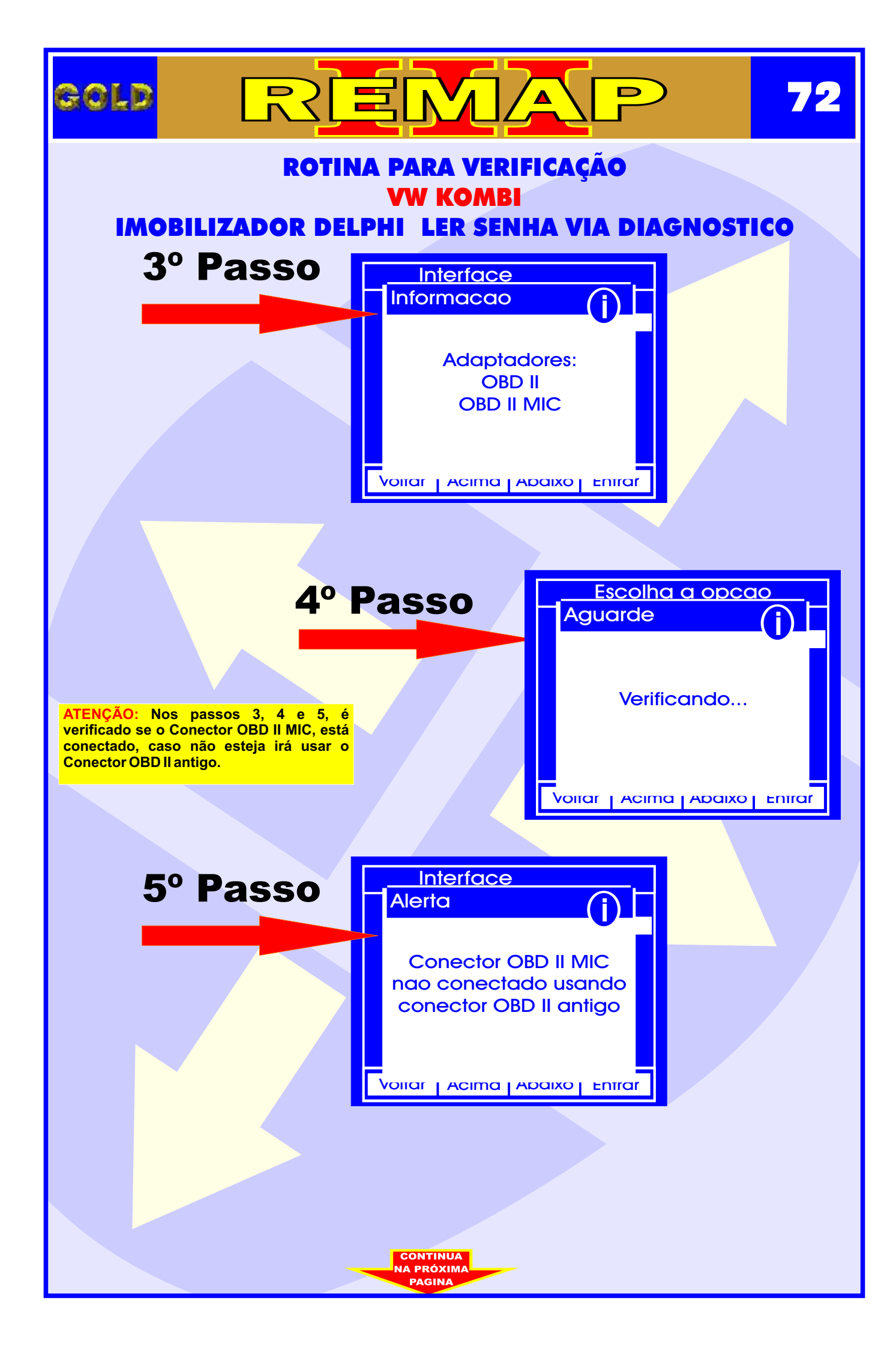
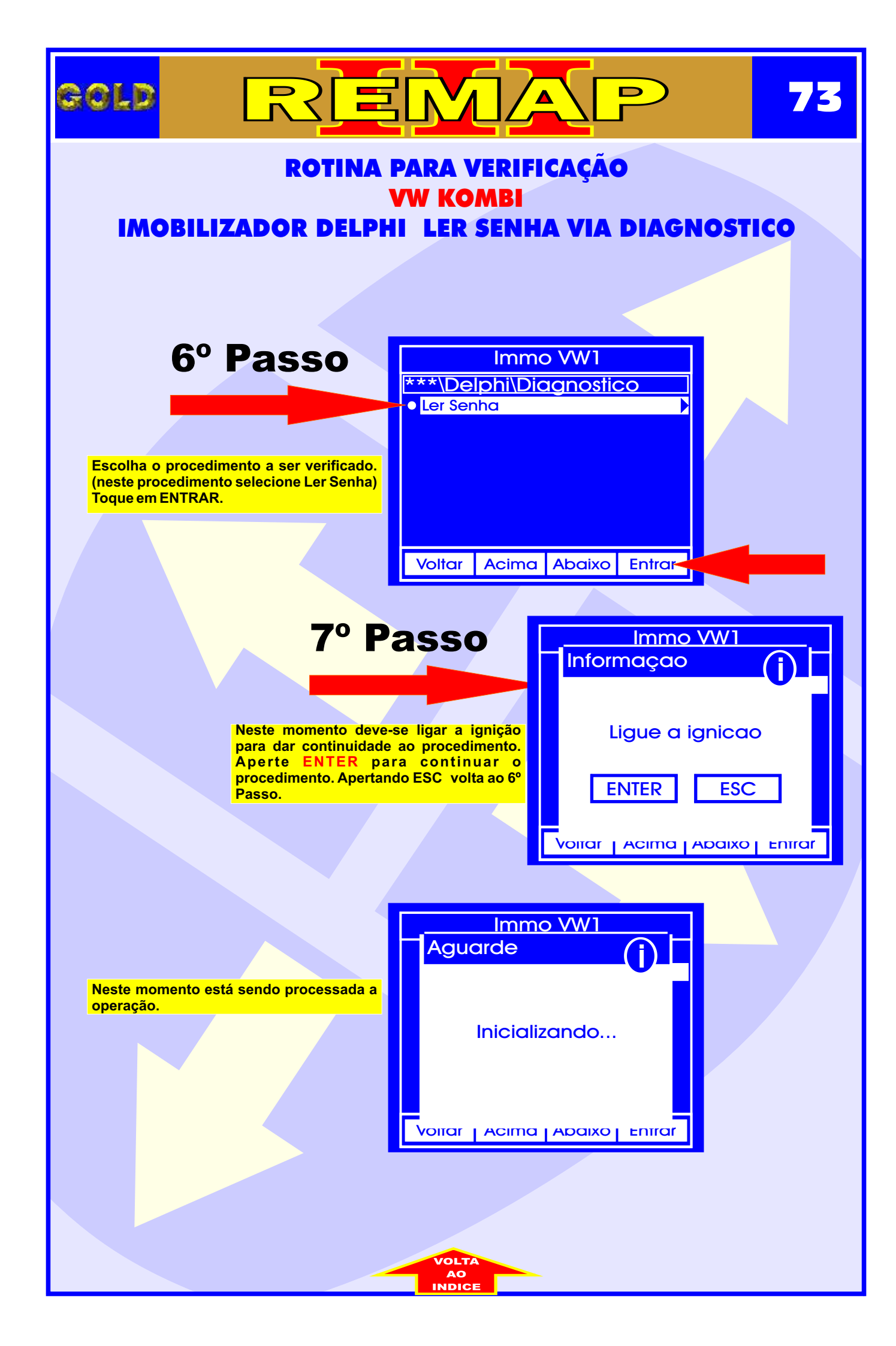

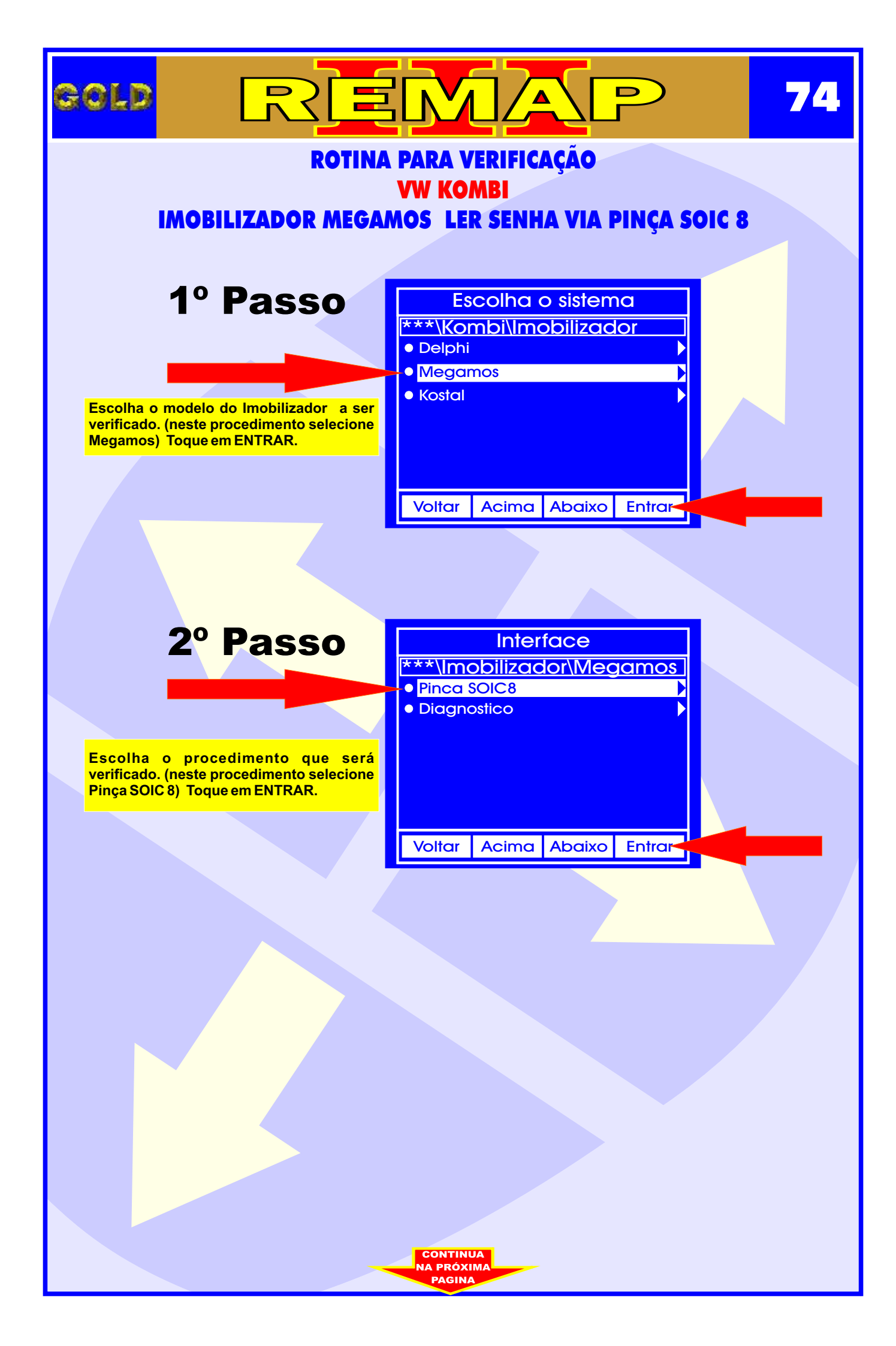

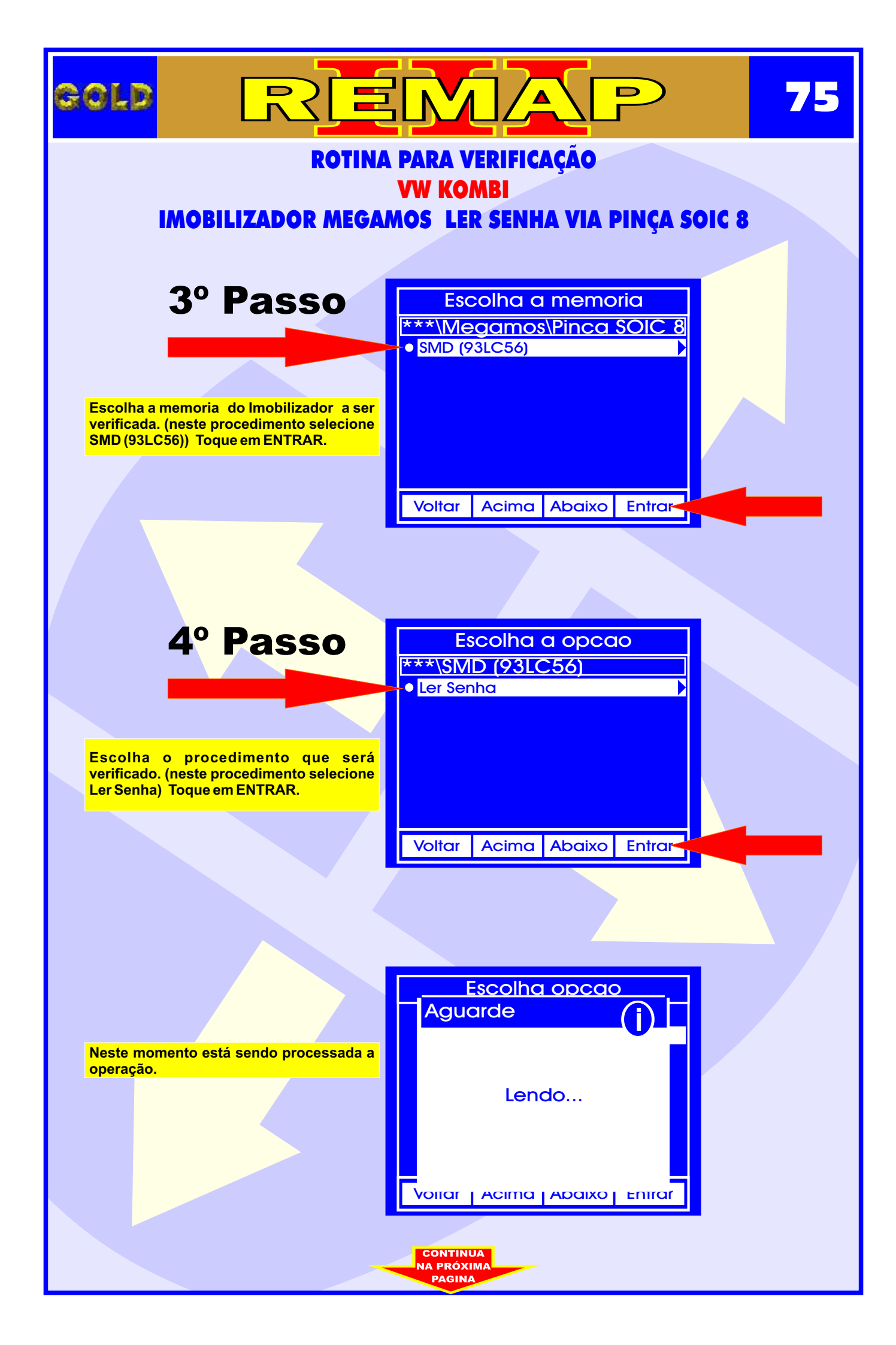

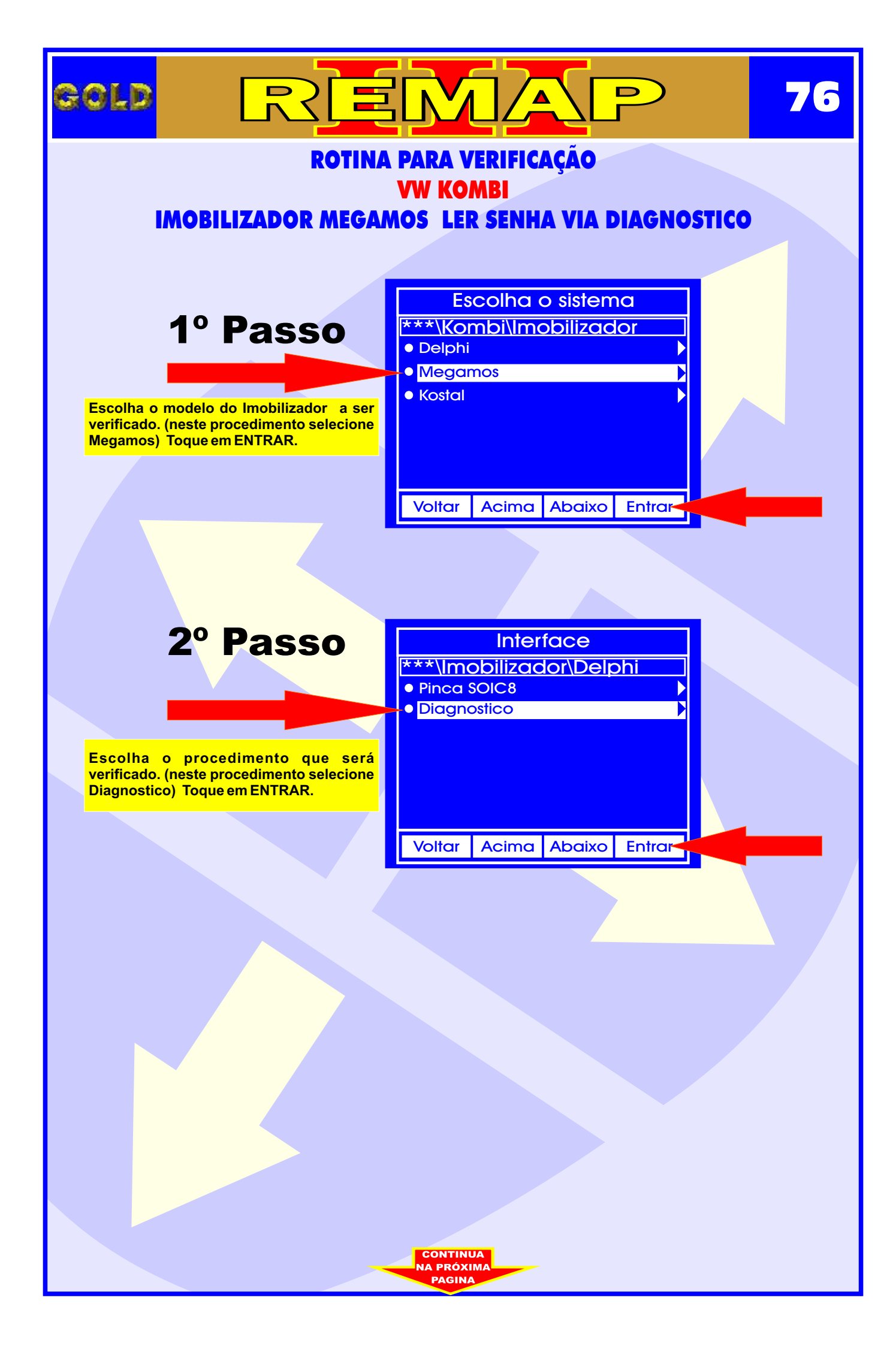

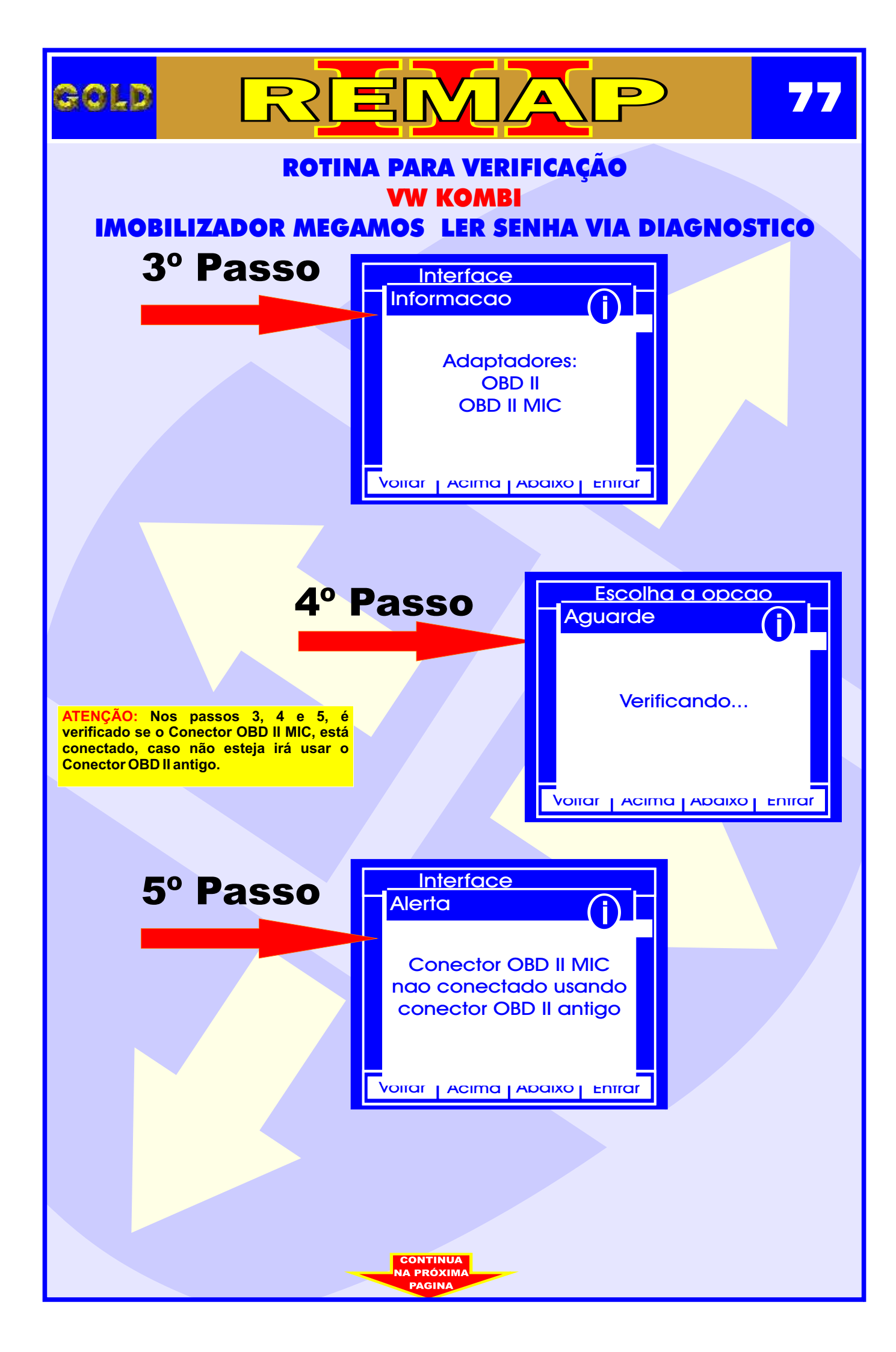

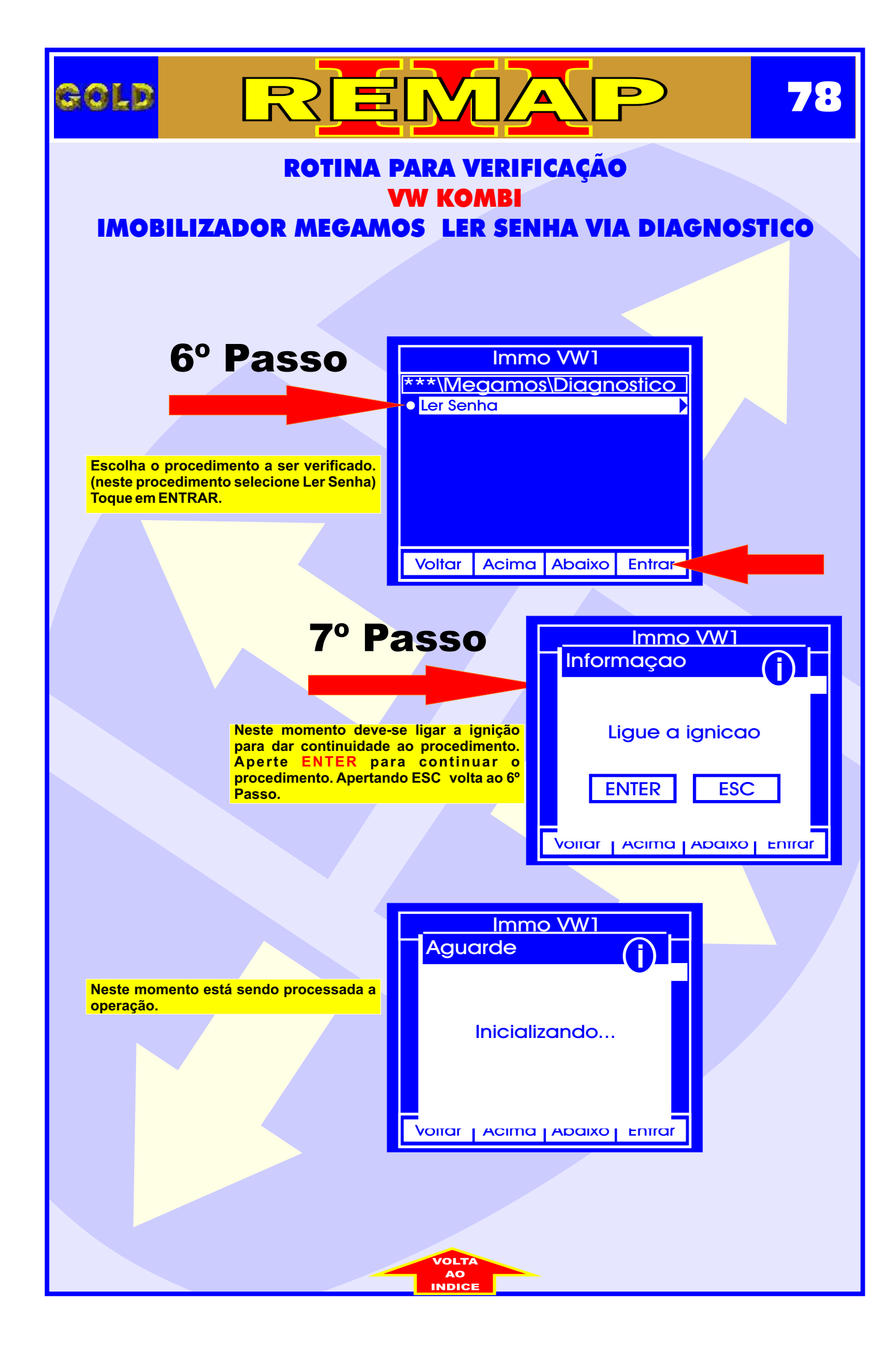

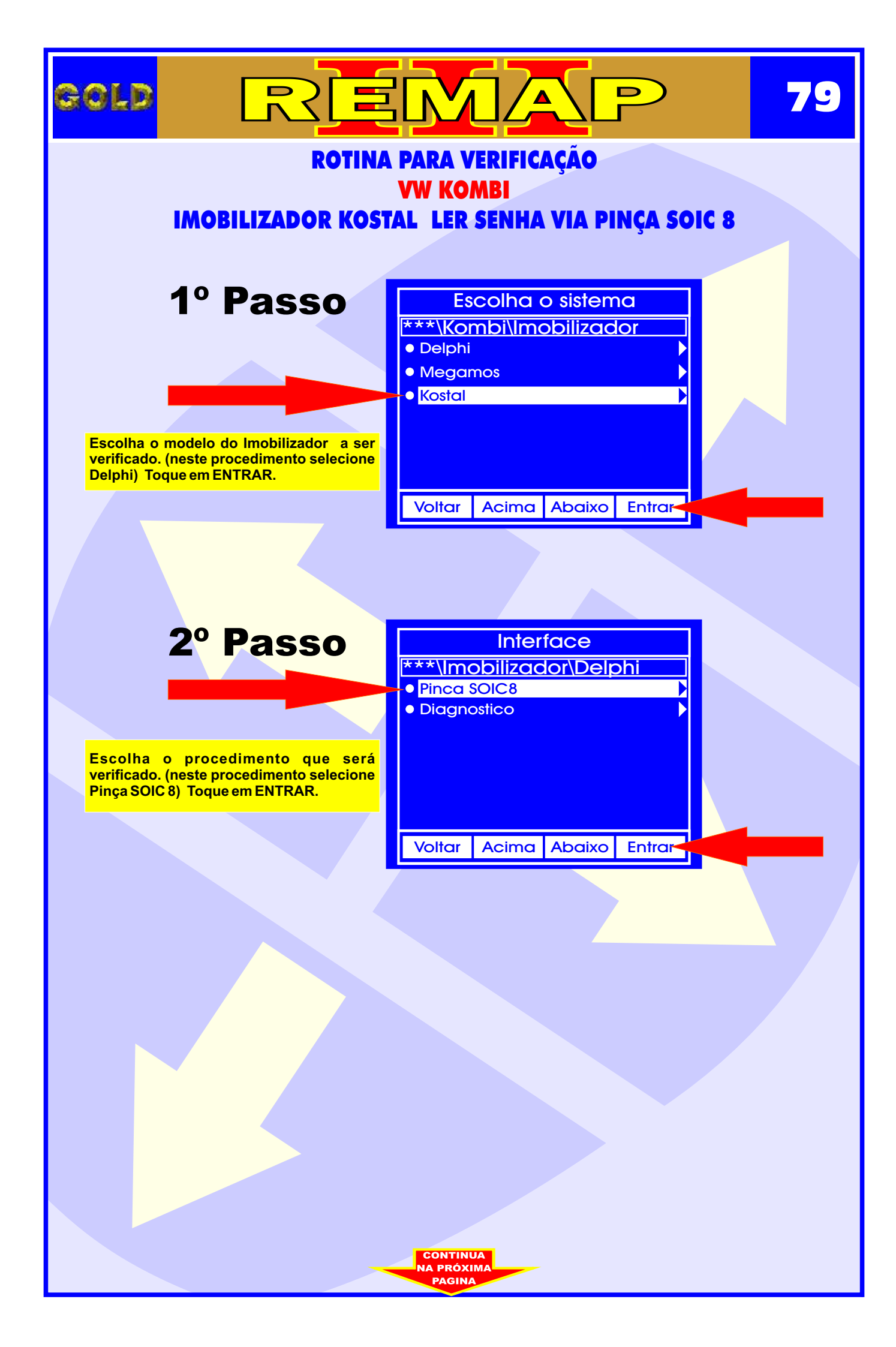

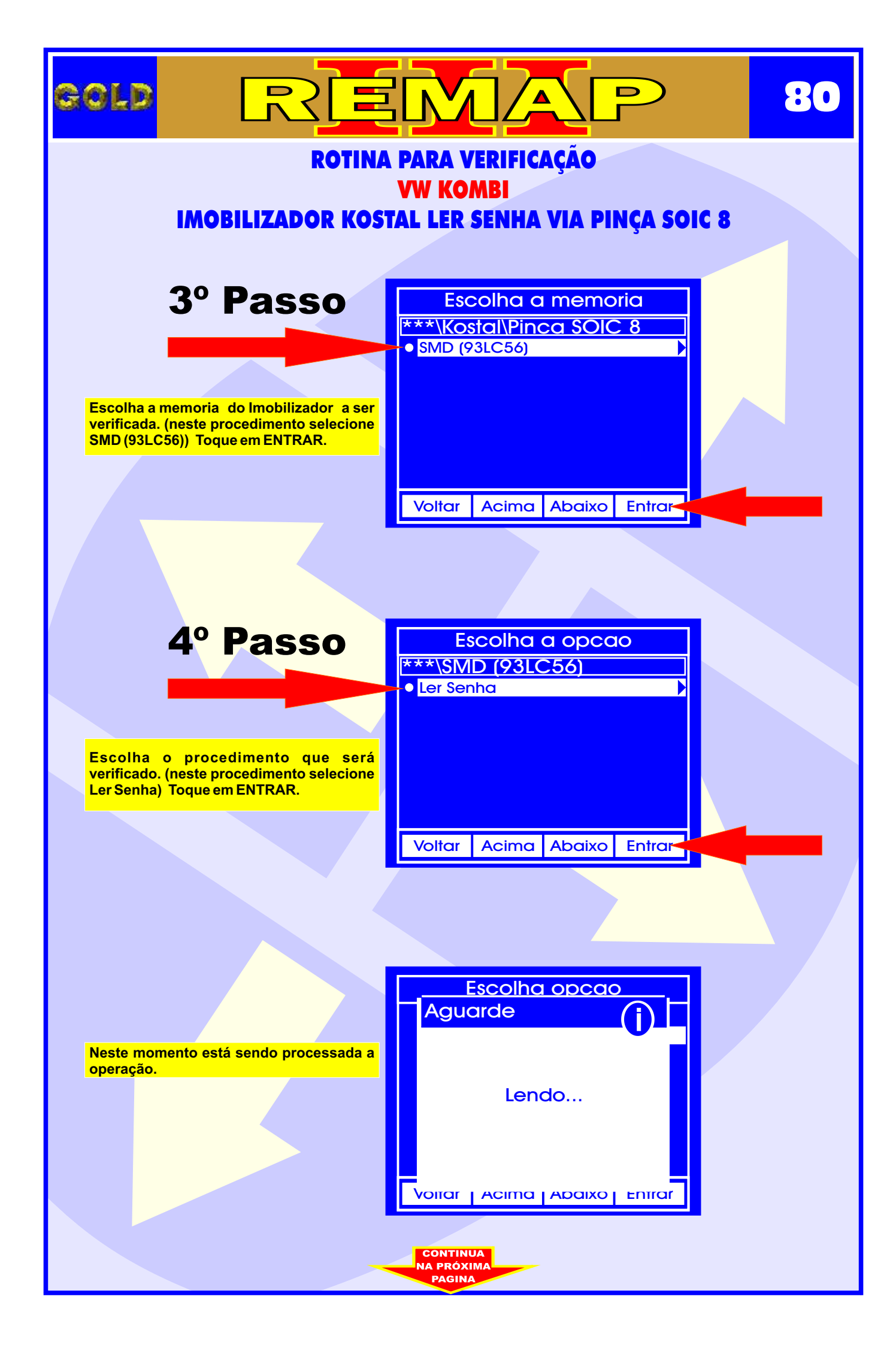

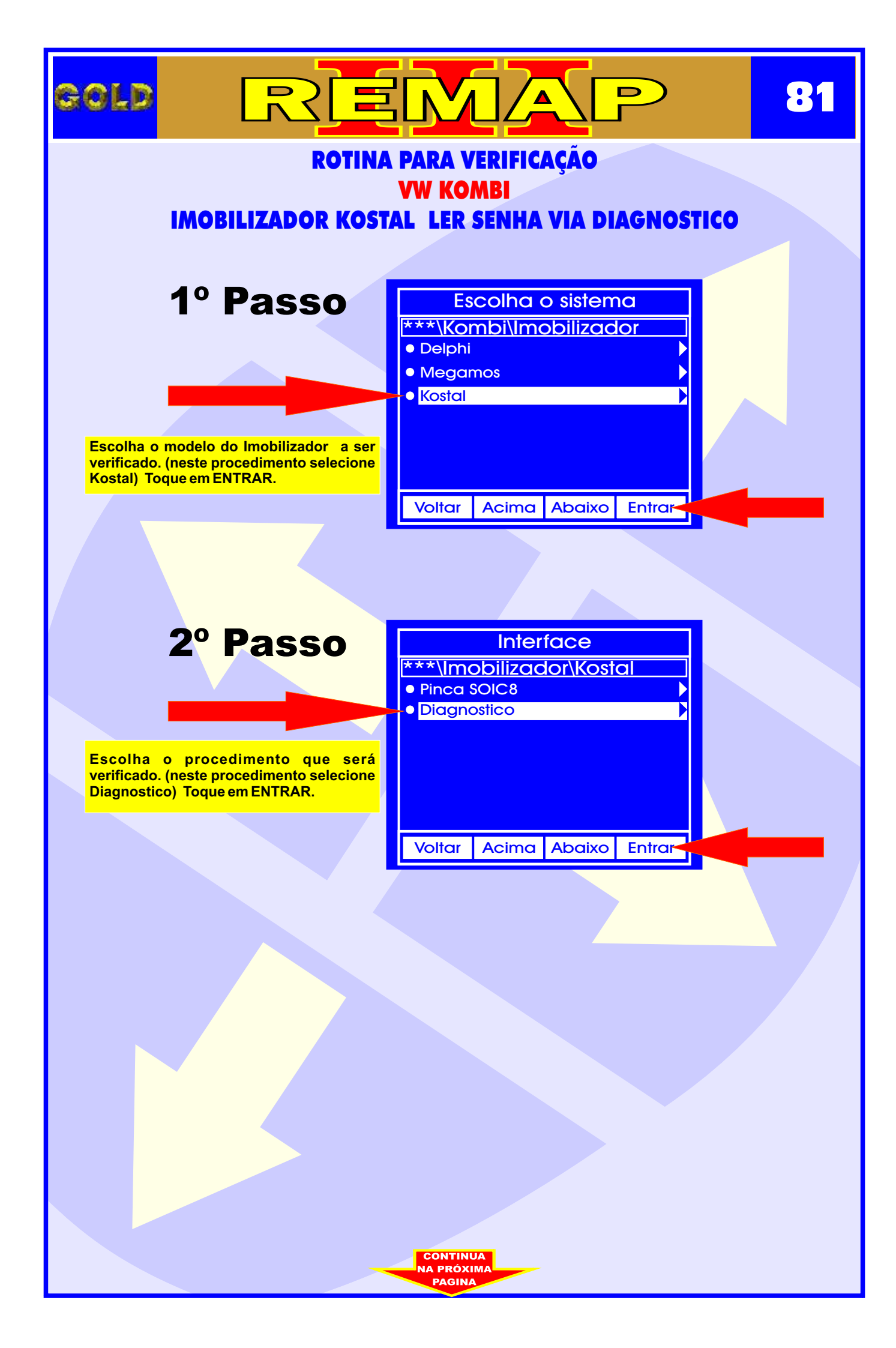

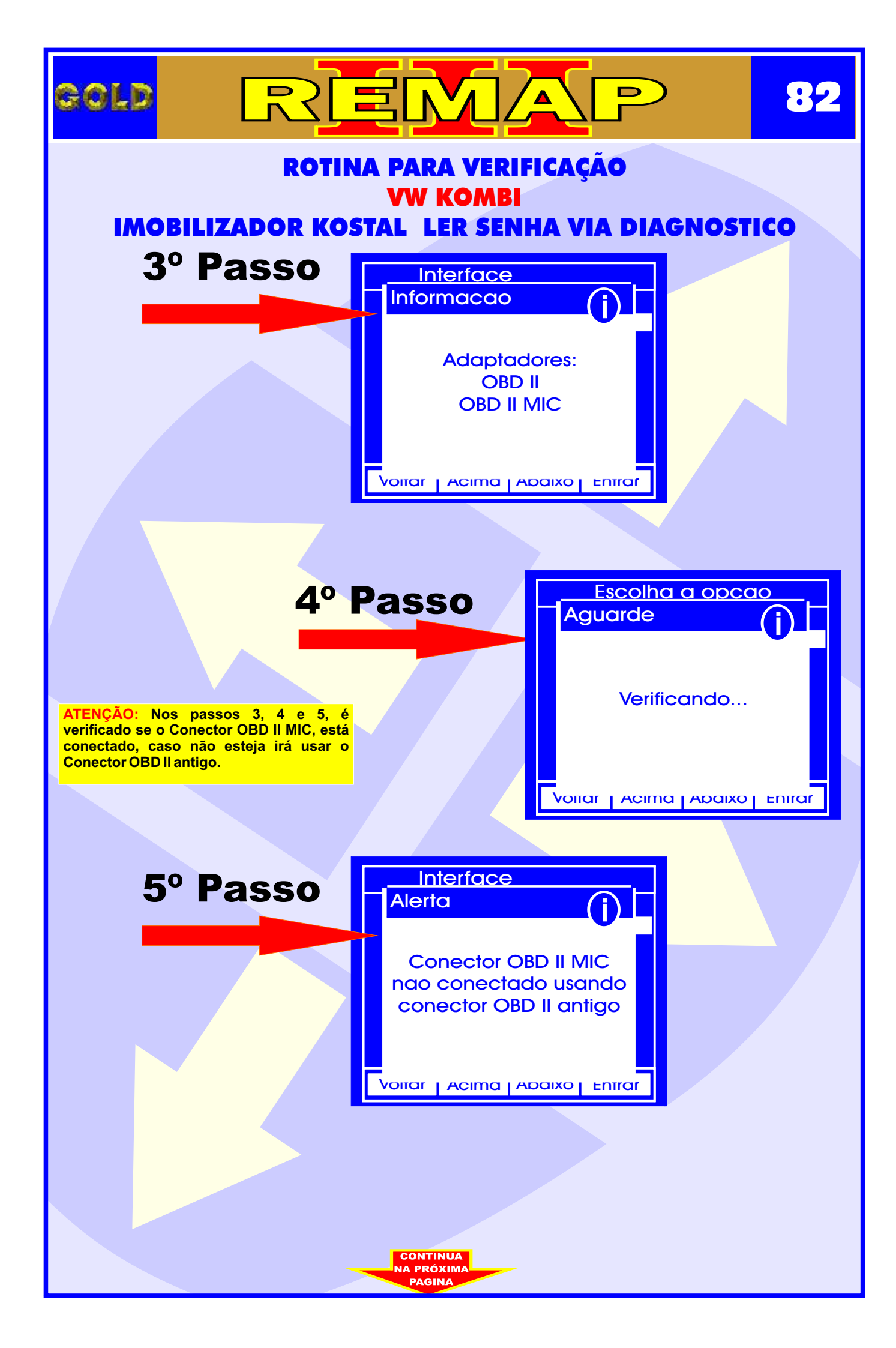

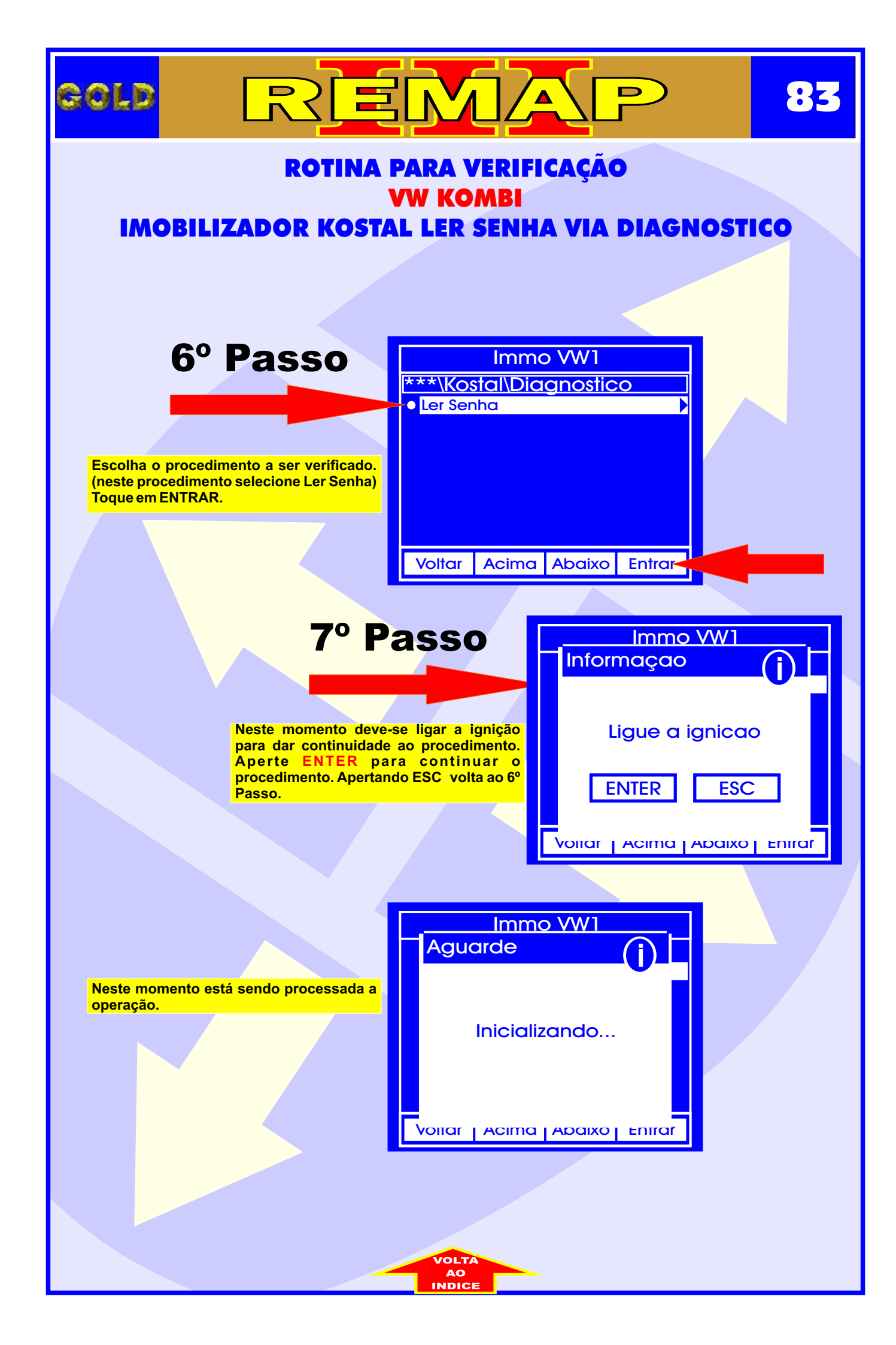

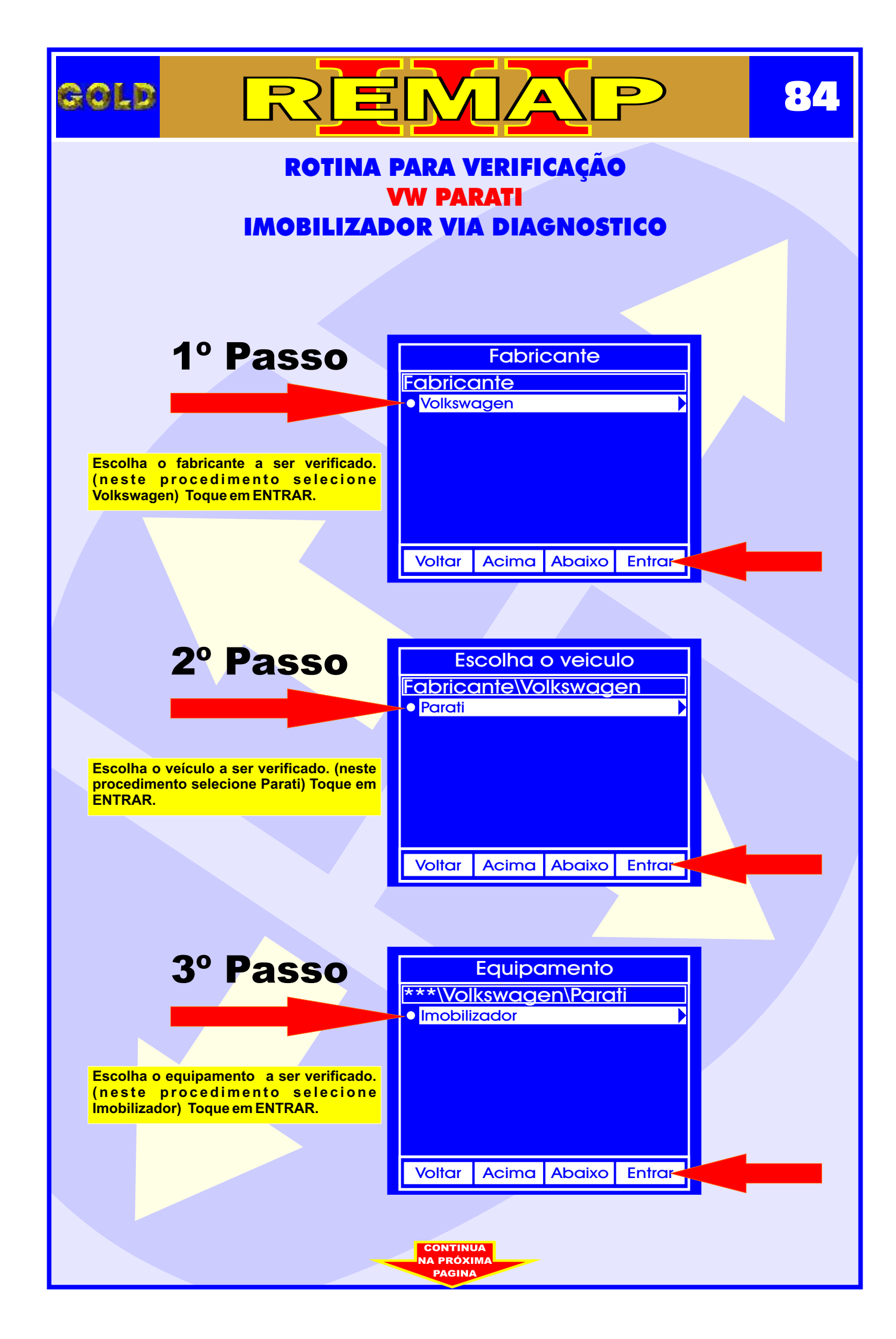

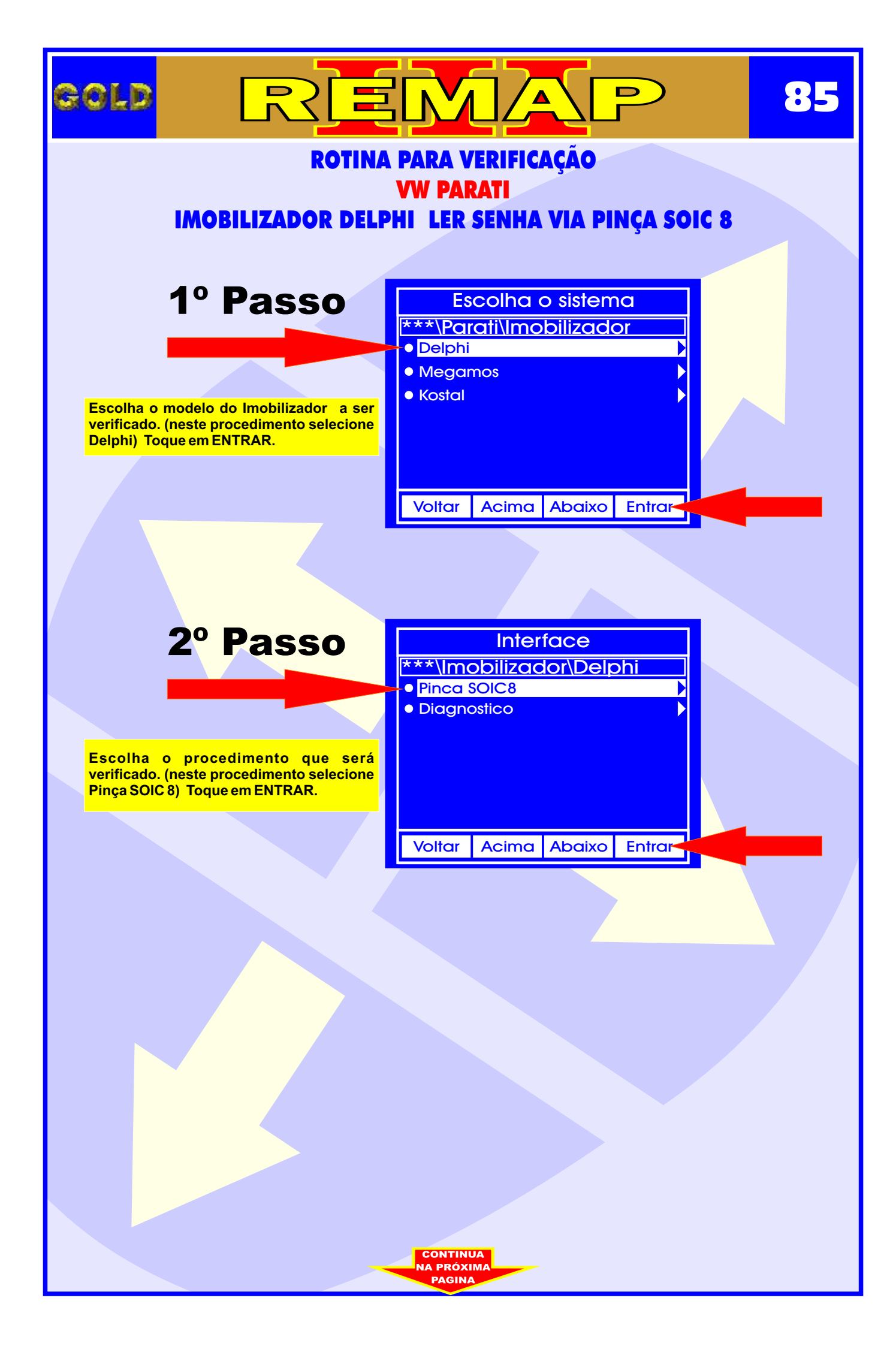

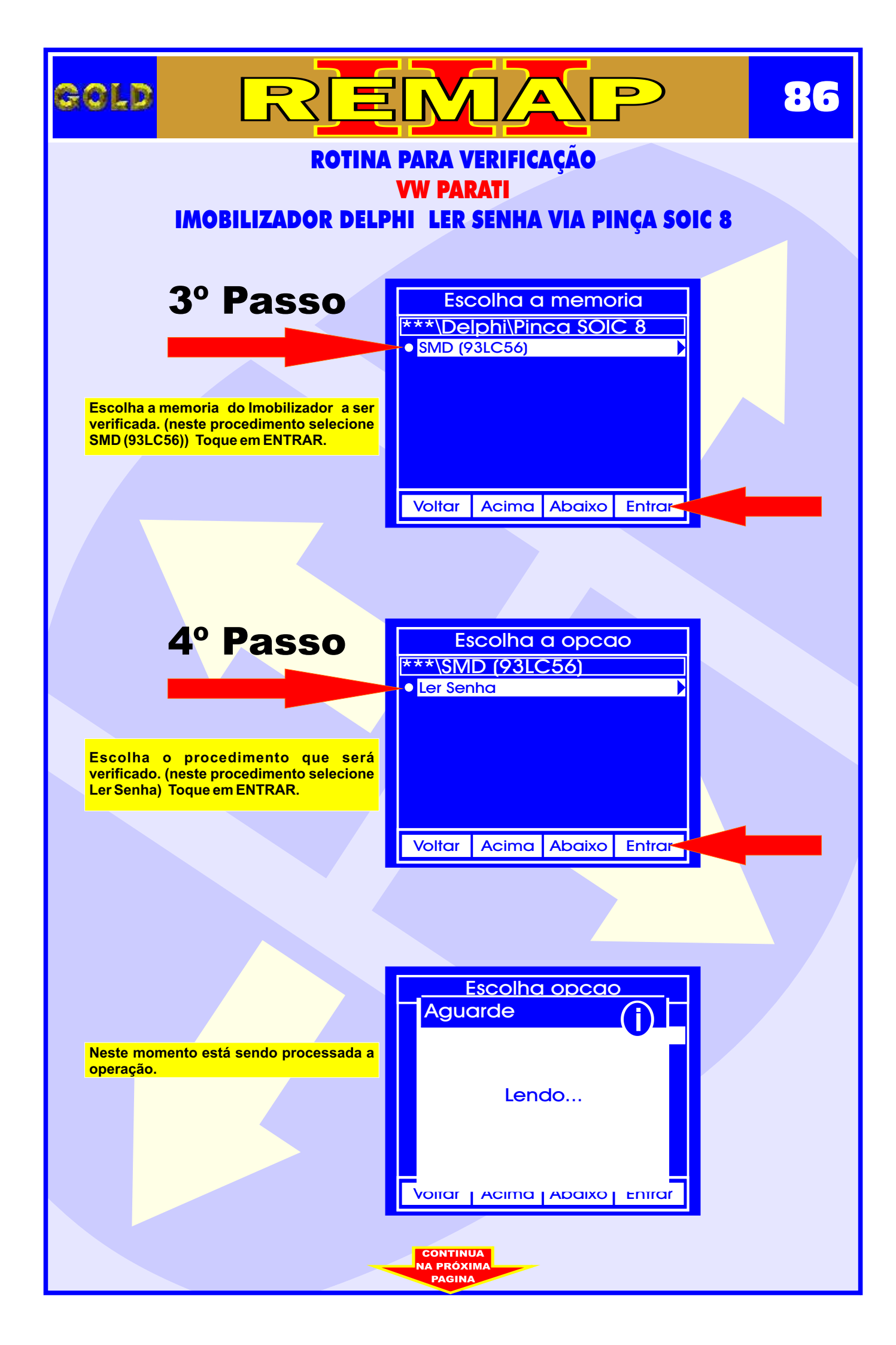

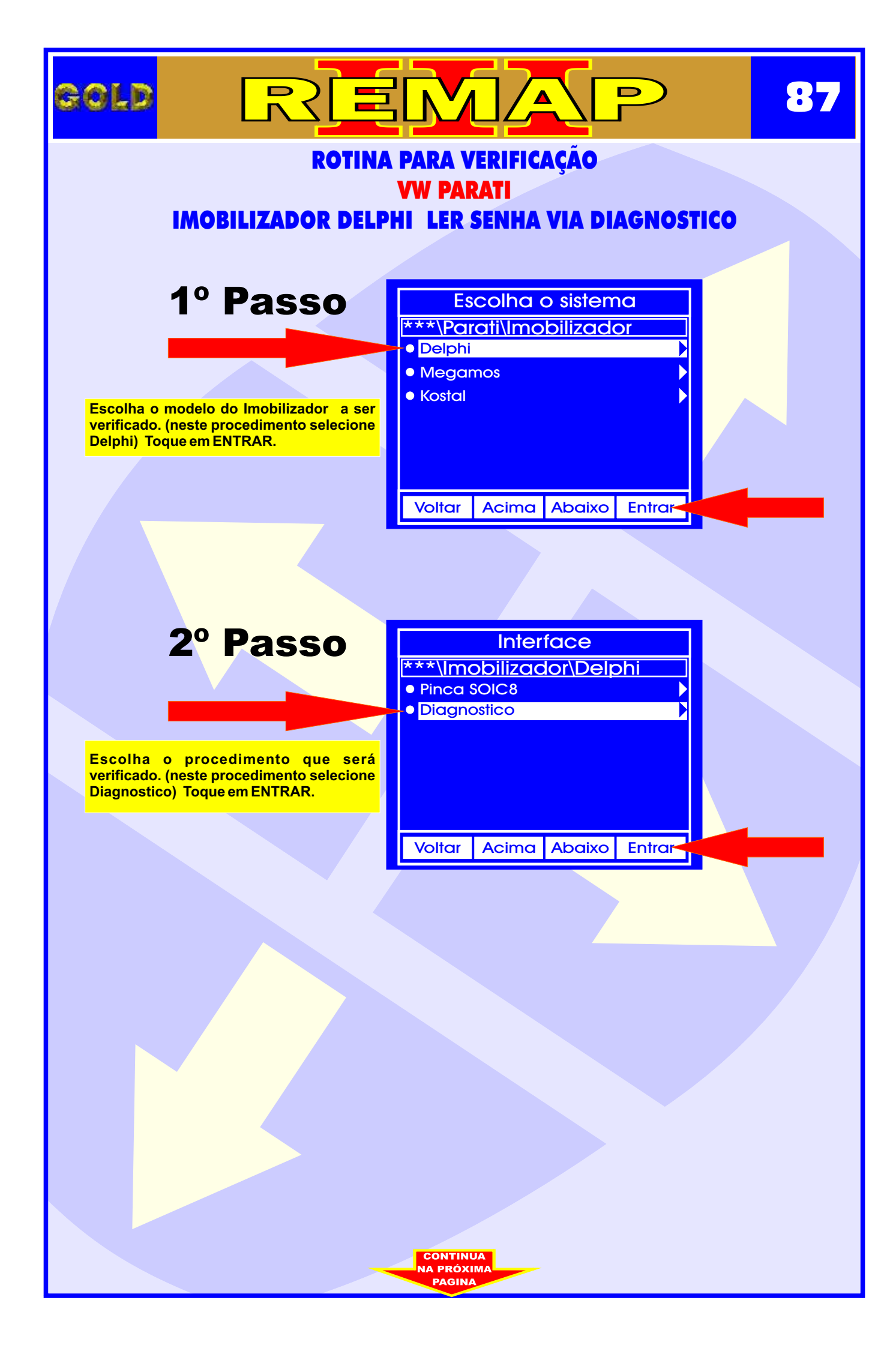

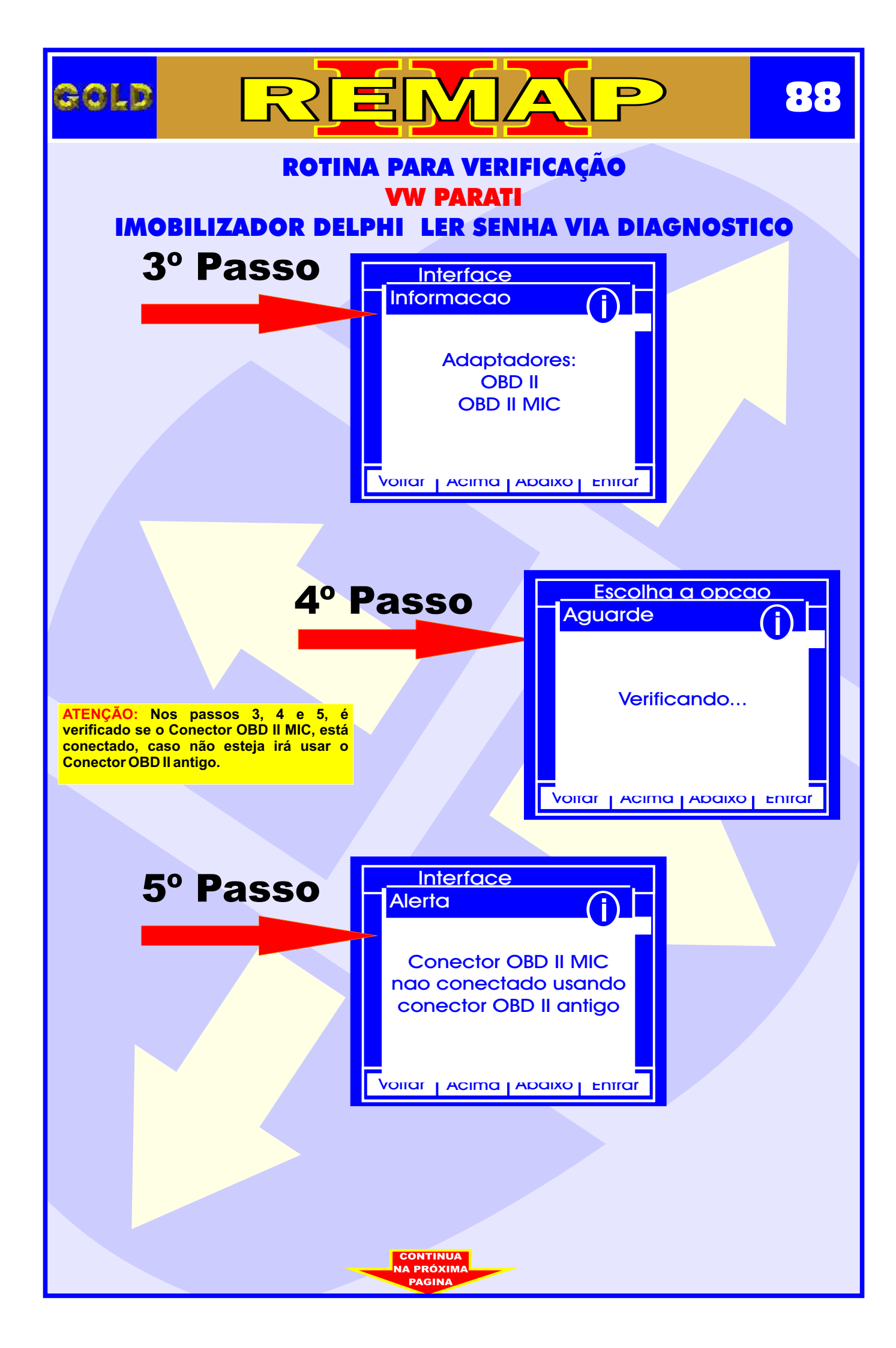

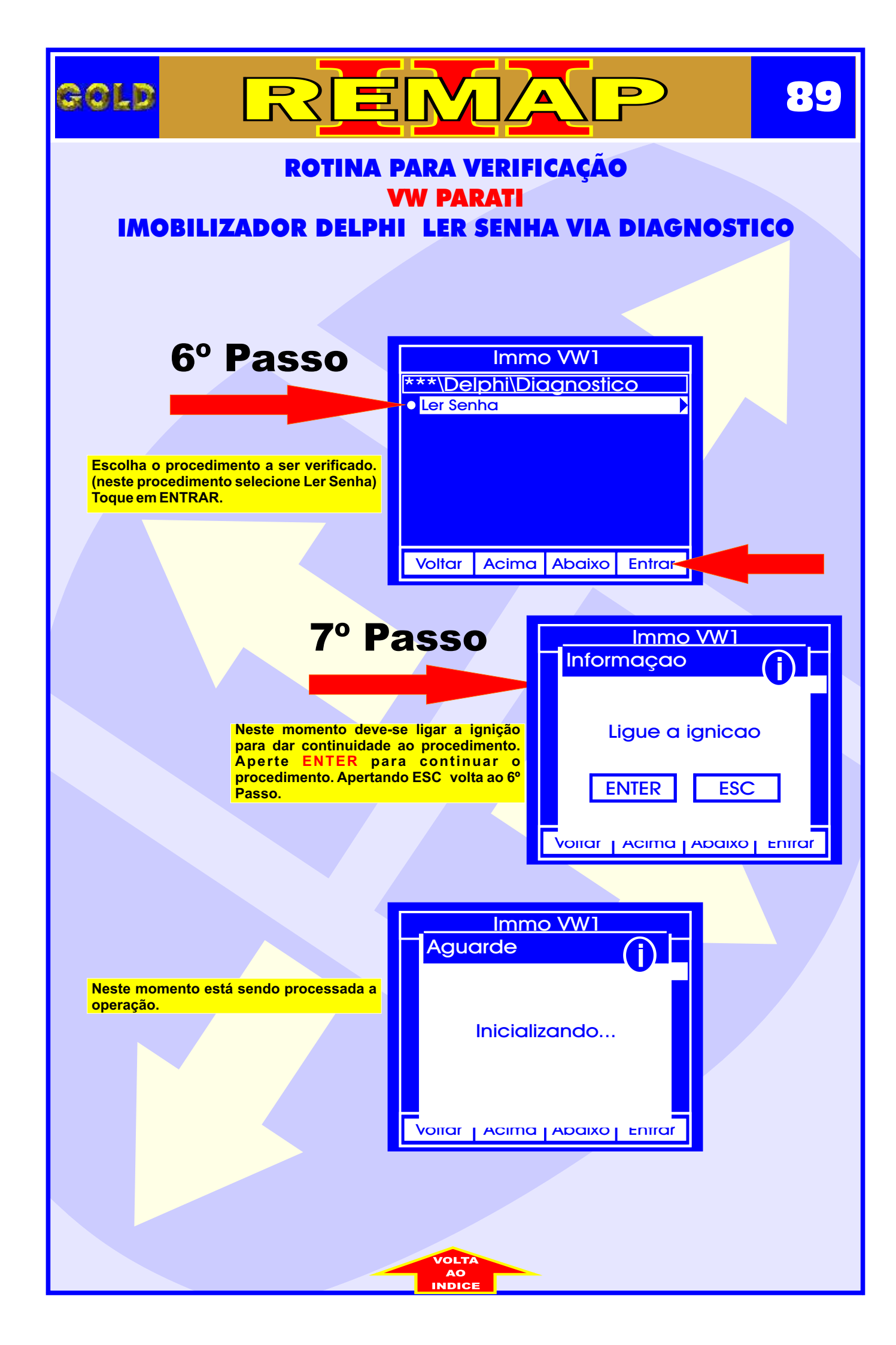

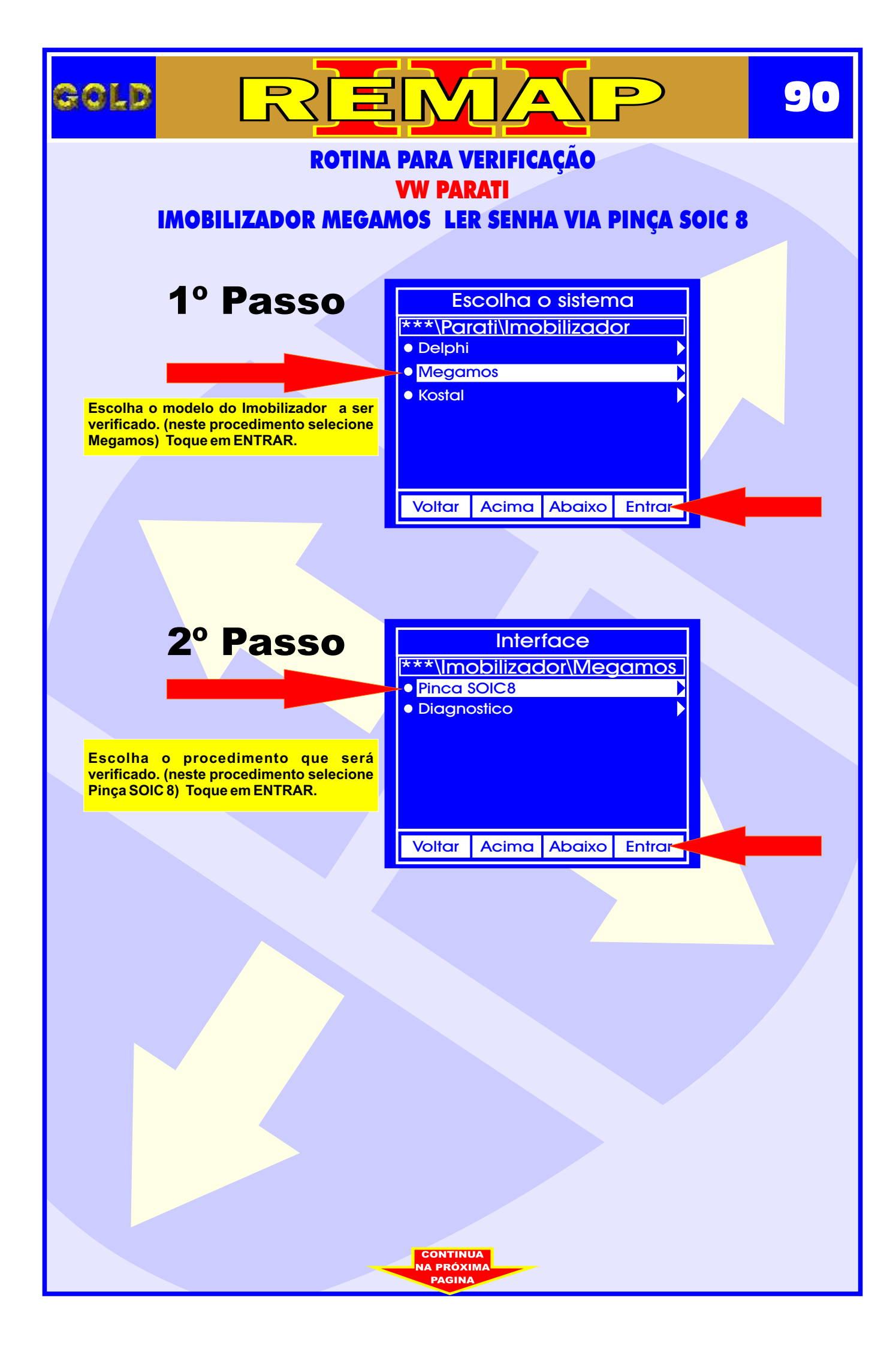

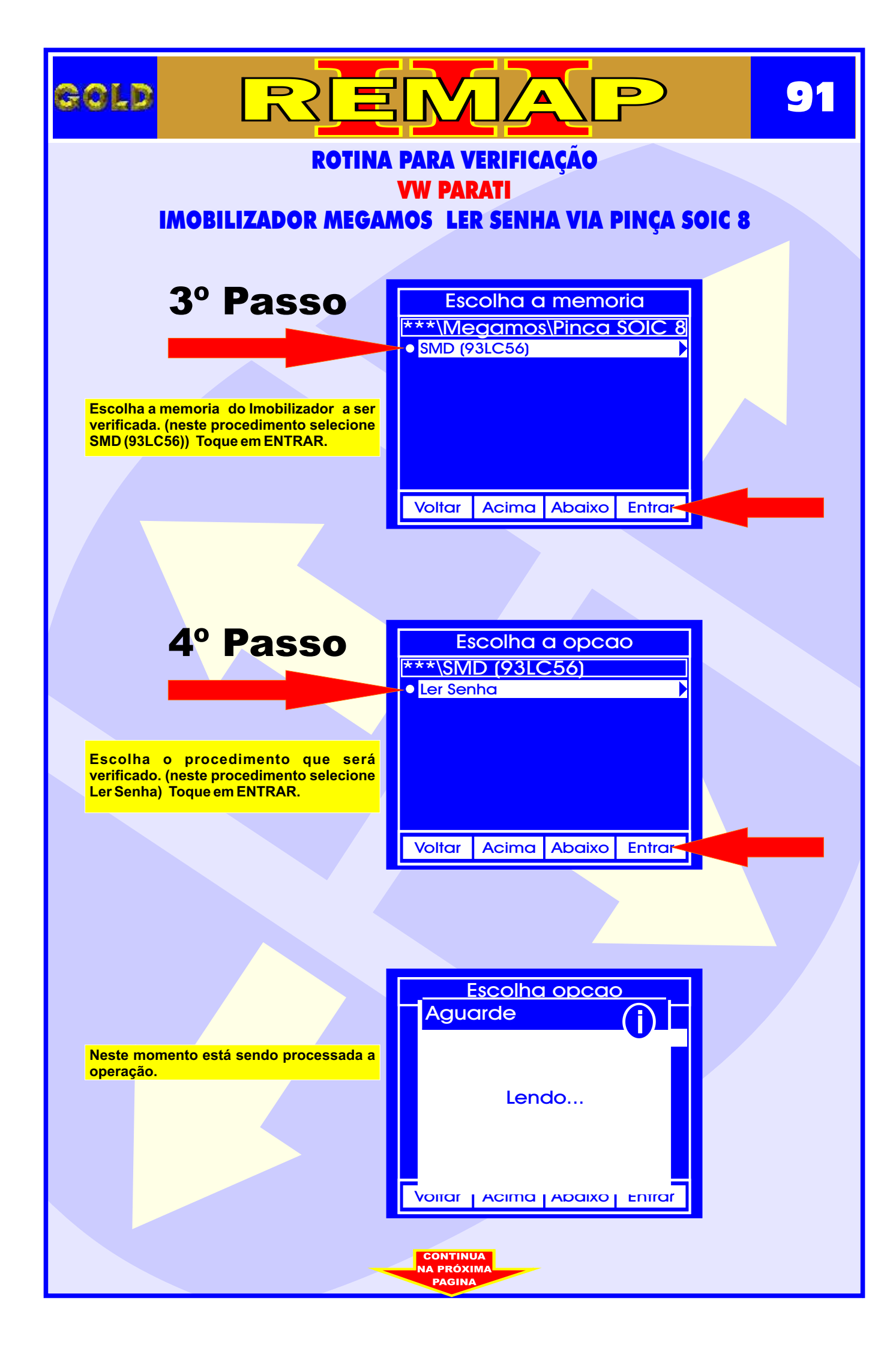

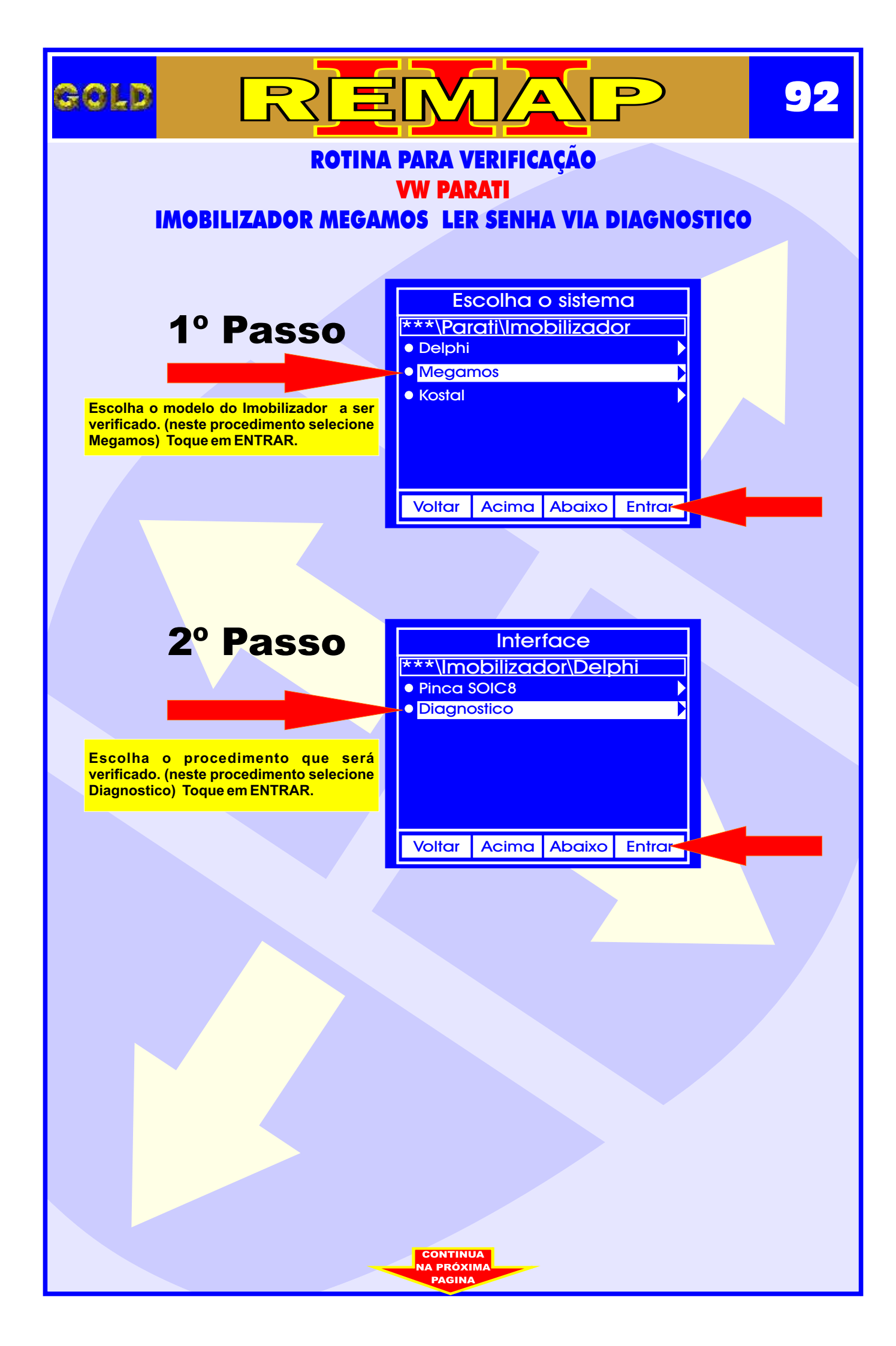

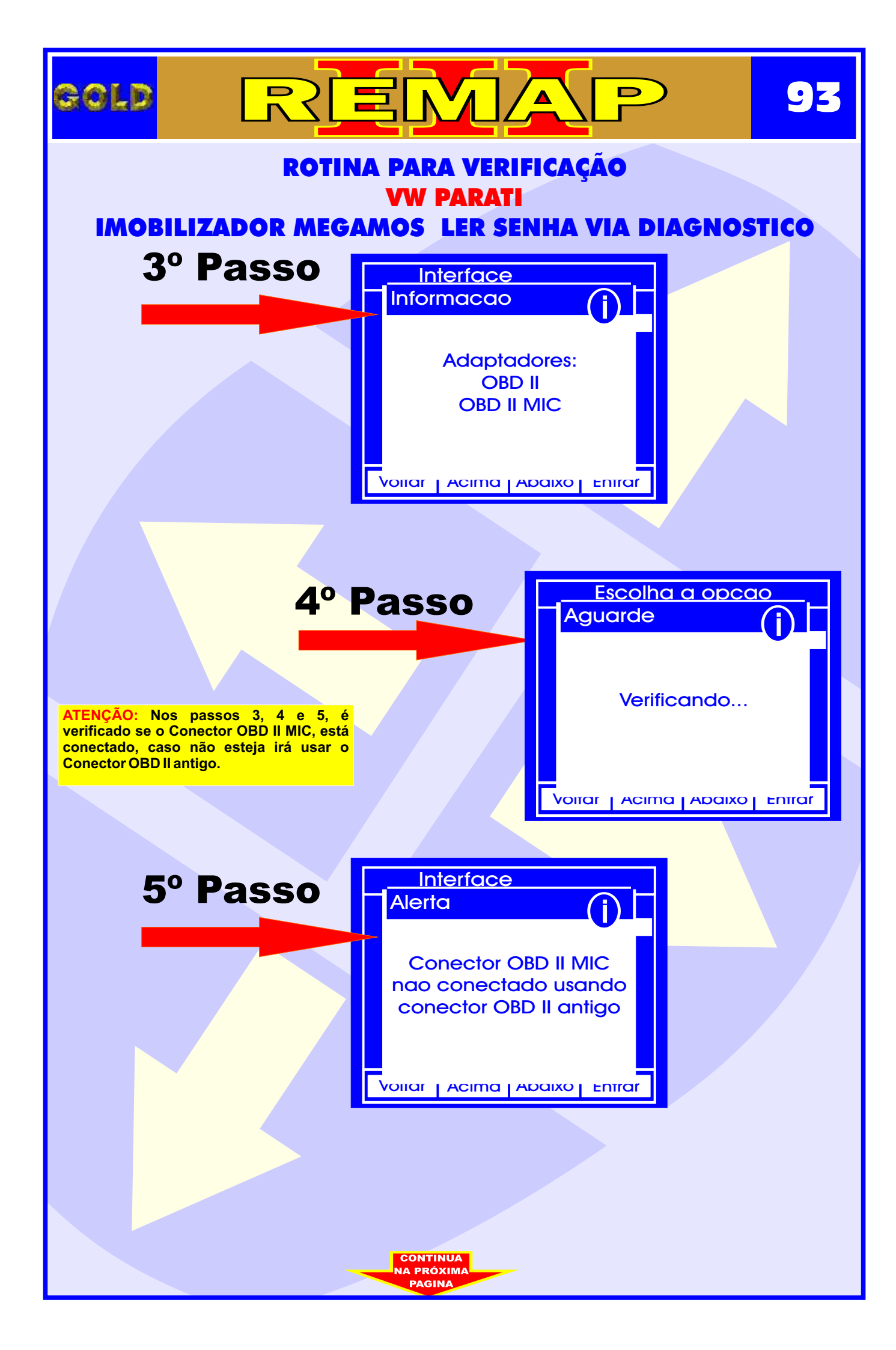

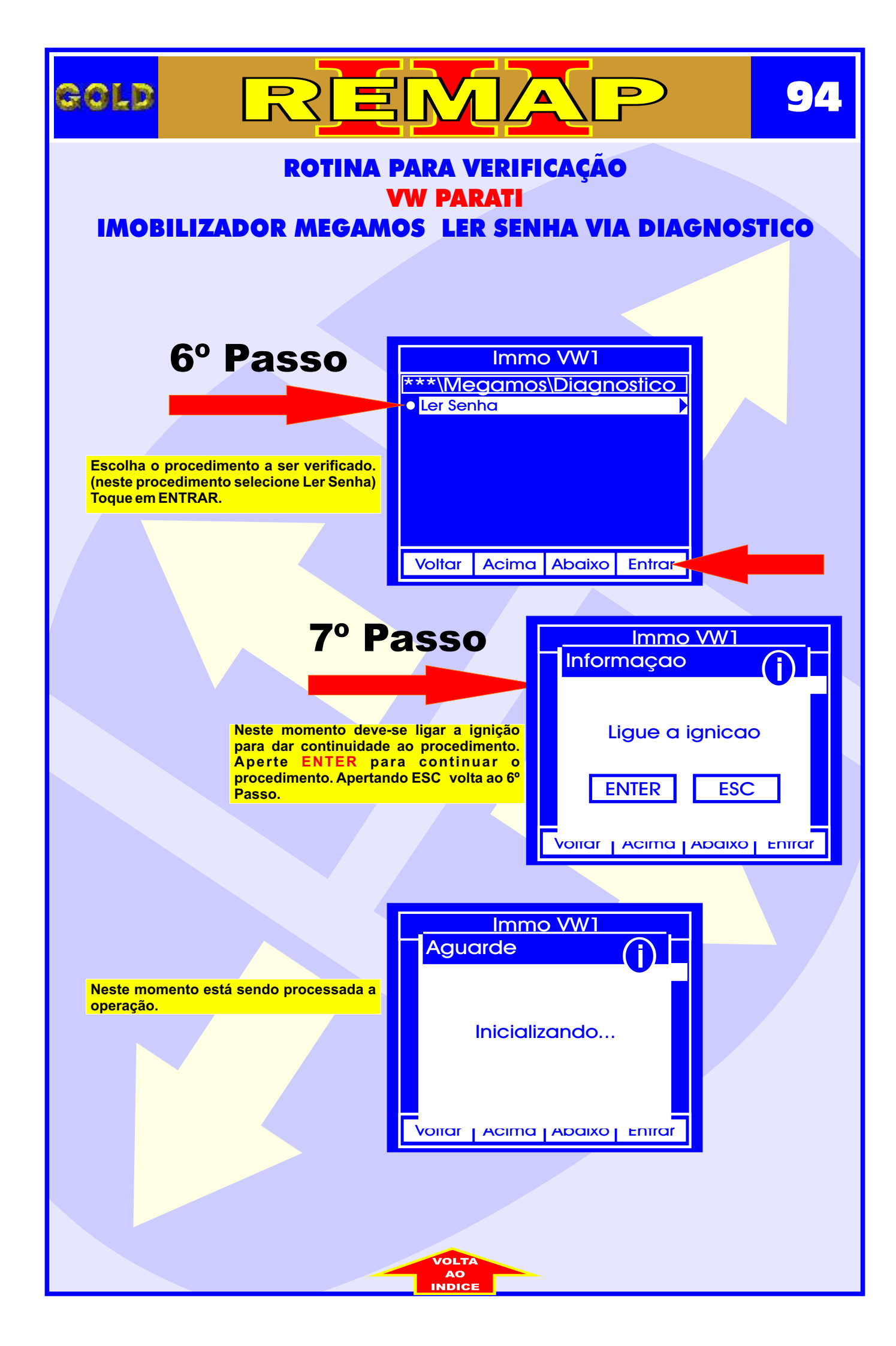

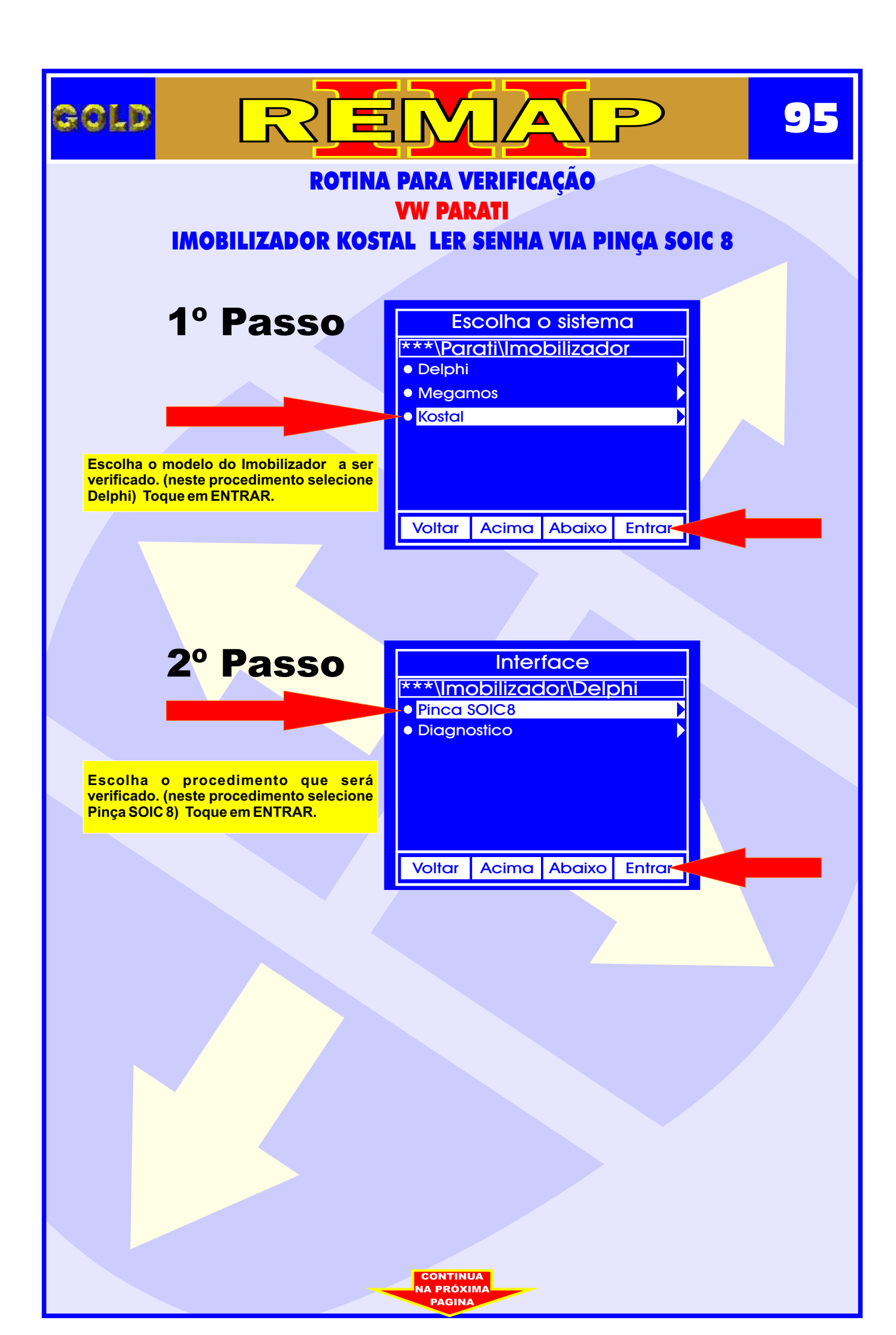

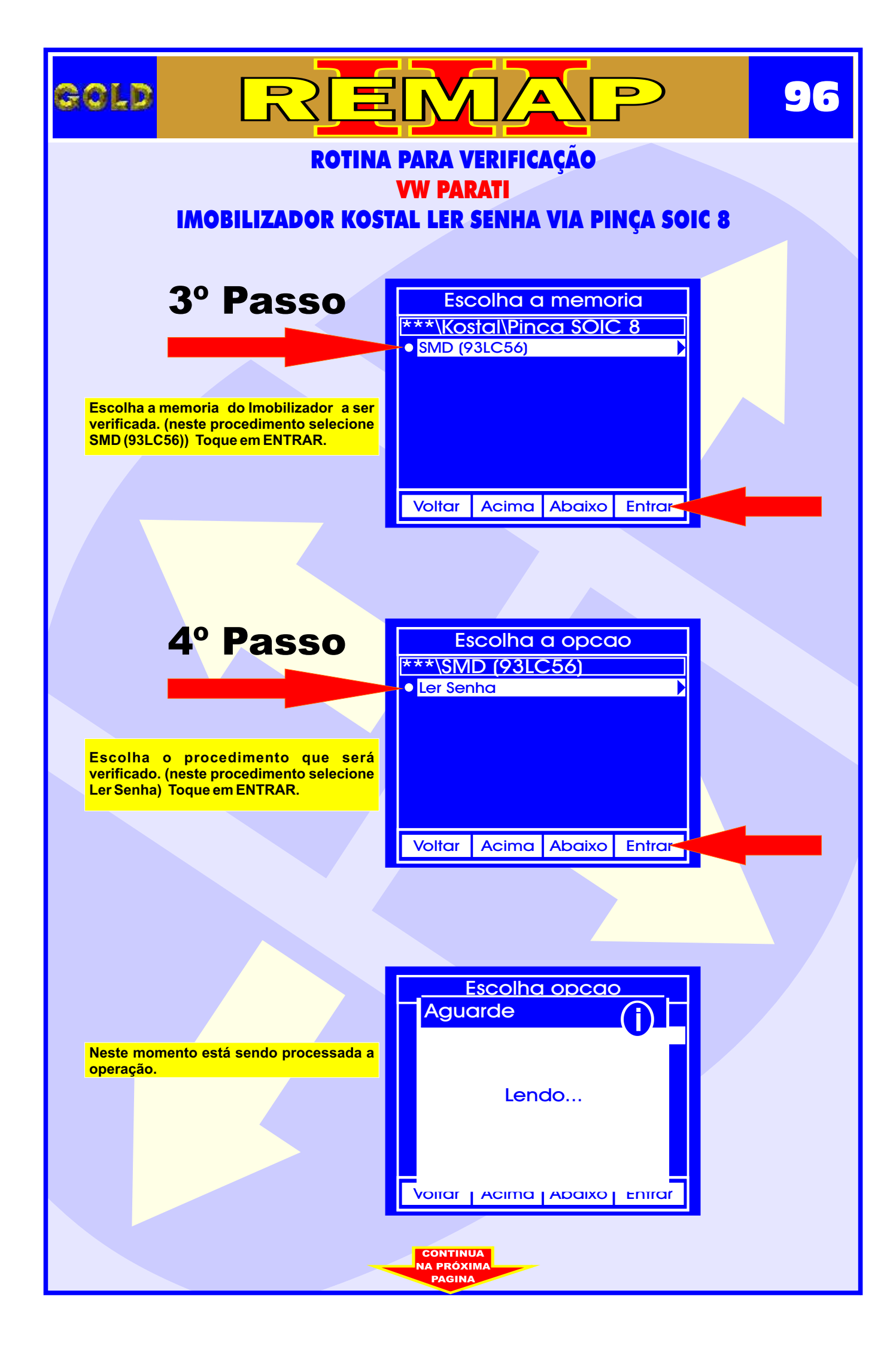

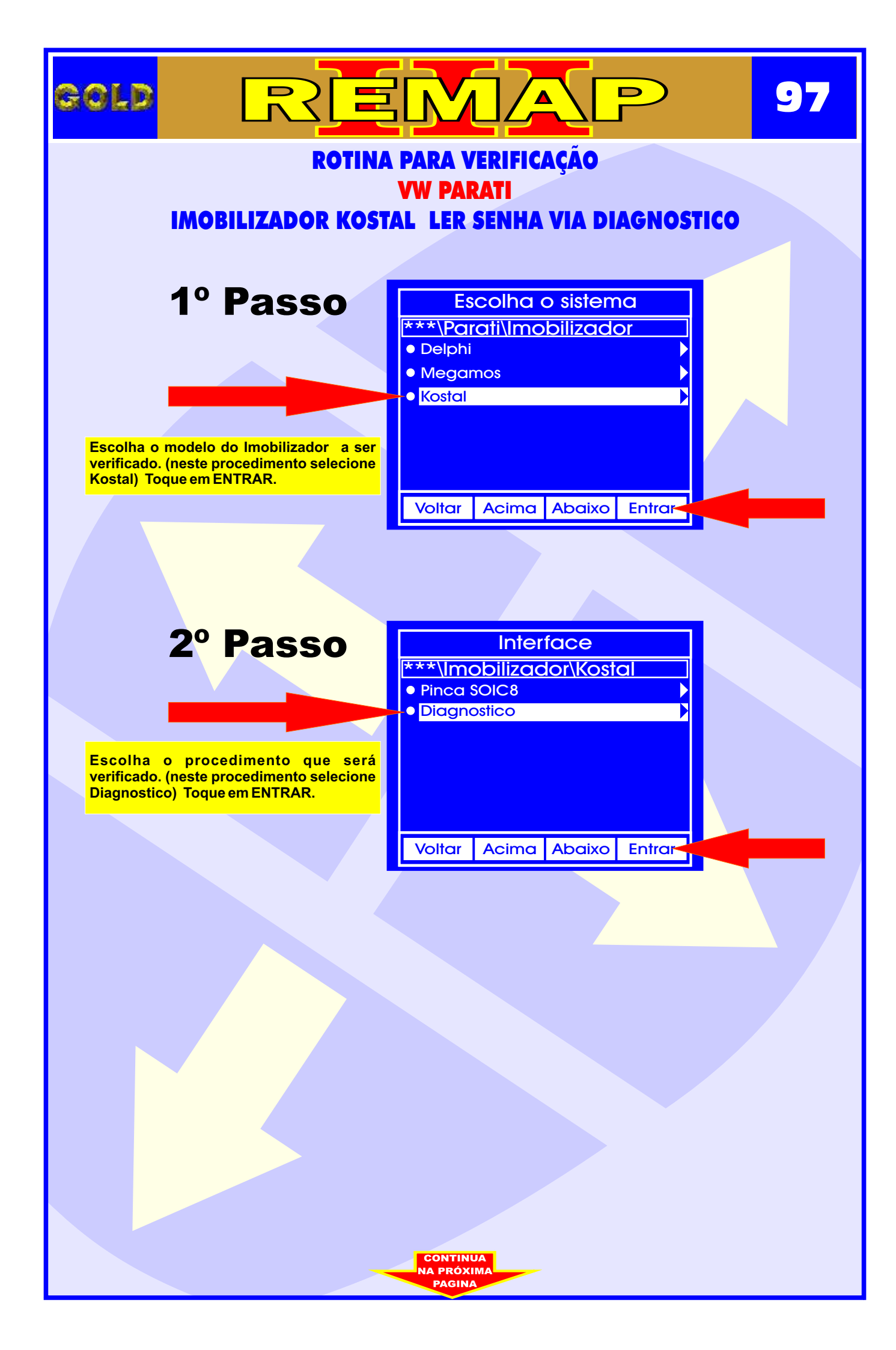

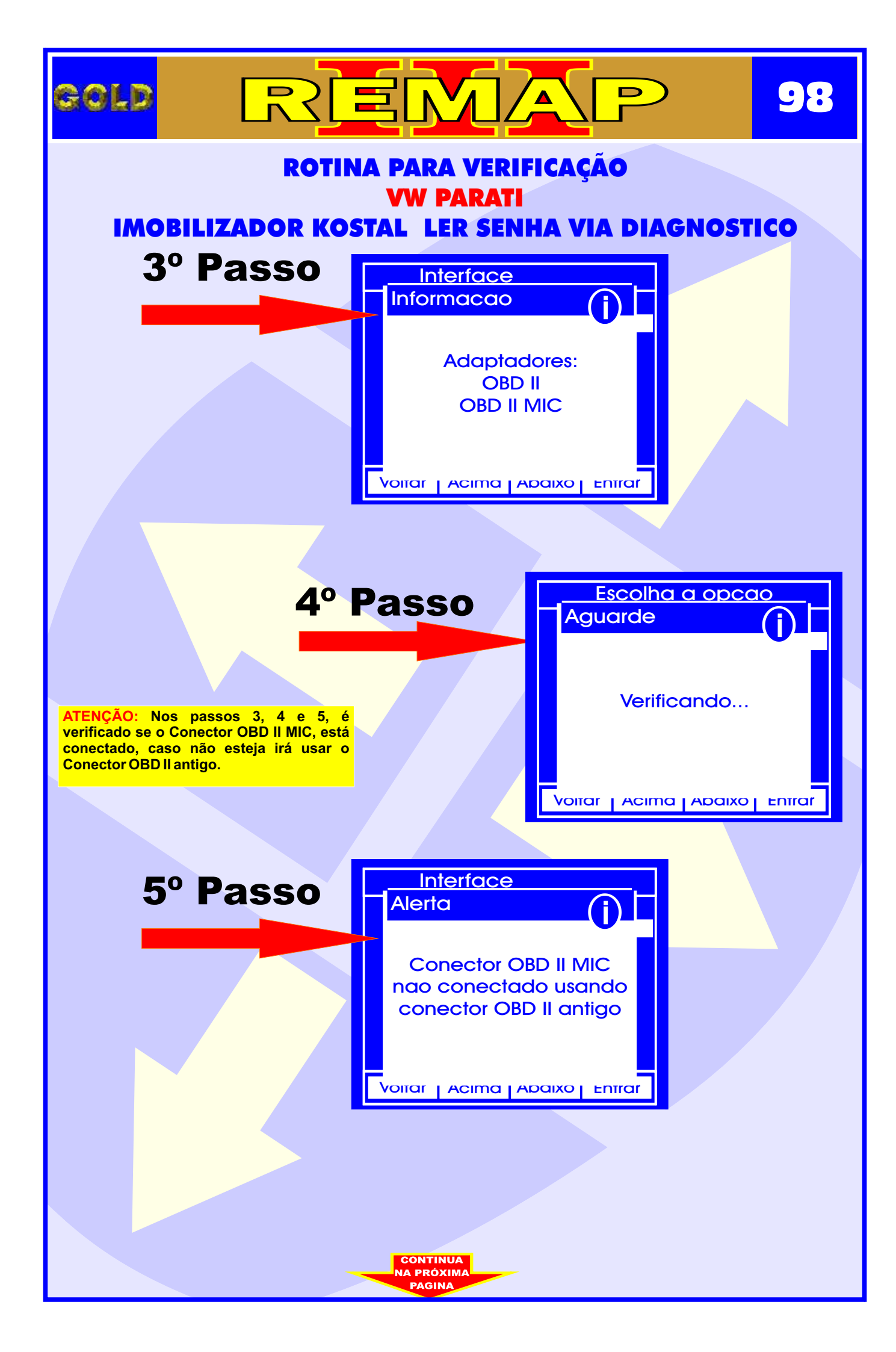

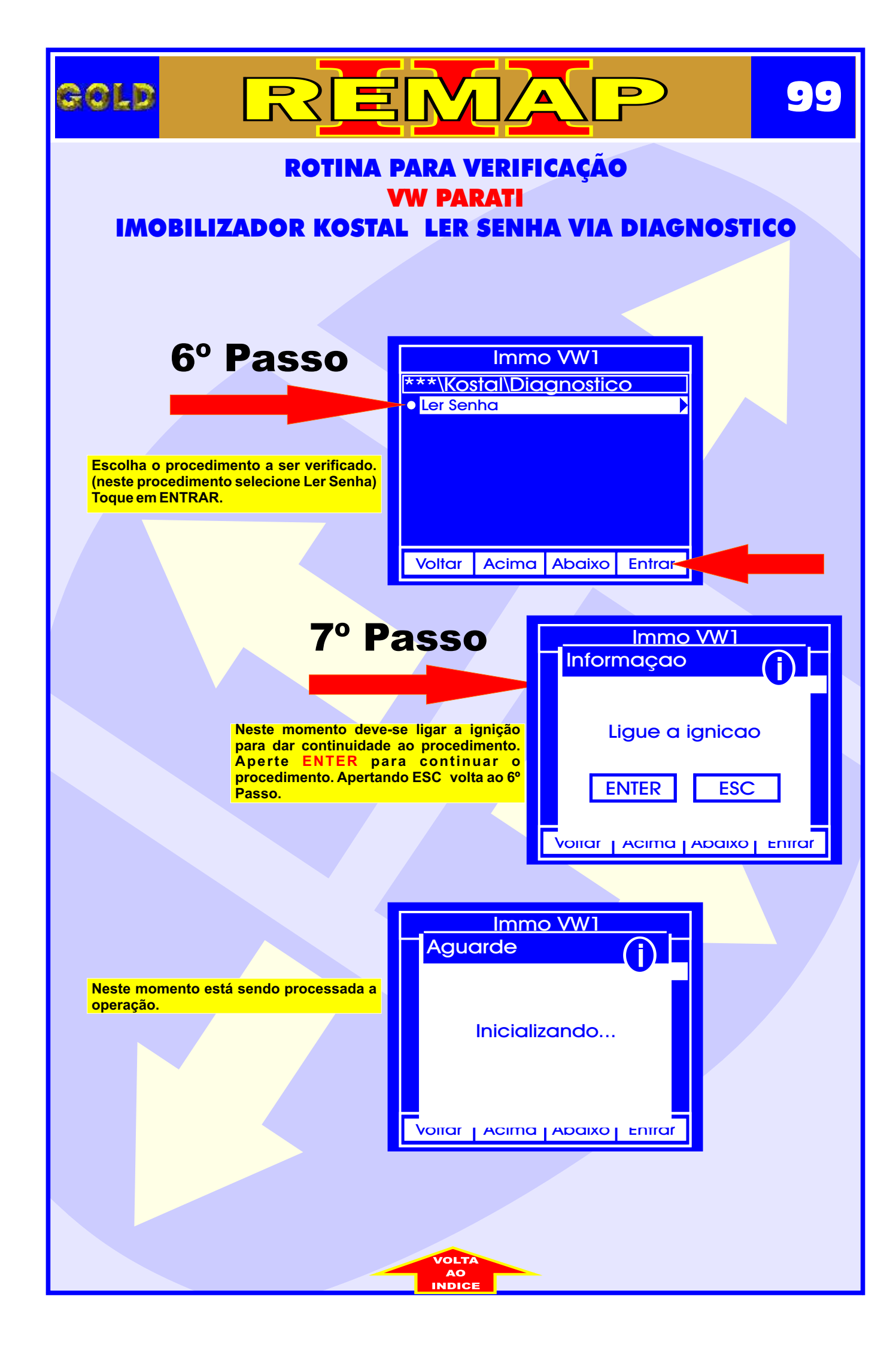

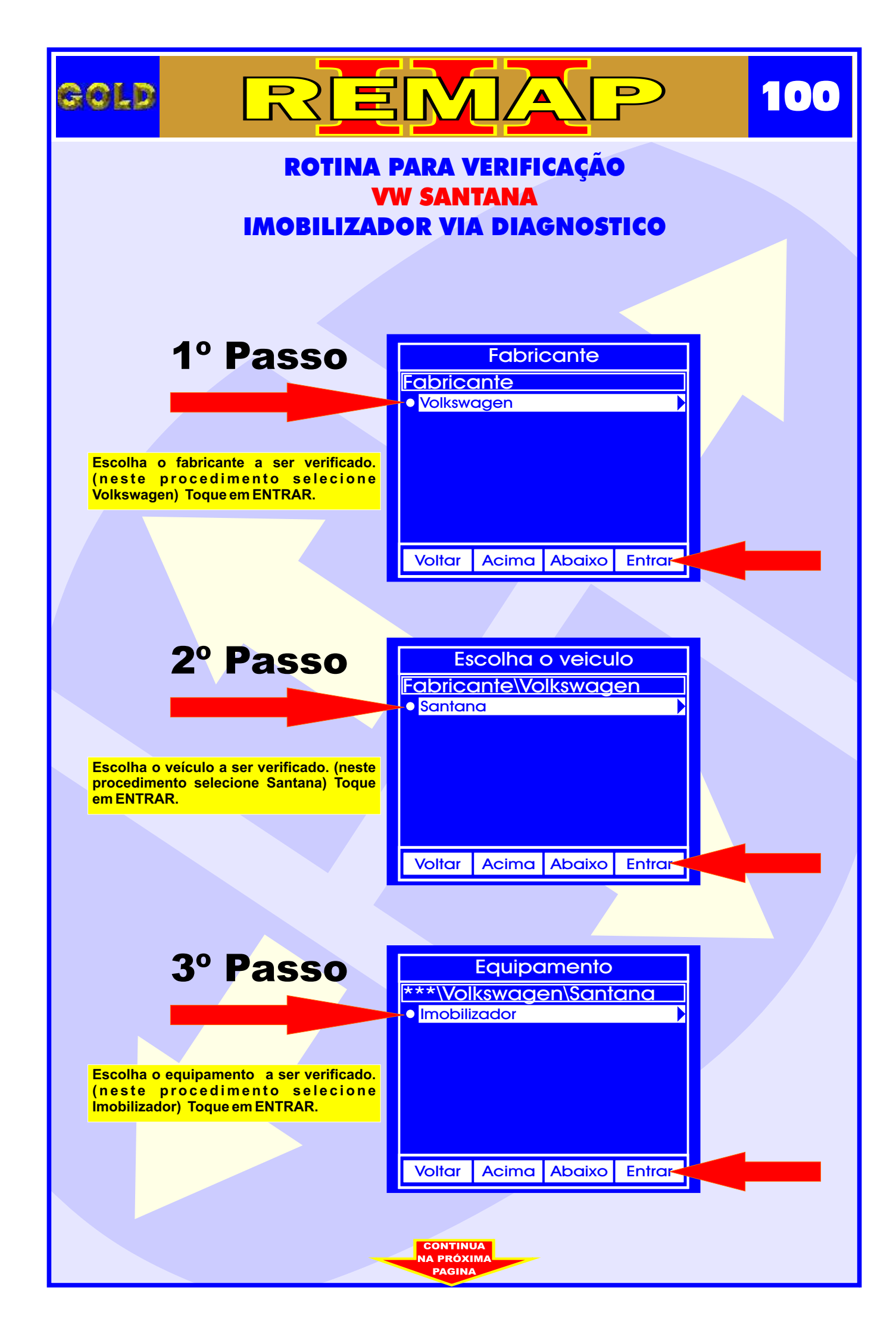

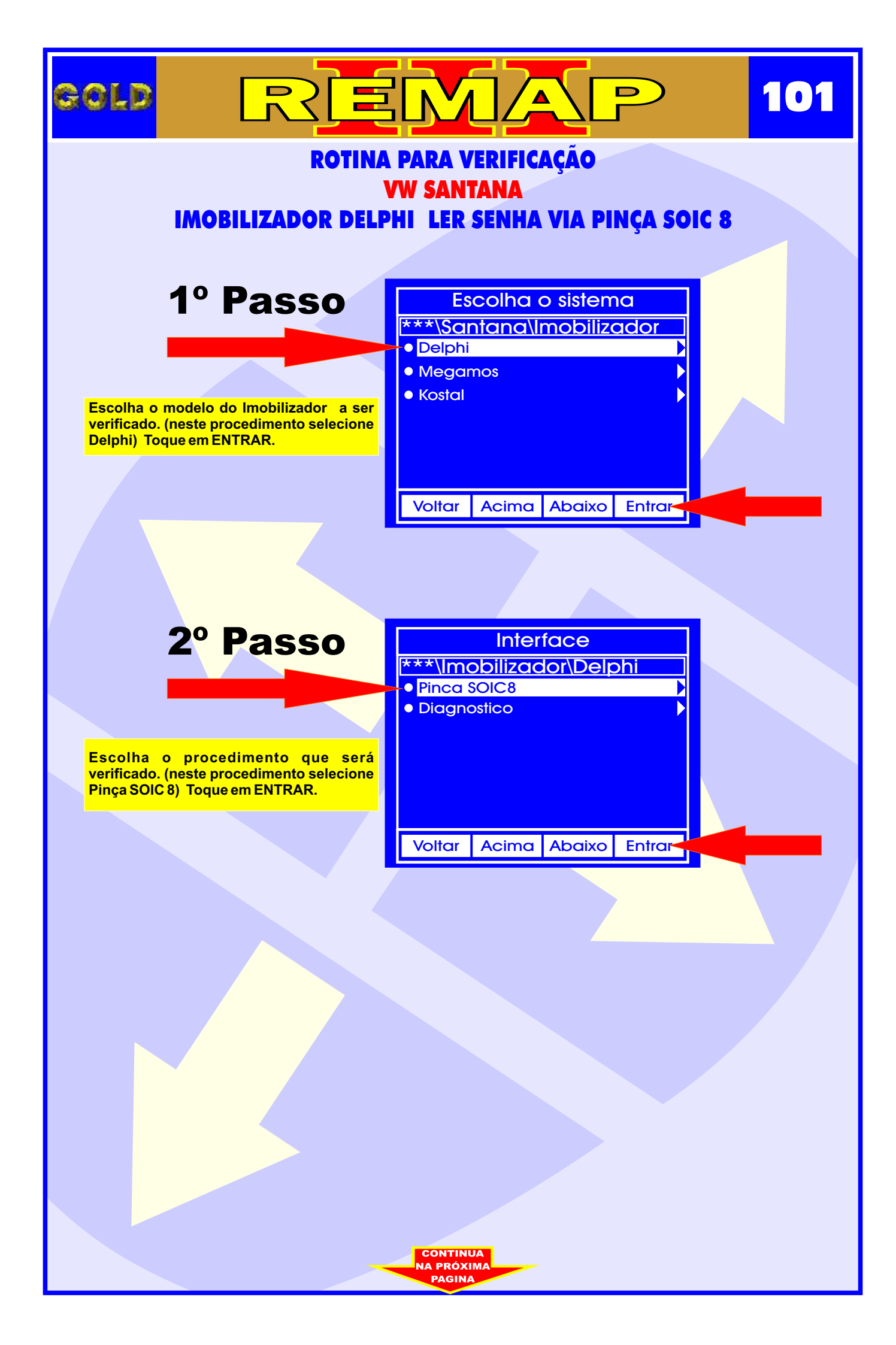

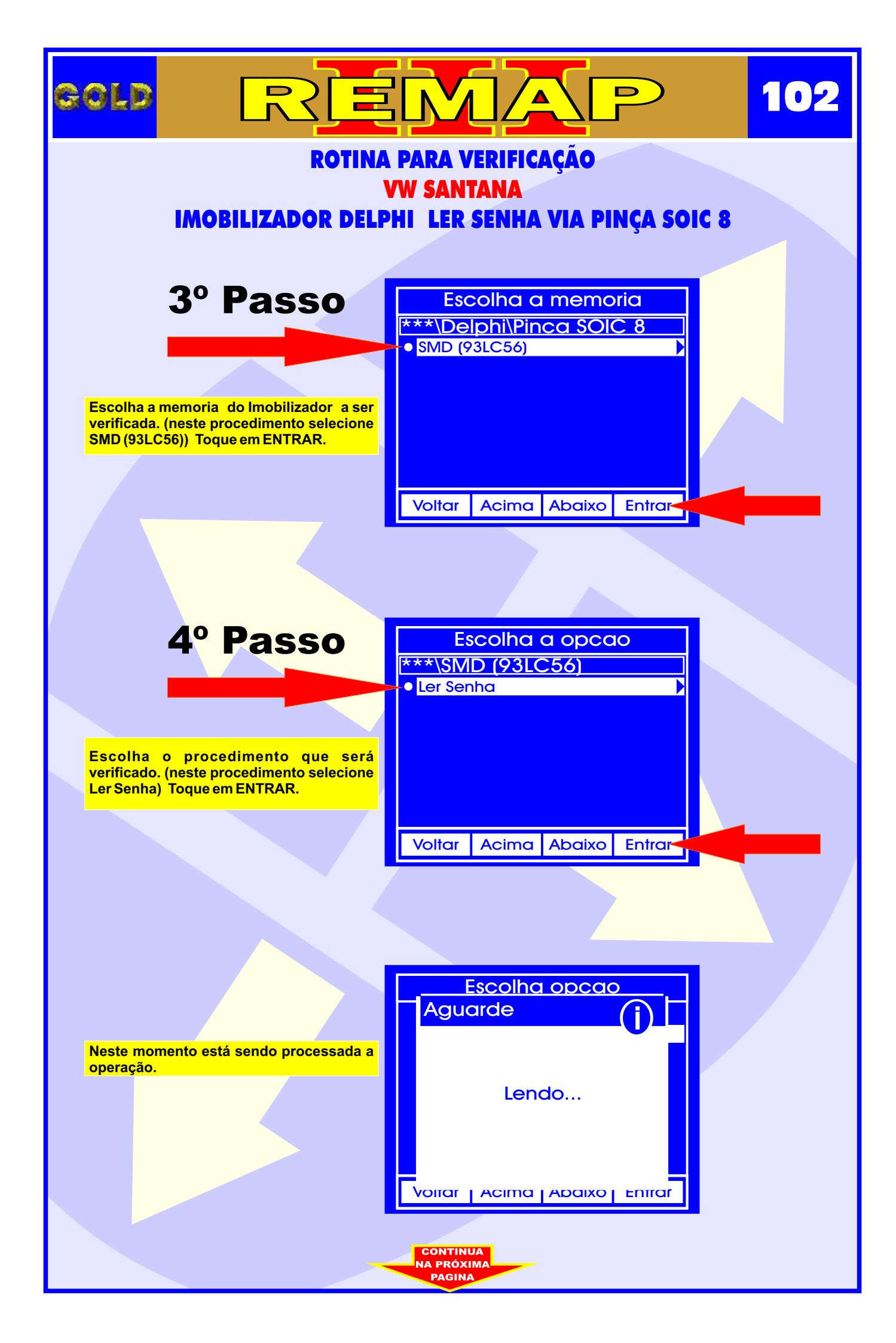

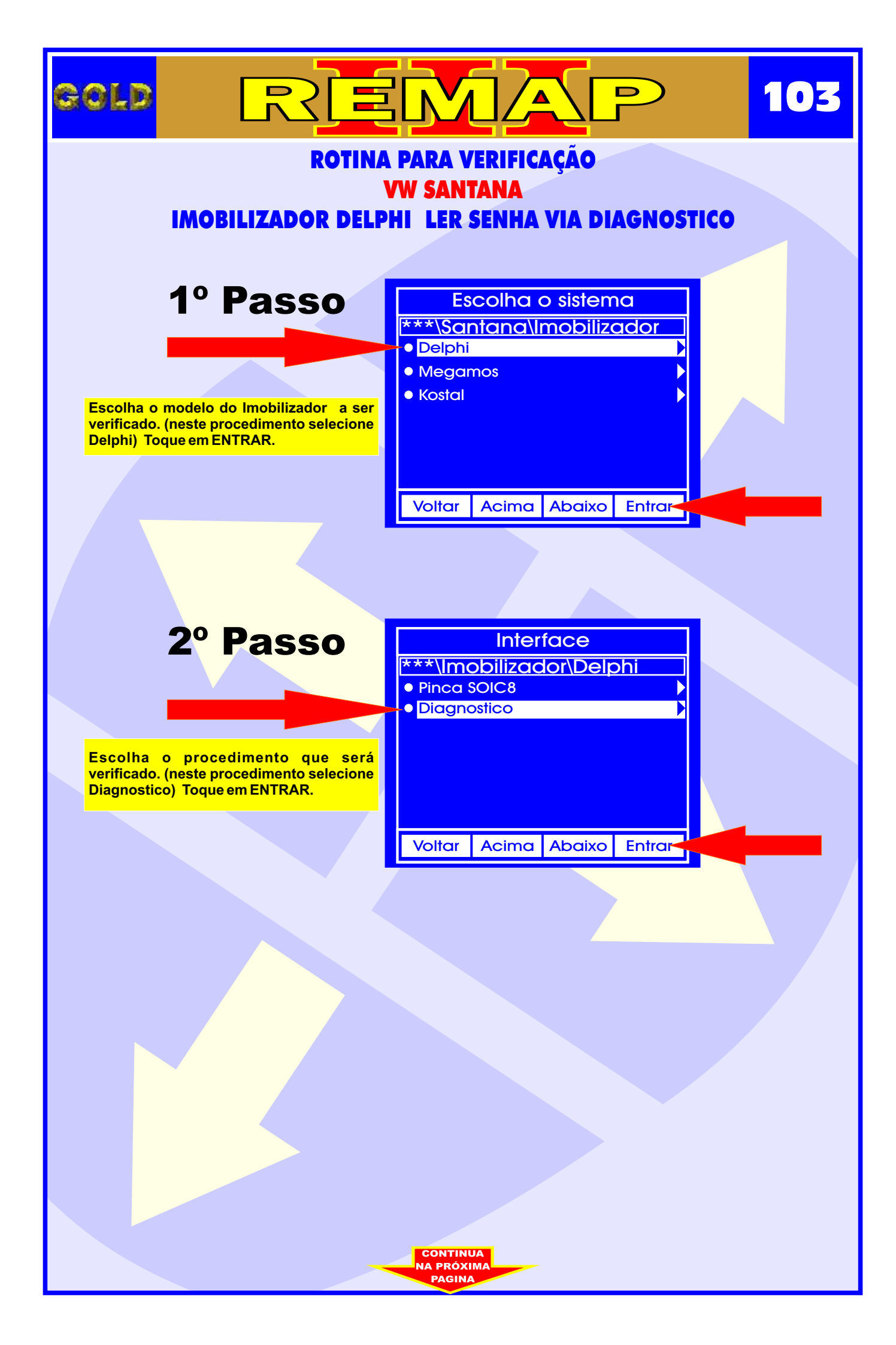

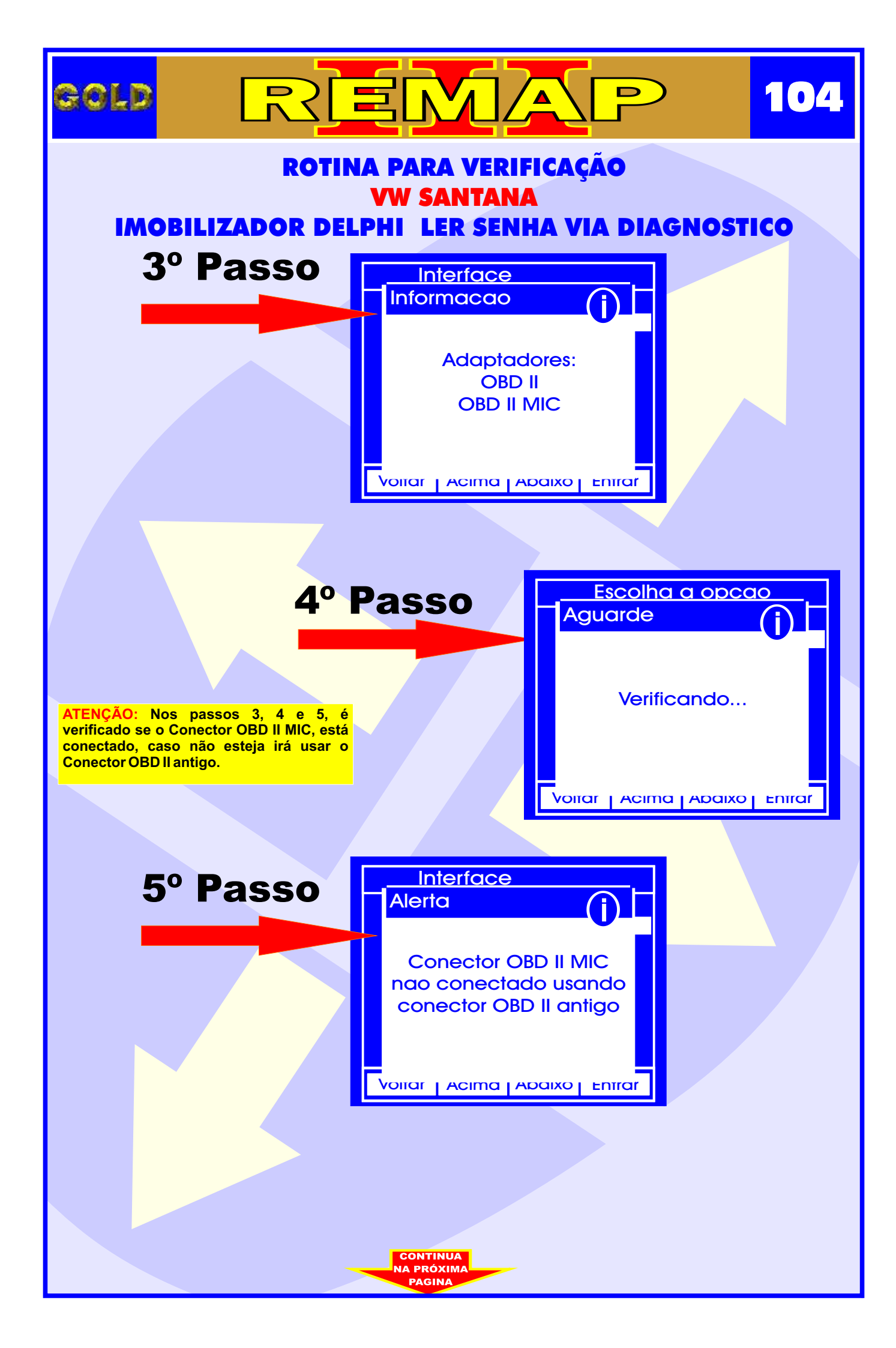

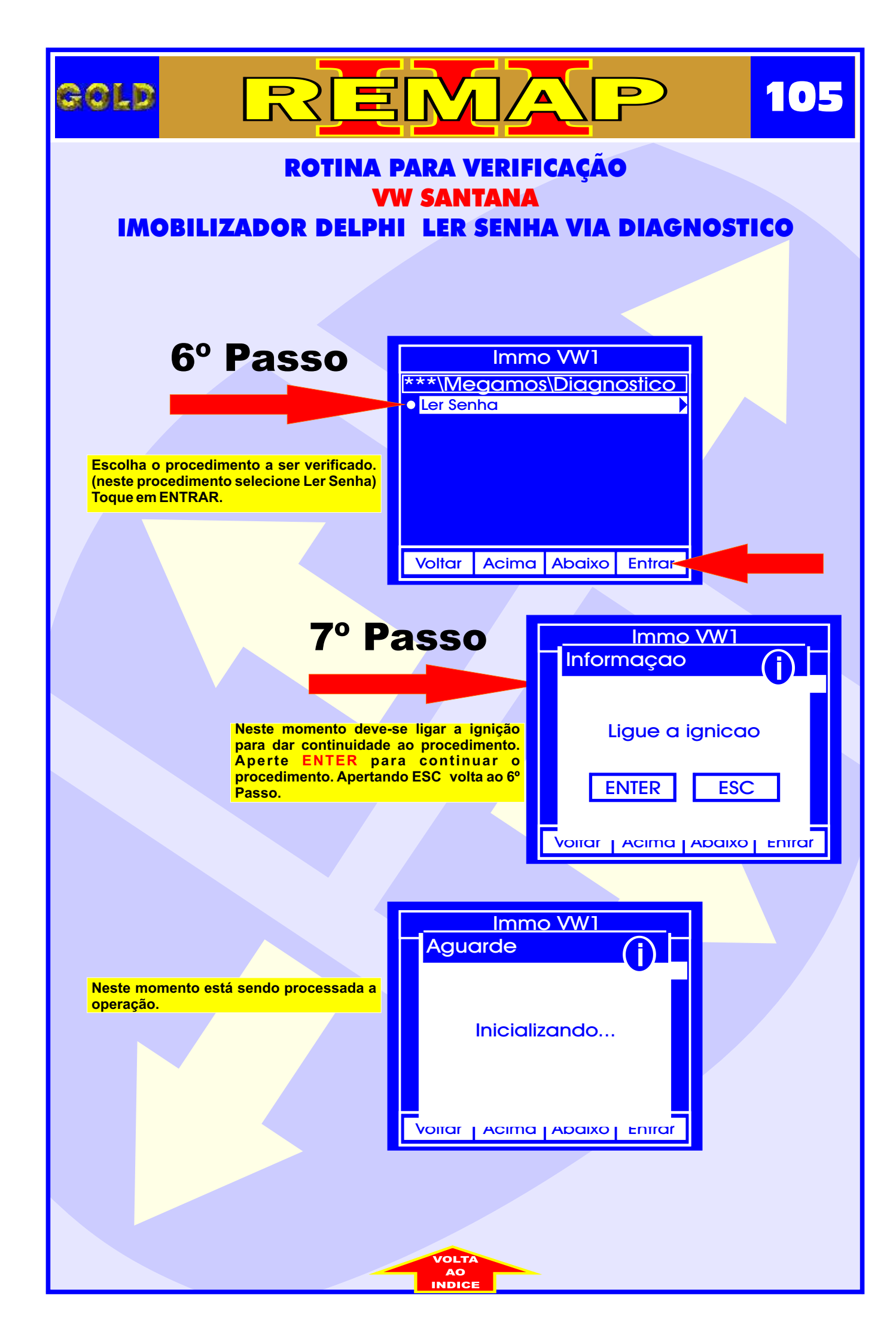

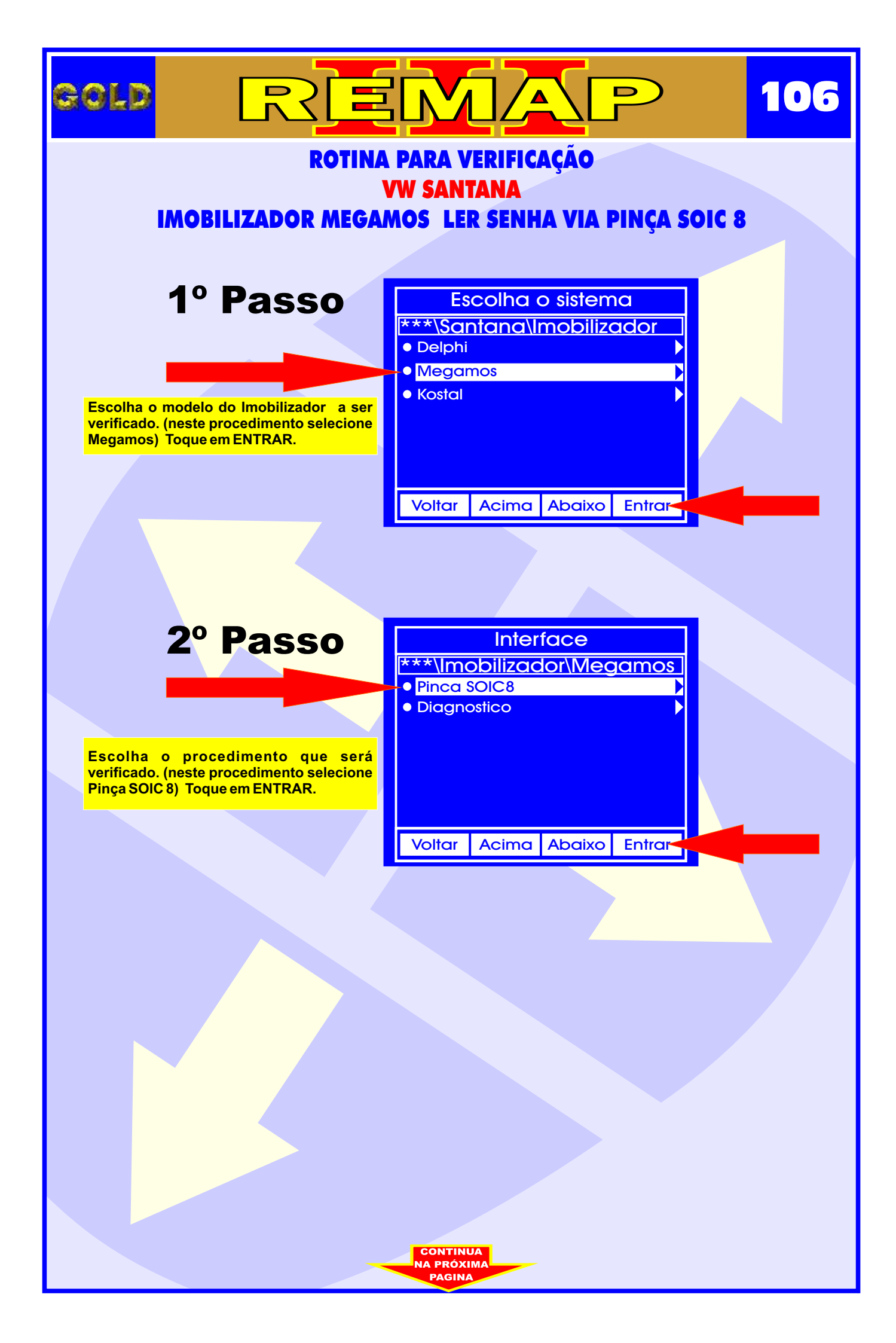

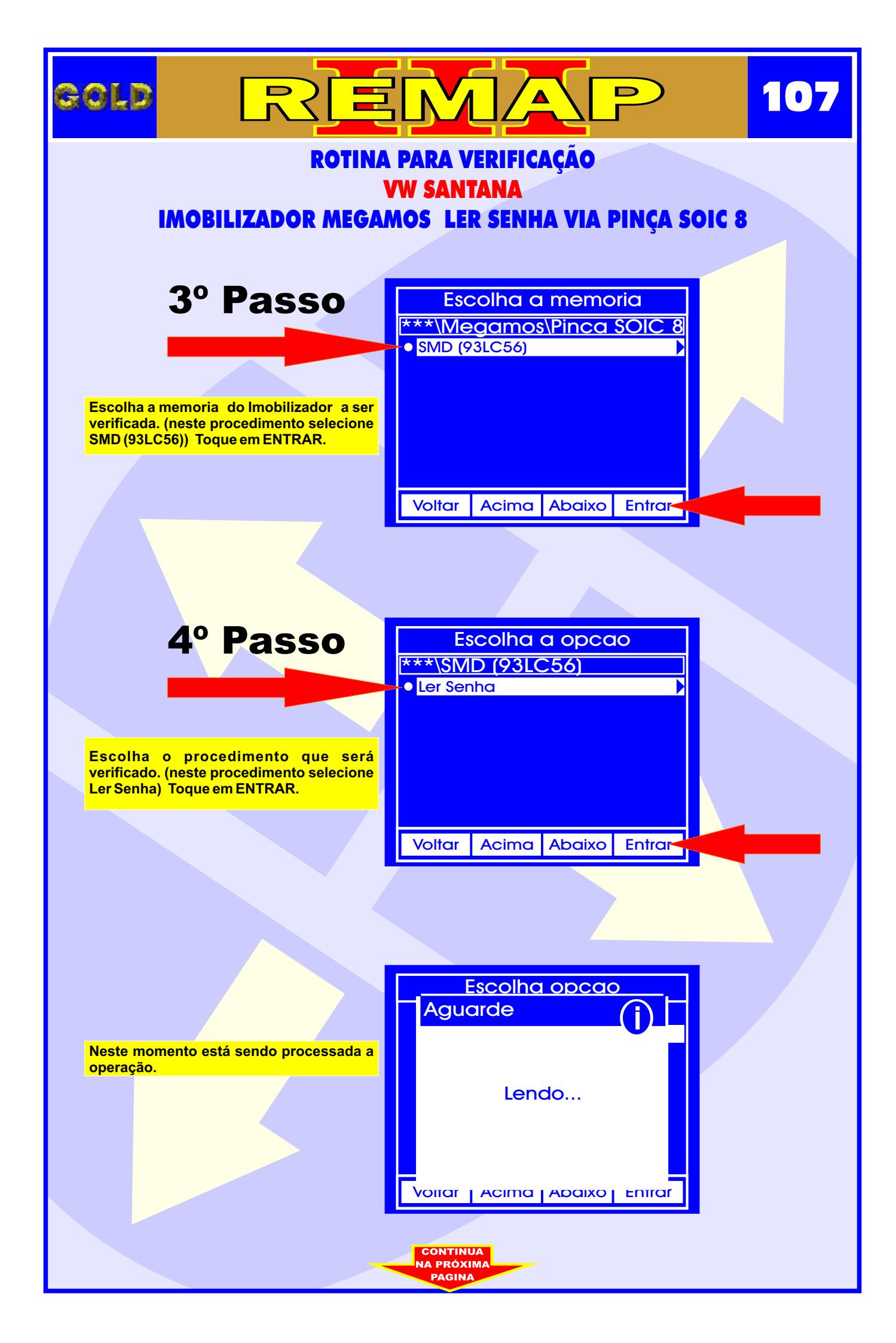

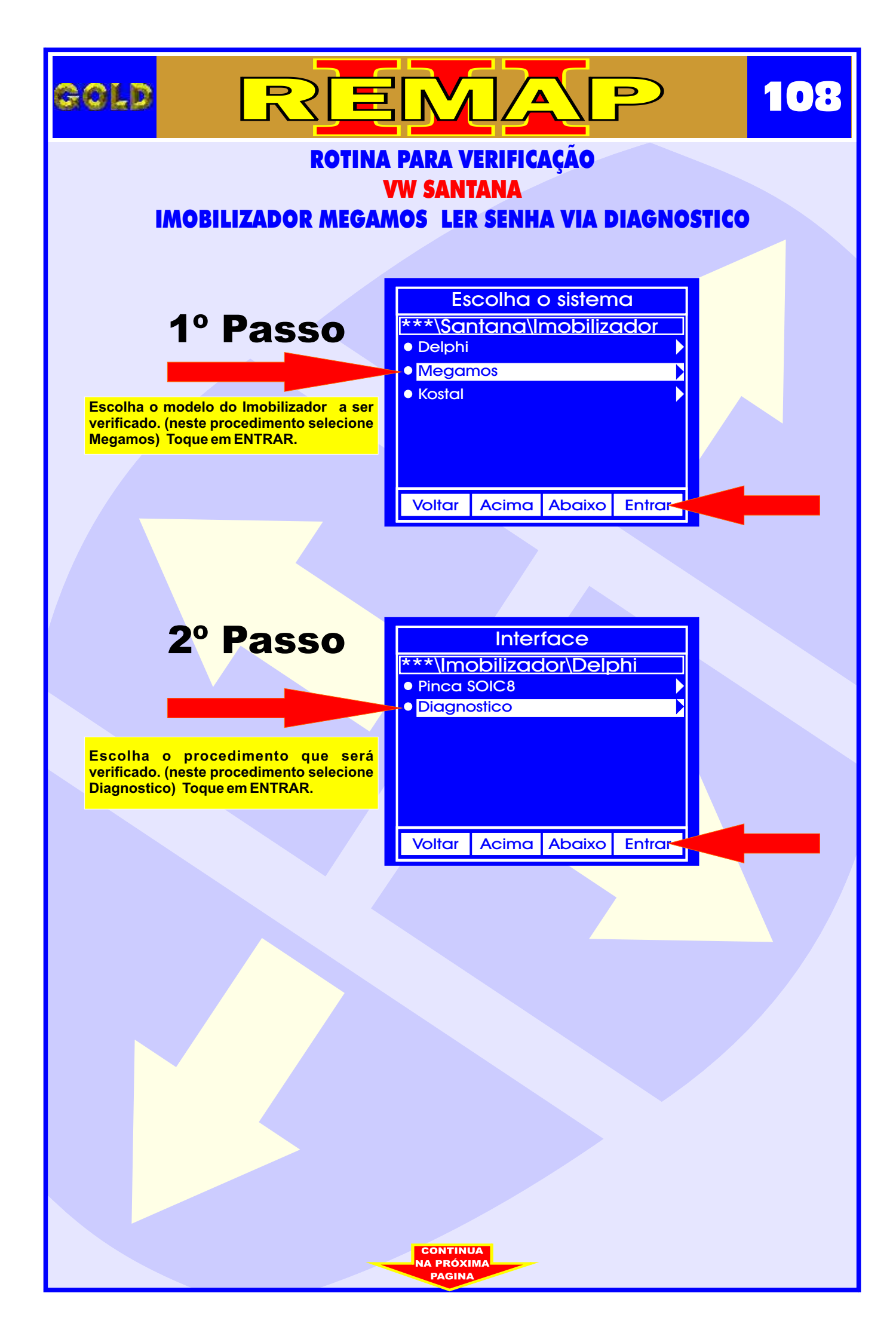
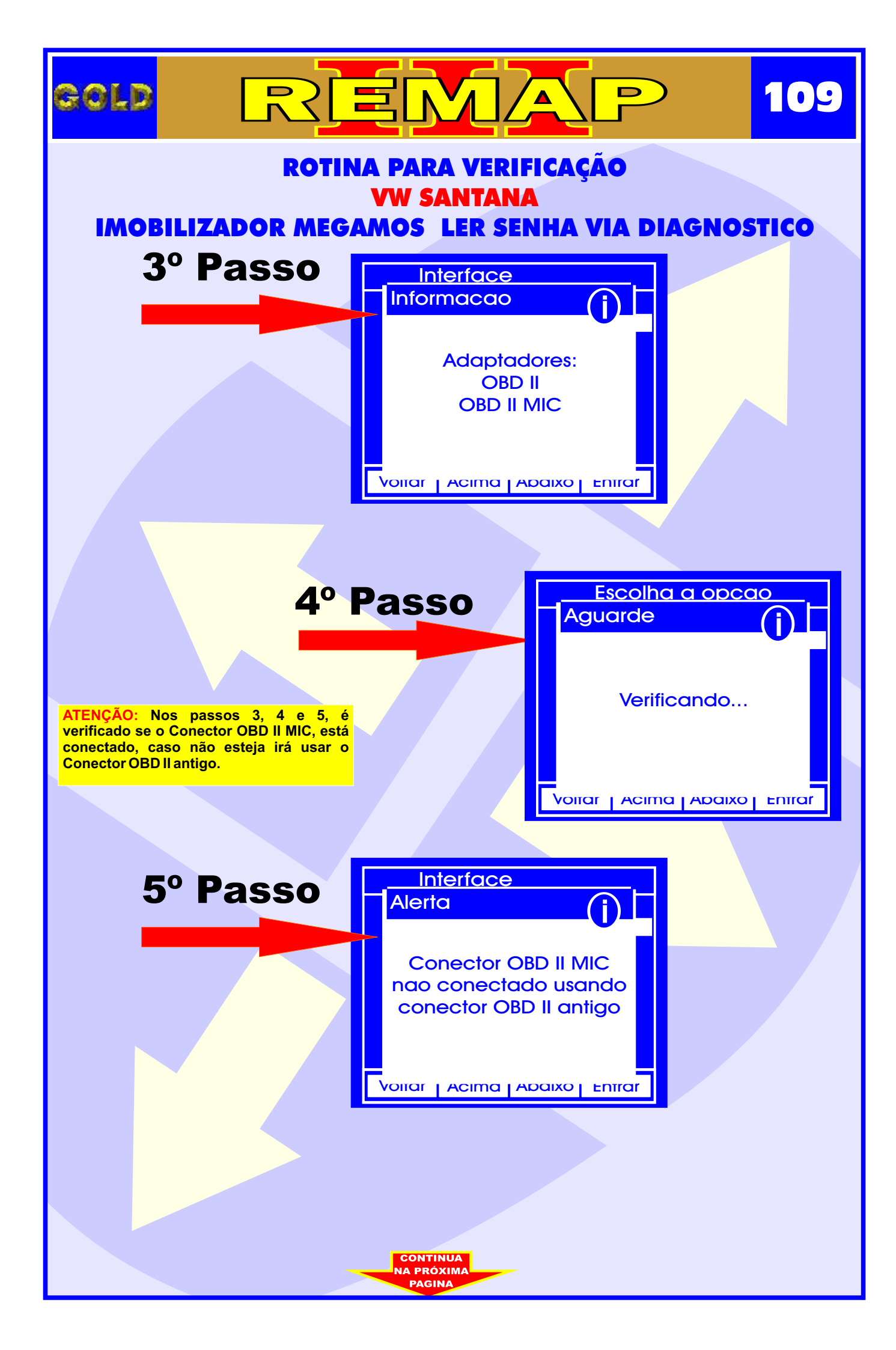

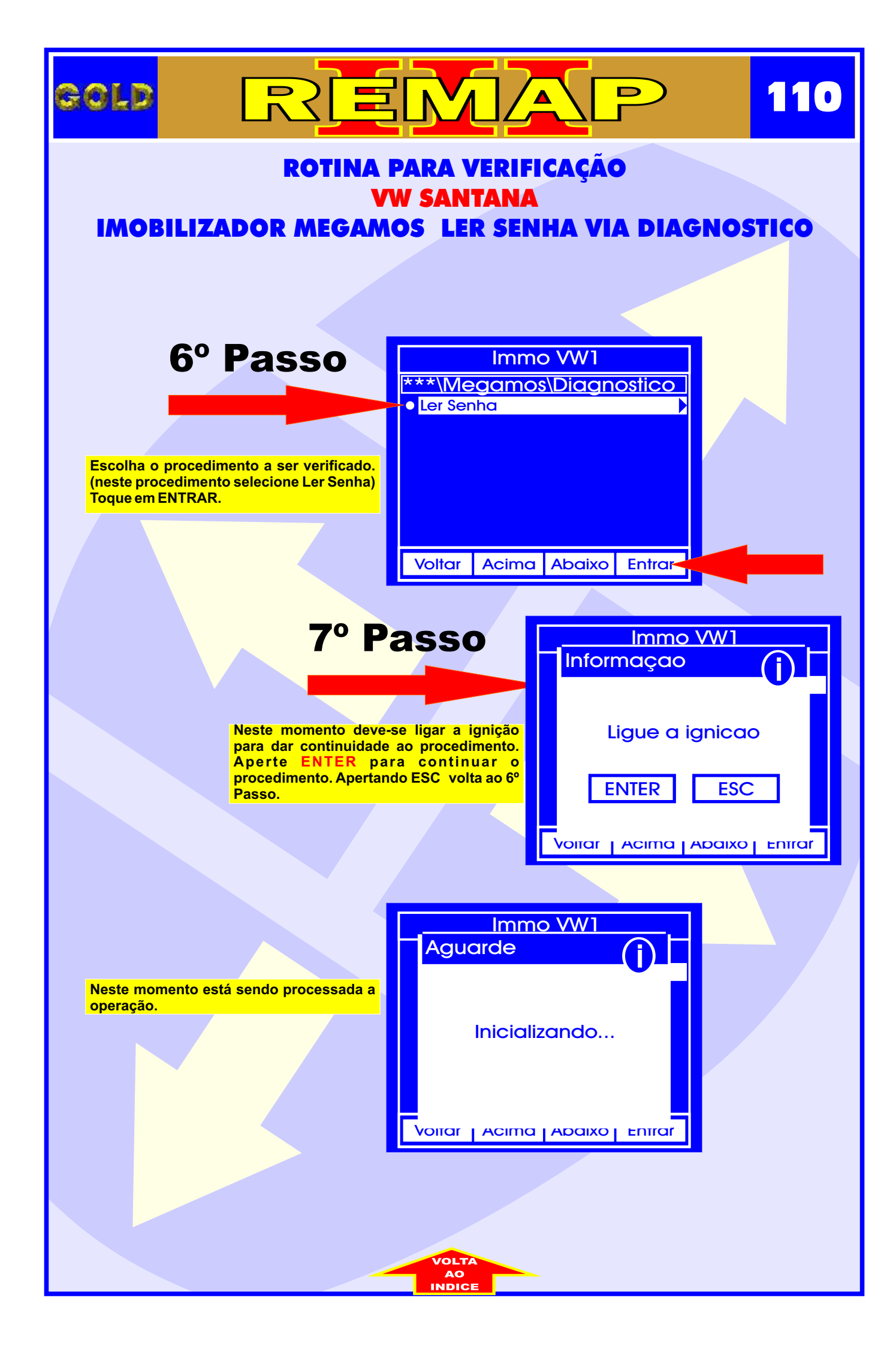

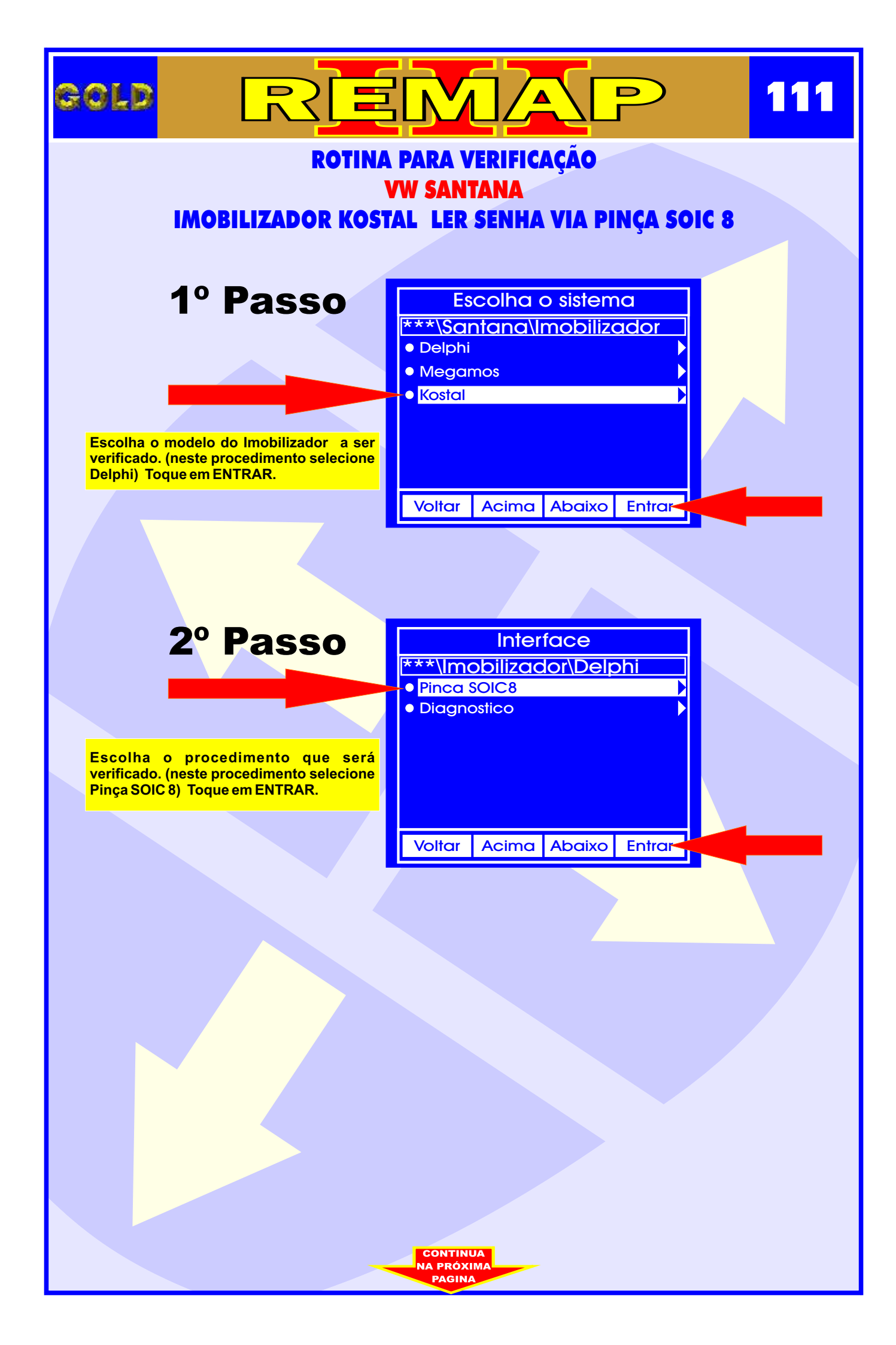

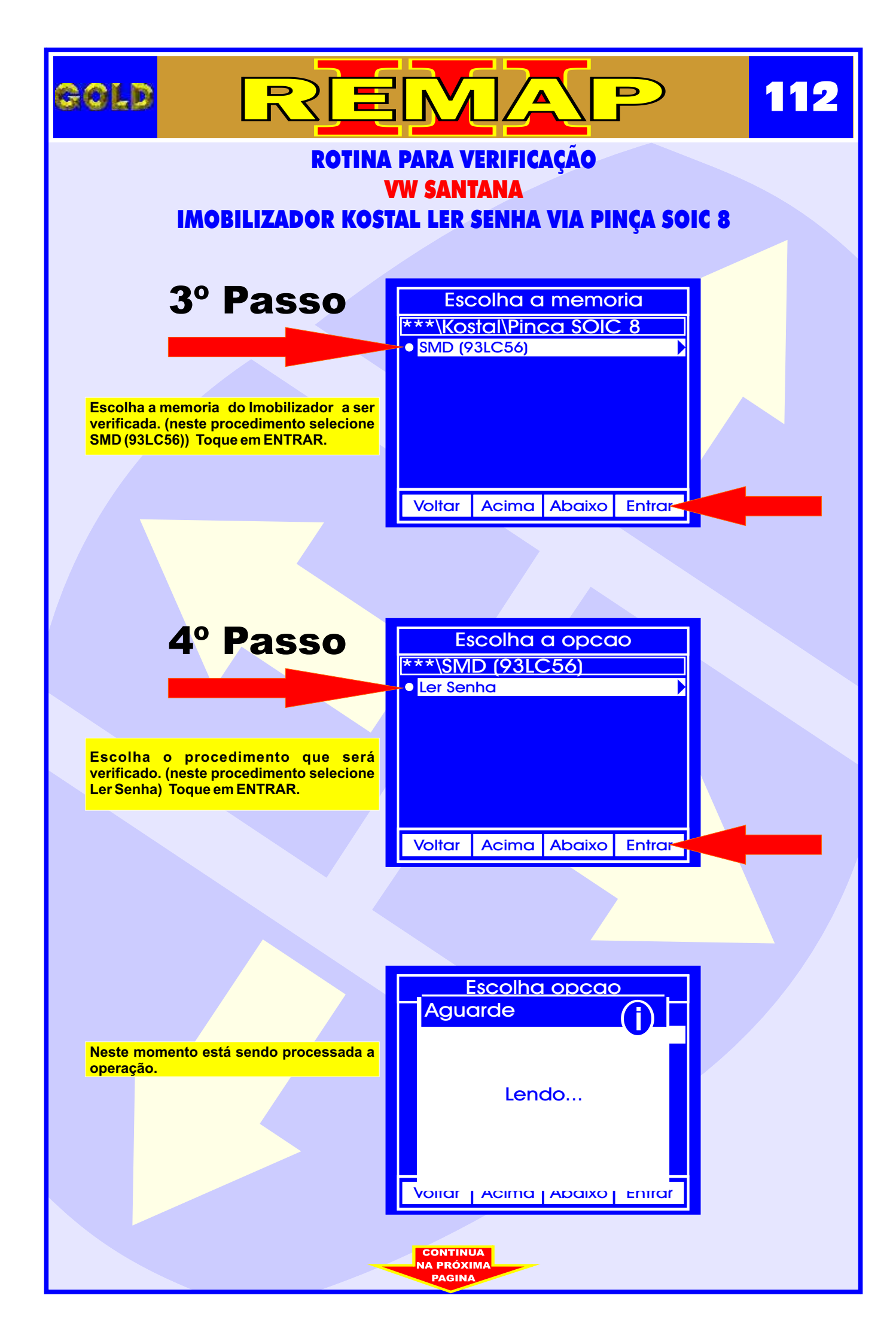

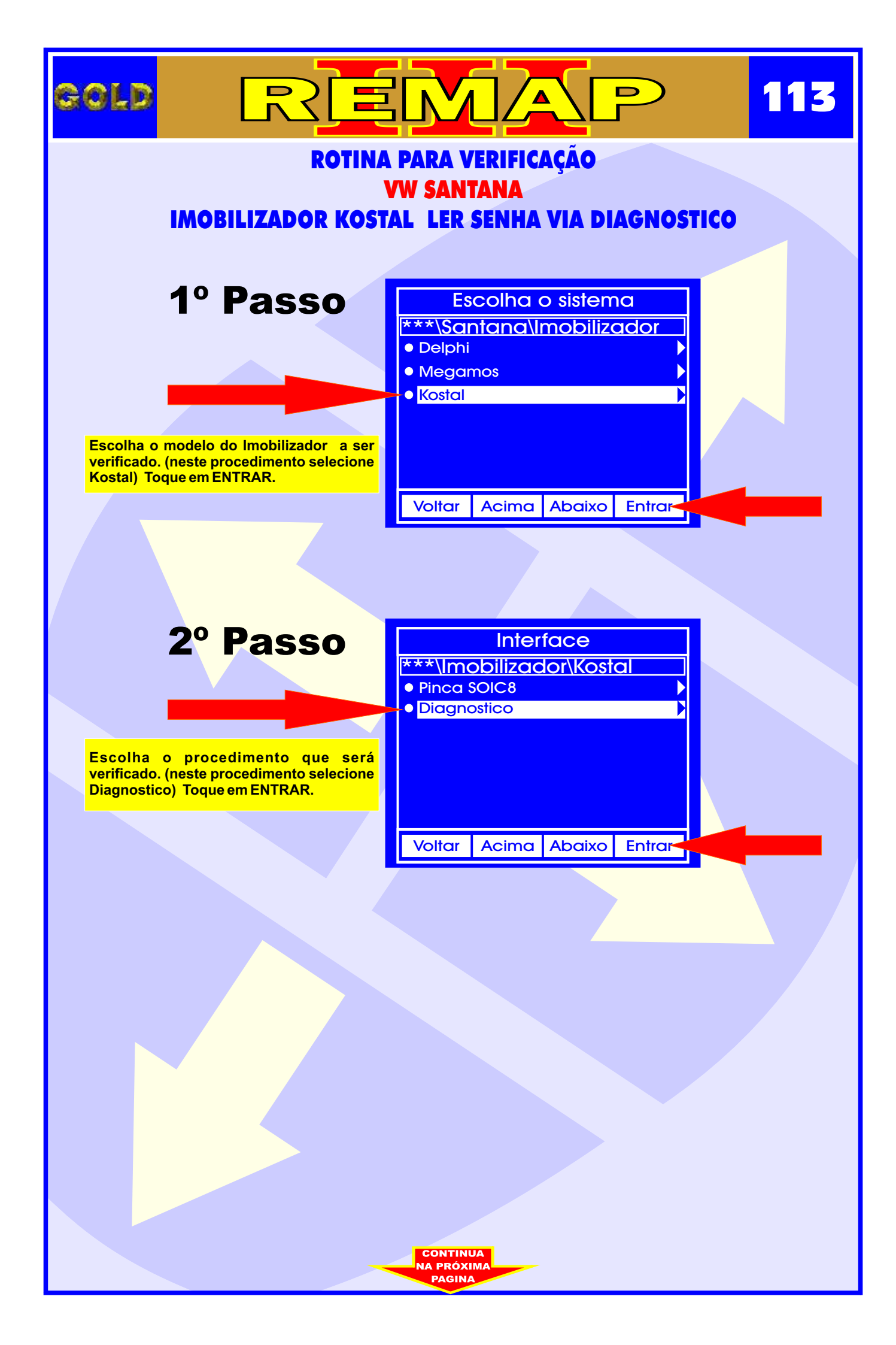

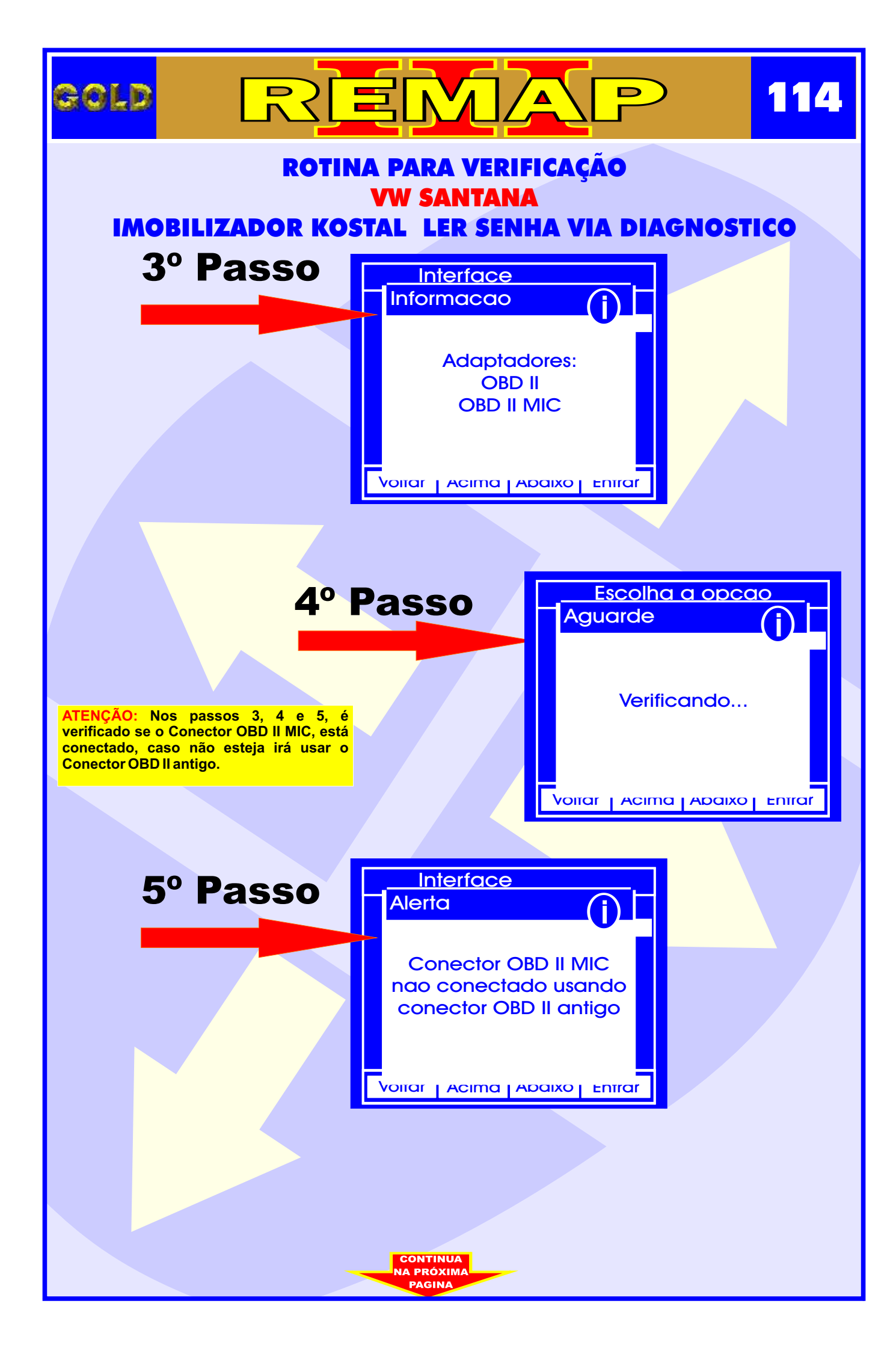

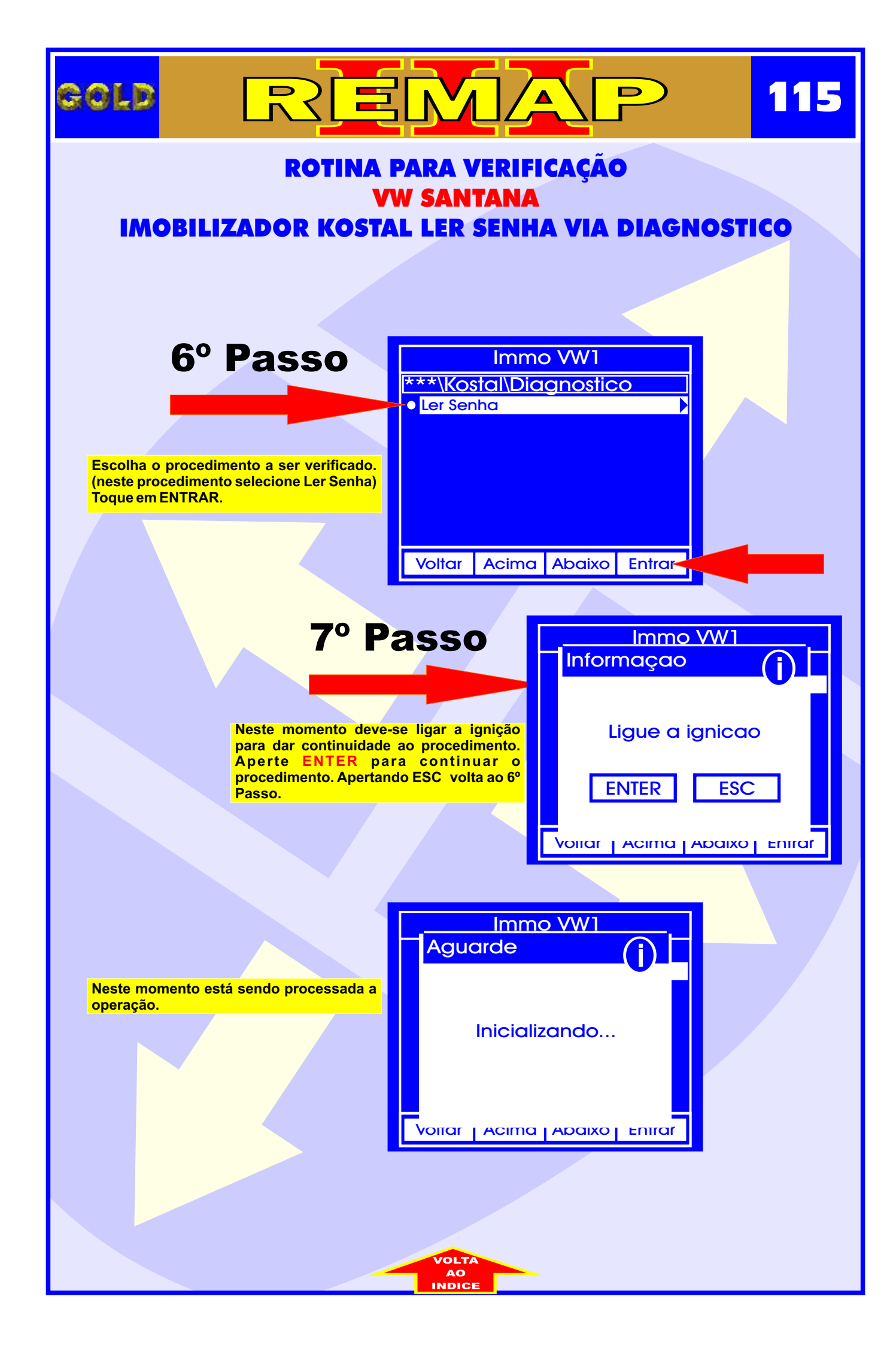

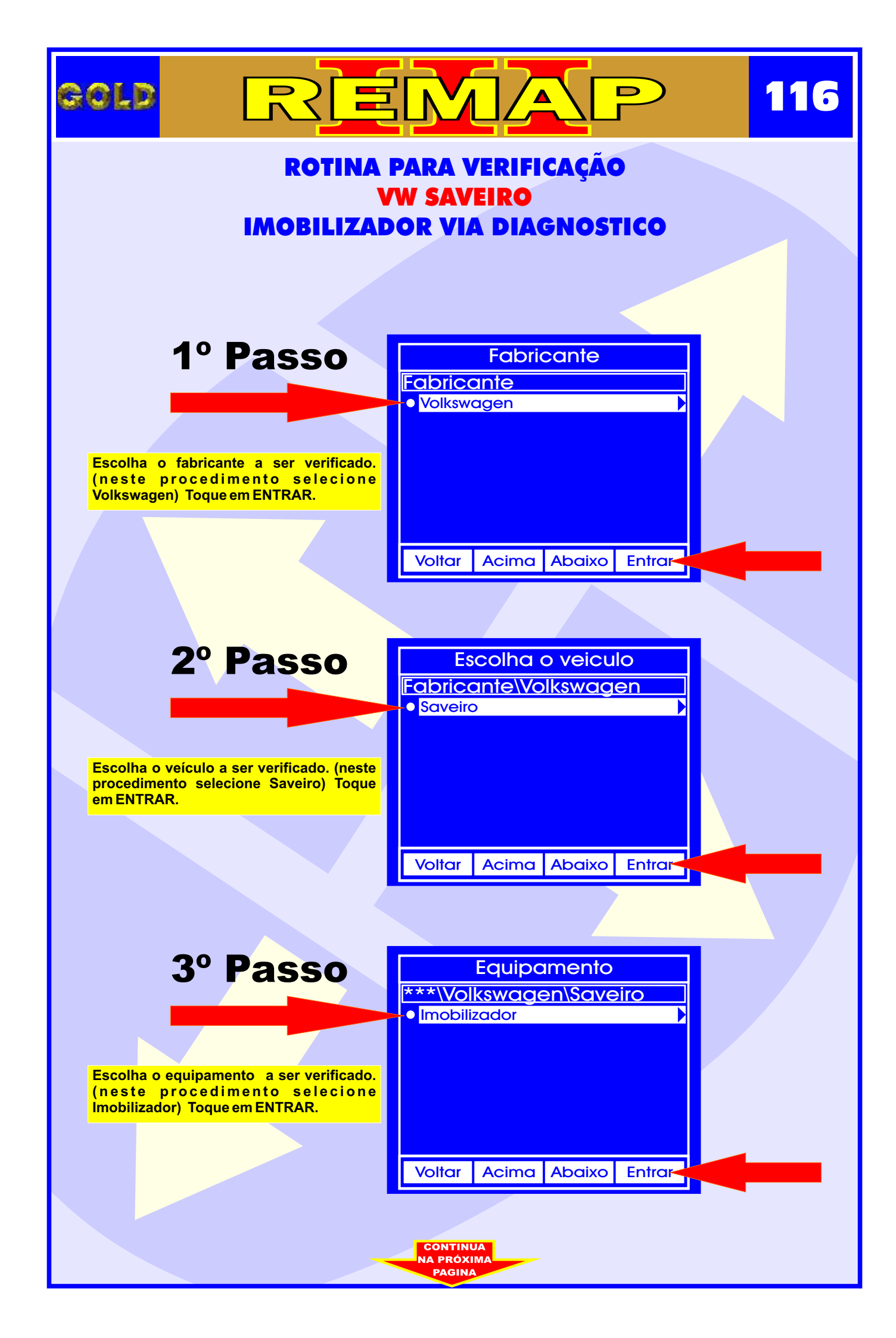

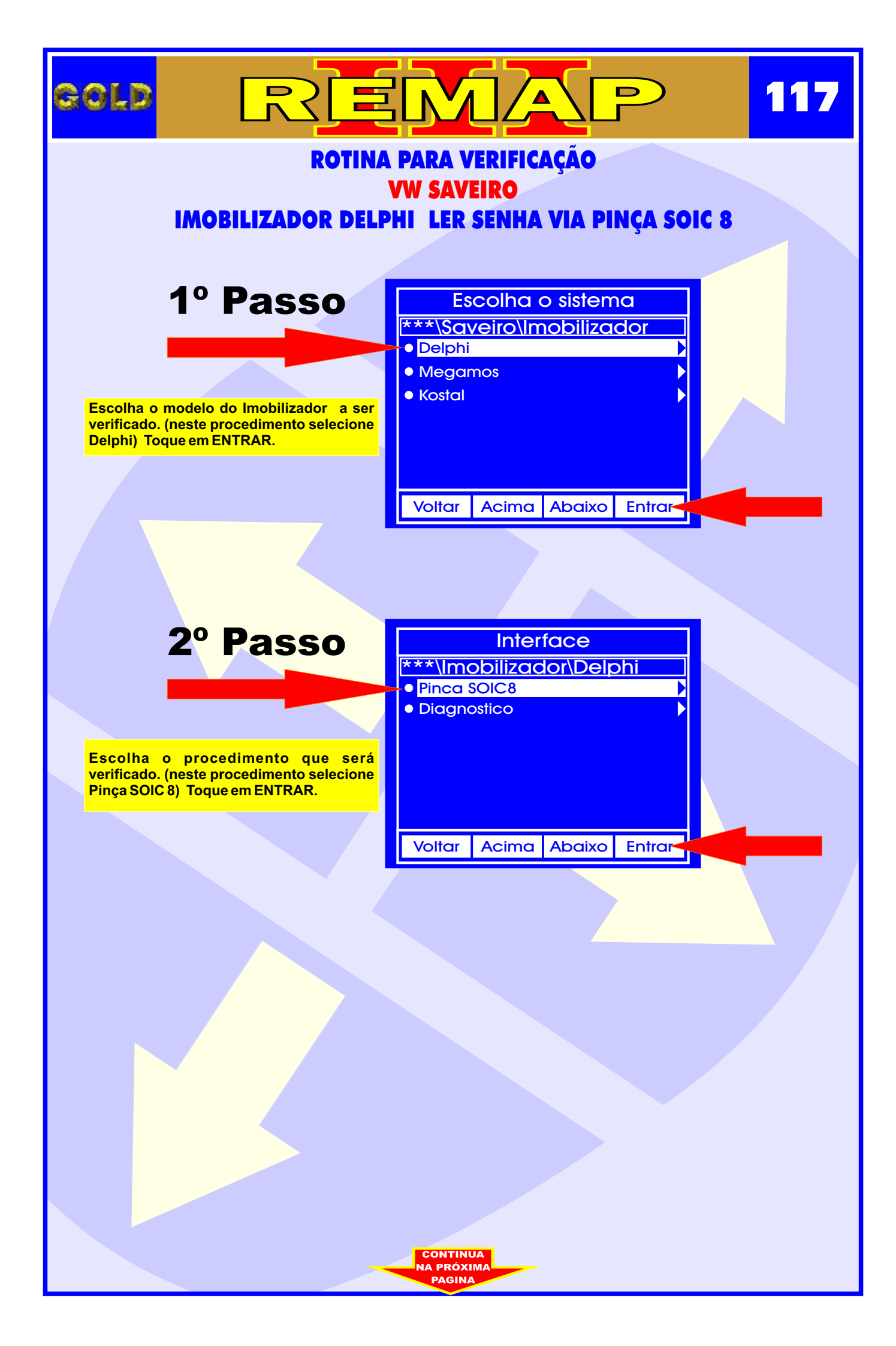

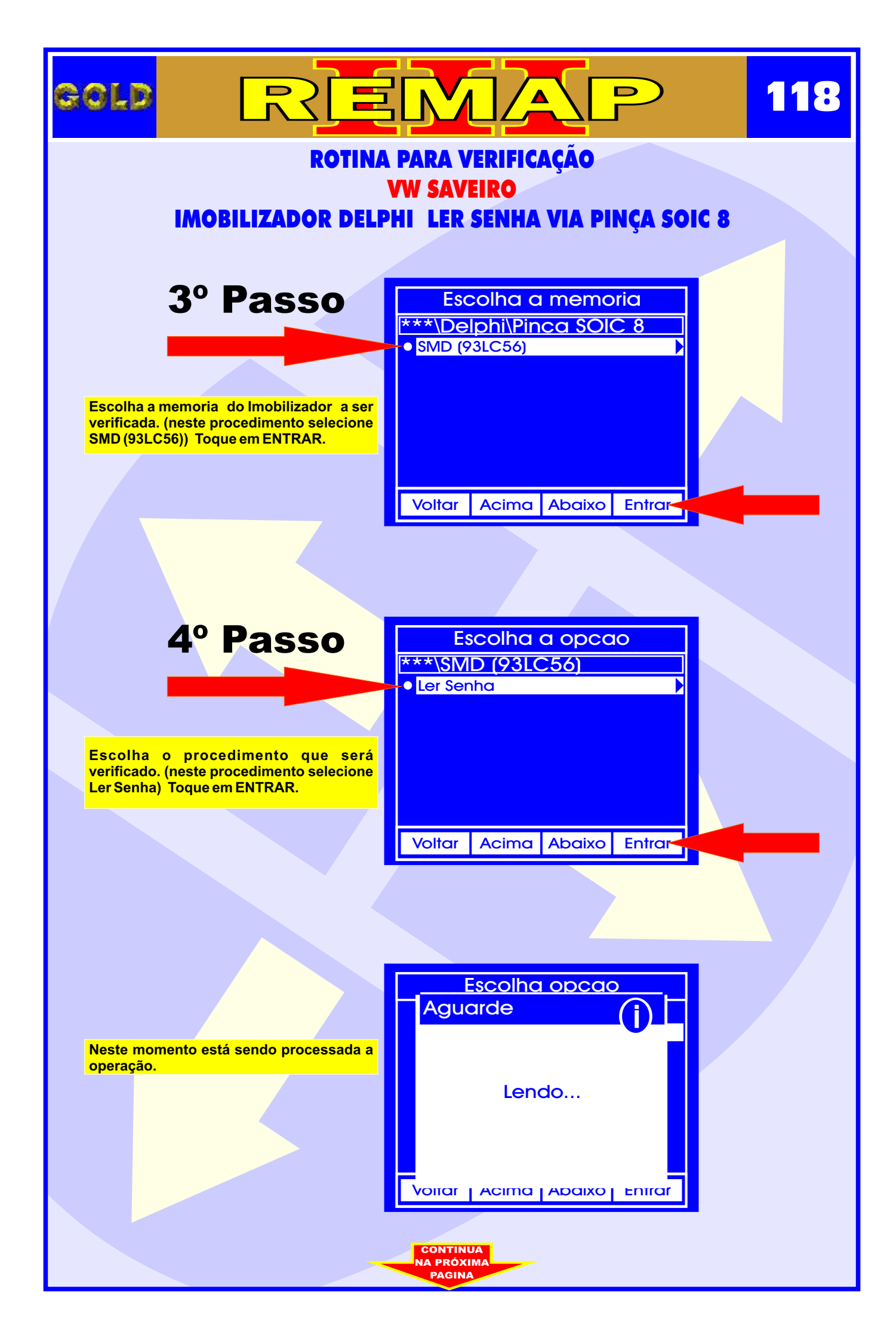

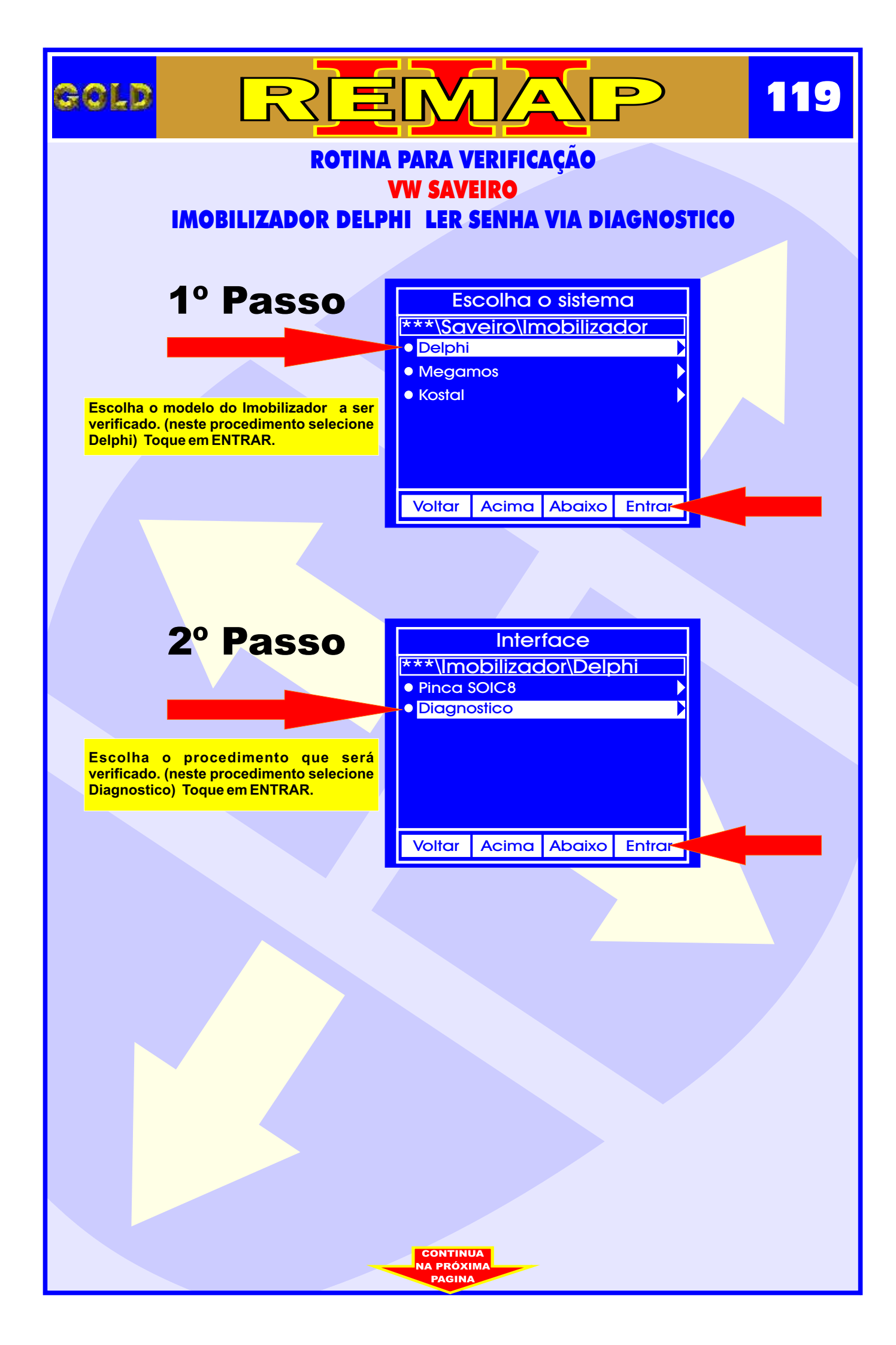

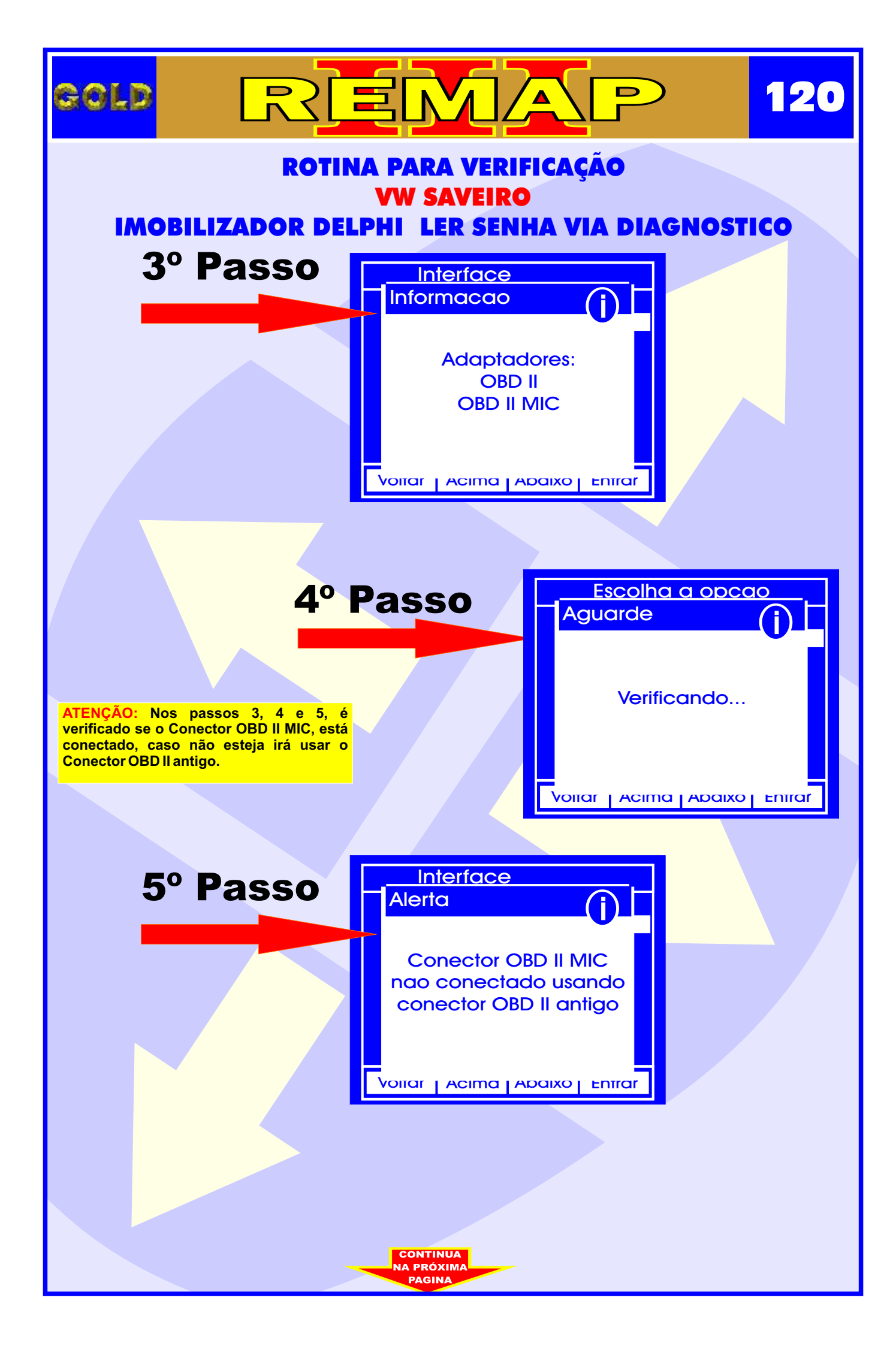

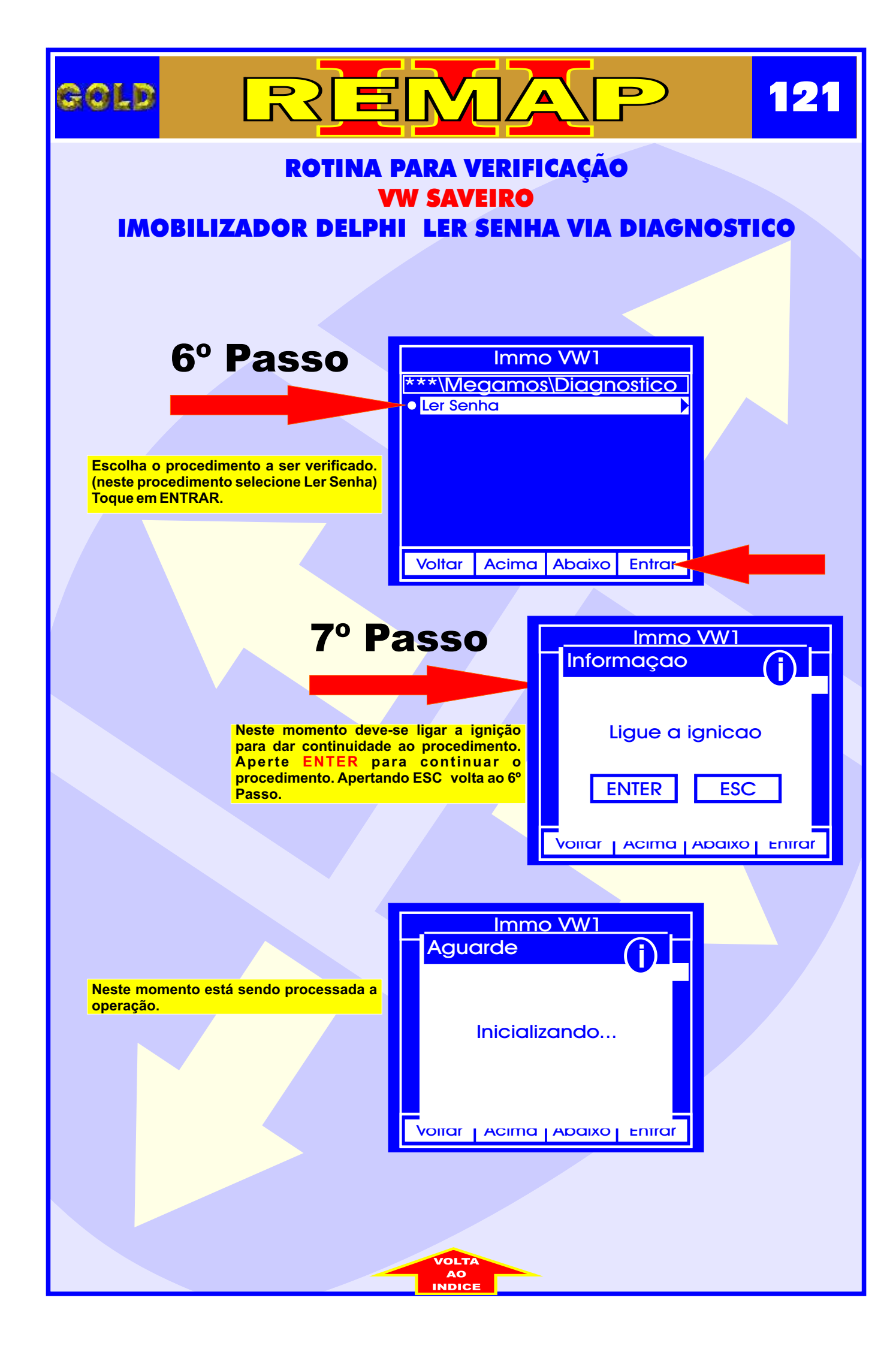

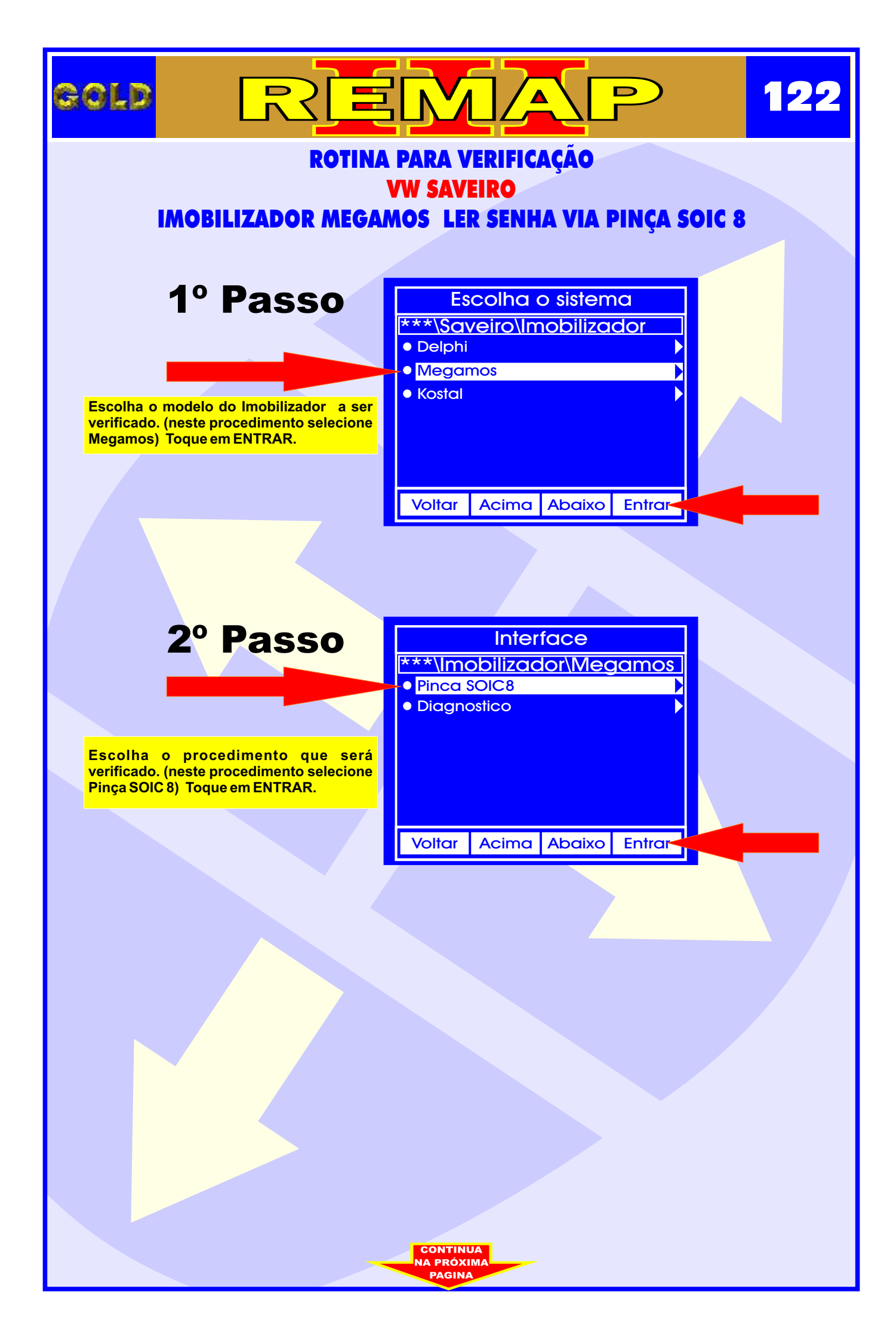

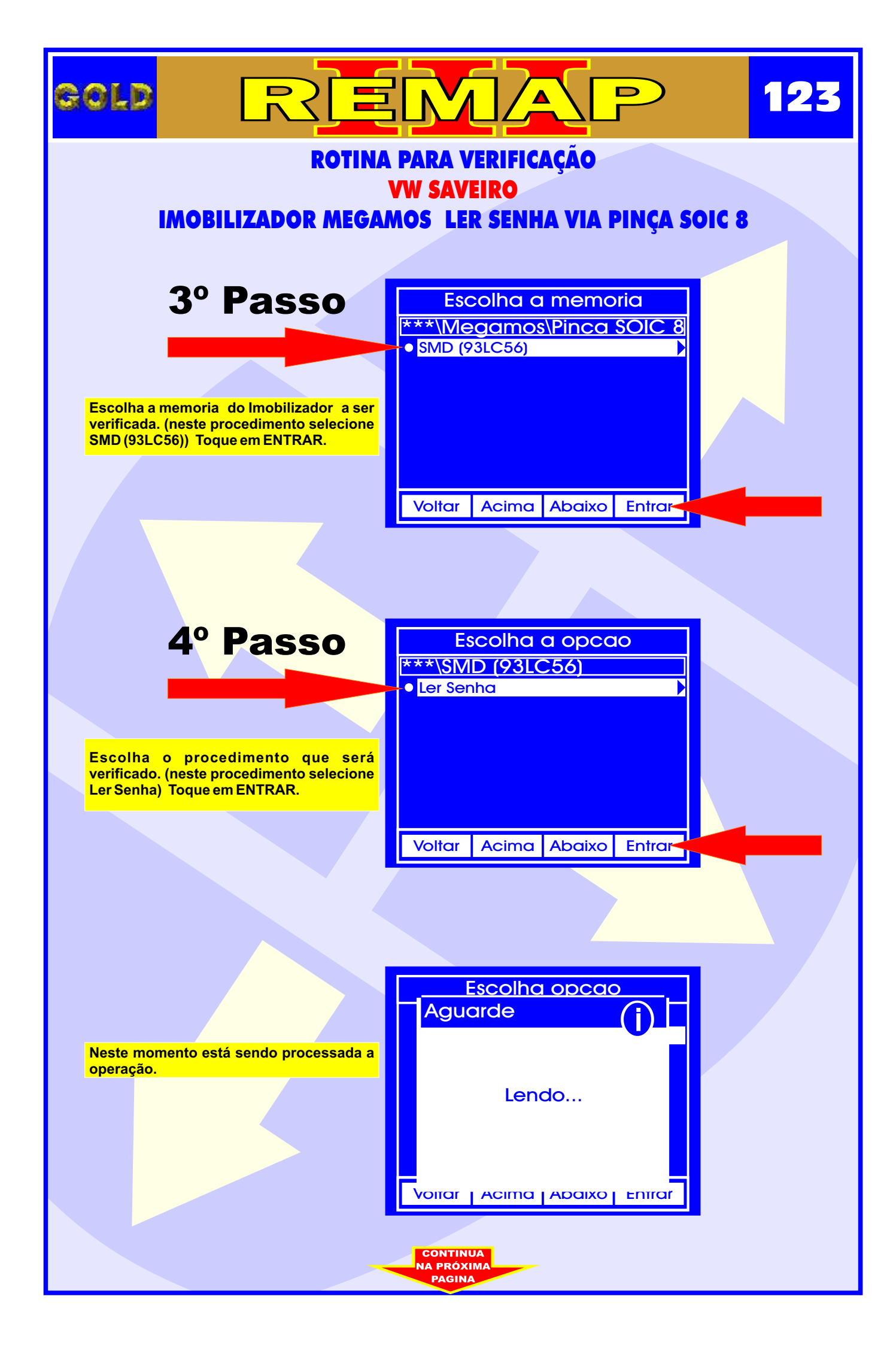

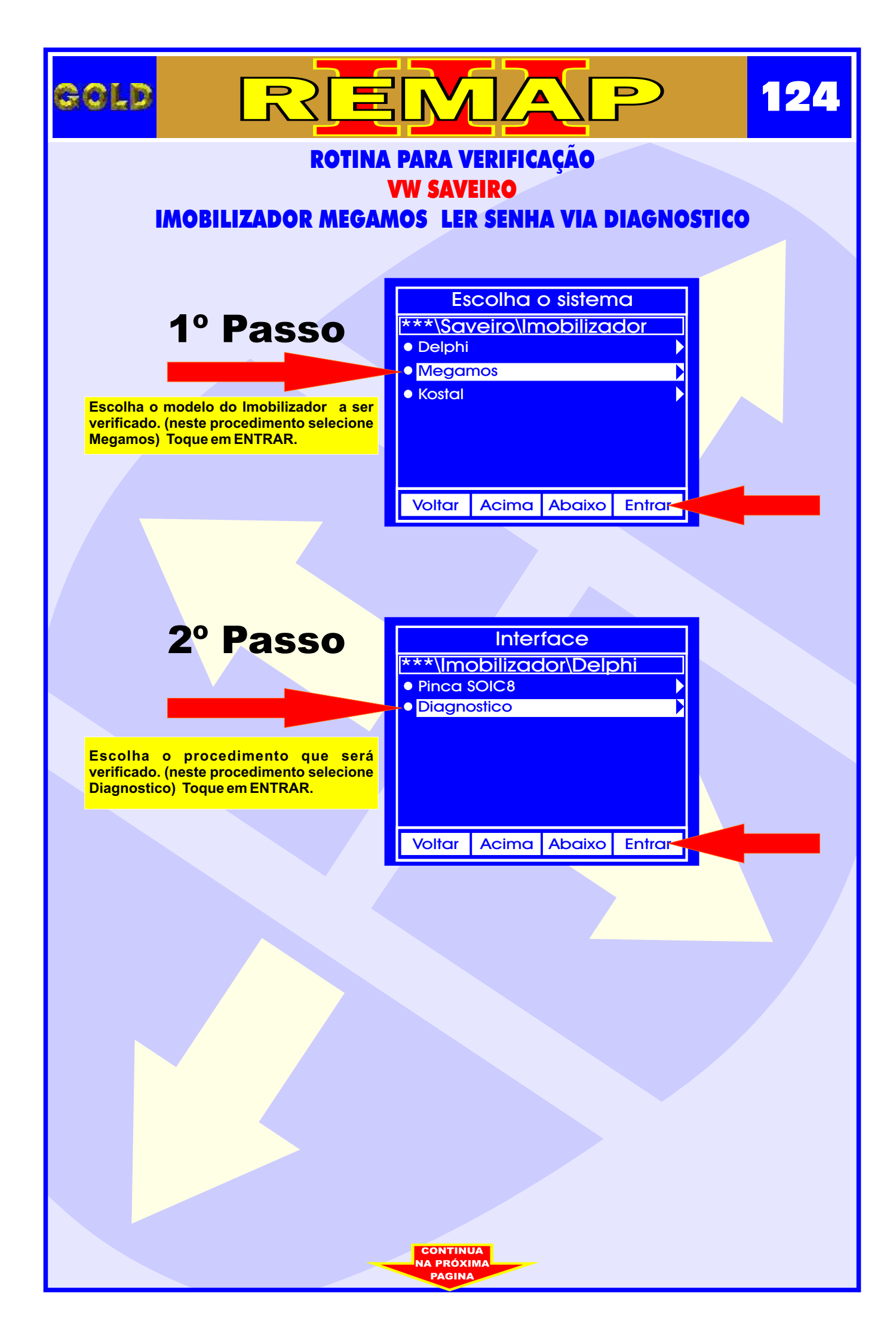

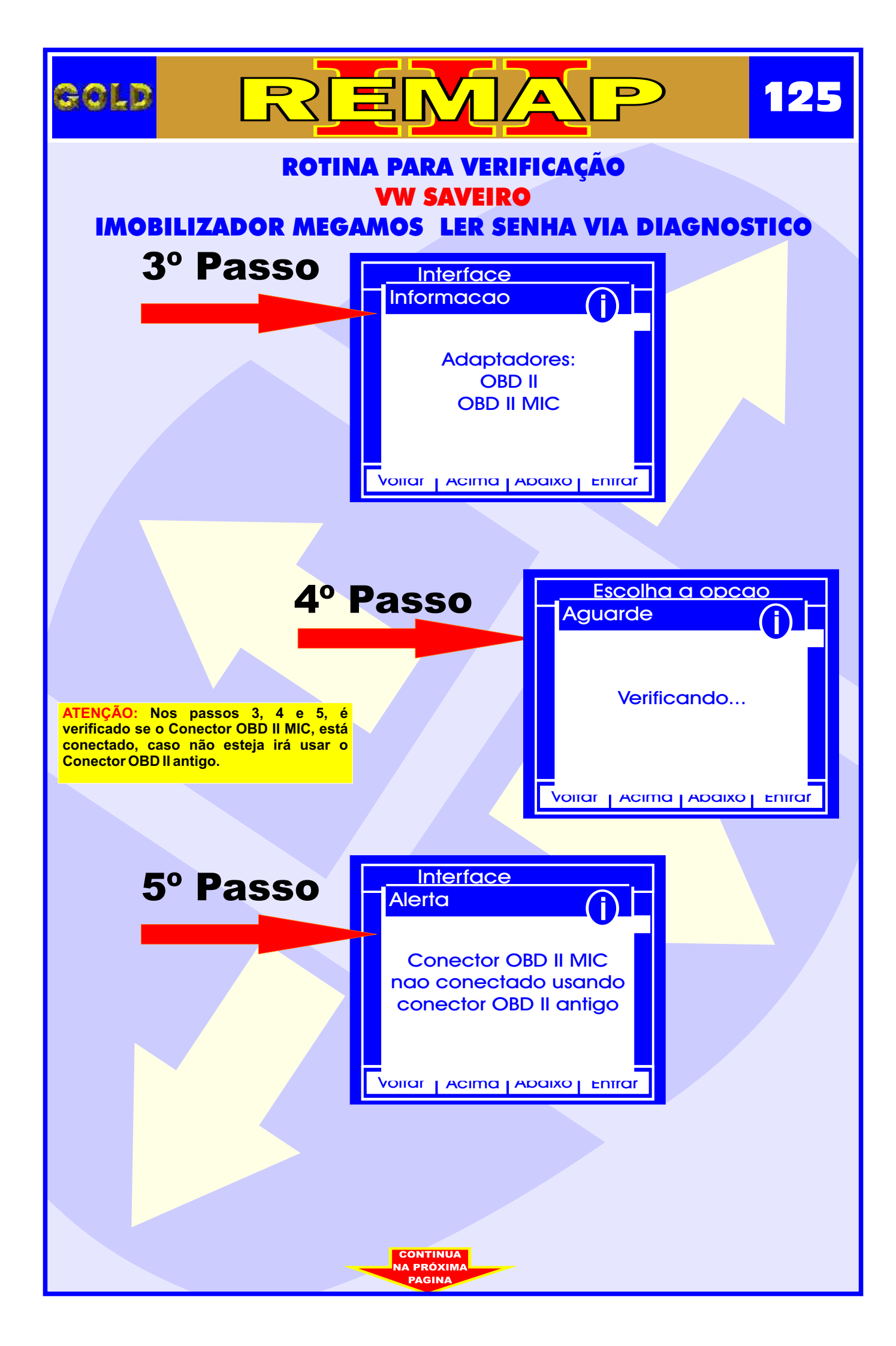

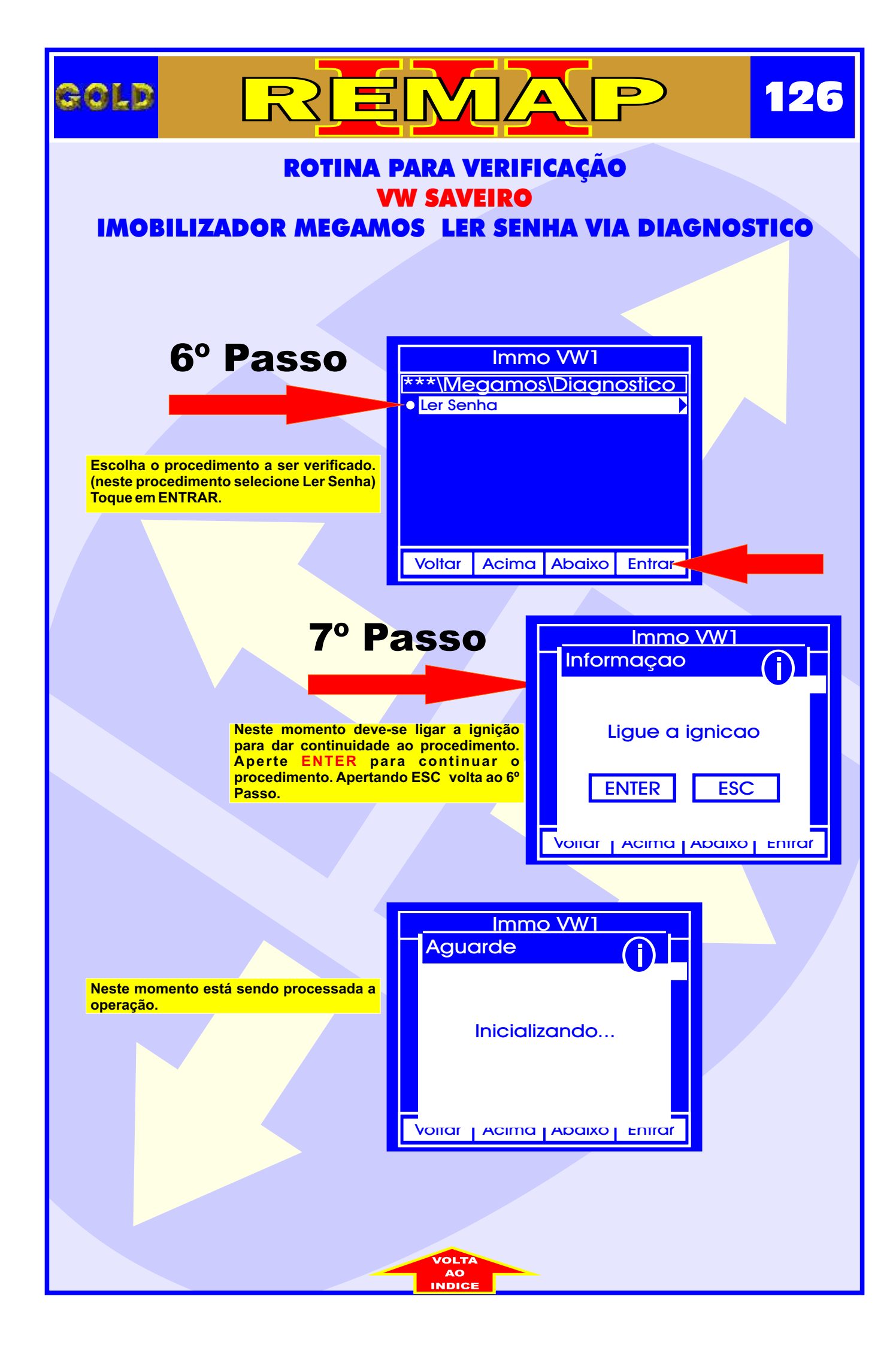

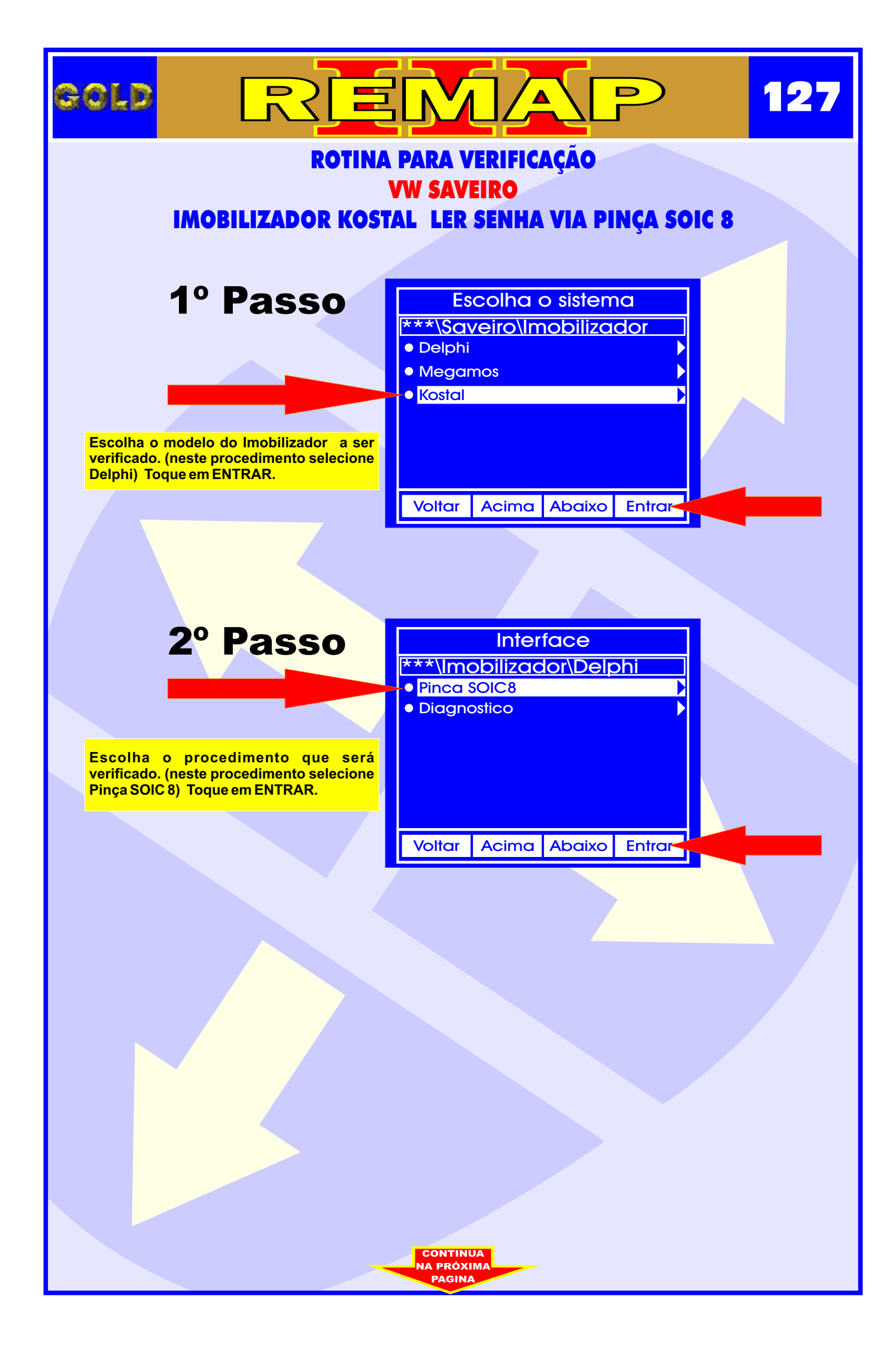

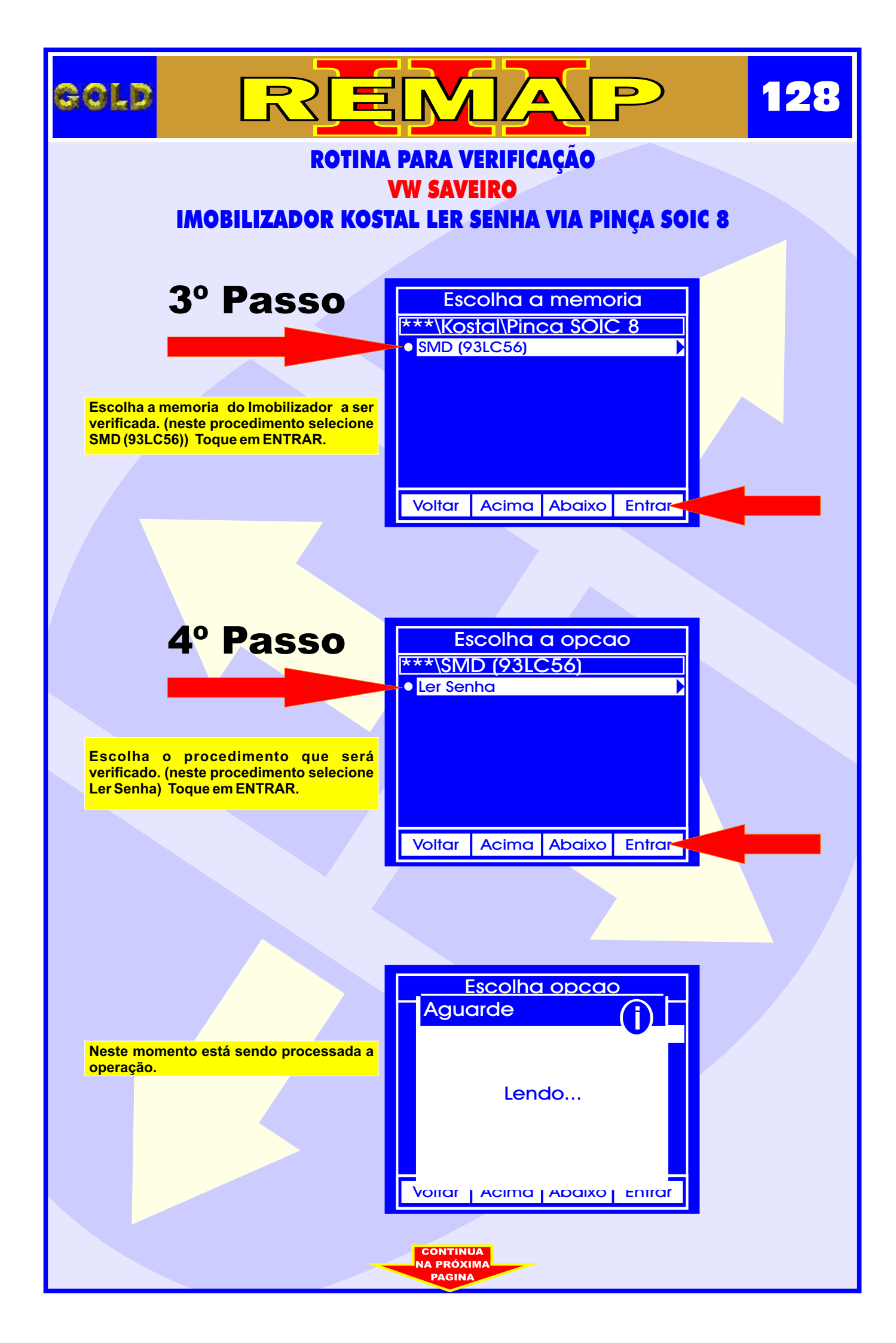

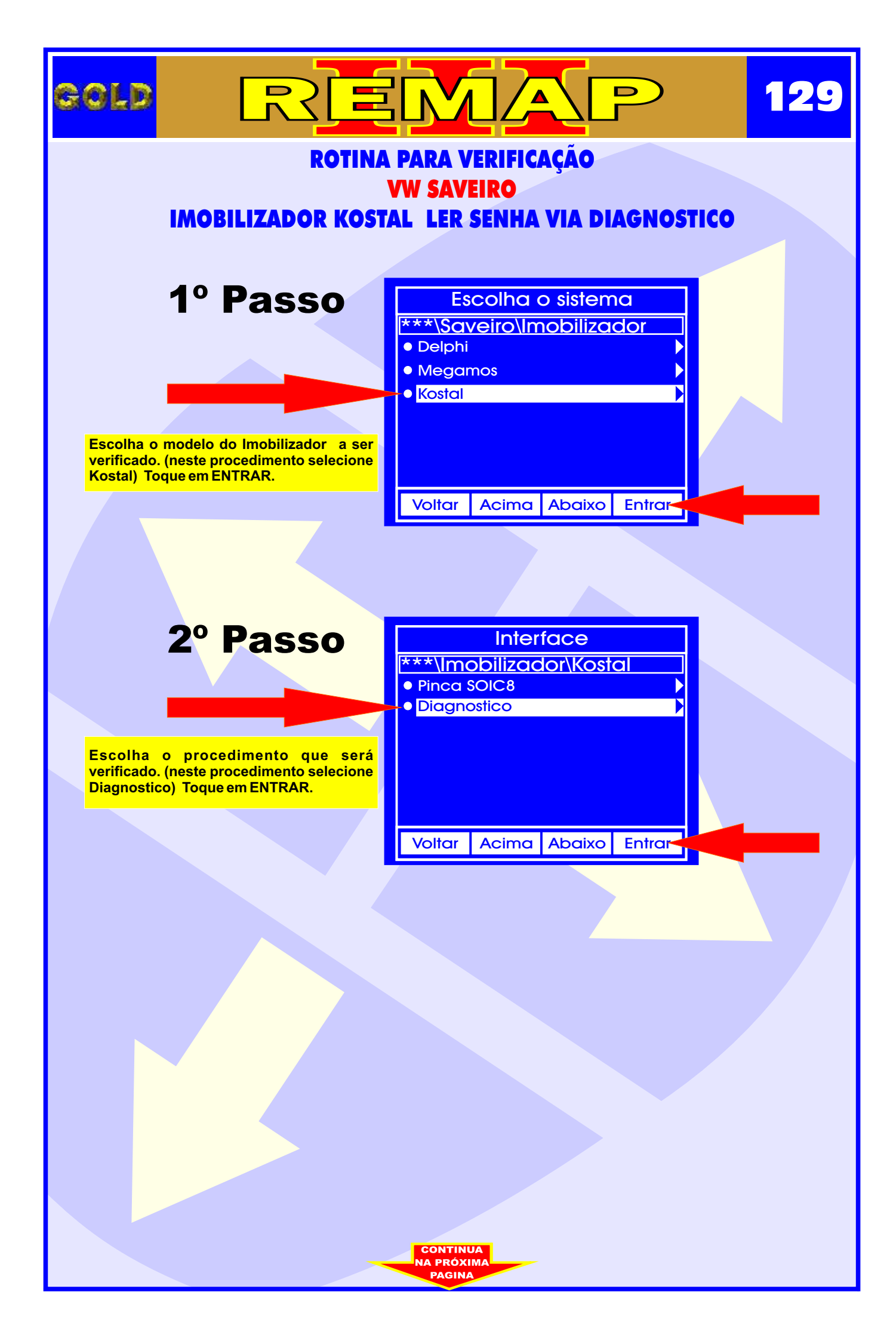

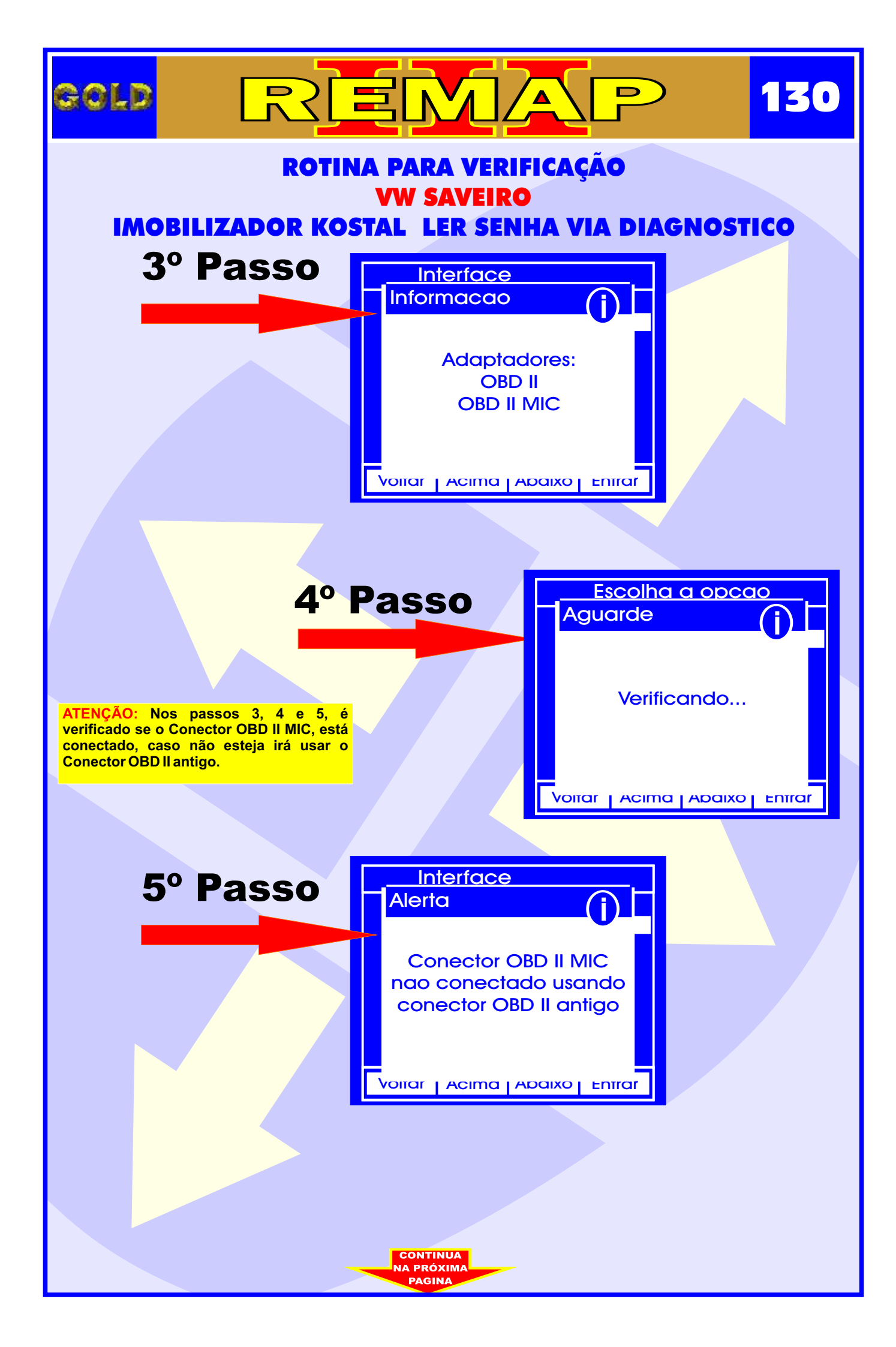

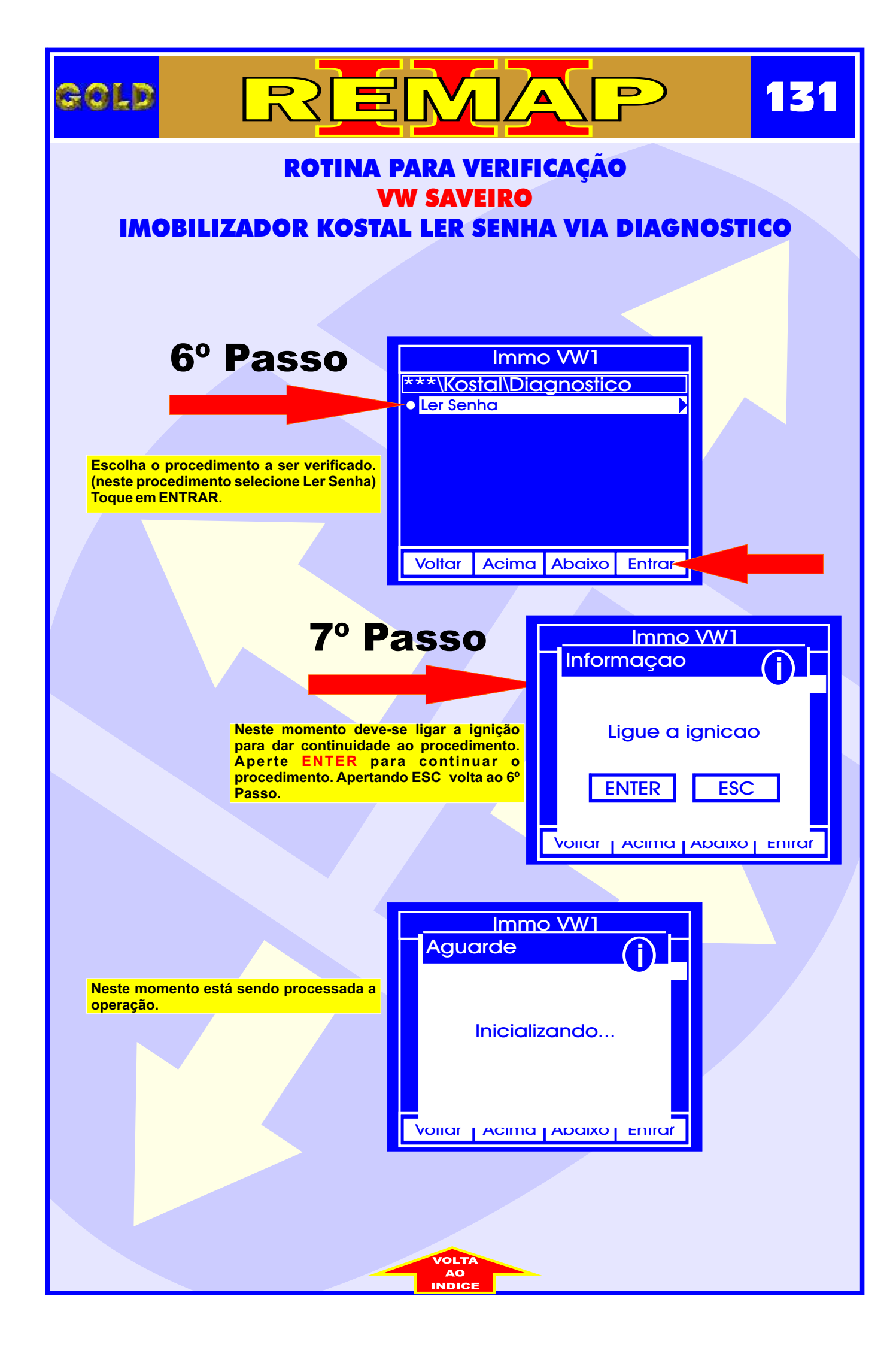

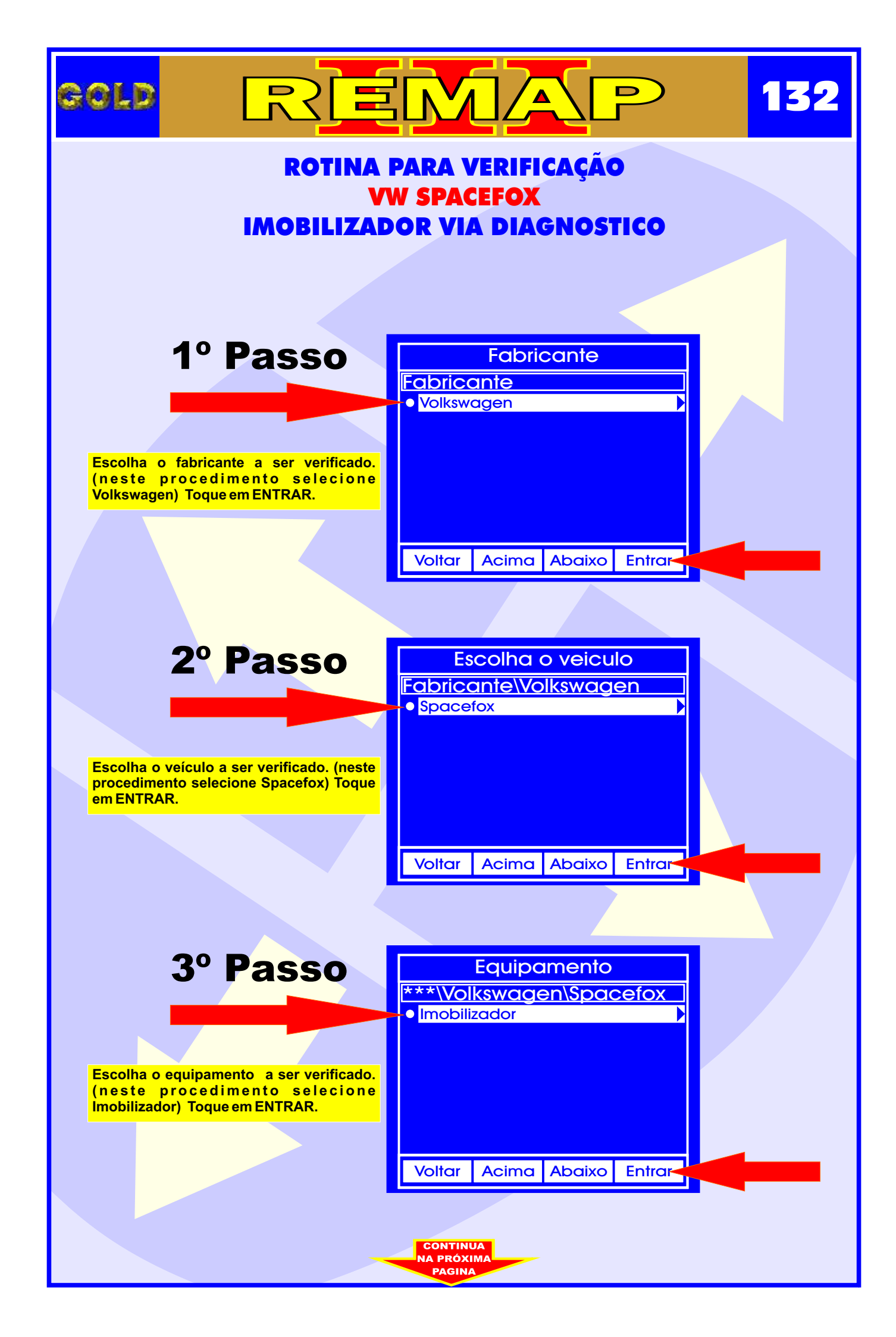

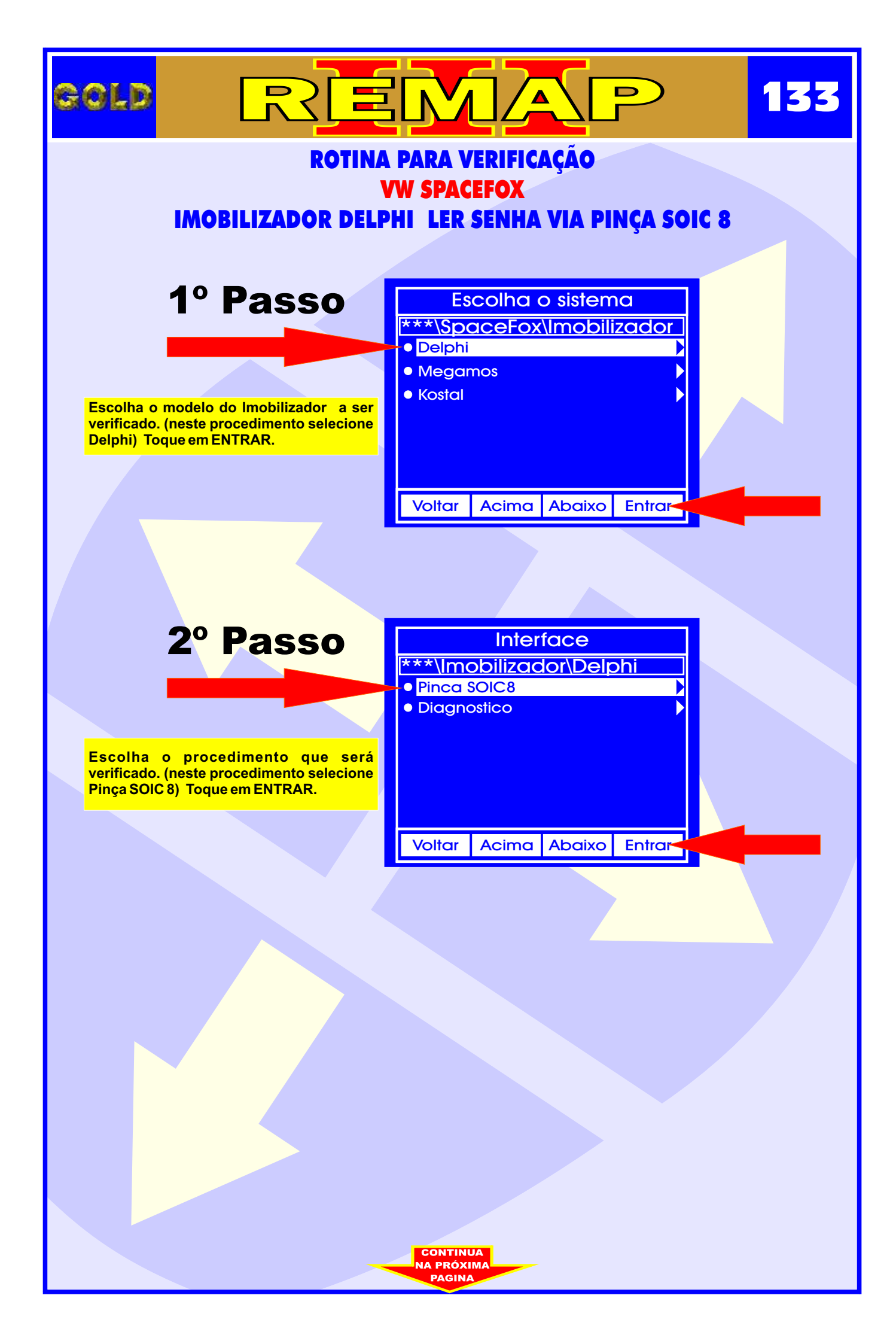

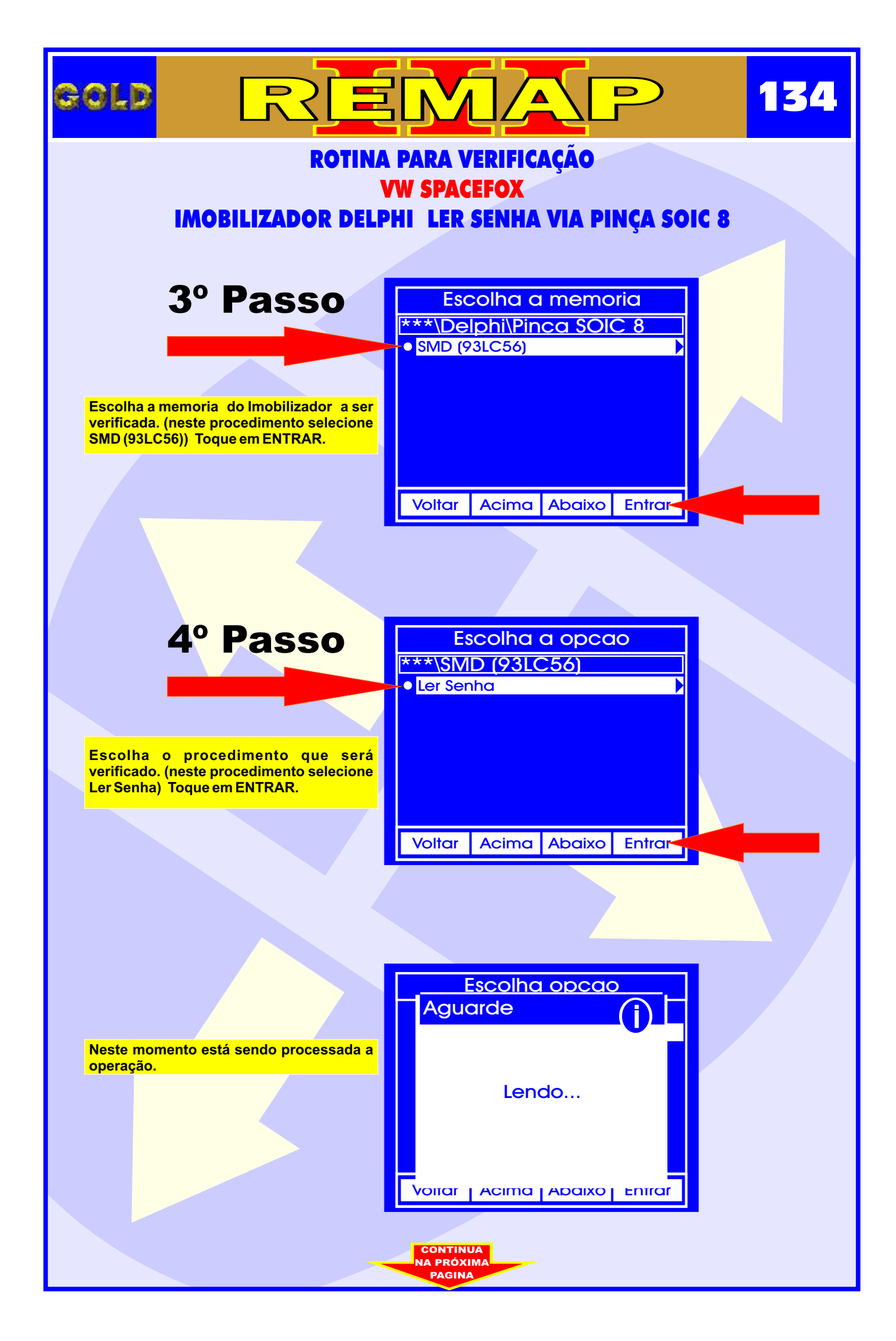

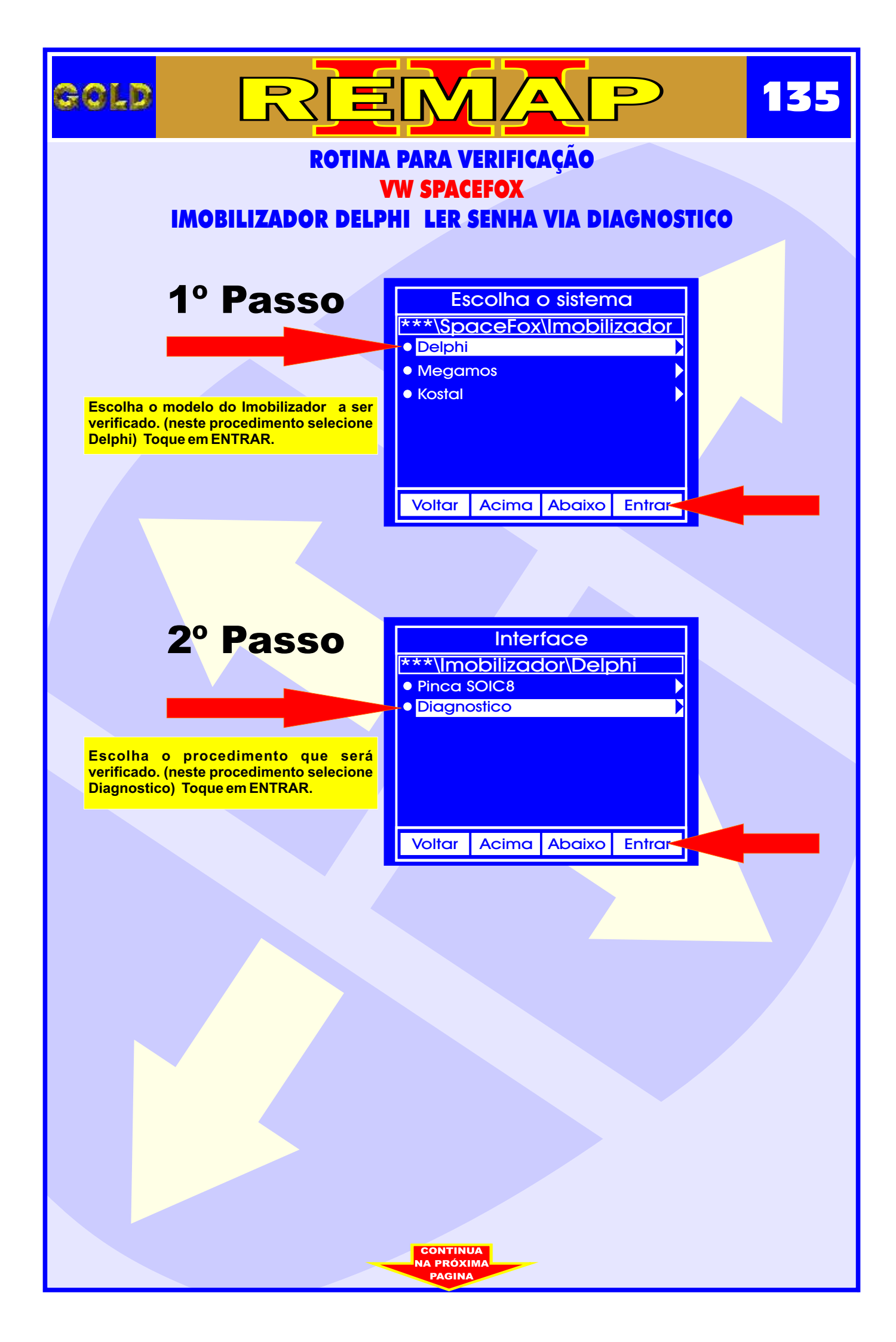

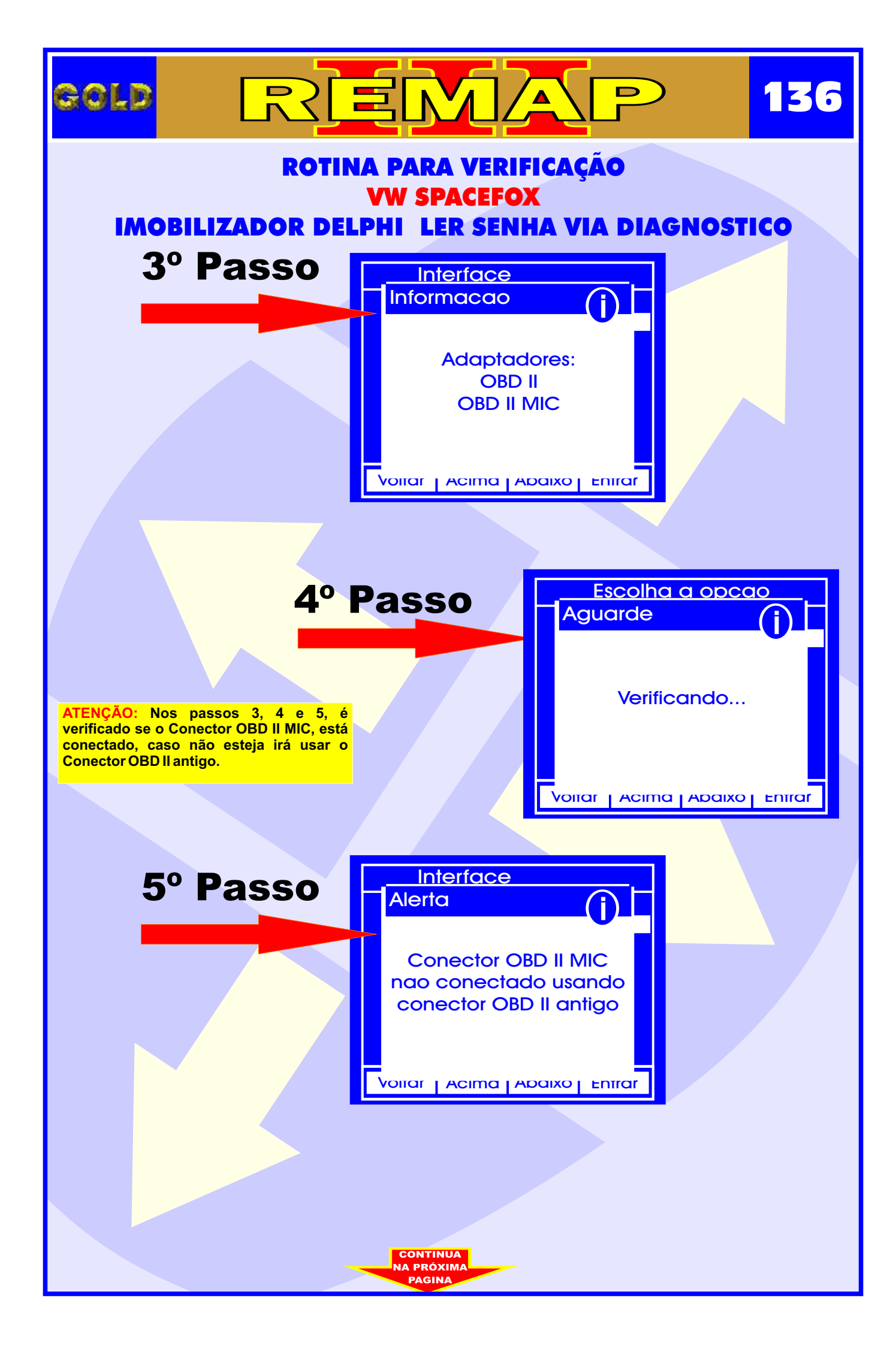

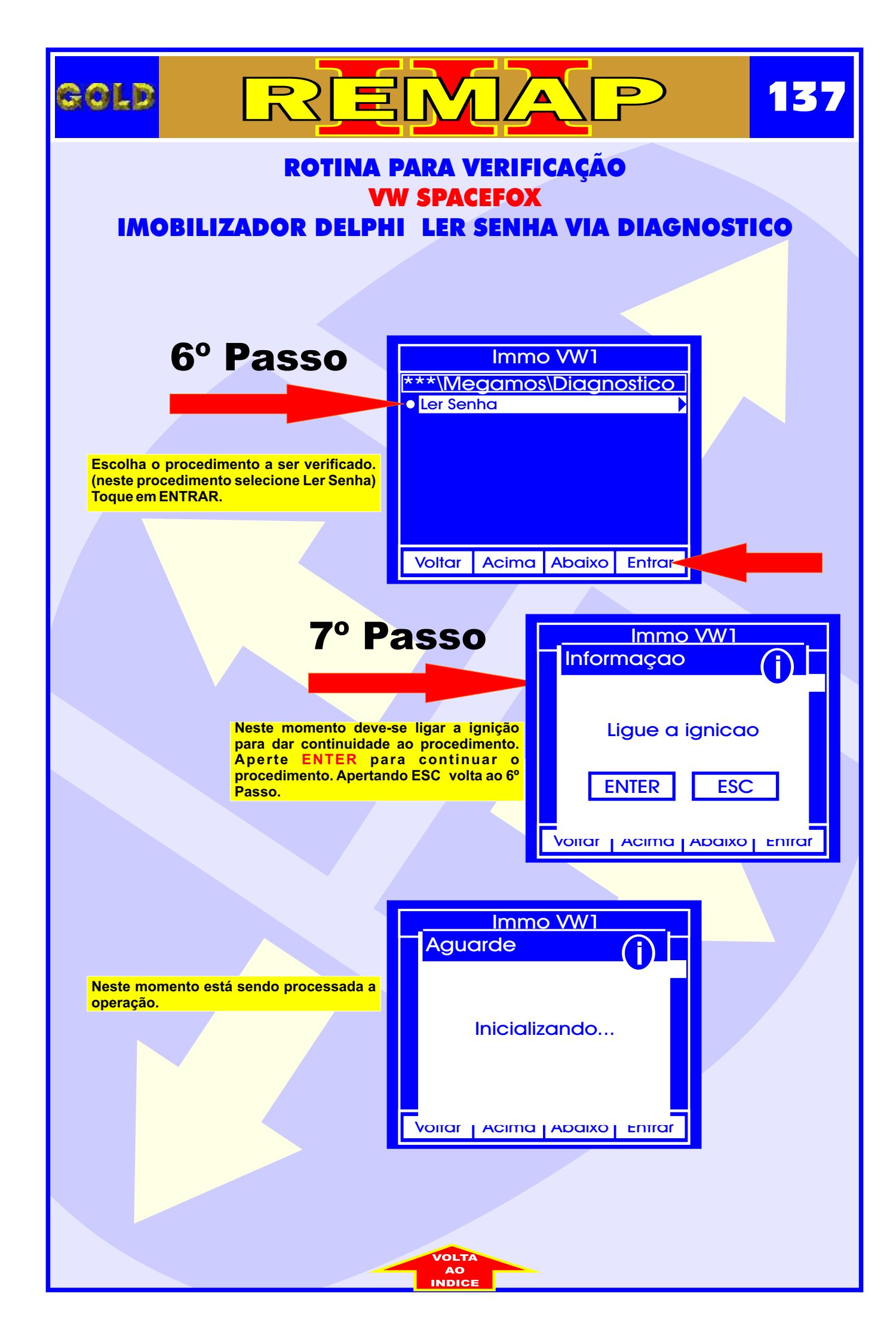

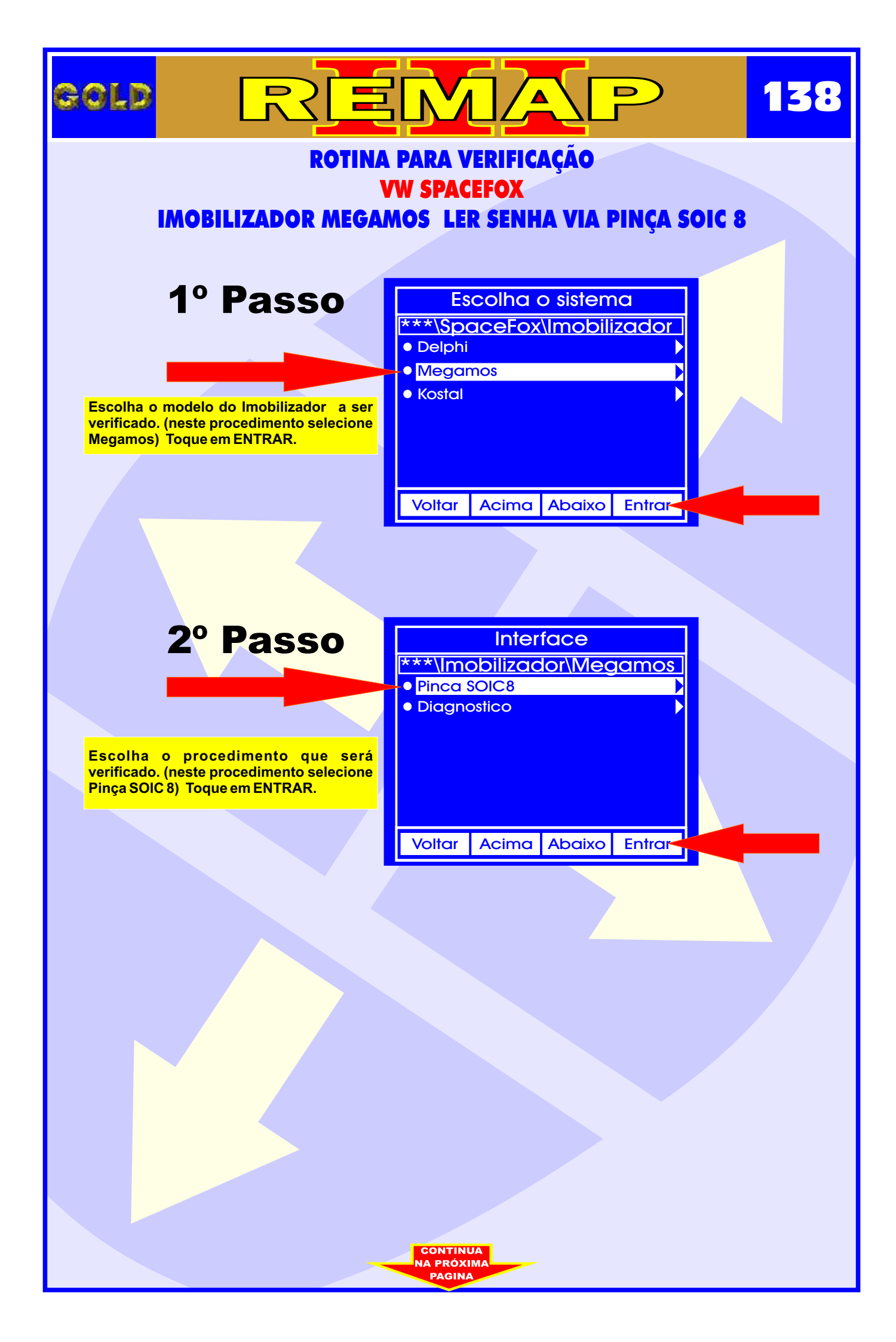

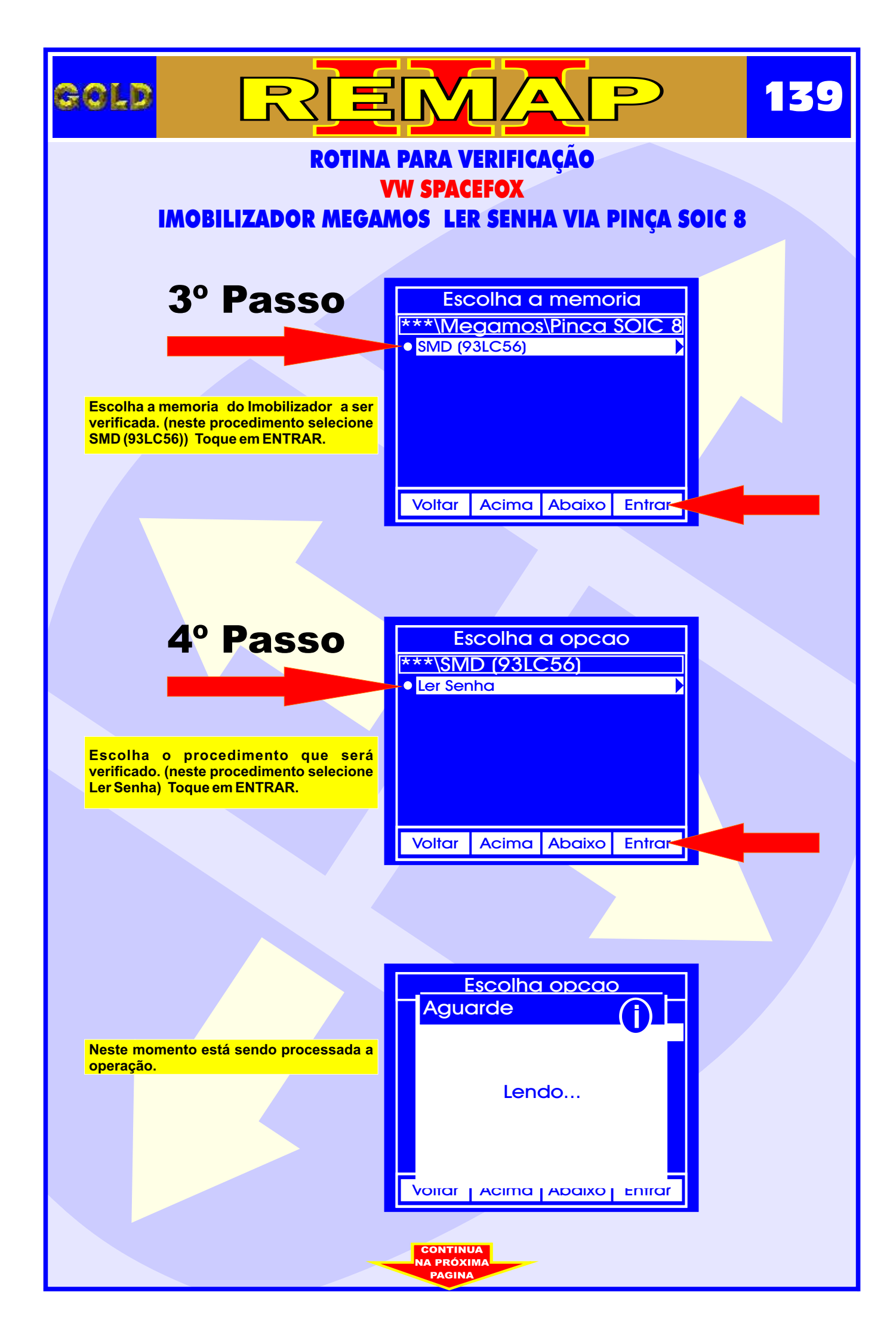

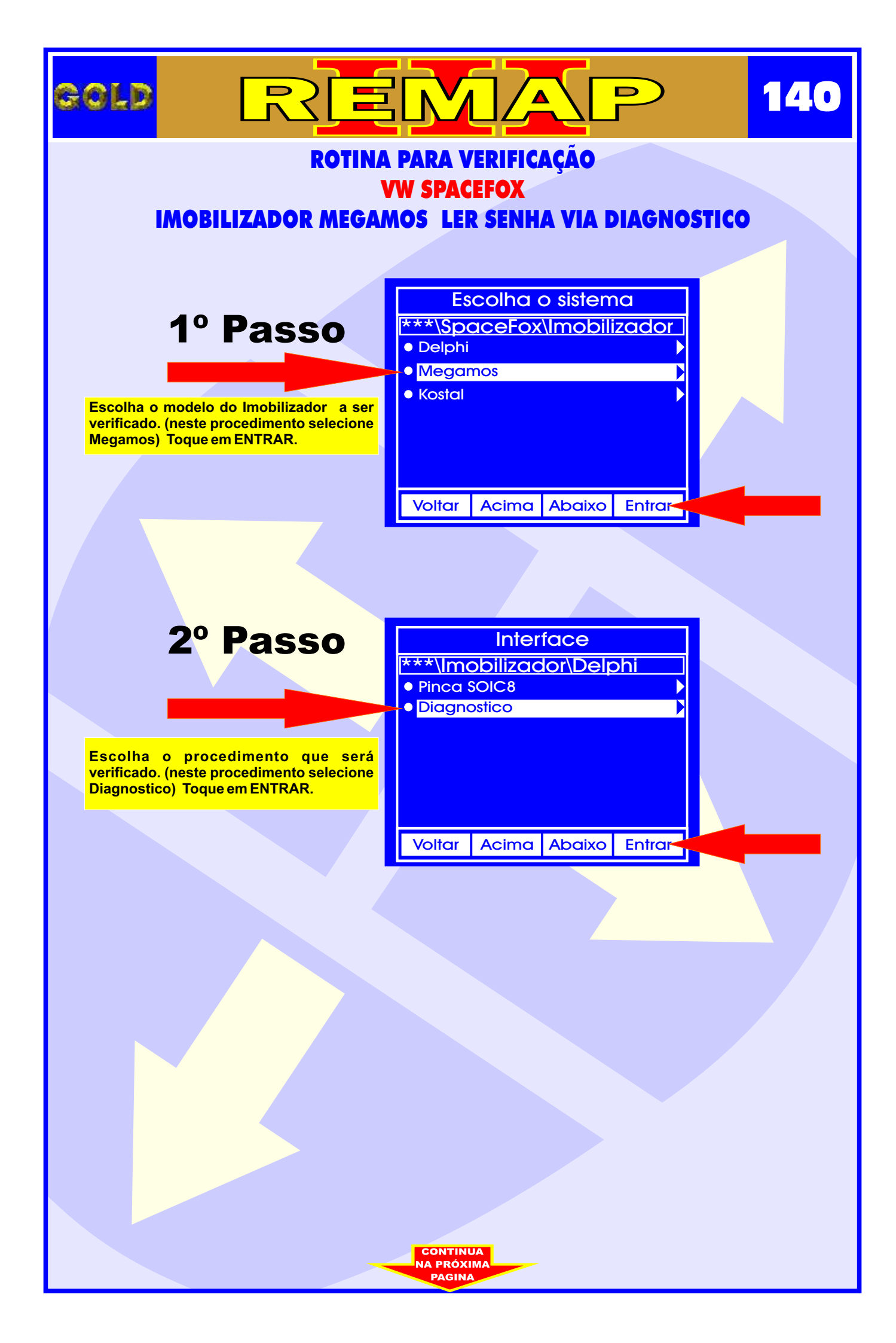

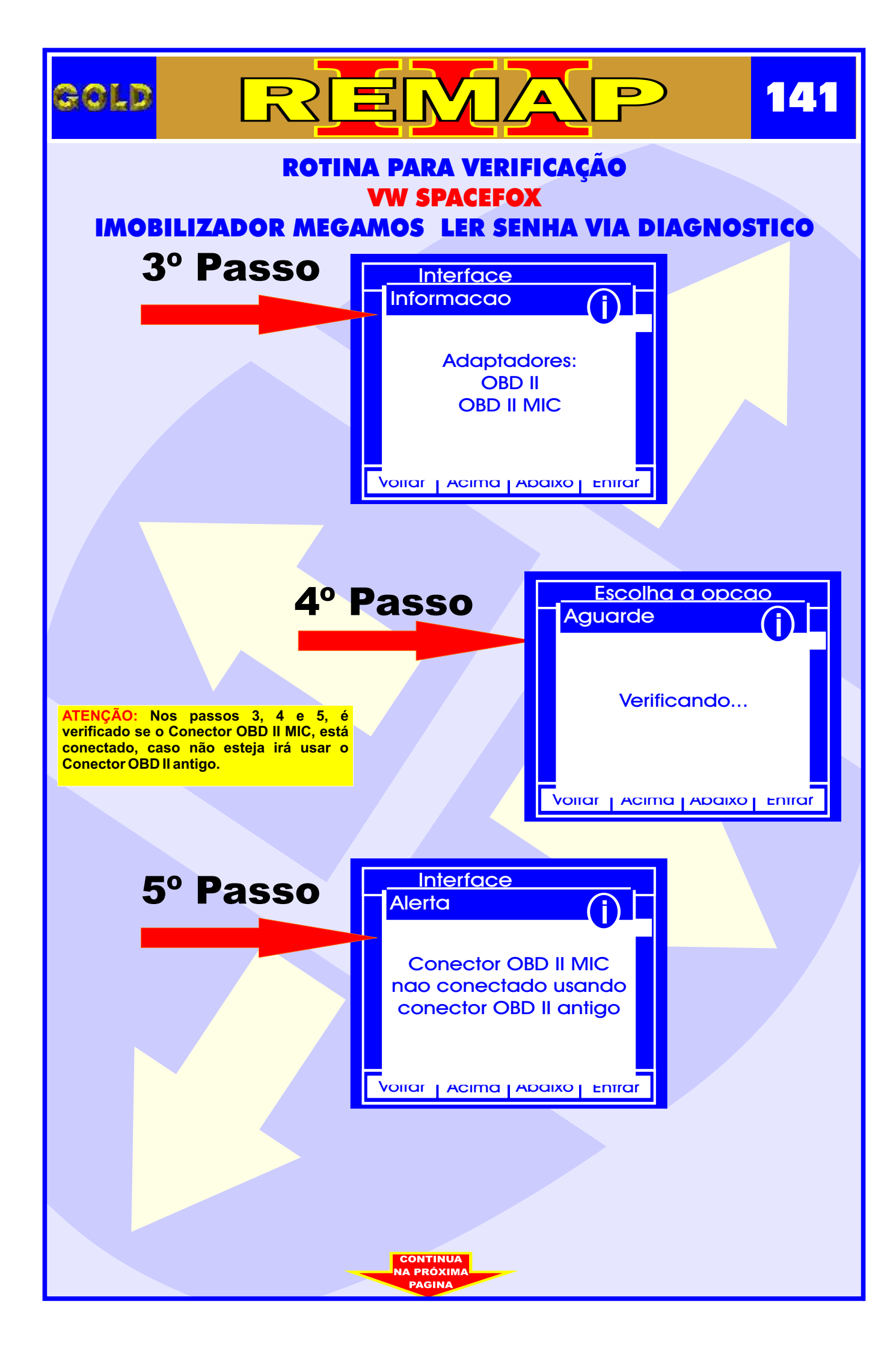

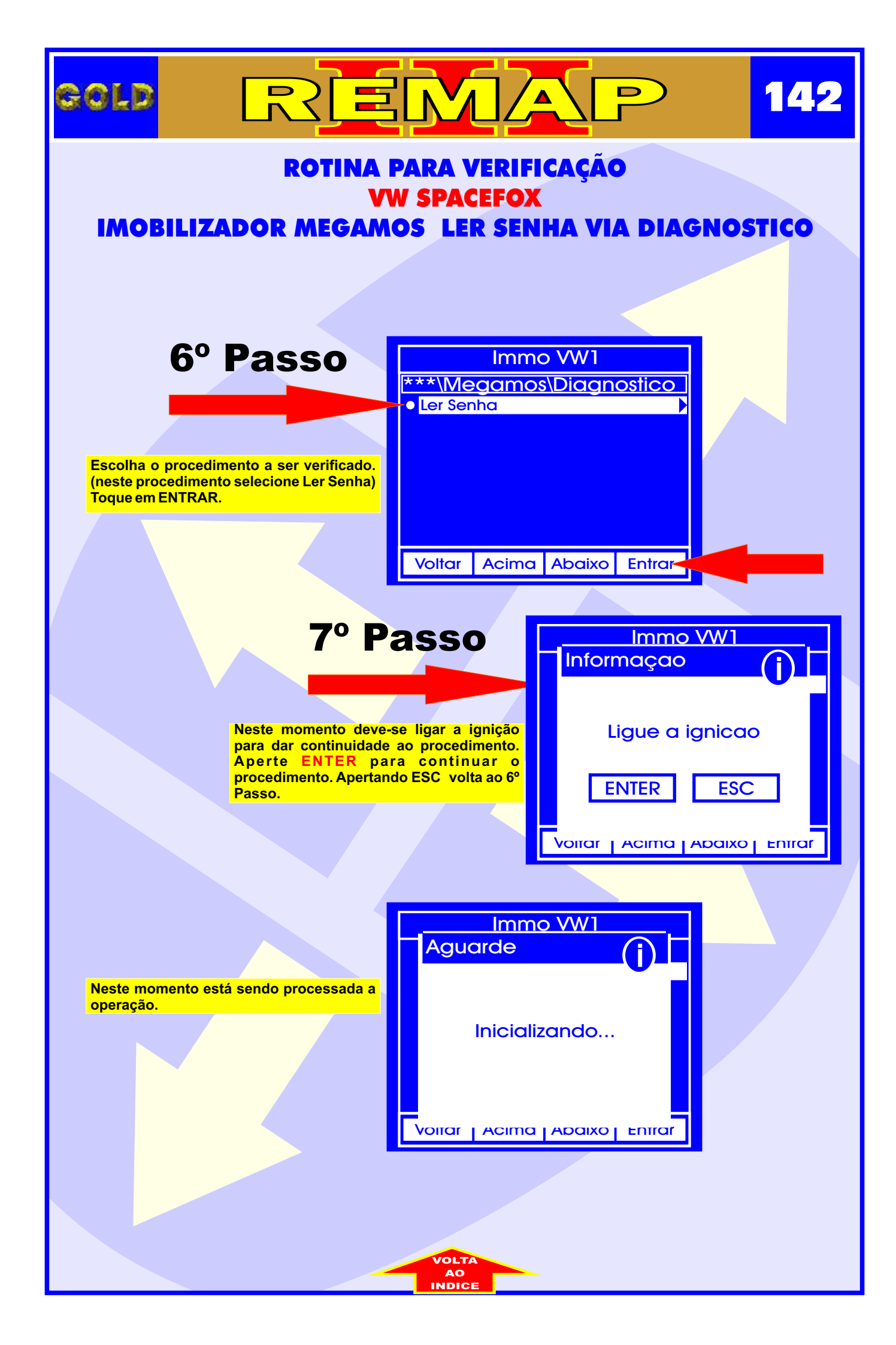

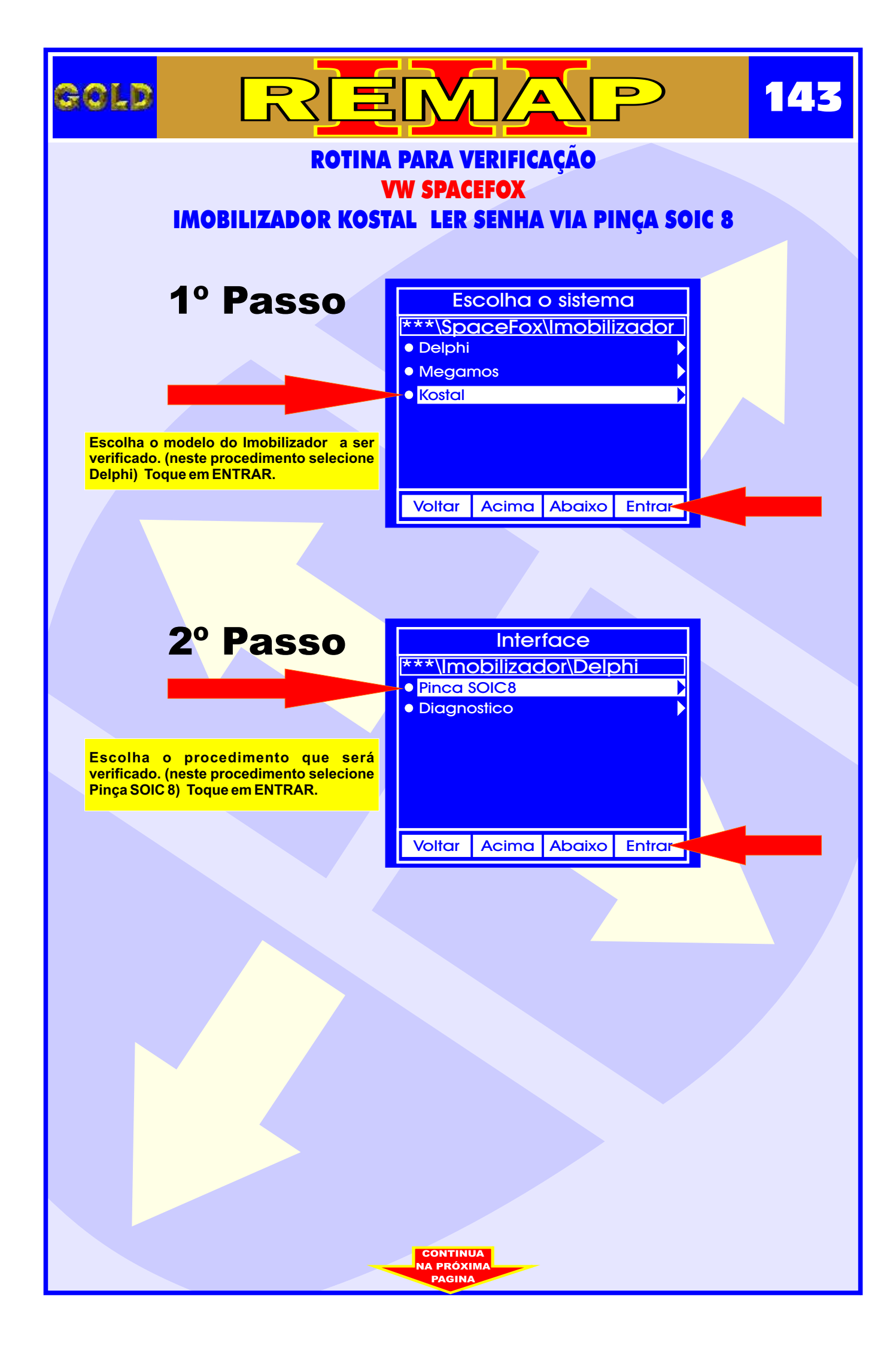

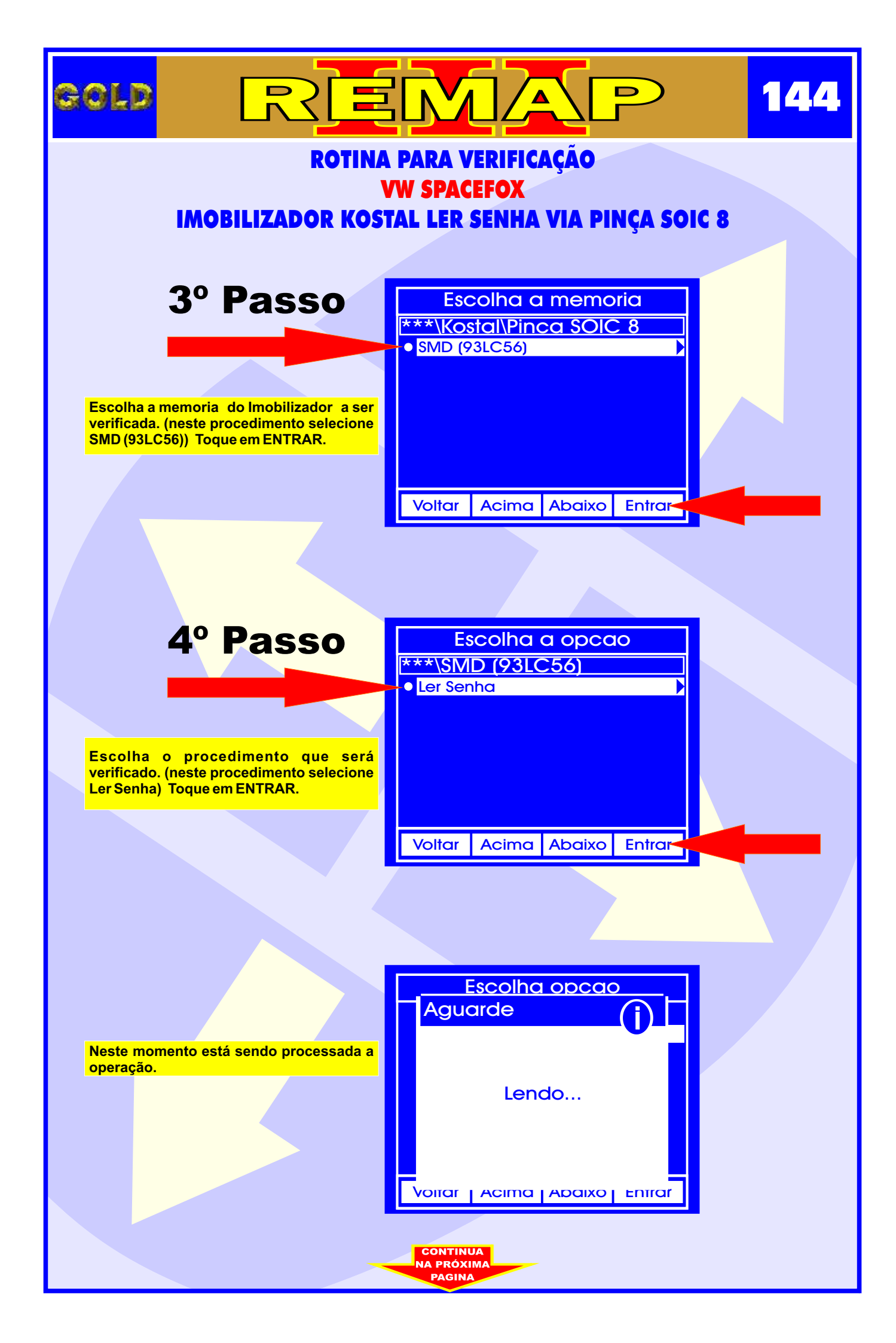
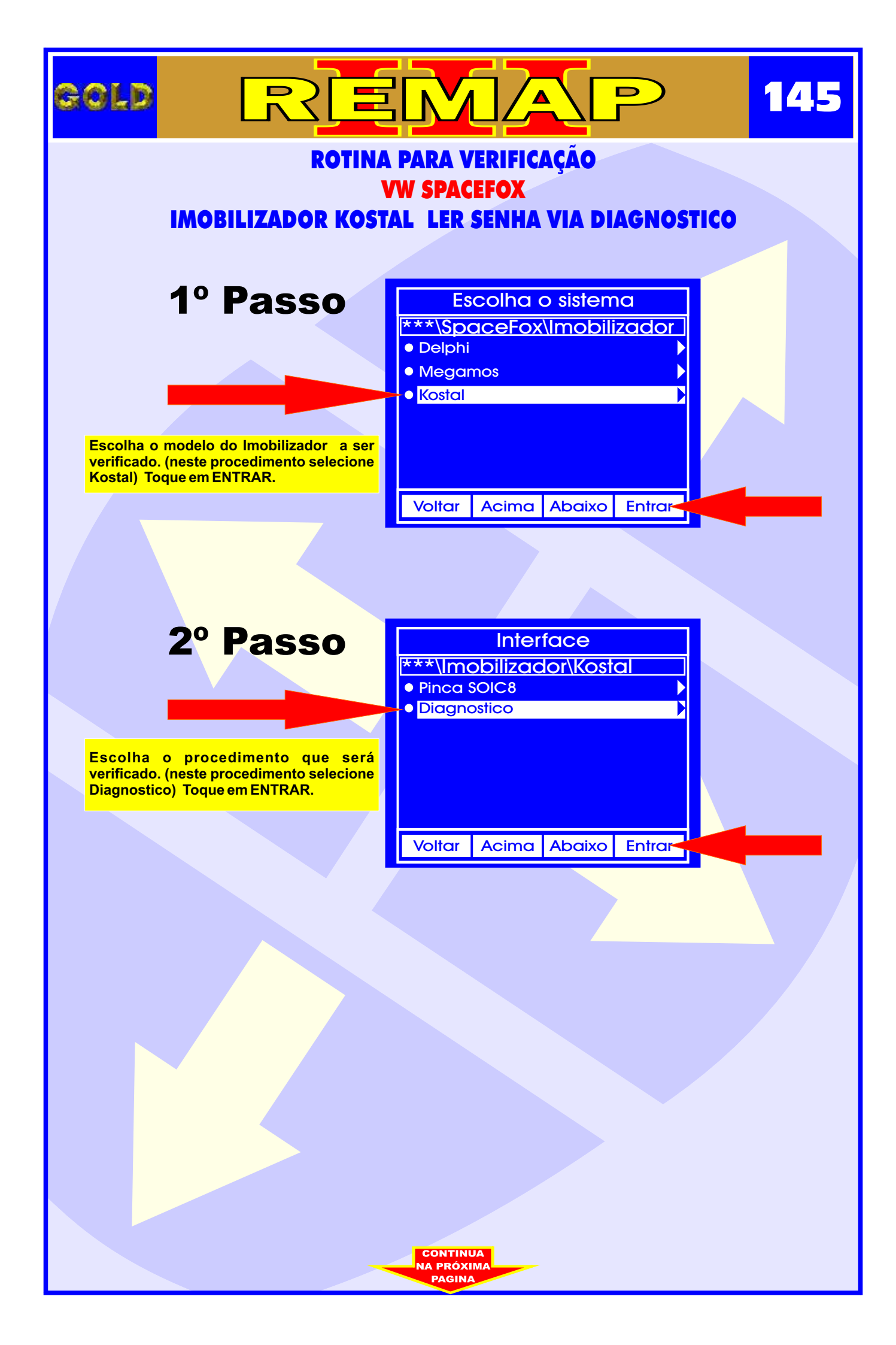

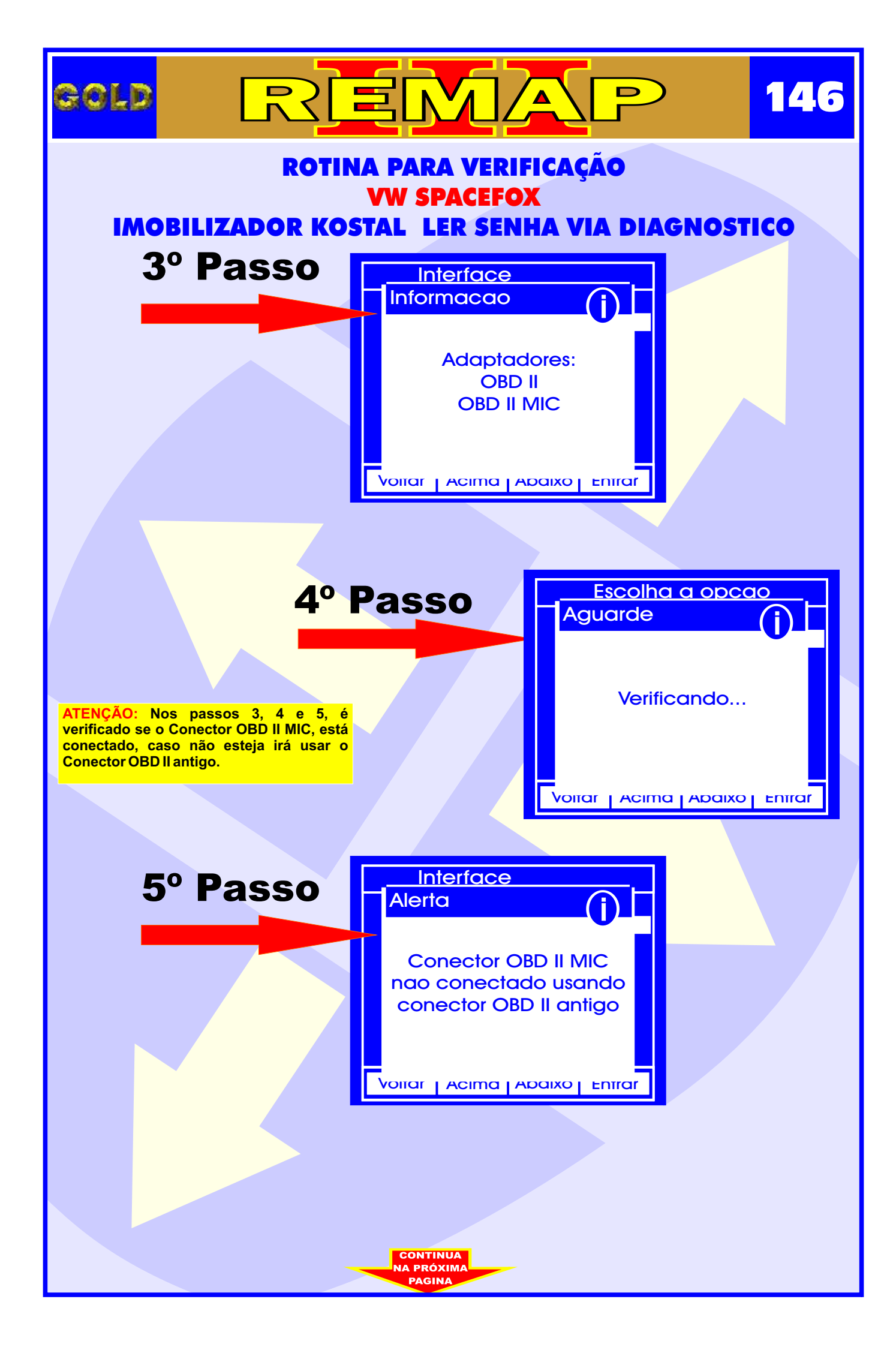

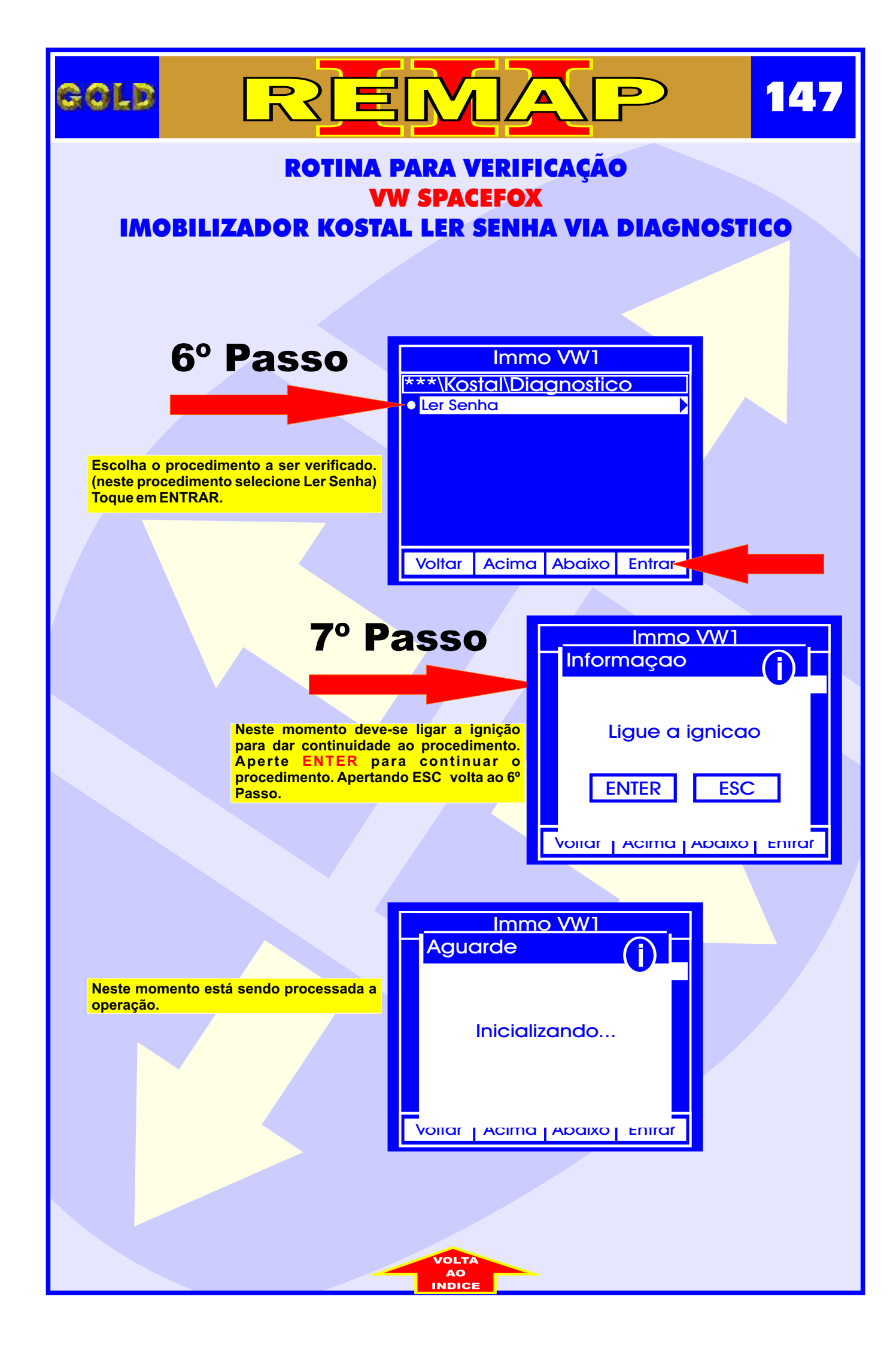

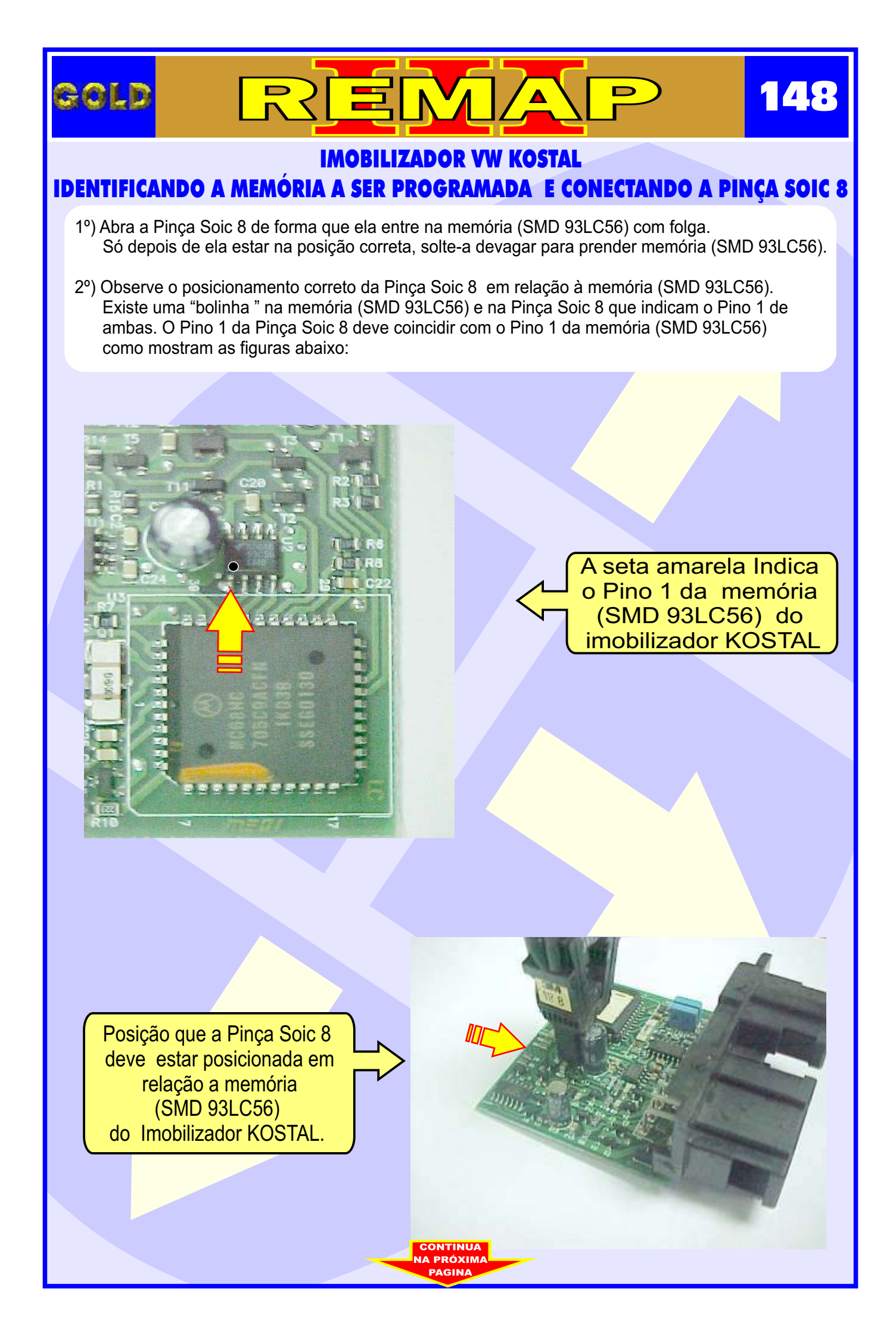

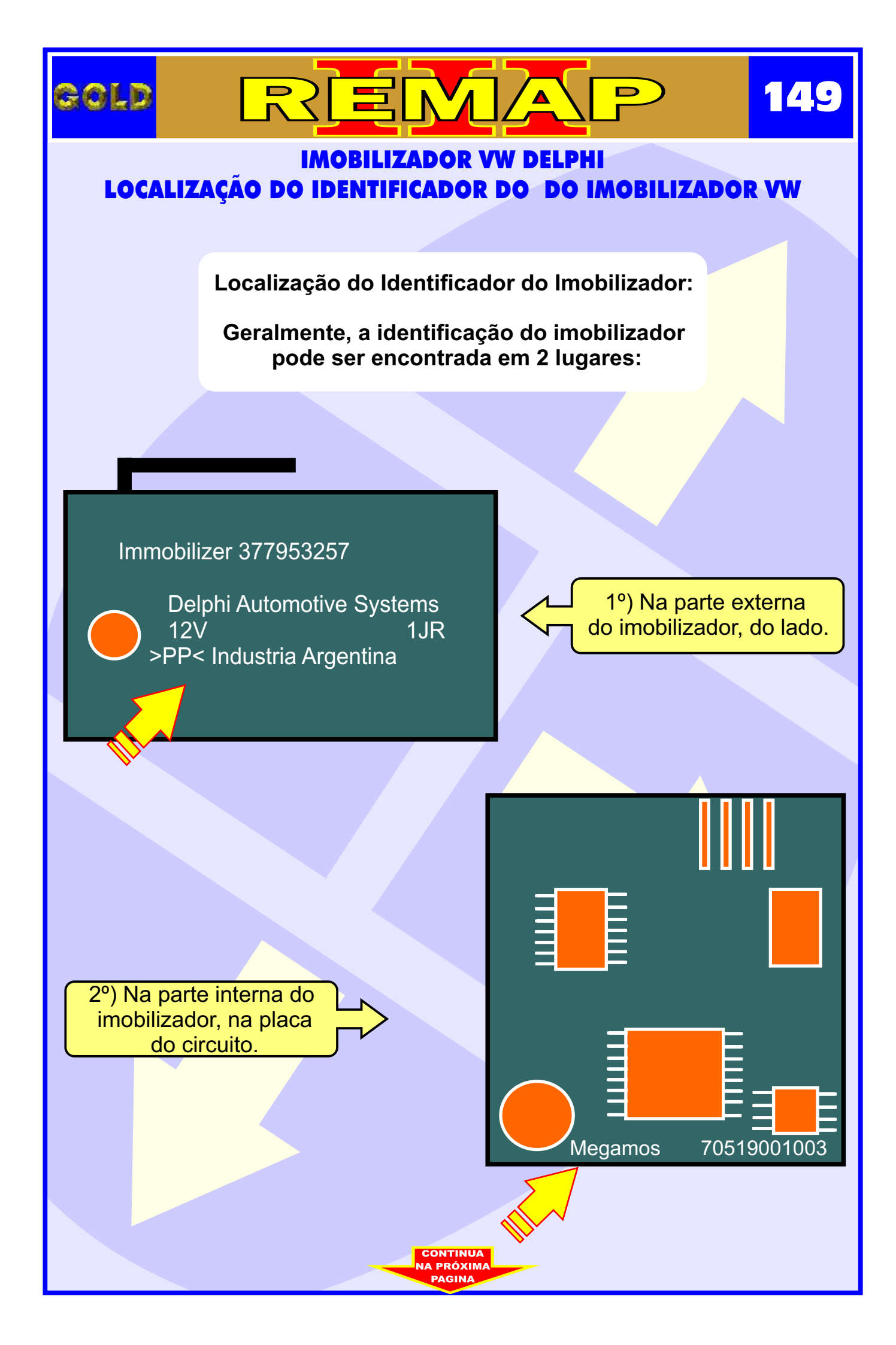

## IMOBILIZADOR VW MEGAMOS IDENTIFICANDO O CHIP A SER PROGRAMADO E CONECTANDO A PINÇA SOIC 8 NO IMOBILIZADOR VW MEGAMOS

- 1°) Abra a Pinça Soic 8 de forma que ela entre na memória (SMD 93LC56) com folga. Só depois de ela estar na posição correta, solte-a devagar para prender a memória (SMD 93LC56).
- 2º) Observe o posicionamento correto da Pinça Soic 8 em relação à memória (SMD 93LC56).
  Existe uma "bolinha" na memória (SMD 93LC56) e na Pinça Soic 8 que indicam o Pino 1 de ambas. O Pino 1 da Pinça Soic 8 deve coincidir com o Pino 1 da memória (SMD 93LC56) como mostram as figuras abaixo:

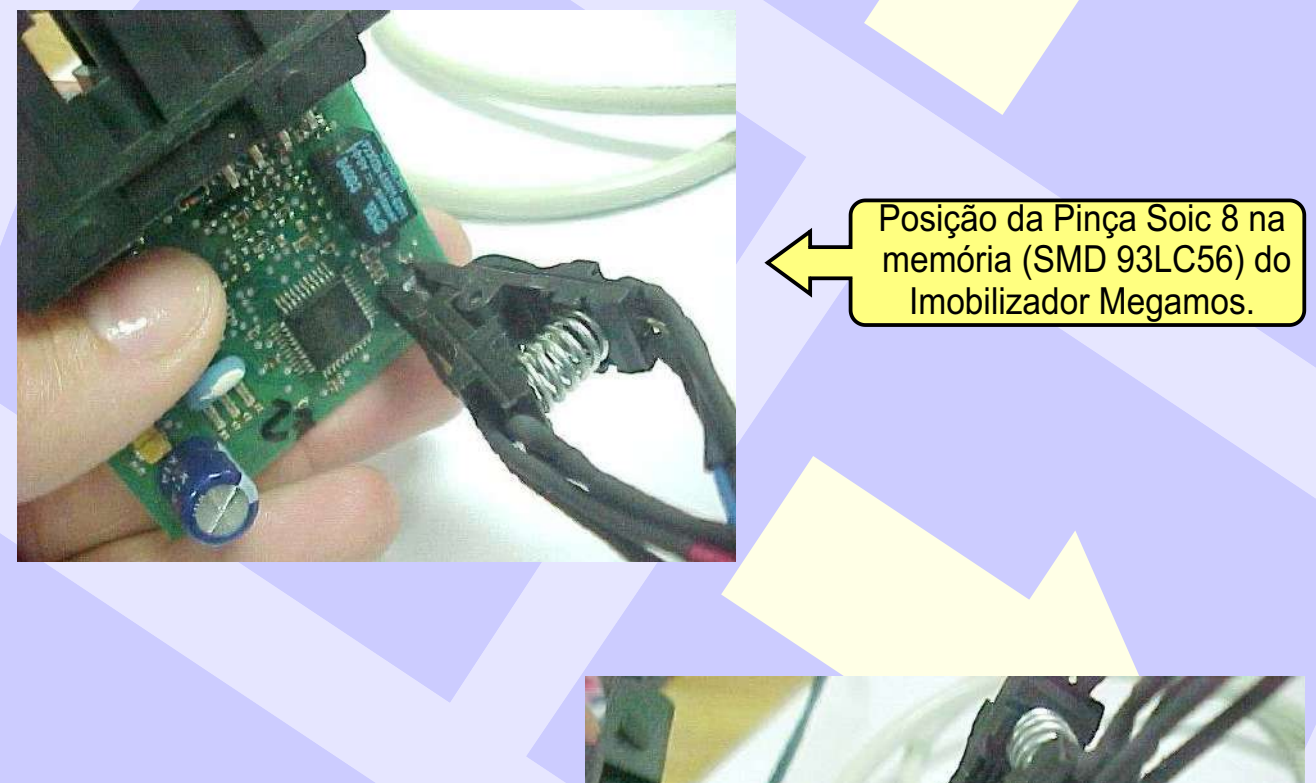

Indicação do Pino 1 da Pinça Soic 8 na memória (SMD 93LC56) do Imobilizador Megamos.

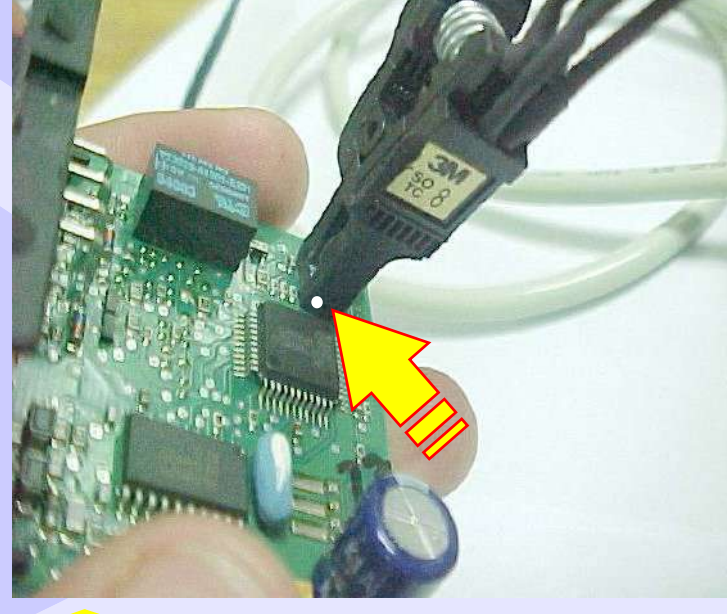